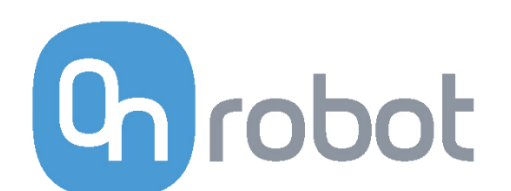

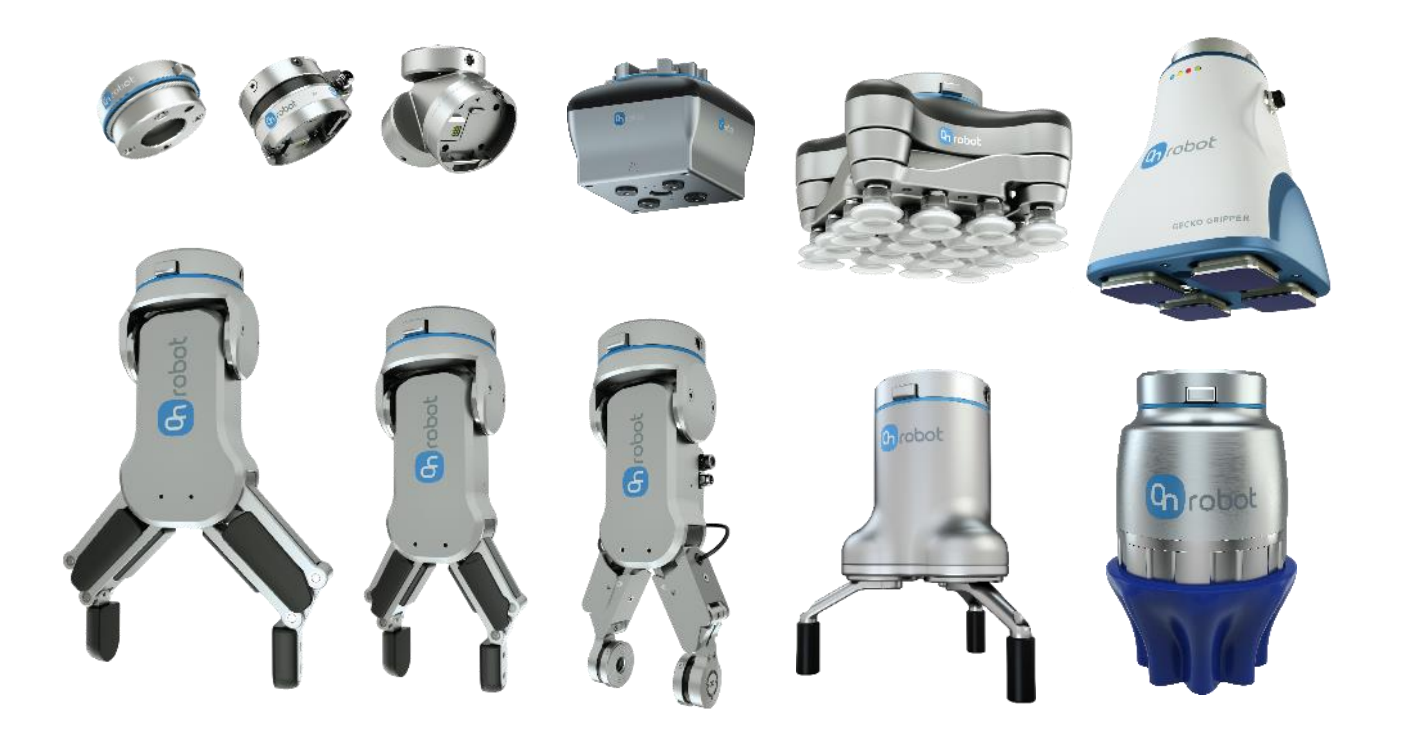

# MANUEL DE L'UTILISATEUR

#### POUR LES ROBOTS NACHI

TRADUCTION DES INSTRUCTIONS ORIGINALES (FR)

v1.1.2

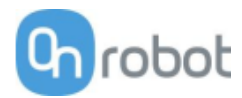

## Sommaire

| So | Sommaire2 |                                                        |     |  |  |
|----|-----------|--------------------------------------------------------|-----|--|--|
| 1  | Intr      | roduction                                              |     |  |  |
|    | 1.1       | Remarque importante relative à la sécurité             | 4   |  |  |
|    | 1.2       | Portée du manuel                                       | 4   |  |  |
|    | 1.3       | Convention de nom                                      | 5   |  |  |
|    | 1.4       | Comment lire le manuel                                 | 5   |  |  |
| 2  | Séc       | curité                                                 | 6   |  |  |
|    | 2.1       | Utilisation prévue                                     | 6   |  |  |
|    | 2.2       | Consignes générales de sécurité                        | 7   |  |  |
|    | 2.3       | Évaluation des risques                                 | 8   |  |  |
|    | 2.4       | Sécurité environnementale                              | 8   |  |  |
|    | 2.5       | Fonction de sécurité PLd CAT3                          | 9   |  |  |
| 3  | Мо        | des de fonctionnement                                  |     |  |  |
|    |           |                                                        |     |  |  |
| м  | ode I     | I - OnRobot EtherNet/IP                                | 12  |  |  |
|    |           |                                                        |     |  |  |
| 4  | Inst      | tallation                                              |     |  |  |
|    | 4.1       | Vue d'ensemble                                         |     |  |  |
|    | 4.2       | Montage                                                | 13  |  |  |
|    |           | 4.2.1 Adaptated s                                      | 13  |  |  |
|    |           | 4.2.3 Outils                                           |     |  |  |
|    | 4.3       | Câblage                                                | 24  |  |  |
|    |           | 4.3.1 Câble de données d'outil                         | 24  |  |  |
|    |           | 4.3.2 Câble Ethernet                                   | 26  |  |  |
|    |           | 4.3.3 Alimentation électrique                          | 26  |  |  |
|    | 4.4       | Configuration du logiciel                              | 28  |  |  |
|    |           | 4.4.1 Vue d'ensemble                                   |     |  |  |
|    |           | 4.4.2 Configuration du Compute Box en tant que Scanner | 28  |  |  |
|    |           | 4.4.5 Configuration du lobot en tant qu'Adapter        |     |  |  |
| _  | _         |                                                        | ,JT |  |  |
| 5  | Fon       | nctionnement                                           |     |  |  |
|    | 5.I       | Vue d'ensemble                                         |     |  |  |
|    | 5.2       | Liste de ronctions                                     |     |  |  |
|    |           |                                                        |     |  |  |
| M  | ode l     | II - UNKODOT WEDLOGIC'™                                | 63  |  |  |
| 6  | Inst      | tallation                                              | 64  |  |  |
|    | 6.1       | Vue d'ensemble                                         | 64  |  |  |

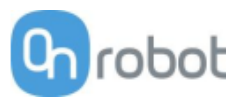

|                |                                                          | 6.2.2                                                                          | Options du Quick Changer                                                                            | 66  |
|----------------|----------------------------------------------------------|--------------------------------------------------------------------------------|----------------------------------------------------------------------------------------------------|-----|
|                |                                                          | 6.2.3                                                                          | Outils                                                                                              | 68  |
|                | 6.3                                                      | Câblag                                                                         | ge                                                                                                  | 75  |
|                |                                                          | 6.3.1                                                                          | Données d'outil                                                                                     | 75  |
|                |                                                          | 6.3.2                                                                          | Câbles d'E/S numérique                                                                              | 75  |
|                |                                                          | 6.3.3                                                                          | Câble Ethernet                                                                                      | 79  |
|                |                                                          | 6.3.4                                                                          | Alimentation électrique                                                                             | 80  |
| 7              | Fon                                                      | ctionne                                                                        | ement                                                                                               |     |
|                | 7.1                                                      | Vue d'                                                                         | 'ensemble                                                                                           | 81  |
|                | 7.2                                                      | Config                                                                         | guration de l'interface Ethernet                                                                    | 82  |
|                | 7.3                                                      | Web C                                                                          | -<br>Client                                                                                         | 84  |
|                | 7.4                                                      | Menu                                                                           | OnRobot WebLogic <sup>™</sup>                                                                       | 86  |
|                |                                                          | 7.4.1                                                                          | Navigateur                                                                                          | 86  |
|                |                                                          | 7.4.2                                                                          | Éditeur de programme                                                                                | 87  |
| 8              | Opt                                                      | ionslo                                                                         | gicielles supplémentaires                                                                           |     |
| -              | 8.1                                                      | Comp                                                                           | Jite Box                                                                                            |     |
|                |                                                          | 8.1.1                                                                          | Interfaces                                                                                          |     |
|                |                                                          | 8.1.2                                                                          | Web Client                                                                                          |     |
| ٥              | Sná                                                      | cificati                                                                       | on du matérial                                                                                      | 171 |
| 7              | She                                                      |                                                                                |                                                                                                    | IZI |
|                | 9.1                                                      | Fiches                                                                         | s techniques                                                                                        |     |
|                | 9.2                                                      | Schen                                                                          | nas mecaniques                                                                                      |     |
|                |                                                          | 9.2.1                                                                          |                                                                                                    |     |
|                |                                                          | 9.2.2                                                                          | Outile                                                                                              | 190 |
|                |                                                          |                                                                                |                                                                                                    |     |
|                | 93                                                       |                                                                                | e de aravité                                                                                        | 107 |
|                | 9.3                                                      | Centre                                                                         | e de gravité                                                                                        |     |
| 10             | 9.3<br><b>Mai</b>                                        | Centre<br><b>ntenan</b>                                                        | e de gravité                                                                                        |     |
| 10<br>11       | 9.3<br>Mai<br>Gar                                        | Centre<br>ntenan<br>anties.                                                    | e de gravité                                                                                        |     |
| 10<br>11       | 9.3<br>Mai<br>Gar<br>11.1                                | Centre<br>ntenan<br>anties.<br>Breve                                           | e de gravité                                                                                        |     |
| 10<br>11       | 9.3<br>Mai<br>Gar<br>11.1<br>11.2                        | Centre<br>ntenan<br>anties.<br>Brevel                                          | e de gravité<br>ce<br>ts<br>tie du produit                                                          |     |
| 10<br>11       | 9.3<br>Mai<br>Gar<br>11.1<br>11.2<br>11.3                | Centre<br>ntenan<br>anties.<br>Brevel<br>Garan<br>Avis d                       | e de gravité<br><b>ce</b><br>ts<br>tie du produit<br>e non responsabilité                           |     |
| 10<br>11<br>12 | 9.3<br>Mai<br>Gar<br>11.1<br>11.2<br>11.3                | Centre<br>ntenan<br>anties.<br>Brevel<br>Garan<br>Avis d                       | e de gravité<br>ce<br>ts<br>tie du produit<br>e non responsabilité                                  |     |
| 10<br>11<br>12 | 9.3<br>Mai<br>Gar<br>11.1<br>11.2<br>11.3<br>Cer<br>12.1 | Centre<br>ntenan<br>anties.<br>Brevel<br>Garan<br>Garan<br>Avis d<br>tificatio | e de gravité<br>ce<br>ts<br>tie du produit<br>e non responsabilité<br>ons<br>ration d'incorporation |     |

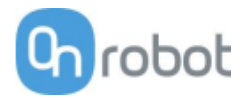

## **1** Introduction

## 1.1 Remarque importante relative à la sécurité

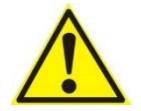

#### DANGER:

Vous devez lire, comprendre et respecter toutes les consignes de sécurité contenues dans le présent manuel, ainsi que dans le manuel du robot et tous les équipements associés, avant de lancer le mouvement du robot. Le non-respect des consignes de sécurité peut entraîner la mort ou des blessures corporelles graves.

#### 1.2 Portée du manuel

Ce manuel couvre les produits OnRobot suivants et leurs composants :

| Préhenseurs   | Version |
|---------------|---------|
| 3FG15         | v1      |
| Gecko Gripper | v2      |
| RG2           | v2      |
| RG2-FT        | v2      |
| RG6           | v2      |
| SG            | v1      |
| VG10          | v2      |
| VGC10         | v1      |

| Capteurs | Version |
|----------|---------|
| HEX-E QC | v3      |
| HEX-H QC | v3      |

Le cas échéant, la combinaison de ces produits est également traitée dans ce manuel.

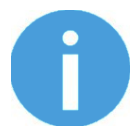

#### NOTE:

De manière générale, les produits sans interface Quick Changer v2 ne sont pas présents dans ce manuel.

Le manuel traite de la version du logiciel Eyes Box/Compute Box suivante :

| Logiciel             | Version |
|----------------------|---------|
| Eyes Box/Compute Box | v5.1.4  |

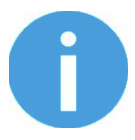

#### NOTE:

Quand l'Eyes Box/Compute Box possède une version logicielle inférieure, veuillez mettre à jour l'Eyes Box/Compute Box. Pour des instructions détaillées, reportez-vous à la description du Web Client à la fin de ce manuel.

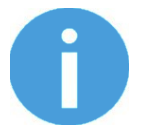

#### NOTE:

Les fonctions EtherNet/IP utilisées avec la v5.0.x ne sont pas compatibles avec celles requises pour la v5.1.x. Veuillez supprimer les anciennes fonctions avant d'utiliser les nouvelles.

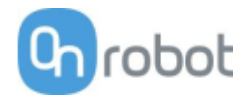

## 1.3 Convention de nom

Dans le manuel d'utilisation, le Gecko Gripper est appelé Gecko seulement.

Le produit 3FG15 est parfois appelé TFG, comme Three-Finger Gripper.

Les dénominations RG2 et RG6 comme variantes de modèles sont utilisées séparément ou conjointement avec RG2/6 si les informations concernent les deux variantes.

Les dénominations HEX-E QC et HEX-H QC comme variantes de modèles sont utilisées séparément ou conjointement avec HEX-E/H QC si les informations concernent les deux variantes.

#### 1.4 Comment lire le manuel

Ce manuel couvre tous les produits OnRobotet leurs composants disponibles pour votre robot.

Pour qu'il soit facile de comprendre quel type de produit (ou combinaison) ou composant est concerné par les informations fournies, les marqueurs visuels suivants sont utilisés :

RG2

L'instruction ne concerne que le produit RG2.

RG2-FT

L'instruction ne concerne que le produit RG2-FT.

VG10

L'instruction concerne le produit VG10.

Tout texte ne présentant pas ces marqueurs visuels est pertinent pour tous les produits ou composants.

Par commodité, chaque partie comportant des marqueurs visuels (présents sur plusieurs pages) débute par un tableau visant à vous guider vers la page contenant les informations relatives à votre produit ou composant :

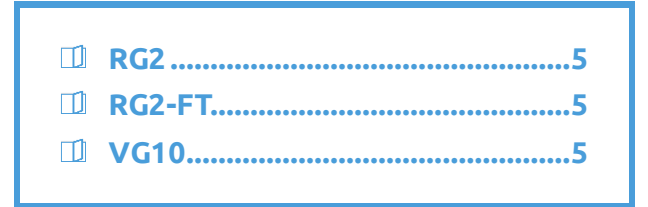

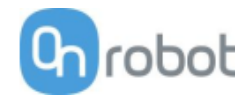

## 2 Sécurité

Les intégrateurs de robots sont responsables du respect des lois et réglementations de sécurité en vigueur dans le pays concerné et de l'élimination de tout risque significatif dans l'application complète. Cela inclut, mais sans s'y limiter:

- Effectuer une évaluation des risques pour l'ensemble du système robotique
- Interfacer avec d'autres machines et dispositifs de sécurité supplémentaires si définis par l'évaluation des risques
- Configurer les paramètres de sécurité appropriés dans le logiciel du robot
- S'assurer que l'utilisateur ne modifiera aucune mesure de sécurité
- Vérifier la conception et l'installation correctes de l'ensemble du système robotique
- Élaborer le mode d'emploi
- Marquer l'installation du robot avec les signes pertinents et les coordonnées de l'intégrateur
- Regrouper toute la documentation dans un dossier technique, y compris l'évaluation des risques et le présent manuel

## 2.1 Utilisation prévue

Les outils OnRobot sont destinés à être utilisés sur des robots collaboratifs et des robots industriels légers avec des charges utiles différentes selon les spécifications de l'outillage à l'extrémité du bras. Les outils OnRobot sont normalement utilisés dans les applications de prélèvement et de mise en place, de palettisation, d'entretien de machines, d'assemblage, de contrôle et d'inspection de la qualité et de finition de surface.

L'outillage d'extrémité de bras ne doit fonctionner que dans les conditions indiquées dans la section **Fiches techniques**.

Toute utilisation ou application se détournant de l'utilisation prévue est réputée être une mauvaise utilisation inadmissible. Cela inclut, mais sans s'y limiter :

- L'utilisation dans des environnements potentiellement explosifs
- L'utilisation dans des applications médicales et vitales
- L'utilisation avant d'effectuer une évaluation des risques
- Utilisation en dehors des conditions et des spécifications de fonctionnement admissibles.
- L'utilisation près de la tête, du visage et des yeux d'un être humain
- L'utilisation comme aide à l'escalade

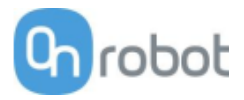

## 2.2 Consignes générales de sécurité

De manière générale, toutes les réglementations, législations et lois nationales en vigueur dans le pays d'installation doivent être respectées. L'intégration et l'utilisation du produit doivent se faire dans le respect des précautions du présent manuel. Une attention particulière doit être portée aux avertissements suivants :

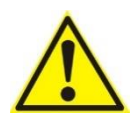

#### DANGER:

Vous devez lire, comprendre et respecter toutes les consignes de sécurité contenues dans le présent manuel, ainsi que dans le manuel du robot et tous les équipements associés, avant de lancer le mouvement du robot. Le non-respect des consignes de sécurité peut entraîner la mort ou des blessures corporelles graves.

Les informations contenues dans ce manuel ne couvrent pas la conception, l'installation et l'utilisation d'une application robotique complète, ni d'autres équipements périphériques qui peuvent influencer la sécurité du système complet. Le système complet doit être conçu et installé conformément aux exigences de sécurité définies dans les normes et règlements du pays dans lequel le robot est installé.

Toute information de sécurité fournie dans le présent manuel ne doit pas être interprétée comme une garantie par OnRobot A/S que l'application robotique ne causera aucune blessure ou dommage, même si cette application respecte toutes les instructions de sécurité.

OnRobot A/S décline toute responsabilité si l'un des outils OnRobot est endommagé, changé ou modifié de quelque manière que ce soit. OnRobot A/S ne peut être tenu responsable des dommages causés à l'outillage, au robot ou à tout autre équipement OnRobot en raison d'erreurs de programmation ou de dysfonctionnement d'un outil OnRobot.

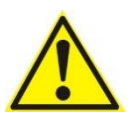

#### AVERTISSEMENT:

Les outils OnRobot ne doivent pas être exposés à des conditions de condensation lorsqu'ils sont sous tension ou connectés à un robot. Si des conditions de condensation surviennent pendant le transport ou le stockage, le produit doit être placé entre 20 et 40 degrés Celsius pendant 24 heures avant d'être mis sous tension ou connecté à un robot.

Il est recommandé d'intégrer les outils OnRobot conformément aux guides et normes suivants :

- ISO 10218-2
- ISO 12100
- ISO/TR 20218-1
- ISO/TS 15066

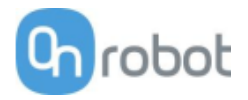

## 2.3 Évaluation des risques

L'intégrateur du robot doit effectuer une évaluation des risques sur l'application complète du robot. Les outils OnRobot ne sont que des composants d'une application robotisée et ne peuvent donc être utilisés en toute sécurité que si l'intégrateur a pris en compte les aspects de sécurité de l'application complète. Les outils OnRobot sont conçus avec une conception relativement lisse et ronde avec un nombre limité d'arêtes vives et de points de pincement.

Dans les applications collaboratives, la trajectoire du robot peut jouer un rôle de sécurité important. L'intégrateur doit tenir compte de l'angle de contact avec le corps humain, par exemple orienter les outils et pièces OnRobot de manière à ce que la surface de contact dans la direction du mouvement soit aussi grande que possible. Il est recommandé d'orienter les connecteurs d'outils dans la direction opposée au mouvement.

OnRobot A/S a identifié les dangers potentiels énumérés ci-dessous comme étant des dangers importants qui doivent être pris en compte par l'intégrateur :

- Objets volant à partir d'outils OnRobot en raison d'une perte d'adhérence
- Objets tombant des outils OnRobot à cause d'une perte d'adhérence
- Blessures dues à des collisions entre des personnes et des pièces à usiner, des outils OnRobot, des robots ou d'autres obstacles.
- Conséquences dues au desserrage des boulons
- Conséquences si le câble des outils OnRobot reste coincé dans un quelque chose
- La pièce même représente un danger

## 2.4 Sécurité environnementale

Les produits OnRobot A/S doivent être éliminés conformément aux lois, réglementations et normes nationales applicables.

L'utilisation de substances dangereuses a été limitée lors de la fabrication de ce produit en vue de protéger l'environnement conformément à la directive européenne RoHS 2011/65/UE. Ces substances comprennent le mercure, le cadmium, le plomb, le chrome VI, les polybromobiphényles et les polybromodiphényléthers.

Ce produit respecte les exigences nationales d'**enregistrement** des importateurs conformément à la directive DEEE de l'UE 2012/19/UE.

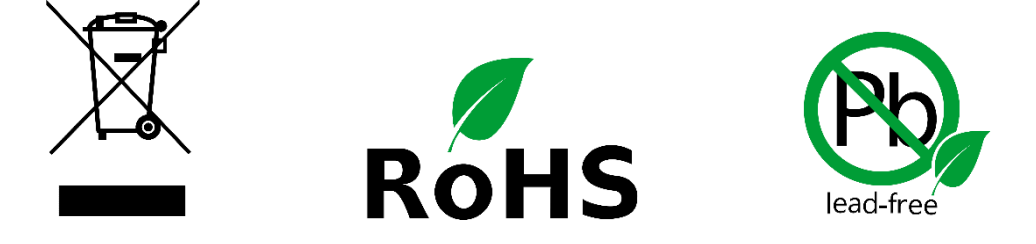

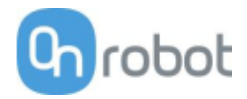

## 2.5 Fonction de sécurité PLd CAT3

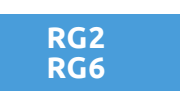

Une fonction de sécurité a été conçue comme deux boutons aux deux bras du produit, conforme à la norme ISO 13849-1 PLd CAT3.

Cette fonction de sécurité possède un temps de réponse max. de 100 ms et un MTTF de 2883 ans.

Le comportement du système de sécurité est décrit ci-dessous :

Si les deux boutons de sécurité sont désactivés, voir l'image ci-dessous, le système de contrôle de sécurité arrête le mouvement des deux bras du produit. Le mouvement est alors empêché tant que l'un des deux boutons ou les deux restent activés.

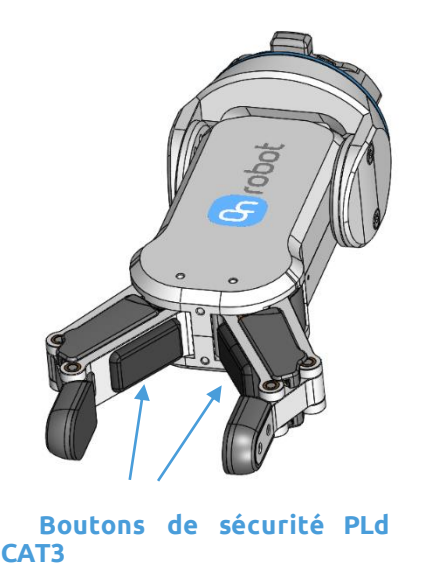

Si cela se produit pendant l'exécution du programme du robot, l'utilisateur peut détecter cette condition à l'aide des informations d'état fournies et exécuter les étapes nécessaires sur le robot.

Pour revenir au fonctionnement normal avec le préhenseur, des commandes sont fournies pour réinitialiser le préhenseur.

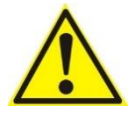

#### ATTENTION:

Avant de réinitialiser le préhenseur, assurez-vous toujours qu'aucune pièce ne tombera en raison de la perte de puissance de préhension. Si le Dual Quick Changer est utilisé, il émet un cycle d'alimentation pour les deux côtés.

Pour d'autres détails, se reporter au paragraphe Fonctionnement.

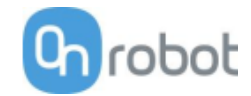

## 3 Modes de fonctionnement

Il existe deux modes alternatifs d'utilisation du ou des appareils :

| Modes de fonctionnement       |                                     |  |  |  |
|-------------------------------|-------------------------------------|--|--|--|
| <b>OnRobot EtherNet - IP</b>  | <b>OnRobot WebLogic™</b>            |  |  |  |
| Requis dans le robot : Module | Requis dans le robot : module d'E/S |  |  |  |
| EtherNet/IP                   | numérique                           |  |  |  |

#### **OnRobot EtherNet - IP**

Ce mode utilise le protocole réseau industriel EtherNet/IP pour faire fonctionner les préhenseurs/capteurs.

EtherNet/IP est un bus de terrain qui utilise le réseau Ethernet standard (un simple câble UTP, un commutateur réseau standard peut être utilisé, etc.)

Le Compute Box implémente un Scanner EtherNet/IP (maître) et requiert que le contrôleur du robot implémente un Adapter EtherNet/IP (esclave) pour fonctionner.

Selon un temps de cycle configurable (ex. : 8 ms), le Computer Box peut Assembly robot de manière à pouvoir contrôler ou surveiller les préhenseurs/le capteur.

Des fonctions globales sont fournies (sur la clé USB) pour simplifier l'accès aux caractéristiques des produits.

#### **OnRobot WebLogic**<sup>™</sup>

Ce mode permet d'utiliser une communication E/S numérique simple pour faire fonctionner les préhenseurs/capteurs.

Par exemple, le Compute Box pourrait être facilement programmée :

- lorsque l'une des sorties numériques du robot est réglée sur HAUT, le préhenseur RG2 s'ouvre à 77 mm
- ou lorsque les valeurs de force mesurées avec le QC HEX-E atteignent 50N, le Compute Box envoie une sortie numérique HIGH au robot.

Le Compute Box dispose de 8 entrées et 8 sorties numériques librement configurables pour n'importe quelle « logique ».

De cette façon, l'utilisateur peut configurer :

- huit fonctionnalités de contrôle de préhenseur/capteur (par exemple : largeur réglée sur X, fermeture, zéro, précharge réglée, etc.)
- huit fonctionnalités de surveillance de préhenseur/capteur (par exemple. : préhension détectée, est préchargé > 50N, etc.).

De plus, la « logique » peut être complexe, comme :

• préhension détectée ET force >20 N

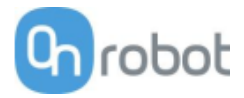

Ces « logiques » peuvent être programmées via l'interface Web du Compute Box, appelé Client Web. Il ne nécessite qu'un ordinateur normal avec un navigateur.

Dans ce document, les deux modes de fonctionnement seront décrits et seront désignés sous le nom de :

- OnRobot EtherNet IP
- OnRobot WebLogic™
  - **Mode I OnRobot EtherNet/IP. 12**
  - ☐ Mode II OnRobot WebLogic<sup>™</sup>. 63

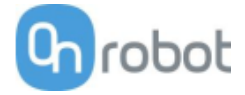

## Mode I - OnRobot EtherNet/IP

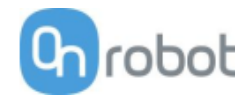

## 4 Installation

### 4.1 Vue d'ensemble

Pour une installation réussie, les étapes suivantes sont nécessaires :

- Monter les composants
- Configurer le logiciel

Ces étapes d'installation sont décrites aux sections suivantes.

#### 4.2 Montage

Étapes requises :

- Montez l'adaptateur dépendant du robot
- Montez l'option du Quick Changer
- Montez le ou les outil(s)

Ces trois étapes de montage sont décrites aux trois sous-sections suivantes.

#### 4.2.1 Adaptateurs

Pour les modèles CZ10, MZ03EL, MZ07

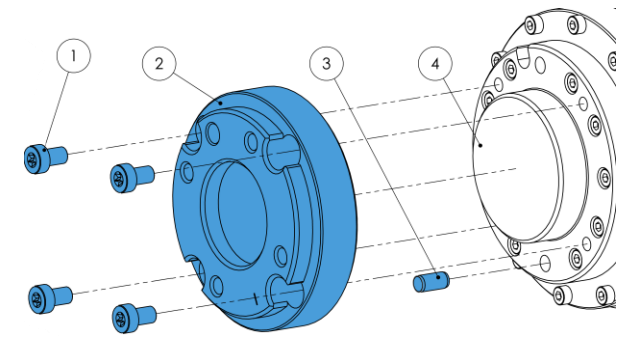

#### Adaptateur I

- 1 8 vis M5 (ISO14580 A4-70)
- 2 Bride d'adaptateur OnRobot (ISO9409-1-50-4-M6)
- 3 Goupille Ø6x8 (ISO2338 h8)
- 4 Bride d'outil de robot

Appliquez un couple de serrage de 5 Nm.

#### Pour les modèles MZ04

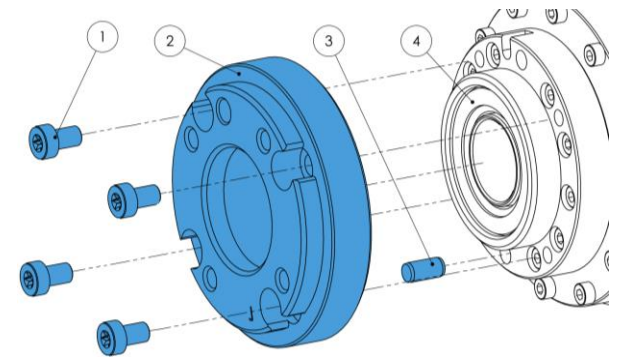

#### Adaptateur J

- 1 8 vis M5 (ISO14580 A4-70)
- 2 Bride d'adaptateur OnRobot (ISO940-1-50-4-M6)
- 3 Goupille Ø6x8 (ISO2338 h8)
- 4 Bride d'outil de robot

Appliquez un couple de serrage de 5 Nm. Installation

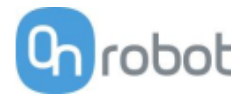

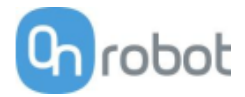

#### 4.2.2 Options du Quick Changer

Quick Changer -Côté robot

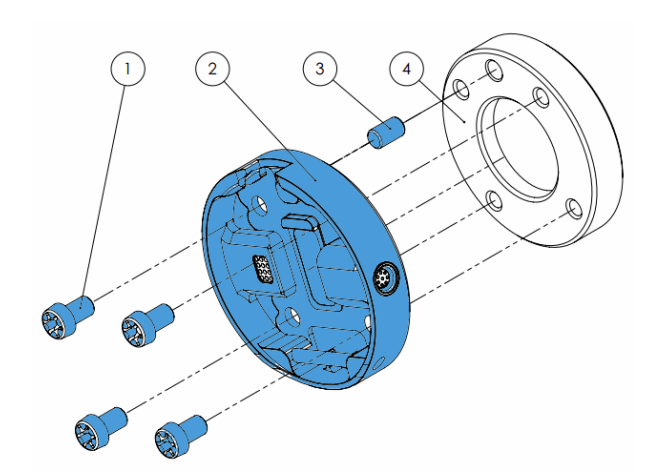

#### Quick Changer - Côté robot

- 1 M6x8mm (ISO14580 8.8)
- 2 Quick Changer (ISO 9409-1-50-4-M6)
- 3 Goupille Ø6x10 (ISO2338 h8)
- 4 Adaptateur/bride d'outil du robot (ISO 9409-1-50-4-M6)

Appliquez un couple de serrage de 10 Nm.

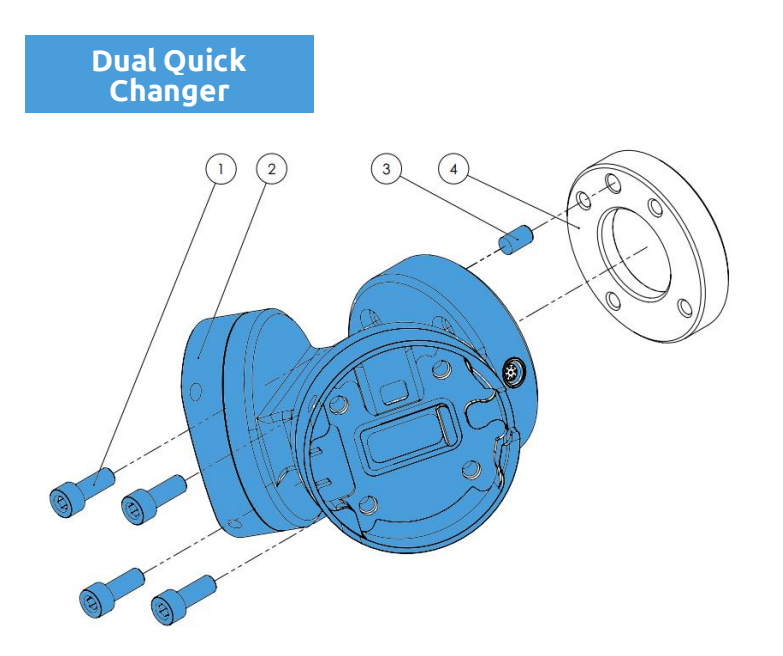

#### **Dual Quick Changer**

- 1 M6x20mm (ISO14580 8.8)
- 2 Dual Quick Changer
- 3 Goupille Ø6x10 (ISO2338 h8)
- 4 Adaptateur/bride d'outil du robot (ISO 9409-1-50-4-M6)

Appliquez un couple de serrage de 10 Nm.

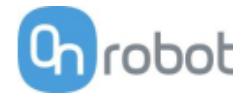

#### HEX-E/H QC

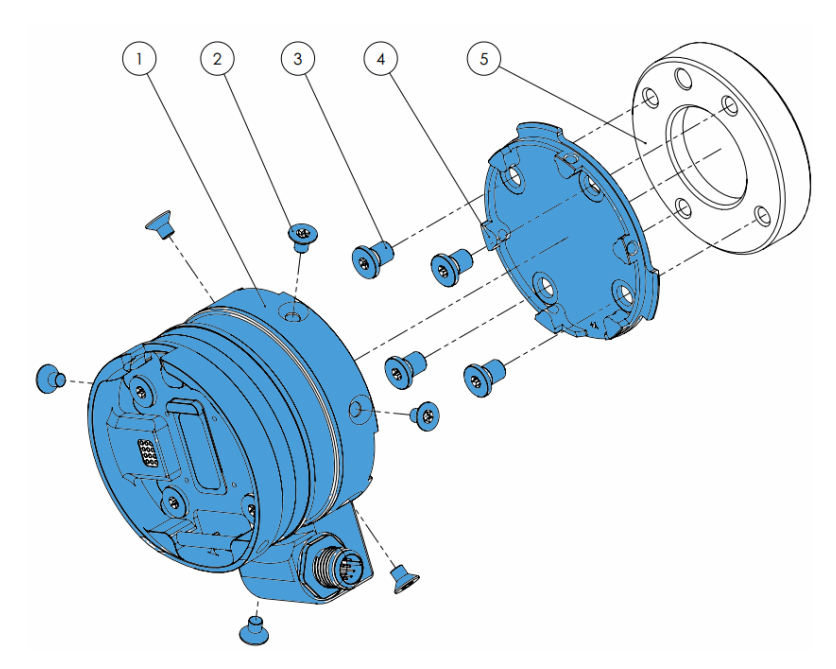

#### HEX-E/H QC

- 1 Capteur HEX-E/H QC
- 2 M4x6mm (ISO14581 A4-70)
- 3 M6x8mm (NCN20146 A4-70)
- 4 Adaptateur HEX-E/H QC
- 5 Adaptateur/bride d'outil du robot (ISO 9409-1-50-4-M6)

Appliquez un couple de serrage de 1,5 Nm pour les vis M4x6mm

Appliquez un couple de serrage de 10 Nm pour les vis M6x8mm

#### Installation

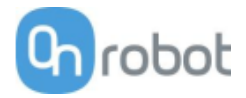

#### 4.2.3 Outils

| 3FG1517                       |
|-------------------------------|
| Gecko                         |
| RG219                         |
| RG2-FT                        |
| RG621                         |
| SG 22                         |
| VG1022                        |
| VGC1023                       |
| Quick Changer - Côté outil 23 |

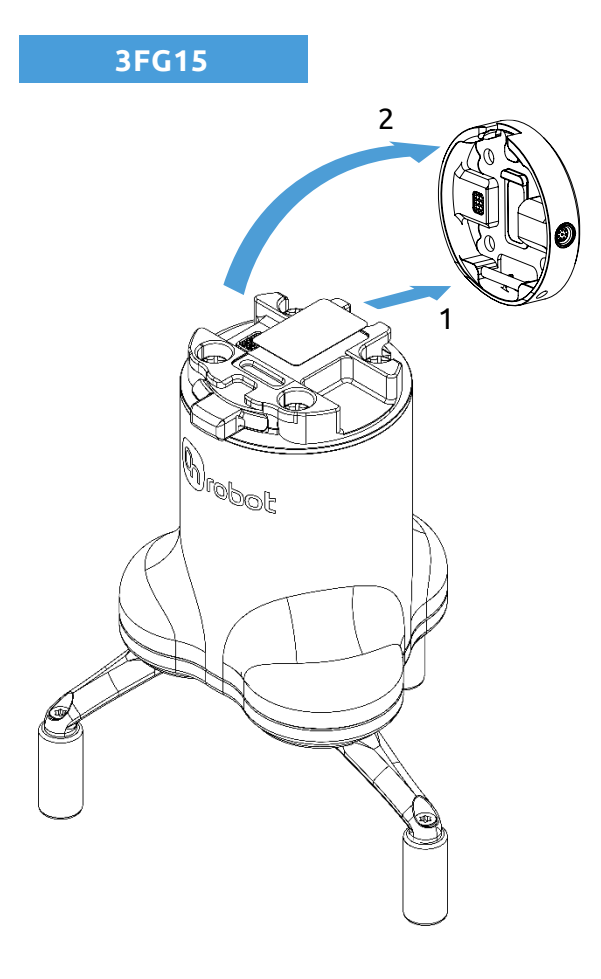

#### Étape 1:

Déplacez l'outil à proximité du changeur Quick Changer comme illustré.

Le mécanisme de crochet (tige et attache à crochet) garde la partie inférieure verrouillée une fois monté.

#### Étape 2:

Basculez l'outil jusqu'à ce qu'il soit bien adapté, vous entendrez un déclic.

Pour démonter l'outil, appuyez sur le bouton en aluminium du Quick Changer et répétez ces étapes dans l'ordre inverse.

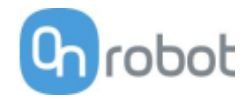

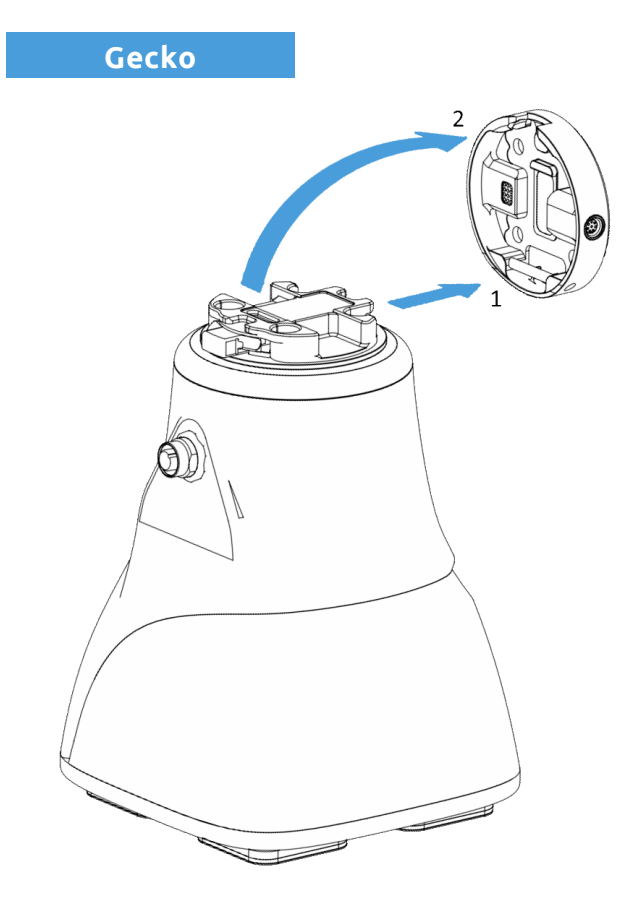

Déplacez l'outil à proximité du changeur Quick Changer comme illustré.

Le mécanisme de crochet (tige et attache à crochet) garde la partie inférieure verrouillée une fois monté.

Étape 2 :

Basculez l'outil jusqu'à ce qu'il soit bien adapté, vous entendrez un déclic.

Pour démonter l'outil, appuyez sur le bouton en aluminium du Quick Changer et répétez ces étapes dans l'ordre inverse.

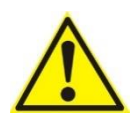

#### ATTENTION:

Avec un Dual Quick Changer, le Gecko Gripper peut seulement être monté sur le côté secondaire (2). Un montage sur le côté primaire (1) empêche le bon fonctionnement des dispositifs.

#### Installation

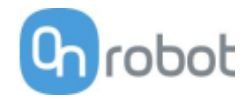

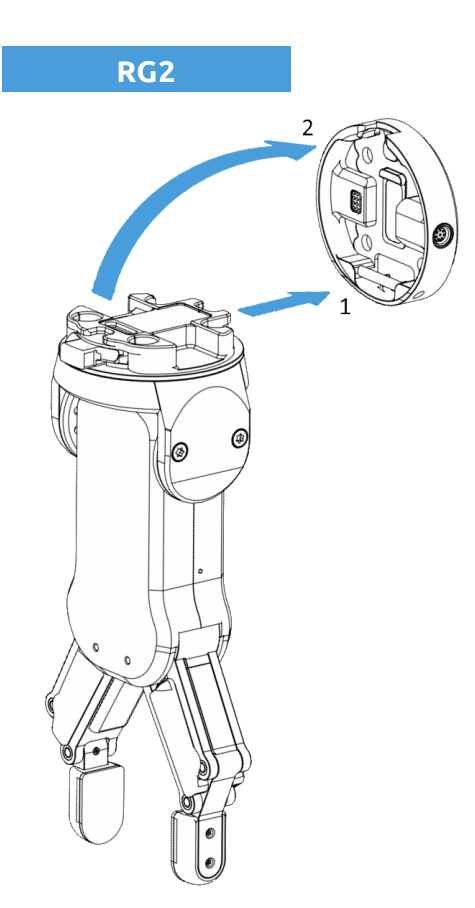

Étape 1:

Déplacez l'outil à proximité du changeur Quick Changer comme illustré.

Le mécanisme de crochet (tige et attache à crochet) garde la partie inférieure verrouillée une fois monté.

Étape 2 :

Basculez l'outil jusqu'à ce qu'il soit bien adapté, vous entendrez un déclic.

Pour démonter l'outil, appuyez sur le bouton en aluminium du Quick Changer et répétez ces étapes dans l'ordre inverse.

Pour modifier l'angle relatif du préhenseur sur le Quick Changer :

- retirer d'abord les quatre vis M4x6
- incliner le préhenseur entre -90° et 90°
- reposer les quatre vis M4x6 en les serrant à 1,35 Nm pour les fixer.

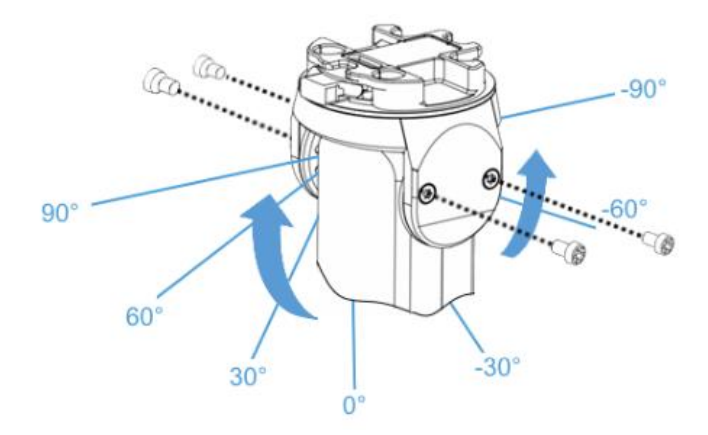

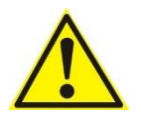

#### AVERTISSEMENT:

Ne jamais utiliser l'appareil lorsque l'une des quatre vis M4x6 est déposée.

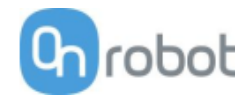

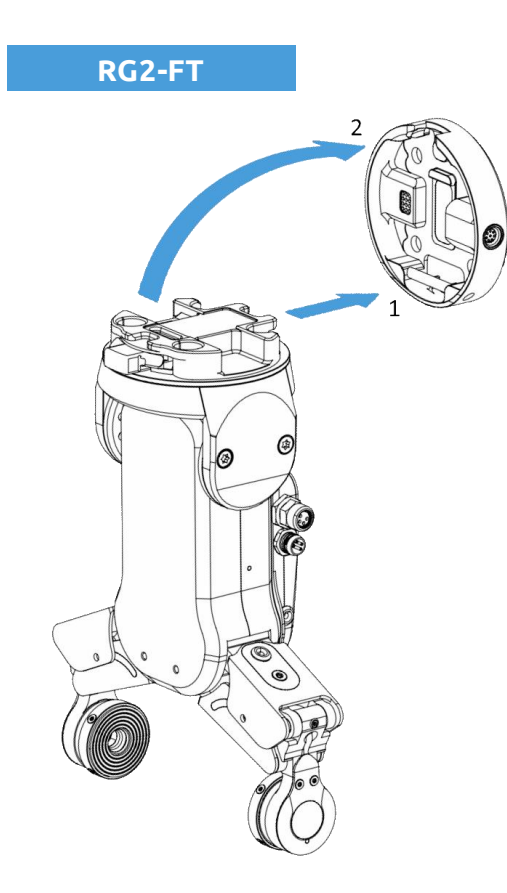

Déplacez l'outil à proximité du changeur Quick Changer comme illustré.

Le mécanisme de crochet (tige et attache à crochet) garde la partie inférieure verrouillée une fois monté.

Étape 2 :

Basculez l'outil jusqu'à ce qu'il soit bien adapté, vous entendrez un déclic.

Pour démonter l'outil, appuyez sur le bouton en aluminium du Quick Changer et répétez ces étapes dans l'ordre inverse.

Pour modifier l'angle relatif du préhenseur sur le Quick Changer :

- retirer d'abord les quatre vis M4x6
- incliner le préhenseur entre -60° et 90°
- reposer les quatre vis M4x6 en les serrant à 1,35 Nm pour les fixer.

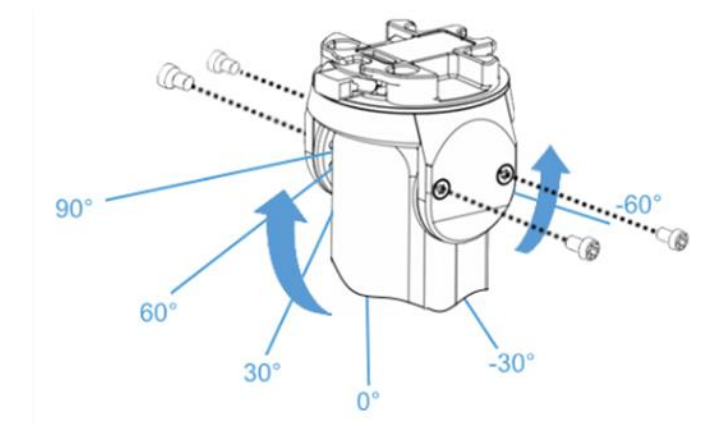

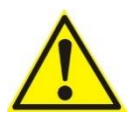

#### AVERTISSEMENT:

Ne jamais utiliser l'appareil lorsque l'une des quatre vis M4x6 est déposée.

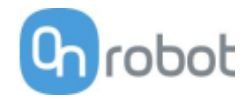

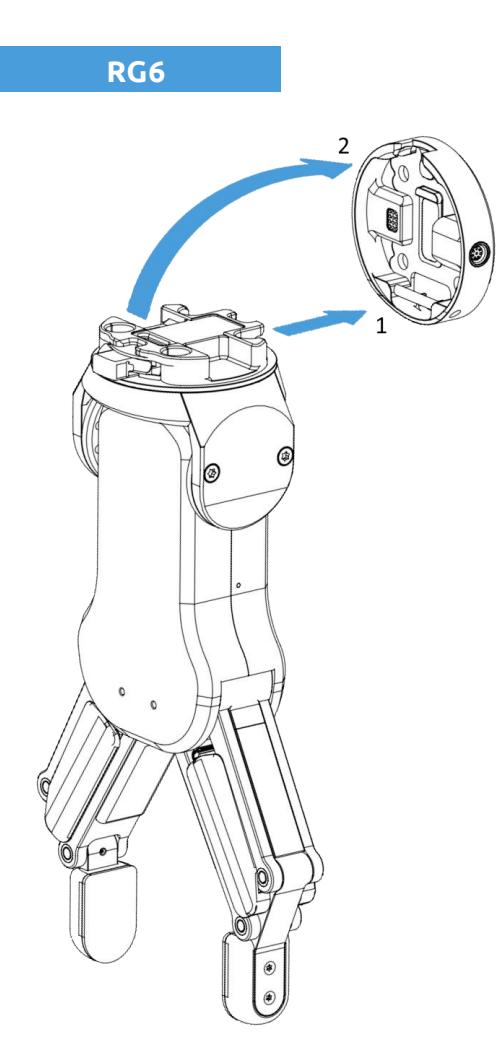

Déplacez l'outil à proximité du changeur Quick Changer comme illustré.

Le mécanisme de crochet (tige et attache à crochet) garde la partie inférieure verrouillée une fois monté.

Étape 2 :

Basculez l'outil jusqu'à ce qu'il soit bien adapté, vous entendrez un déclic.

Pour démonter l'outil, appuyez sur le bouton en aluminium du Quick Changer et répétez ces étapes dans l'ordre inverse.

Pour modifier l'angle relatif du préhenseur sur le Quick Changer :

- retirer d'abord les quatre vis M4x6
- incliner le préhenseur entre -90° et 90°
- reposer les quatre vis M4x6 en les serrant à 1,35 Nm pour les fixer.

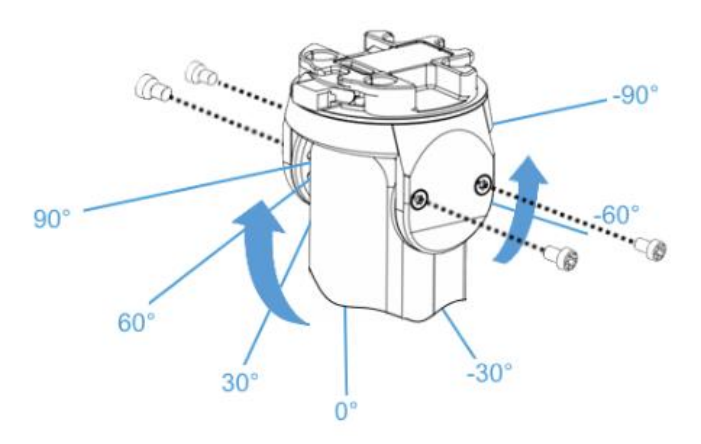

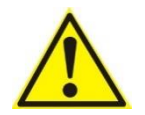

#### AVERTISSEMENT:

Ne jamais utiliser l'appareil lorsque l'une des quatre vis M4x6 est déposée.

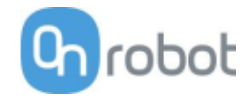

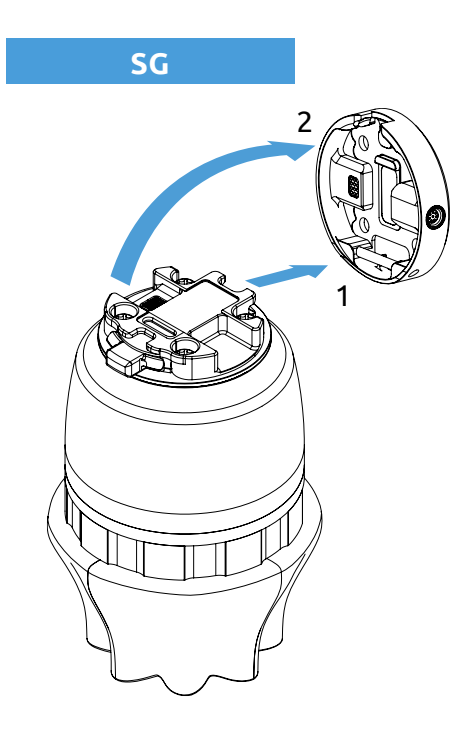

Déplacez l'outil à proximité du changeur Quick Changer comme illustré.

Le mécanisme de crochet (tige et attache à crochet) garde la partie inférieure verrouillée une fois monté.

Étape 2 :

Basculez l'outil jusqu'à ce qu'il soit bien adapté, vous entendrez un déclic.

Pour démonter l'outil, appuyez sur le bouton en aluminium du Quick Changer et répétez ces étapes dans l'ordre inverse.

VG10

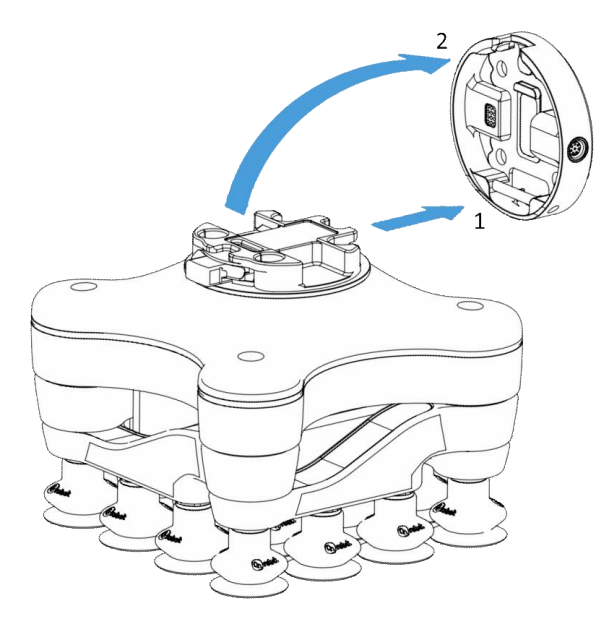

#### Étape 1:

Déplacez l'outil à proximité du changeur Quick Changer comme illustré.

Le mécanisme de crochet (tige et attache à crochet) garde la partie inférieure verrouillée une fois monté.

Étape 2 :

Basculez l'outil jusqu'à ce qu'il soit bien adapté, vous entendrez un déclic.

Pour démonter l'outil, appuyez sur le bouton en aluminium du Quick Changer et répétez ces étapes dans l'ordre inverse.

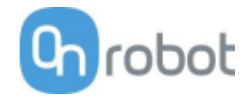

#### VGC10

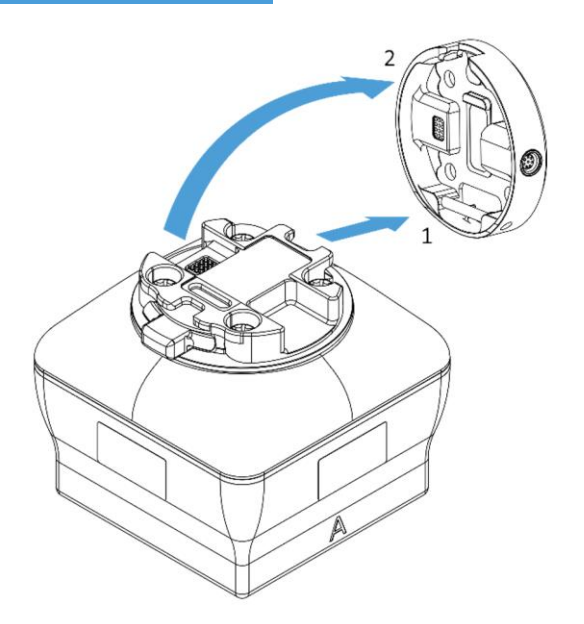

Étape 1:

Déplacez l'outil à proximité du changeur Quick Changer comme illustré.

Le mécanisme de crochet (tige et attache à crochet) garde la partie inférieure verrouillée une fois monté.

Étape 2:

Basculez l'outil jusqu'à ce qu'il soit bien adapté, vous entendrez un déclic.

Pour démonter l'outil, appuyez sur le bouton en aluminium du Quick Changer et répétez ces étapes dans l'ordre inverse.

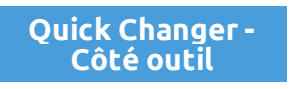

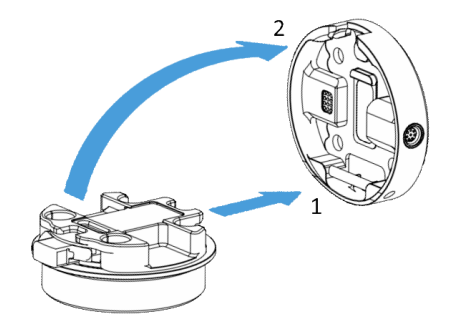

#### Étape 1:

Déplacez l'outil à proximité du changeur Quick Changer comme illustré.

Le mécanisme de crochet (tige et attache à crochet) garde la partie inférieure verrouillée une fois monté.

Étape 2 :

Basculez l'outil jusqu'à ce qu'il soit bien adapté, vous entendrez un déclic.

Pour démonter l'outil, appuyez sur le bouton en aluminium du Quick Changer et répétez ces étapes dans l'ordre inverse.

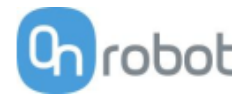

## 4.3 Câblage

Trois types de câbles doivent être branchés pour câbler correctement le système :

- Câble de données d'outil entre le ou les outils et le Compute Box
- Câble de communication Ethernet entre le contrôleur de robot et le Compute Box
- Alimentation électrique du Compute Box

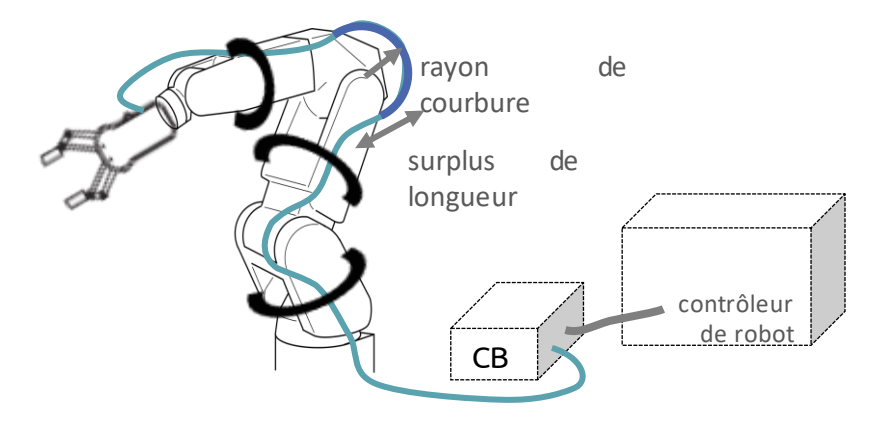

NOTE:

Pour le Quick Changer - Côté robot, nul besoin de brancher un câble.

#### 4.3.1 Câble de données d'outil

Branchez d'abord le câble de données de l'outil.

Pour les versions Single ou Dual 3FG15, RG2, RG6, SG, VG10, VGC10 ou Gecko Gripper

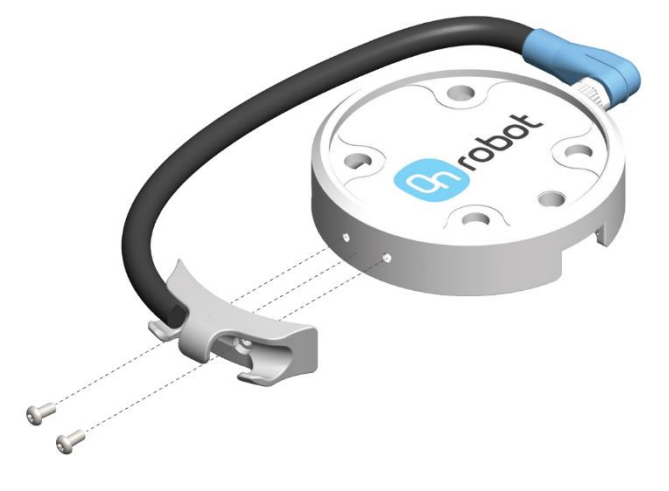

Utilisez le connecteur M8 à 8 broches sur le Quick Changer ou sur le Dual Quick Changer.

Utilisez le support de câble comme illustré à gauche.

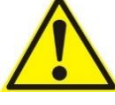

#### ATTENTION:

Veillez à utiliser le support de câble fourni pour éviter toute contrainte excessive sur le connecteur M8 à 90 degrés causée par la rotation du câble.

Pour RG2-FT

Installation

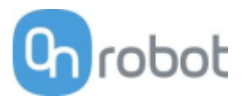

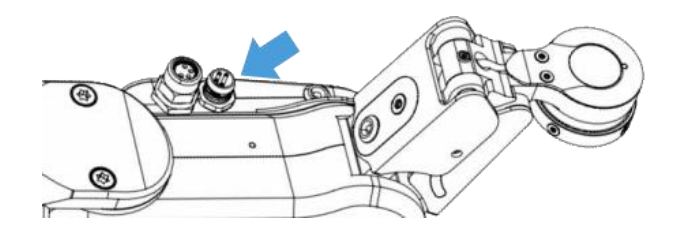

Pour RG2-FT, le connecteur de données de l'outil Quick Changer ne peut pas être utilisé. Utilisez plutôt le connecteur M8 4 broches marqué

#### Pour HEX-E/H QC

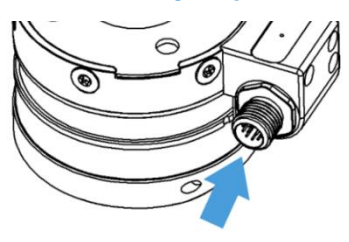

Utilisez le connecteur M12 12 broches marqué sur le HEX-E/H QC.

Faites ensuite passer le câble de données de l'outil vers le Compute Box (CB) et utilisez la bande Velcro fournie (noire) pour le fixer.

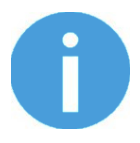

#### NOTE:

Veillez à ce qu'une longueur supplémentaire soit utilisée au niveau des articulations pendant le routage afin que le câble ne soit pas tiré lorsque le robot se déplace.

Veillez aussi à ce que le rayon de courbure de câble soit d'au moins 40 mm (70 mm pour le HEX-E/HQC)

Enfin, connectez l'autre extrémité du câble de données de l'outil vers le connecteur DEVICES du Compute Box.

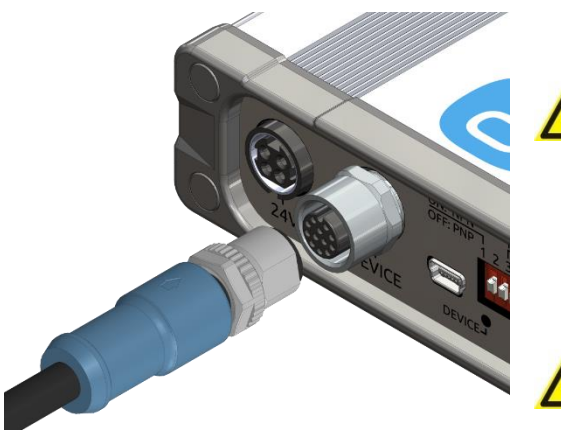

#### ATTENTION:

Utilisez uniquement des câbles de données d'outil OnRobot d'origine. Ne coupez pas ou ne rallongez pas ces câbles.

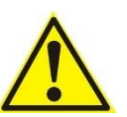

#### ATTENTION:

Quick Changer et Dual Quick Changer ne peuvent être utilisés que pour alimenter les outils OnRobot.

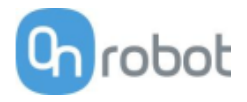

#### 4.3.2 Câble Ethernet

Vous devez d'abord temporairement connecter une extrémité du câble Ethernet (UTP) fourni à votre ordinateur pour configurer le Compute Box (instructions dans la section suivante).

Vous devez ensuite la débrancher de votre ordinateur et la connecter au port Ethernet de la carte Slave EtherNet/IP du contrôleur de robot comme indiqué ci-dessous.

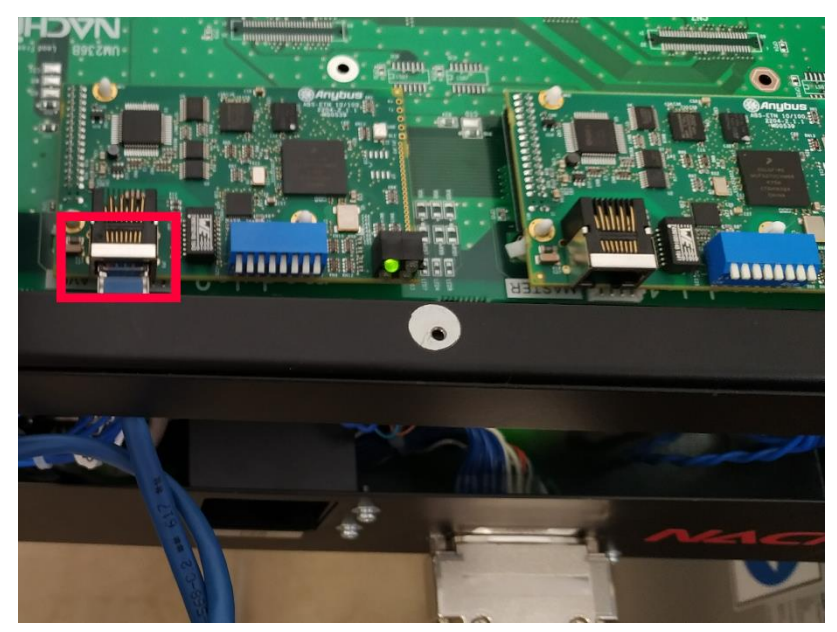

La carte EtherNet/IP est une carte Anybus ABS-ETN 10/100.

Connectez l'autre extrémité du câble fourni au connecteur ETHERNET du Compute Box.

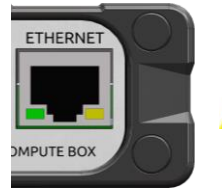

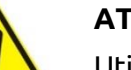

#### ATTENTION :

Utilisez uniquement des câbles Ethernet blindés d'une longueur maximale de 3 m.

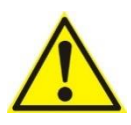

#### AVERTISSEMENT:

Vérifier et s'assurer que le boîtier du Compute Box (métallique) et le boîtier du contrôleur du robot (métallique) ne sont pas connectés (pas de connexion galvanique entre les deux).

#### 4.3.3 Alimentation électrique

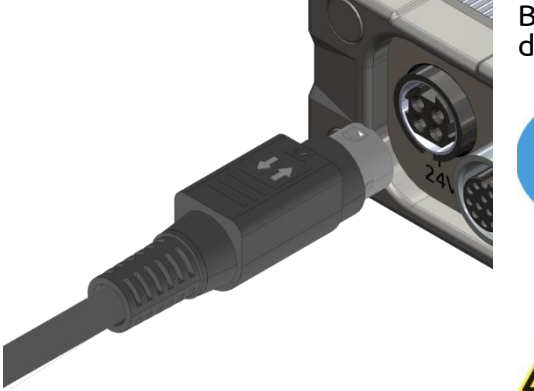

Branchez l'alimentation fournie sur le connecteur 24V du Compute Box.

#### NOTE:

Pour débrancher le connecteur d'alimentation, veillez à tirer sur le boîtier du connecteur (où sont les flèches) et non sur le câble.

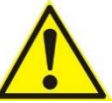

#### ATTENTION:

N'utilisez que des alimentations OnRobot d'origine. Installation

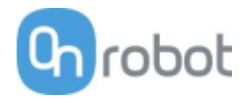

Enfin, mettez sous tension l'alimentation électrique qui alimentera le Compute Box et le ou les outils connectés.

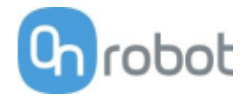

## 4.4 Configuration du logiciel

#### 4.4.1 Vue d'ensemble

La configuration des appareils OnRobot pour qu'ils fonctionnent avec votre robot nécessite trois étapes :

- 1. Installation du Compute Box en tant que Scanner.
- 2. Installation du robot en tant qu'Adapter.
- 3. Charger les fonctions OnRobot sur le robot.

Les accessoires matériels supplémentaires répertoriés ci-dessous sont nécessaires pour la configuration :

| Composant r          | natériel | Numéro d'élément                             |
|----------------------|----------|----------------------------------------------|
| Carte<br>EtherNet/IP | Slave    | Veuillez appeler votre représentan<br>NACHI. |

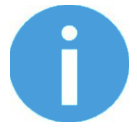

#### NOTE:

Veuillez appeler votre représentant NACHI local pour les questions de tarifs et d'options d'achat.

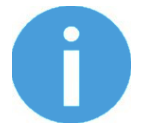

#### NOTE:

Les termes *Scanner, Master,* et *Client* sont interchangeabes. Ici nous utilisons le terme **Scanner**. (Ex. le Compute Box OnRobot est un Scanner.)

Les termes *Adapter, Slave,* et *Server* sont interchangeables. Ici nous utilisons le terme **Adapter**. (Ex. le robot est un Adapter.)

#### 4.4.2 Configuration du Compute Box en tant que Scanner

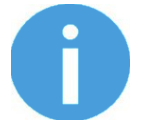

#### NOTE:

Le Compute Box doit être temporairement connecté à votre ordinateur.

Pour configurer le Compute Box en tant que Scanner, il vous faudra accéder à l'interface Client Web du Compute Box sur votre ordinateur. Pour ce faire, l'interface Ethernet doit être configurée de manière à permettre une communication correcte entre votre ordinateur et le Compute Box. Il est recommandé d'utiliser le Mode Auto (par défaut) pour ce qui est des paramètres IP du Compute Box. Pour en savoir plus sur les modes de paramétrage IP disponibles, reportez-vous à **Configuration de l'interface Ethernet**.

Effectuez ensuite les étapes suivantes :

- Connectez le Compute Box à votre ordinateur avec le câble UTP.
- Allumez le Compute Box avec l'alimentation fournie
- Attendez une minute que la LED du Compute Box passe du bleu au vert.
- Ouvrez un navigateur web sur votre ordinateur et saisissez l'adresse IP du Compute Box (l'adresse par défaut est 192.168.1.1).

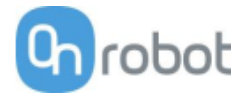

#### La page de connexion s'ouvre :

|                       | Se conne<br>Web                         | oter<br>OnR              | au Cli<br>lobot                 | ent                     |
|-----------------------|-----------------------------------------|--------------------------|---------------------------------|-------------------------|
| NOM D                 | UTILISATEUR                             |                          |                                 |                         |
| admin                 |                                         |                          |                                 |                         |
|                       | ••                                      |                          |                                 |                         |
| Se s                  | ouvenir de moi                          | $\subset$                | SE CONN                         | IECTER                  |
|                       | Motio                                   | le passe o               | ublié ?                         |                         |
| euillez ve<br>e passe | ous connecter ave<br>oar défaut. Vous s | c le nom (<br>erez invit | l'utilisateur '<br>é à modifier | 'admin' et<br>le mot de |

La connexion administrateur par défaut est :

#### Nom d'utilisateur : admin Mot de passe : OnRobot

Un mot de passe doit être saisi pour la première connexion : (le mot de passe doit comporter au moins 8 caractères)

| Modifier le mot de<br>passe d'administrateur<br>par défaut |
|------------------------------------------------------------|
| NOUVEAU MOT DE PASSE                                       |
| Saisir votre nouveau mot de passe ici                      |
| CONFIRMER LE MOT DE PASSE                                  |
| Saisir une nouvelle fois votre nouveau mot de passe        |
| SOUMETTRE                                                  |

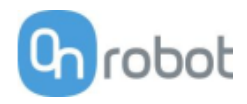

#### Une fois connecté, clicliquez sur le menu **Configuration**.

| te page permet de configu                                                                                                    | irer le Compute Box.                                                               |                                                                                                    |                                                       |                  |
|----------------------------------------------------------------------------------------------------|------------------------------------------------------------------------------------|----------------------------------------------------------------------------------------------------|-------------------------------------------------------|------------------|
| ATTENTION<br>Des paramètr                                                                                                    | es incorrects peuvent entraîn                                                      | er une perte de connectivité du réseau.                                                                                                    |                                                       |                  |
| 2. Moo                                                                                                    | le de sortie numérique : PNP<br>aramètre IP du Compute Box (                       | est configuré sur cette page.                                                                                                    |                                                       |                  |
| 1 2 3 4 4. Serv                                                                                                    | eur DHCP activé : Le Compute                                                       | Box tente d'affecter une adresse IP au r     PARAMÈTRES DE SCANNER E                                                                                                    | obot.<br>ETHERNET/IP                                  |                  |
| 1 2 3 4 4. Serv                                                                                                    | veur DHCP activé : Le Compute<br>b8:27:eb:0f:dc:c0                                 | <ul> <li>Box tente d'affecter une adresse IP au r</li> <li>PARAMÈTRES DE SCANNER E</li> <li>Adresse IP à laquelle se</li> <li>connecter</li> </ul>                        | obot.<br>ETHERNET/IP<br>192.168.1.2                   | 1                |
| 1     2     3     4. Servent       RAMÈTRES RÉSEAU       Adresse MAC       Mode réseau                                                           | reur DHCP activé : Le Compute<br>b8:27:eb:0f:dc:c0<br>IP dynamique ¢               | Box tente d'affecter une adresse IP au r PARAMÈTRES DE SCANNER E Adresse IP à laquelle se connecter ID d'instance Origine à Cible                                         | ethernet/ip<br>192.168.1.2                            | ~                |
| 1     2     3     4. Serv       RAMÈTRES RÉSEAU       Adresse MAC       Mode réseau       Adresse IP                                             | eur DHCP activé : Le Compute<br>b8:27:eb:0f:dc:c0<br>IP dynamique ¢<br>192.168.1.1 | Pox tente d'affecter une adresse IP au respective d'affecter une adresse IP au respective d'affecter une adresse IP à laquelle se connecter ID d'instance Origine-à-Cible | ethernet/ip<br>192.168.1.2<br>150                     | 1                |
| 1       2       3       4. Serv         Adresse MAC       Mode réseau         Adresse IP       Masque de sous-réseau                             | b8:27:eb:0f:dc:c0<br>IP dynamique ¢<br>192.168.1.1<br>255.255.255.0                | PARAMÈTRES DE SCANNER E<br>Adresse IP à laquelle se<br>connecter ID d'instance Origine-à-Cible ID d'instance Cible-à-Origine                                              | etHernet/IP       192.168.1.2       150       100     | 1                |
| 1       2       3       4. Serv         RAMÈTRES RÉSEAU         Adresse MAC         Mode réseau         Adresse IP         Masque de sous-réseau | b8:27:eb:0f:dc:c0<br>IP dynamique ¢<br>192.168.1.1<br>255.255.255.0                | PARAMÈTRES DE SCANNER E<br>Adresse IP à laquelle se<br>connecter ID d'instance Origine-à-Cible ID d'instance Cible-à-Origine Configuration instance id                    | a     192.168.1.2       150     100       102     102 | 1<br>1<br>1<br>1 |

Cochez la case **Paramètres de scanner EtherNet/IP** et définissez les valeurs indiquées cidessus :

- Adresse IP à laquelle se connecter : Adresse IP du robot (si vous utilisez les valeurs par défaut, entrez 192.168.1.2)
- ID d'instance Origine-à-Cible: 150
- ID d'instance Cible-à-Origine : 100
- ID d'instance de configuration : 102
- Intervalle de paquet demandé (ms) : 8

Enfin, cliquez sur le bouton **Sauvegarder** pour enregistrer les nouveaux paramètres.

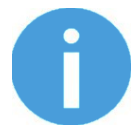

#### NOTE:

À présent, débranchez le câble UTP de votre ordinateur et rebranchez-le au robot.

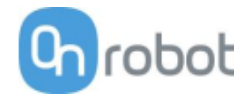

#### 4.4.3 Configuration du robot en tant qu'Adapter

Pour accéder aux paramètres de communication, il vous faut le niveau de protection **Expert** ou **Specialist**.

Pour changer le niveau de protection, appuyez sur le bouton R puis tapez **314** et appuyez sur

(Entrée).

Le mot de passe par défaut est **12345**.

| 💥 Sho | rtcut R code Entry                                           | UN∏1 |
|-------|--------------------------------------------------------------|------|
| Short | cut function list                                            |      |
| R313  | Change the password                                          | ^    |
| R314  | Change the protecting level                                  |      |
| R316  | TP LOCK                                                      |      |
| R335  | Step Copy                                                    |      |
| R348  | Change the displaying language                               |      |
| R350  | Shift register clear                                         |      |
| R400  | Switch Overlap Area                                          |      |
| R401  | Selction manual cooperation Mechanism                        |      |
| R506  | Change endless control                                       |      |
| R970  | Enable/ditable the touchscreen                               |      |
| R971  | Alternative key of f-key                                     | ~    |
| ?     | Input the shortcut code. Or locate cursor and press "Enter". |      |
|       | 314                                                          |      |

Le bus de terrain Fieldbus peut maintenant être initialisé.

| Allez à Constant setting | (Paramétrage | constant) > | Communication > | Fieldbus |
|--------------------------|--------------|-------------|-----------------|----------|
|--------------------------|--------------|-------------|-----------------|----------|

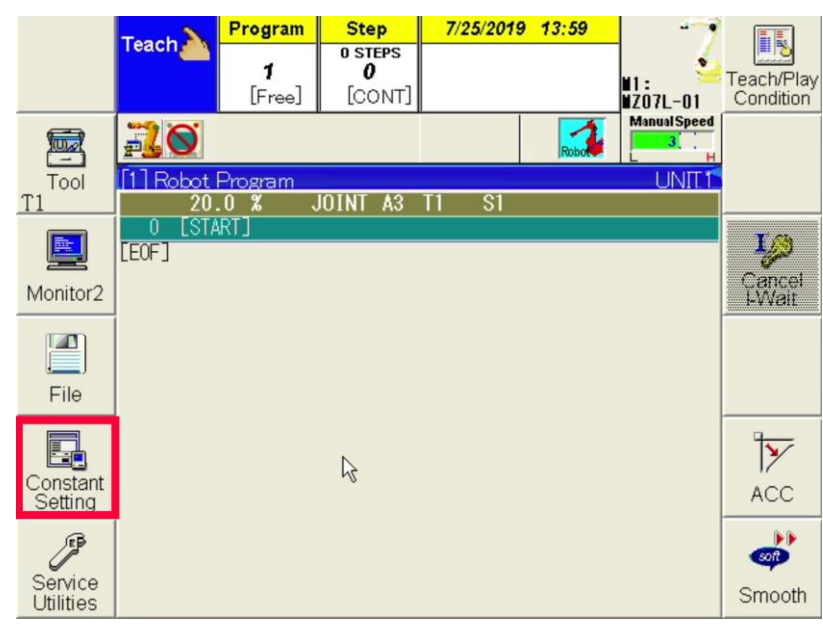

Sélectionnez la carte EtherNet/IP installée dans votre contrôleur de robot pour le canal 1 (dans le cas présent **AnyBusEtherNet/IP**).

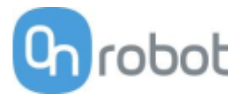

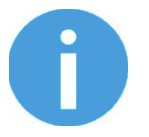

#### NOTE:

La carte AnyBus EtherNet/IP peut être mappée dans un canal autre que le premier, mais ici OR\_init (..., fieldbusCH) doit être défini en conséquence. Pour plus d'informations sur les canaux, consultez le document FD CONTROLLER INSTRUCTION MANUAL EtherNet/IP Function – (TFDEN-122-005\_EtherNetIP.pdf / Chapitre 3.1.x).

Définissez-la sur **SLAVE**, comme vous pouvez le voir ci-dessus. Le **Slot ID** (ID de connecteur) et le numéro de **module** dans le connecteur de PCI doivent être définis en fonction de votre configuration.

Appuyez sur le bouton **Refer** (Référence) pour définir l'adresse IP du robot.

| 🖪 Fieldbus  |                           | 1 |   |          |
|-------------|---------------------------|---|---|----------|
|             |                           |   |   |          |
| Channel1    | AnyBusEtherNet/IP 🔽       |   |   |          |
|             | ⊙SLAVE ○MASTER            |   |   |          |
|             | Slot ID PCIslot#1         |   | * | 🖌 module |
| Channel2    | NO NE 🔽                   |   |   |          |
|             | ⊙SLAVE ○MASTER            |   |   |          |
|             | Slot ID PCIslot#1         |   | ~ | module   |
| Channel3    | NO NE 💌                   |   |   |          |
|             | ⊙SLAVE ○MASTER            |   |   |          |
|             | Slot ID PCIslot#1         |   | × | 🞽 module |
| Channel4    | NONE                      |   |   |          |
|             | ⊙SLAVE OMASTER            |   |   |          |
|             | Slot ID PCIslot#1         |   | × | ĭ module |
|             |                           |   |   |          |
|             |                           |   |   |          |
| Please choo | se the kind of field bus. | _ |   |          |
| <b></b>     |                           |   |   |          |

Définissez l'adresse IP de sorte qu'elle soit sur le même sous-réseau que le Compute Box.

Si vous utilisez les paramètres IP par défaut sur le Compute Box, vous pouvez utiliser les valeurs ci-dessus :

| 🗾 Fieldbus                     |              |
|--------------------------------|--------------|
| CHANNEL 1                      |              |
| TYPE: EtherNet/IP Slave        |              |
| BUS PARAMETERS                 |              |
| IP Address 192 . 168 .         | 1. 2         |
| Subnet mask 255 . 255 .        | 255 . 0      |
| Default gateway 192 . 168 .    | 1. 1         |
| INPUT BYTES 64 (0 - 256)       |              |
| OUTPUT BYTES 64 (0 - 256)      |              |
| AUTO CLEAR INPUTS OCLEAR OHOL  |              |
|                                |              |
|                                |              |
|                                |              |
|                                |              |
|                                |              |
|                                |              |
| Set IP Address for EtherNet/IP | <u></u> (ок) |
|                                |              |

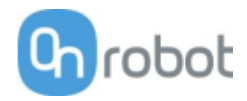

Veillez à définir INPUT BYTES (Octets d'entrée) et OUTPUT BYTES (Octets de sortie) sur 64

puis cliquez sur et sur pour enregistrer les modifications.

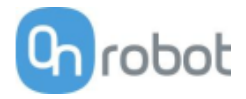

#### 4.4.4 Chargement des fonctions OnRobot sur le robot

Pour faciliter l'utilisation des produits OnRobot, des fonctions de haut niveau ont été inscrites dans le fichier USERPROC.INC. Certains paramètres obligatoires, à configurer, sont stockés dans PUBLIC.INC. Tous se trouvent sur la clé USB fournie.

Chargement du fichier USRPROC.INC d'OnRobot sur le robot à l'aide de l'application **FD on Desk** :

- Chargez les fichiers PUBLIC. INC et USRPROC. INC dans l'application FD on Desk
- **Compilez** USERPROC.INC
- Chargez chaque fichier sur le robot en utilisant Date transfer / PC -> Controller (Transfert de données / PC -> Contrôleur)
- Redémarrez le robot

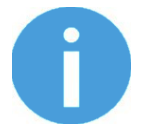

#### NOTE:

Veillez à conserver une sauvegarde de vos fichiers USERPROC.INC et PUBLIC.INC si vous les avez personnalisés.

L'installation est terminée.

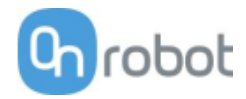

## 5 Fonctionnement

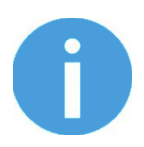

#### NOTE:

On suppose que l'installation s'est correctement terminée. Si ce n'est pas le cas, effectuez d'abord les étapes d'installation de la section précédente.

## 5.1 Vue d'ensemble

Pour faciliter l'utilisation des produits OnRobot, des fonctions de haut niveau ont été inscrites dans le fichier USERPROC.INC. Certains paramètres obligatoires, à configurer, sont stockés dans PUBLIC.INC. .Tous sont chargés sur le robot lors de l'installation.

Ces fonctions de haut niveau peuvent être utilisées en appelant ces procédures d'utilisateur dans votre programme :

CallProc OR RGx move (instance, width, force, waitfor)

Tout programme utilisateur doit démarrer en appelant la fonction OR\_init(). Elle est utilisée pour définir les outils montés sur le robot, dans leur configuration.

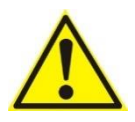

#### ATTENTION:

L'appel de OR\_init () avec des paramètres ne correspondant pas à ou aux outils installés peut entraîner un comportement anormal.

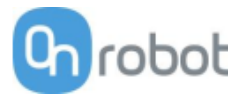

## 5.2 Liste de fonctions

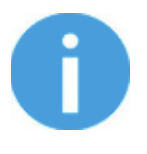

#### NOTE:

Pour appeler une fonction (procédure utilisateur), toutes les entrées doivent être définies en tant que variable dans un premier temps, dans la mesure où il est impossible d'utiliser des nombres directement.

| Nom de fonction : | OR_init(toolCfgID, fieldbusCH)                                                                                   |                              |                                                                                                    |
|-------------------|----------------------------------------------------------------------------------------------------|------------------------------|----------------------------------------------------------------------------------------------------|
|                   | Nom                                                                                                    | Туре                         | Description                                                                                                    |
| Entrée :          | toolCfgID                                                                                                    | nombre<br>entier             | 101 : utilisation d'un préhenseur simple<br>uniquement<br>102 : utilisation de capteur HEX + nombre<br>quelconque de préhenseurs simples (ou aucun)<br>103 : utilisation de Dual QC avec deux<br>préhenseurs |
|                   | fieldbusCH                                                                                                    | nombre<br>entier             | Canal Fieldbus :<br>1 si le Canal 1 est utilisé<br>2 si le Canal 2 est utilisé<br>3 si le Canal 3 est utilisé<br>4 si le Canal 4 est utilisé                                                                 |
| Sortie :          | -                                                                                                    | -                            | -                                                                                                    |
|                   |                                                                                                    |                              |                                                                                                    |
| Description :     | Fonction d'ir<br>utilisés.<br>Assurez-vous                                                                       | nitialisation<br>s que cette | de la communication pour les outils actuellement<br>fonction soit appelée avant d'en utiliser une autre.                                                                                                    |
| Exemple :         | cfgID = 102 'HEX utilisé avec VGx<br>fbCH = 1 'Le canal Fieldbus 1 est utilisé<br>CallProc OR_init (cfgID, fbCH) |                              |                                                                                                    |

| □ 3FG15        |    |
|----------------|----|
| 🗇 Gecko        |    |
| □ HEX-E/H QC   |    |
| □ RG2-FT       |    |
| □ RG2/6        | 52 |
| □ SG           |    |
| □ VG10 / VGC10 | 60 |
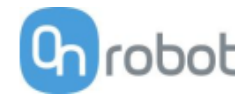

## 3FG15

| Nom de<br>fonction : | OR_TFG_move(instance, diameter, wait)                                                                     |                  |                                                                                                    |  |
|----------------------|----------------------------------------------------------------------------------------------------|------------------|----------------------------------------------------------------------------------------------------|--|
|                      | Nom                                                                                                    | Туре             | Description                                                                                               |  |
| Entrée :             | instance                                                                                                  | nombre<br>entier | 1 : simple ou primaire - dans une configuration<br>double<br>2 : secondaire dans une configuration double |  |
|                      | diameter                                                                                                  | nombre<br>entier | diamètre cible (mm)                                                                                       |  |
|                      | wait                                                                                                    | nombre<br>entier | 0 : retour immédiat<br>1 : retour après exécution de la commande                                          |  |
| Sortie :             | -                                                                                                    | -                | -                                                                                                    |  |
|                      |                                                                                                    |                  |                                                                                                    |  |
| Description :        | Déplacer le préhenseur au diamètre spécifique (mm)                                                        |                  |                                                                                                    |  |
| Exemple :            | <pre>instance = 1<br/>diameter = 50<br/>wait = 1<br/>CallProc OR TFG move(instance, diameter, wait)</pre> |                  |                                                                                                    |  |

| Nom de fonction : | OR_TFG_grip(instance, diameter, force, control, wait)                                        |                  |                                                                                                    |  |
|-------------------|----------------------------------------------------------------------------------------------|------------------|----------------------------------------------------------------------------------------------------|--|
|                   | Nom                                                                                          | Туре             | Description                                                                                               |  |
|                   | instance                                                                                     | nombre<br>entier | 1 : simple ou primaire - dans une configuration<br>double<br>2 : secondaire dans une configuration double |  |
|                   | diameter                                                                                     | nombre<br>entier | diamètre cible (mm)                                                                                       |  |
| Entrée :          | force                                                                                        | nombre<br>entier | force cible (0-100 %)                                                                                     |  |
|                   | control                                                                                      | nombre<br>entier | 1 : préhension interne<br>2 : préhension externe                                                          |  |
|                   | wait                                                                                         | nombre<br>entier | 0 : retour immédiat<br>1 : retour après exécution de la commande                                          |  |
| Sortie :          | -                                                                                            | -                | -                                                                                                    |  |
|                   |                                                                                              |                  |                                                                                                    |  |
| Description :     | Saisir la pièce au diamètre extérieur ou intérieur spécifié (en mm) à la force spécifiée (%) |                  |                                                                                                    |  |
|                   | <pre>instance = diameter = force = 40</pre>                                                  | 1<br>50          |                                                                                                    |  |
| Exemple :         | control = 2                                                                                  |                  |                                                                                                    |  |
|                   | <pre>wait = 1 CallProc OR_TFG_grip(instance, diameter, force, control, wait)</pre>           |                  |                                                                                                    |  |

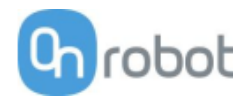

| Nom de fonction : | OR_TFG_getDiaR(instance)                                         |                  |                                                                                                    |  |
|-------------------|------------------------------------------------------------------|------------------|----------------------------------------------------------------------------------------------------|--|
|                   | Nom                                                              | Туре             | Description                                                                                               |  |
| Entrée :          | instance                                                         | nombre<br>entier | 1 : simple ou primaire - dans une configuration<br>double<br>2 : secondaire dans une configuration double |  |
| Sortie :          | -                                                                | nombre<br>entier | Diamètre brut actuel (mm)                                                                                 |  |
|                   |                                                                  |                  |                                                                                                    |  |
| Description :     | Obtenir le diamètre brut (mm)                                    |                  |                                                                                                    |  |
| Exemple :         | instance = 1<br>CallProc raw_diameter = OR_TFG_getDiaR(instance) |                  |                                                                                                    |  |

| Nom de<br>fonction : | OR_TFG_ getMxD(instance)                                                |                  |                                                                                                    |  |
|----------------------|-------------------------------------------------------------------------|------------------|----------------------------------------------------------------------------------------------------|--|
|                      | Nom                                                                     | Туре             | Description                                                                                               |  |
| Entrée :             | instance                                                                | nombre<br>entier | 1 : simple ou primaire - dans une configuration<br>double<br>2 : secondaire dans une configuration double |  |
| Sortie :             | -                                                                       | nombre<br>entier | diamètre maxi (mm)                                                                                        |  |
|                      |                                                                         |                  |                                                                                                    |  |
| Description :        | Obtenir le diamètre maxi (mm)                                           |                  |                                                                                                    |  |
| Exemple :            | <pre>instance = 1 CallProc max_diameter = OR_TFG_getMxD(instance)</pre> |                  |                                                                                                    |  |

| Nom de<br>fonction : | OR_TFG_ getMnD(instance)                                        |                  |                                                                                                    |  |
|----------------------|-----------------------------------------------------------------|------------------|----------------------------------------------------------------------------------------------------|--|
|                      | Nom                                                             | Туре             | Description                                                                                               |  |
| Entrée :             | instance                                                        | nombre<br>entier | 1 : simple ou primaire - dans une configuration<br>double<br>2 : secondaire dans une configuration double |  |
| Sortie :             | -                                                               | nombre<br>entier | diamètre mini (mm)                                                                                        |  |
|                      |                                                                 |                  |                                                                                                    |  |
| Description :        | Obtenir le diamètre mini (mm)                                   |                  |                                                                                                    |  |
| Exemple :            | instance = 1<br>CallProc min_diameter = OR_TFG_getMnD(instance) |                  |                                                                                                    |  |

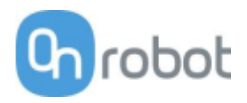

| Nom de<br>fonction : | OR_TFG_setFToffset(instance, radius)                                               |                  |                                                                                                    |  |
|----------------------|------------------------------------------------------------------------------------|------------------|----------------------------------------------------------------------------------------------------|--|
|                      | Nom                                                                                | Туре             | Description                                                                                               |  |
| Entrée :             | instance                                                                           | nombre<br>entier | 1 : simple ou primaire - dans une configuration<br>double<br>2 : secondaire dans une configuration double |  |
|                      | radius                                                                             | réel             | rayon de doigt (0,0-50,0 mm)                                                                              |  |
| Sortie :             | -                                                                                  | -                | -                                                                                                    |  |
|                      |                                                                                    |                  |                                                                                                    |  |
| Description :        | Définir le décalage de doigt (mm)                                                  |                  |                                                                                                    |  |
| Exemple :            | <pre>instance = 1 radius = 6.5 CallProc OR_TFG_setFToffset(instance, radius)</pre> |                  |                                                                                                    |  |

| Nom de<br>fonction : | OR_TFG_setfingerlength(instance, length)                                                      |                  |                                                                                                    |  |
|----------------------|-----------------------------------------------------------------------------------------------|------------------|----------------------------------------------------------------------------------------------------|--|
|                      | Nom                                                                                           | Туре             | Description                                                                                               |  |
| Entrée :             | instance                                                                                      | nombre<br>entier | 1 : simple ou primaire - dans une configuration<br>double<br>2 : secondaire dans une configuration double |  |
|                      | length                                                                                        | nombre<br>entier | longueur de doigt (mm)                                                                                    |  |
| Sortie :             | -                                                                                             | -                | -                                                                                                    |  |
|                      |                                                                                               |                  |                                                                                                    |  |
| Description :        | Définir la longueur de doigt (mm)                                                             |                  |                                                                                                    |  |
| Exemple :            | <pre>instance = 1<br/>length = 20<br/>CallProc OR_TFG_setfingerlength(instance, length)</pre> |                  |                                                                                                    |  |

| Nom de fonction : | OR_TFG_setfingerPos(instance, length)                                                 |                  |                                                                                                    |  |
|-------------------|---------------------------------------------------------------------------------------|------------------|----------------------------------------------------------------------------------------------------|--|
|                   | Nom                                                                                   | Туре             | Description                                                                                               |  |
| Entrée :          | instance                                                                              | nombre<br>entier | 1 : simple ou primaire - dans une configuration<br>double<br>2 : secondaire dans une configuration double |  |
|                   | position                                                                              | nombre<br>entier | position de doigt (1 - 3)                                                                                 |  |
| Sortie :          | -                                                                                     | -                | -                                                                                                    |  |
|                   |                                                                                       |                  |                                                                                                    |  |
| Description :     | Définir la position de montage de doigt (1-3)                                         |                  |                                                                                                    |  |
| Exemple :         | <pre>instance = 1 position = 2 CallProc OR_TFG_setfingerPos(instance, position)</pre> |                  |                                                                                                    |  |

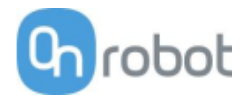

| Nom de fonction : | OR_TFG_isConn(instance)                                      |                  |                                                                                                    |  |
|-------------------|--------------------------------------------------------------|------------------|----------------------------------------------------------------------------------------------------|--|
|                   | Nom                                                          | Туре             | Description                                                                                               |  |
| Entrée :          | instance                                                     | nombre<br>entier | 1 : simple ou primaire - dans une configuration<br>double<br>2 : secondaire dans une configuration double |  |
| Sortie :          | -                                                            | nombre<br>entier | 0 : pas connecté<br>1 : connecté                                                                          |  |
|                   |                                                              |                  |                                                                                                    |  |
| Description :     | Vérifier la connexion du préhenseur                          |                  |                                                                                                    |  |
| Exemple :         | instance = 1<br>CallProc connected = OR_TFG_isConn(instance) |                  |                                                                                                    |  |

| Nom de fonction : | OR_TFG_isBusy(instance)                                              |                  |                                                                                                    |  |
|-------------------|----------------------------------------------------------------------|------------------|----------------------------------------------------------------------------------------------------|--|
|                   | Nom                                                                  | Туре             | Description                                                                                               |  |
| Entrée :          | instance                                                             | nombre<br>entier | 1 : simple ou primaire - dans une configuration<br>double<br>2 : secondaire dans une configuration double |  |
| Sortie :          | -                                                                    | nombre<br>entier | 0 : inactif<br>1 : occupé                                                                                 |  |
|                   |                                                                      |                  |                                                                                                    |  |
| Description :     | Vérifier si le préhenseur est occupé ou inactif                      |                  |                                                                                                    |  |
| Exemple :         | <pre>instance = 1 CallProc connected = OR_TFG_isBusy(instance)</pre> |                  |                                                                                                    |  |

| Nom de<br>fonction : | OR_TFG_isGrip(instance)                 |                                                            |                                                                                                    |  |
|----------------------|-----------------------------------------|------------------------------------------------------------|----------------------------------------------------------------------------------------------------|--|
|                      | Nom                                     | Туре                                                       | Description                                                                                               |  |
| Entrée :             | instance                                | nombre<br>entier                                           | 1 : simple ou primaire - dans une configuration<br>double<br>2 : secondaire dans une configuration double |  |
| Sortie :             | -                                       | nombre<br>entier                                           | 0 : pas de préhension<br>1 : préhension détectée                                                          |  |
|                      |                                         |                                                            |                                                                                                    |  |
| Description :        | Vérifier qu'une préhension est détectée |                                                            |                                                                                                    |  |
| Exemple :            | instance =<br>CallProc g                | instance = 1<br>CallProc gripped = OR_TFG_isGrip(instance) |                                                                                                    |  |

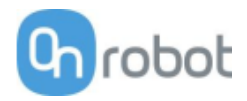

| Nom de fonction : | OR_TFG_isFGrip(instance)                                               |                                                               |                                                                                                    |  |
|-------------------|------------------------------------------------------------------------|---------------------------------------------------------------|----------------------------------------------------------------------------------------------------|--|
|                   | Nom                                                                    | Туре                                                          | Description                                                                                               |  |
| Entrée :          | instance                                                               | nombre<br>entier                                              | 1 : simple ou primaire - dans une configuration<br>double<br>2 : secondaire dans une configuration double |  |
| Sortie :          | -                                                                      | nombre<br>entier                                              | 0 : pas de préhension<br>1 : préhension détectée                                                          |  |
|                   |                                                                        |                                                               |                                                                                                    |  |
| Description :     | Vérifier la force de préhension détectée (la force cible est atteinte) |                                                               |                                                                                                    |  |
| Exemple :         | instance =<br>CallProc f                                               | instance = 1<br>CallProc forcegrip = OR TFG isFGrip(instance) |                                                                                                    |  |

| Nom de fonction : | OR_TFG_calVal(instance)    |                                                               |                                                                                                    |  |
|-------------------|----------------------------|---------------------------------------------------------------|----------------------------------------------------------------------------------------------------|--|
|                   | Nom                        | Туре                                                          | Description                                                                                               |  |
| Entrée :          | instance                   | nombre<br>entier                                              | 1 : simple ou primaire - dans une configuration<br>double<br>2 : secondaire dans une configuration double |  |
| Sortie :          | -                          | nombre<br>entier                                              | 0 : non<br>1 : oui                                                                                        |  |
|                   |                            |                                                               |                                                                                                    |  |
| Description :     | Validation de l'étalonnage |                                                               |                                                                                                    |  |
| Exemple :         | instance =<br>CallProc c   | instance = 1<br>CallProc calibvalid = OR TFG calVal(instance) |                                                                                                    |  |

| Nom de<br>fonction : | OR_TFG_has_safetyDCerror(instance)      |                                                                     |                                                                                                    |  |
|----------------------|-----------------------------------------|---------------------------------------------------------------------|----------------------------------------------------------------------------------------------------|--|
|                      | Nom                                     | Туре                                                                | Description                                                                                               |  |
| Entrée :             | instance                                | nombre<br>entier                                                    | 1 : simple ou primaire - dans une configuration<br>double<br>2 : secondaire dans une configuration double |  |
| Sortie :             | -                                       | nombre<br>entier                                                    | 0 : pas d'erreur<br>1 : erreur                                                                            |  |
|                      |                                         |                                                                     |                                                                                                    |  |
| Description :        | Renvoie un état d'erreur CC de sécurité |                                                                     |                                                                                                    |  |
| Exemple :            | instance =<br>CallProc e                | instance = 1<br>CallProc error = OR_TFG_has_safetyDCerror(instance) |                                                                                                    |  |

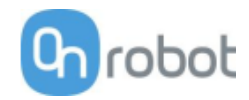

| Nom de fonction : | OR_TFG_getDiaFT(instance)                                          |                  |                                                                                                    |  |
|-------------------|--------------------------------------------------------------------|------------------|----------------------------------------------------------------------------------------------------|--|
|                   | Nom                                                                | Туре             | Description                                                                                               |  |
| Entrée :          | instance                                                           | nombre<br>entier | 1 : simple ou primaire - dans une configuration<br>double<br>2 : secondaire dans une configuration double |  |
| Sortie :          | -                                                                  | nombre<br>entier | Diamètre actuel (mm)                                                                                      |  |
|                   |                                                                    |                  |                                                                                                    |  |
| Description :     | Renvoie le diamètre actuel (diamètre avec bouts de doigts décalés) |                  |                                                                                                    |  |
| Exemple :         | instance = 1<br>CallProc diameterFT = OR_TFG_getDiaFT(instance)    |                  |                                                                                                    |  |

| Nom de<br>fonction : | OR_TFG_getForce(instance)                                     |                  |                                                                                                    |  |
|----------------------|---------------------------------------------------------------|------------------|----------------------------------------------------------------------------------------------------|--|
|                      | Nom                                                           | Туре             | Description                                                                                               |  |
| Entrée :             | instance                                                      | nombre<br>entier | 1 : simple ou primaire - dans une configuration<br>double<br>2 : secondaire dans une configuration double |  |
| Sortie :             | -                                                             | nombre<br>entier | Force actuelle (N)                                                                                        |  |
|                      |                                                               |                  |                                                                                                    |  |
| Description :        | Obtenir la force actuelle                                     |                  |                                                                                                    |  |
| Exemple :            | instance = 1<br>CallProc getforce = OR TFG getForce(instance) |                  |                                                                                                    |  |

| Nom de fonction : | OR_TFG_Stop(instance)                          |                  |                                                                                                    |  |
|-------------------|------------------------------------------------|------------------|----------------------------------------------------------------------------------------------------|--|
|                   | Nom                                            | Туре             | Description                                                                                               |  |
| Entrée :          | instance                                       | nombre<br>entier | 1 : simple ou primaire - dans une configuration<br>double<br>2 : secondaire dans une configuration double |  |
| Sortie :          | -                                              | -                | -                                                                                                    |  |
|                   |                                                |                  |                                                                                                    |  |
| Description :     | Arrête le mouvement des doigts en cours        |                  |                                                                                                    |  |
| Exemple :         | instance = 1<br>CallProc OR_TFG_Stop(instance) |                  |                                                                                                    |  |

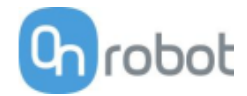

## Gecko

| Nom de fonction : | OR_Gecko_padOut(instance, wait)                                                 |                  |                                                                                                    |  |
|-------------------|---------------------------------------------------------------------------------|------------------|----------------------------------------------------------------------------------------------------|--|
|                   | Nom                                                                             | Туре             | Description                                                                                                    |  |
| Entrée :          | instance                                                                        | nombre<br>entier | 1 : simple ou primaire - dans une configuration<br>double<br>2 : secondaire dans une configuration double          |  |
|                   | wait                                                                            | nombre<br>entier | 0 : retour après exécution d'une commande<br>1 : retour après que les coussinets ont atteint la<br>position finale |  |
| Sortie:           | -                                                                               | -                | -                                                                                                    |  |
|                   |                                                                                 |                  |                                                                                                    |  |
| Description :     | Déplacer les coussinets Gecko vers l'extérieur.                                 |                  |                                                                                                    |  |
| Exemple :         | <pre>instance = 1 waitFor = 1 CallProc OR_Gecko_padOut(instance, waitFor)</pre> |                  |                                                                                                    |  |

| Nom de<br>fonction : | OR_Gecko_padIn(instance, wait)                                            |                  |                                                                                                    |  |
|----------------------|---------------------------------------------------------------------------|------------------|----------------------------------------------------------------------------------------------------|--|
|                      | Nom                                                                       | Туре             | Description                                                                                                    |  |
| Entrée :             | instance                                                                  | nombre<br>entier | 1 : simple ou primaire - dans une configuration<br>double<br>2 : secondaire dans une configuration double          |  |
|                      | wait                                                                      | nombre<br>entier | 0 : retour après exécution d'une commande<br>1 : retour après que les coussinets ont atteint la<br>position finale |  |
| Sortie :             | -                                                                         | -                | -                                                                                                    |  |
|                      |                                                                           |                  |                                                                                                    |  |
| Description :        | Déplacer les coussinets Gecko vers l'intérieur.                           |                  |                                                                                                    |  |
| Exemple :            | instance = 1<br>waitFor = 1<br>CallProc OR_Gecko_padIn(instance, waitFor) |                  |                                                                                                    |  |

| Nom de fonction : | OR_Gecko_getF(instance)                                          |                  |                                                                                                    |  |
|-------------------|------------------------------------------------------------------|------------------|----------------------------------------------------------------------------------------------------|--|
|                   | Nom                                                              | Туре             | Description                                                                                               |  |
| Entrée :          | instance                                                         | nombre<br>entier | 1 : simple ou primaire - dans une configuration<br>double<br>2 : secondaire dans une configuration double |  |
| Sortie:           | -                                                                | nombre<br>entier | Le préhenseur mesure la force de précharge en N                                                           |  |
|                   |                                                                  |                  |                                                                                                    |  |
| Description :     | Récupérer la force de précharge du préhenseur.                   |                  |                                                                                                    |  |
| Exemple :         | instance = 1<br>CallProc preload_force = OR_Gecko_getF(instance) |                  |                                                                                                    |  |

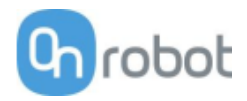

| Nom de fonction : | OR_Gecko_getUS(instance)                                                              |                  |                                                                                                    |  |
|-------------------|---------------------------------------------------------------------------------------|------------------|----------------------------------------------------------------------------------------------------|--|
|                   | Nom                                                                                   | Туре             | Description                                                                                               |  |
| Entrée :          | instance                                                                              | nombre<br>entier | 1 : simple ou primaire - dans une configuration<br>double<br>2 : secondaire dans une configuration double |  |
| Sortie :          | -                                                                                     | nombre<br>entier | Le capteur à ultrasons mesure la distance en mm                                                           |  |
|                   |                                                                                       |                  |                                                                                                    |  |
| Description :     | Récupérer les données du capteur à ultrasons (distance mesurée).                      |                  |                                                                                                    |  |
| Exemple :         | <pre>instance = 1 CallProc ultrasonic_value = CallProc OR_Gecko_getUS(instance)</pre> |                  |                                                                                                    |  |

| Nom de fonction : | OR_Gecko_isConn(instance)                                            |                  |                                                                                                    |  |
|-------------------|----------------------------------------------------------------------|------------------|----------------------------------------------------------------------------------------------------|--|
|                   | Nom                                                                  | Туре             | Description                                                                                               |  |
| Entrée :          | instance                                                             | nombre<br>entier | 1 : simple ou primaire - dans une configuration<br>double<br>2 : secondaire dans une configuration double |  |
| Sortie :          | -                                                                    | nombre<br>entier | 0 : préhenseur non connecté<br>1 : préhenseur connecté                                                    |  |
|                   |                                                                      |                  |                                                                                                    |  |
| Description :     | Vérifie si le préhenseur est connecté ou non.                        |                  |                                                                                                    |  |
| Exemple :         | instance = 1<br>CallProc gecko_connected = OR_Gecko_isConn(instance) |                  |                                                                                                    |  |

| Nom de fonction : | OR_Gecko_isPart(instance)                                          |                  |                                                                                                    |  |
|-------------------|--------------------------------------------------------------------|------------------|----------------------------------------------------------------------------------------------------|--|
|                   | Nom                                                                | Туре             | Description                                                                                               |  |
| Entrée :          | instance                                                           | nombre<br>entier | 1 : simple ou primaire - dans une configuration<br>double<br>2 : secondaire dans une configuration double |  |
| Sortie :          | -                                                                  | nombre<br>entier | 0 : pièce non détectée<br>1 : pièce détectée                                                              |  |
|                   |                                                                    |                  |                                                                                                    |  |
| Description :     | Vérifie si une pièce (un objet) est détectée ou non.               |                  |                                                                                                    |  |
| Exemple :         | instance = 1<br>CallProc part detected = OR Gecko isPart(instance) |                  |                                                                                                    |  |

| Nom de fonction : | OR_Gecko_padSt(instance)                          |                  |                                                                                                    |  |
|-------------------|---------------------------------------------------|------------------|----------------------------------------------------------------------------------------------------|--|
|                   | Nom                                               | Туре             | Description                                                                                               |  |
| Entrée :          | instance                                          | nombre<br>entier | 1 : simple ou primaire - dans une configuration<br>double<br>2 : secondaire dans une configuration double |  |
| Sortie :          | -                                                 | nombre<br>entier | 0 : coussinets en bon état<br>1 : coussinets usés                                                         |  |
|                   |                                                   |                  |                                                                                                    |  |
| Description :     | Vérifie l'état d'usure des coussinets.            |                  |                                                                                                    |  |
| Exemple :         | instance = 1<br>CallProc OR_Gecko_padSt(instance) |                  |                                                                                                    |  |

| Nom de fonction : | OR_Gecko_padPos(instance)                          |                  |                                                                                                    |  |
|-------------------|----------------------------------------------------|------------------|----------------------------------------------------------------------------------------------------|--|
|                   | Nom                                                | Туре             | Description                                                                                               |  |
| Entrée :          | instance                                           | nombre<br>entier | 1 : simple ou primaire - dans une configuration<br>double<br>2 : secondaire dans une configuration double |  |
| Sortie:           | -                                                  | nombre<br>entier | 0 : les coussinets sont déplacés vers l'intérieur<br>1 : les coussinets sont déplacés vers l'extérieur    |  |
|                   |                                                    |                  |                                                                                                    |  |
| Description :     | Vérifie la position des coussinets.                |                  |                                                                                                    |  |
| Exemple :         | instance = 1<br>CallProc OR Gecko padPos(instance) |                  |                                                                                                    |  |

# HEX-E/H QC

| Nom de fonction : | OR_HEX_get(FT_type)                                          |                                                           |                                                                                                    |  |
|-------------------|--------------------------------------------------------------|-----------------------------------------------------------|----------------------------------------------------------------------------------------------------|--|
|                   | Nom                                                          | Туре                                                      | Description                                                                                             |  |
| Entrée :          | FT_type                                                      | chaîne                                                    | Valeur de force/couple demandée. Entrées<br>valides :<br>« Fx », « Fy », « Fz », « Tx », « Ty », « Tz » |  |
| Sortie :          | -                                                            | nombre<br>entier                                          | Valeur de force/couple demandée. Les forces sont<br>en 1/10 N, les couples en 1/100 Nm                  |  |
|                   |                                                              |                                                           |                                                                                                    |  |
| Description :     | Récupérer la valeur de force/couple actuelle du capteur HEX. |                                                           |                                                                                                    |  |
| Exemple :         | FT_type =<br>CallProc                                        | FT_type = "Fx"<br>CallProc Fx_value = OR_HEX_get(FT_type) |                                                                                                    |  |

| Nom de fonction : | OR_HEX_zero()                                                                                                    |           |             |  |
|-------------------|----------------------------------------------------------------------------------------------------|-----------|-------------|--|
|                   | Nom                                                                                                    | Туре      | Description |  |
| Entrée :          | -                                                                                                    | -         | -           |  |
| Sortie :          | -                                                                                                    | -         | -           |  |
|                   |                                                                                                    |           |             |  |
| Description :     | Mise à zéro du capteur HEX. (Utiliser les valeurs de force/couple actuelles comme décalage, ces valeurs seront de zéro.) |           |             |  |
| Exemple :         | CallProc                                                                                                    | OR_HEX_ze | ero()       |  |

| Nom de fonction : | OR_HEX_unzero()                                              |           |             |  |
|-------------------|--------------------------------------------------------------|-----------|-------------|--|
|                   | Nom                                                          | Туре      | Description |  |
| Entrée :          | -                                                            | -         | -           |  |
| Sortie :          | -                                                            | -         | -           |  |
|                   |                                                              |           |             |  |
| Description :     | Mise à non-zéro du capteur HEX. (Réinitialiser le décalage.) |           |             |  |
| Exemple :         | CallProc                                                     | OR_HEX_un | zero()      |  |

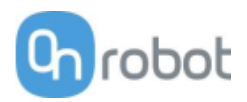

| Nom de<br>fonction : | OR_HEX_isConn()                     |                  |                                                  |  |
|----------------------|-------------------------------------|------------------|--------------------------------------------------|--|
| Entrée :             | Nom                                 | Туре             | Description                                      |  |
|                      | -                                   | -                | -                                                |  |
| Sortie :             | -                                   | nombre<br>entier | 0 : capteur non connecté<br>1 : capteur connecté |  |
|                      |                                     |                  |                                                  |  |
| Description :        | Vérifie si HEX est connecté ou non. |                  |                                                  |  |
| Exemple :            | CallProc OR_HEX_isConn()            |                  |                                                  |  |

## RG2-FT

| Nom de fonction : | OR_RG2FT_move(width, force, wait)                                                                      |                  |                                                                                                    |  |
|-------------------|----------------------------------------------------------------------------------------------------|------------------|----------------------------------------------------------------------------------------------------|--|
|                   | Nom                                                                                                    | Туре             | Description                                                                                                    |  |
| Entrée :          | width                                                                                                  | nombre<br>entier | Définir la distance en mm                                                                                                    |  |
|                   | force                                                                                                  | nombre<br>entier | Définir la force de préhension en N                                                                                                    |  |
|                   | wait                                                                                                   | nombre<br>entier | 0 : retour après exécution de la commande (sans<br>attendre de mouvement des doigts du préhenseur)<br>1 : retour après que les doigts ont atteint la<br>position |  |
| Sortie :          | -                                                                                                    | -                | -                                                                                                    |  |
|                   |                                                                                                    |                  |                                                                                                    |  |
| Description :     | Ouverture/fermeture du préhenseur.                                                                     |                  |                                                                                                    |  |
| Exemple :         | <pre>width = 50<br/>force = 20<br/>waitFor = 1<br/>CallProc OR_RG2FT_move(width, Force, waitFor)</pre> |                  |                                                                                                    |  |

| Nom de<br>fonction : | OR_RG2FT_stop()                     |      |             |
|----------------------|-------------------------------------|------|-------------|
|                      | Nom                                 | Туре | Description |
| Entrée :             | -                                   | -    | -           |
| Sortie :             | -                                   | -    | -           |
|                      |                                     |      |             |
| Description :        | Arrêter le mouvement du préhenseur. |      |             |
| Exemple :            | CallProc OR RG2FT stop()            |      |             |

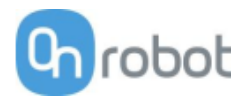

| Nom de fonction : | OR_RG2FT_pOffsAct()                                                                                                    |      |             |  |
|-------------------|----------------------------------------------------------------------------------------------------|------|-------------|--|
|                   | Nom                                                                                                    | Туре | Description |  |
| Entrée:           | -                                                                                                    | -    | -           |  |
| Sortie :          | -                                                                                                    | -    | -           |  |
|                   |                                                                                                    |      |             |  |
| Description :     | Définir les valeurs actuelles comme décalage pour les capteurs de<br>proximité. (La valeur de distance actuelle sera zéro.) |      |             |  |
| Exemple :         | CallProc OR_RG2FT_pOffsAct()                                                                                                |      |             |  |

| Nom de fonction : | OR_RG2FT_pOffsVal(valueL, valueR)                                            |                  |                                                                   |  |
|-------------------|------------------------------------------------------------------------------|------------------|-------------------------------------------------------------------|--|
|                   | Nom                                                                          | Туре             | Description                                                       |  |
| Entrée :          | valueL                                                                       | nombre<br>entier | Valeur de décalage personnalisé de proximité côté<br>gauche en mm |  |
|                   | valueR                                                                       | nombre<br>entier | Valeur de décalage personnalisé de proximité côté<br>droit en mm  |  |
| Sortie:           | -                                                                            | -                | -                                                                 |  |
|                   |                                                                              |                  |                                                                   |  |
| Description :     | Définit les valeurs de décalage personnalisé pour les capteurs de proximité. |                  |                                                                   |  |
|                   | leftOffset = 10                                                              |                  |                                                                   |  |
| Exemple :         | rightOffset = 15                                                             |                  |                                                                   |  |
|                   | CallProc OR RG2FT pOffsVaL(leftOffset, rightOffset)                          |                  |                                                                   |  |

| Nom de<br>fonction : | OR_RG2FT_hexZero()                                                                                       |                             |             |  |
|----------------------|----------------------------------------------------------------------------------------------------|-----------------------------|-------------|--|
|                      | Nom                                                                                                    | Туре                        | Description |  |
| Entrée :             | -                                                                                                    | -                           | -           |  |
| Sortie:              | -                                                                                                    | -                           | -           |  |
|                      |                                                                                                    |                             |             |  |
| Description :        | Mise à zéro des capteurs HEX (des valeurs actuelles de force/couple<br>seront utilisées comme décalage). |                             |             |  |
| Exemple :            | CallProc                                                                                                 | CallProc OR_RG2FT_hexZero() |             |  |

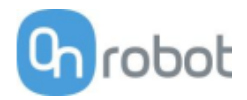

| Nom de<br>fonction : | OR_RG2FT_hexUnzero()                                                                 |      |             |
|----------------------|--------------------------------------------------------------------------------------|------|-------------|
|                      | Nom                                                                                  | Туре | Description |
| Entrée:              | -                                                                                    | -    | -           |
| Sortie :             | -                                                                                    | -    | -           |
|                      |                                                                                      |      |             |
| Description :        | Mise à non-zéro des valeurs des capteurs HEX (le décalage sera réinitialisé à zéro). |      |             |
| Exemple :            | CallProc OR_RG2FT_hexUnzero()                                                        |      |             |

| Nom de fonction : | OR_RG2FT_getLProx()                               |                                         |                                                          |  |
|-------------------|---------------------------------------------------|-----------------------------------------|----------------------------------------------------------|--|
|                   | Nom                                               | Туре                                    | Description                                              |  |
| Entrée :          | -                                                 | -                                       | -                                                        |  |
| Sortie:           | -                                                 | nombre<br>entier                        | Distance de capteur de proximité gauche mesurée<br>en mm |  |
|                   |                                                   |                                         |                                                          |  |
| Description :     | Obtenir la valeur de capteur de proximité gauche. |                                         |                                                          |  |
| Exemple :         | CallPorc                                          | CallPorc lProxVal = OR_RG2FT_getLProx() |                                                          |  |

| Nom de fonction : | OR_RG2FT_getRProx()                              |                  |                                                         |  |
|-------------------|--------------------------------------------------|------------------|---------------------------------------------------------|--|
|                   | Nom                                              | Туре             | Description                                             |  |
| Entrée :          | -                                                | -                | -                                                       |  |
| Sortie :          | -                                                | nombre<br>entier | Distance de capteur de proximité droit mesurée en<br>mm |  |
|                   |                                                  |                  |                                                         |  |
| Description :     | Obtenir la valeur de capteur de proximité droit. |                  |                                                         |  |
| Exemple :         | CallProc                                         | rProxVal         | = OR_RG2FT_getRProx()                                   |  |

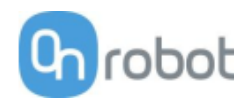

| Nom de fonction : | OR_RG2FT_getHex(ft_type)                              |                  |                                                                                                    |  |
|-------------------|-------------------------------------------------------|------------------|----------------------------------------------------------------------------------------------------|--|
|                   | Nom                                                   | Туре             | Description                                                                                                    |  |
|                   |                                                       |                  | Valeur de force/couple demandée. Entrées<br>valides :                                                                |  |
| Entrée :          | ft_type                                               | chaîne           | « гFx », « гFy», « гFz », « гTx », « гTy », « гTz »<br>(valeurs F/T côté droit)                                      |  |
|                   |                                                       |                  | « lFx », « lFy », « lFz », « lTx », « lTy », « lTz » (valeurs<br>F/T côté gauche)                                    |  |
| Sortie :          | -                                                     | nombre<br>entier | Valeur de force ou de couple demandée. Les valeurs<br>de force sont en 1/10 N, les valeurs de couple en<br>1/100 Nm. |  |
|                   |                                                       |                  |                                                                                                    |  |
| Description :     | Récupérer la valeur de force/couple des capteurs HEX. |                  |                                                                                                    |  |
| Exemple :         | FT_type =                                             | = "lFz" 'C       | btenir la valeur de force HEX sur l'axe Z                                                                            |  |
|                   | CallProc                                              | left_Fz =        | OR_RG2FT_getHex_f (FT_type)                                                                                          |  |

| Nom de fonction : | OR_RG2FT_getWidth()                                              |                                          |                                    |  |
|-------------------|------------------------------------------------------------------|------------------------------------------|------------------------------------|--|
|                   | Nom                                                              | Туре                                     | Description                        |  |
| Entrée :          | -                                                                | -                                        | -                                  |  |
| Sortie :          | -                                                                | nombre<br>entier                         | Largeur réelle de préhenseur en mm |  |
|                   |                                                                  |                                          |                                    |  |
| Description :     | Obtenir la distance actuelle des bouts des doigts du préhenseur. |                                          |                                    |  |
| Exemple :         | CallProc                                                         | CallProc act_width = OR_RG2FT_getWidth() |                                    |  |

| Nom de<br>fonction : | OR_RG2FT_isConn()                     |                                        |                                                        |  |
|----------------------|---------------------------------------|----------------------------------------|--------------------------------------------------------|--|
|                      | Nom                                   | Туре                                   | Description                                            |  |
| Entrée :             | -                                     | -                                      | -                                                      |  |
| Sortie :             | -                                     | nombre<br>entier                       | 0 : préhenseur non connecté<br>1 : préhenseur connecté |  |
|                      |                                       |                                        |                                                        |  |
| Description :        | Vérifie si RG2FT est connecté ou non. |                                        |                                                        |  |
| Exemple :            | CallProc                              | CallProc connected = OR RG2FT isConn() |                                                        |  |

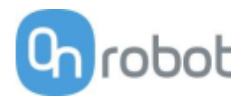

| Nom de fonction : | OR_RG2FT_isBusy()                                   |                  |                                                   |
|-------------------|-----------------------------------------------------|------------------|---------------------------------------------------|
|                   | Nom                                                 | Туре             | Description                                       |
| Entrée:           | -                                                   | -                | -                                                 |
| Sortie:           | -                                                   | nombre<br>entier | 0 : préhenseur en veille<br>1 : préhenseur occupé |
|                   |                                                     |                  |                                                   |
| Description :     | Vérifie l'état du préhenseur (occupé ou en veille). |                  |                                                   |
| Exemple :         | CallProc                                            | gripper_b        | ousy = OR_RG2FT_isBusy()                          |

| Nom de fonction : | OR_RG2FT_isGrip()                                          |                                            |                                                        |  |
|-------------------|------------------------------------------------------------|--------------------------------------------|--------------------------------------------------------|--|
|                   | Nom                                                        | Туре                                       | Description                                            |  |
| Entrée :          | -                                                          | -                                          | -                                                      |  |
| Sortie:           | -                                                          | nombre<br>entier                           | 0 : préhension non détectée<br>1 : préhension détectée |  |
|                   |                                                            |                                            |                                                        |  |
| Description :     | Vérifie la présence d'une préhension (objet saisi ou non). |                                            |                                                        |  |
| Exemple :         | CallProc                                                   | CallProc grip_detected = OR_RG2FT_isGrip() |                                                        |  |

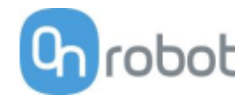

# RG2/6

| Nom de fonction : | OR_RGx_move(instance, width, force, wait)                                                                          |                  |                                                                                                    |  |
|-------------------|----------------------------------------------------------------------------------------------------|------------------|----------------------------------------------------------------------------------------------------|--|
|                   | Nom                                                                                                    | Туре             | Description                                                                                                    |  |
| Entrée :          | instance                                                                                                    | nombre<br>entier | 1 : simple ou primaire - dans une configuration<br>double<br>2 : secondaire dans une configuration double                                                        |  |
|                   | width                                                                                                    | nombre<br>entier | Définir la distance en mm                                                                                                    |  |
|                   | force                                                                                                    | nombre<br>entier | Définir la force de préhension en N                                                                                                    |  |
|                   | wait                                                                                                    | nombre<br>entier | 0 : retour après exécution de la commande (sans<br>attendre de mouvement des doigts du préhenseur)<br>1 : retour après que les doigts ont atteint la<br>position |  |
| Sortie :          | -                                                                                                    | -                | -                                                                                                    |  |
|                   |                                                                                                    |                  |                                                                                                    |  |
| Description :     | Ouverture/fermeture du préhenseur.                                                                                 |                  |                                                                                                    |  |
| Exemple :         | <pre>instance = 1 width = 50 force = 20 waitFor = 1 CallProc OR_RG2FT_move (instance, width, force, waitFor)</pre> |                  |                                                                                                    |  |

| Nom de fonction : | OR_RGx_isConn(instance)                                         |                  |                                                                                                    |  |
|-------------------|-----------------------------------------------------------------|------------------|----------------------------------------------------------------------------------------------------|--|
|                   | Nom                                                             | Туре             | Description                                                                                               |  |
| Entrée :          | instance                                                        | nombre<br>entier | 1 : simple ou primaire - dans une configuration<br>double<br>2 : secondaire dans une configuration double |  |
| Sortie:           | -                                                               | nombre<br>entier | 0 : préhenseur non connecté<br>1 : préhenseur connecté                                                    |  |
|                   |                                                                 |                  |                                                                                                    |  |
| Description :     | Vérifie si RGx est connecté ou non.                             |                  |                                                                                                    |  |
| Exemple :         | instance = 1<br>CallProc RG connected = OR RGx isConn(instance) |                  |                                                                                                    |  |

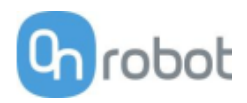

| Nom de fonction : | OR_RGx_isGrip(instance)                      |                                                            |                                                                                                    |  |
|-------------------|----------------------------------------------|------------------------------------------------------------|----------------------------------------------------------------------------------------------------|--|
|                   | Nom                                          | Туре                                                       | Description                                                                                               |  |
| Entrée :          | instance                                     | nombre<br>entier                                           | 1 : simple ou primaire - dans une configuration<br>double<br>2 : secondaire dans une configuration double |  |
| Sortie :          | -                                            | nombre<br>entier                                           | 0 : préhension non détectée<br>1 : préhension détectée (quelque chose est saisi)                          |  |
|                   |                                              |                                                            |                                                                                                    |  |
| Description :     | Vérifie la préhension (pièce saisie ou non). |                                                            |                                                                                                    |  |
| Exemple :         | instance<br>CallProc                         | instance = 1<br>CallProc RG_grip = OR_RGx_isGrip(instance) |                                                                                                    |  |

| Nom de fonction : | OR_RGx_isBusy(instance)                             |                                                            |                                                                                                    |  |
|-------------------|-----------------------------------------------------|------------------------------------------------------------|----------------------------------------------------------------------------------------------------|--|
|                   | Nom                                                 | Туре                                                       | Description                                                                                               |  |
| Entrée :          | instance                                            | nombre<br>entier                                           | 1 : simple ou primaire - dans une configuration<br>double<br>2 : secondaire dans une configuration double |  |
| Sortie :          | -                                                   | nombre<br>entier                                           | 0 : veille<br>1 : occupé (doigts en mouvement)                                                            |  |
|                   |                                                     |                                                            |                                                                                                    |  |
| Description :     | Vérifie l'état du préhenseur (occupé ou en veille). |                                                            |                                                                                                    |  |
| Exemple :         | instance<br>CallProc                                | instance = 1<br>CallProc RG busy = OR RGx isBusy(instance) |                                                                                                    |  |

| Nom de fonction : | OR_RGx_isSSOn(instance)                                           |                  |                                                                                                    |  |
|-------------------|-------------------------------------------------------------------|------------------|----------------------------------------------------------------------------------------------------|--|
|                   | Nom                                                               | Туре             | Description                                                                                                    |  |
| Entrée :          | instance                                                          | nombre<br>entier | 1 : simple ou primaire - dans une configuration<br>double<br>2 : secondaire dans une configuration double                              |  |
| Sortie :          | -                                                                 | nombre<br>entier | 0 : interrupteur de sécurité non déclenché,<br>fonctionnement normal<br>1: interrupteur de sécurité déclenché, préhenseur<br>désactivé |  |
|                   |                                                                   |                  |                                                                                                    |  |
| Description :     | Vérifie l'état de l'interrupteur de sécurité.                     |                  |                                                                                                    |  |
| Exemple :         | instance = 1<br>CallProc safetyswitchOn = OR_RGx_isSSOn(instance) |                  |                                                                                                    |  |

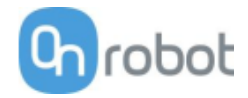

SG

| Nom de<br>fonction : | OR_SG_Init(instance, tool ID, wait)                                                                       |                  |                                                                                                    |  |
|----------------------|----------------------------------------------------------------------------------------------------|------------------|----------------------------------------------------------------------------------------------------|--|
|                      | Nom                                                                                                    | Туре             | Description                                                                                               |  |
| Entrée :             | instance                                                                                                  | nombre<br>entier | 1 : simple ou primaire - dans une configuration<br>double<br>2 : secondaire dans une configuration double |  |
|                      | tool_ID                                                                                                   | nombre<br>entier | 1 : Aucun<br>2 : SG-a-H<br>3 : SG-a-S<br>4 : SG-b-H                                                       |  |
|                      | wait                                                                                                    | nombre<br>entier | 0 : retour immédiat<br>1 : retour après exécution de la commande                                          |  |
| Sortie :             |                                                                                                    | nombre<br>entier | 0 : Succès<br>1 : Échec<br>2 : Temporisation                                                              |  |
|                      |                                                                                                    |                  |                                                                                                    |  |
| Description :        | Initialise le préhenseur avec l'ID outil et déplace le préhenseur vers la<br>position initiale de l'outil |                  |                                                                                                    |  |
| Exemple :            | <pre>instance = 1 tool_id = 2 wait = 1 CallProc initRet = OR_SG_Init(instance, tool_id, wait)</pre>       |                  |                                                                                                    |  |

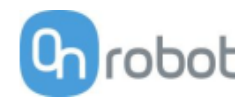

| Nom de<br>fonction : | OR_SG_grip(instance, width, grip type, wait)                                                                                                    |                  |                                                                                                    |  |
|----------------------|----------------------------------------------------------------------------------------------------|------------------|----------------------------------------------------------------------------------------------------|--|
|                      | Nom                                                                                                    | Туре             | Description                                                                                               |  |
|                      | instance                                                                                                    | nombre<br>entier | 1 : simple ou primaire - dans une configuration<br>double<br>2 : secondaire dans une configuration double |  |
| Entrée :             | width                                                                                                    | nombre<br>entier | largeur cible (mm)                                                                                        |  |
|                      | control                                                                                                    | nombre<br>entier | 1 : avec préhension douce<br>2 : sans préhension douce                                                    |  |
|                      | wait                                                                                                    | nombre<br>entier | 0 : retour immédiat<br>1 : retour après exécution de la commande                                          |  |
| Sortie :             | -                                                                                                    | nombre<br>entier | 0 : Succès<br>1 : Échec<br>2 : Temporisation                                                              |  |
|                      |                                                                                                    |                  |                                                                                                    |  |
| Description :        | Saisir la pièce par un déplacement à la largeur désignée (en mm) avec le<br>type de préhension spécifié (une préhension douce ralentit le préhenseur<br>quand il s'approche de la largeur cible) |                  |                                                                                                    |  |
| Exemple :            | <pre>instance = 1 width = 50 griptype = 2 wait = 1 CallProc gripRet = OR_SG_grip(instance, width, griptype, wait)</pre>                                                                          |                  |                                                                                                    |  |

| Nom de<br>fonction : | OR_SG_release(instance, width, wait)   |                                                                |                                                                                                    |  |
|----------------------|----------------------------------------|----------------------------------------------------------------|----------------------------------------------------------------------------------------------------|--|
|                      | Nom                                    | Туре                                                           | Description                                                                                               |  |
|                      | instance                               | nombre<br>entier                                               | 1 : simple ou primaire - dans une configuration<br>double<br>2 : secondaire dans une configuration double |  |
| Entrée :             | width                                  | nombre<br>entier                                               | largeur cible (mm)                                                                                        |  |
|                      | wait                                   | nombre<br>entier                                               | 0 : retour immédiat<br>1 : retour après exécution de la commande                                          |  |
| Sortie :             | -                                      | nombre<br>entier                                               | 0 : Succès<br>1 : Échec<br>2 : Temporisation                                                              |  |
|                      |                                        |                                                                |                                                                                                    |  |
| Description :        | Relâcher l'ol                          | Relâcher l'objet par un déplacement à la largeur désignée (mm) |                                                                                                    |  |
| Exemple :            | instance = 1<br>width = 50<br>wait = 1 |                                                                | = OR SG release(instance, width, wait)                                                                    |  |

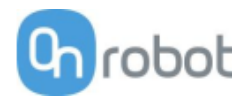

| Nom de<br>fonction : | OR_SG_home(instance, wait)                                                     |                  |                                                                                                    |
|----------------------|--------------------------------------------------------------------------------|------------------|----------------------------------------------------------------------------------------------------|
|                      | Nom                                                                            | Туре             | Description                                                                                               |
| Entrée :             | instance                                                                       | nombre<br>entier | 1 : simple ou primaire - dans une configuration<br>double<br>2 : secondaire dans une configuration double |
|                      | wait                                                                           | nombre<br>entier | 0 : retour immédiat<br>1 : retour après exécution de la commande                                          |
| Sortie:              | -                                                                              | nombre<br>entier | 0 : Succès<br>1 : Échec<br>2 : Temporisation                                                              |
|                      |                                                                                |                  |                                                                                                    |
| Description :        | Déplacer le préhenseur à sa position initiale                                  |                  |                                                                                                    |
| Exemple :            | <pre>instance = 1 wait = 1 CallProc homeRet = OR SG home(instance, wait)</pre> |                  |                                                                                                    |

| Nom de fonction : | OR_SG_Stop(instance)           |                                               |                                                                                                    |  |
|-------------------|--------------------------------|-----------------------------------------------|----------------------------------------------------------------------------------------------------|--|
|                   | Nom                            | Туре                                          | Description                                                                                               |  |
| Entrée :          | instance                       | nombre<br>entier                              | 1 : simple ou primaire - dans une configuration<br>double<br>2 : secondaire dans une configuration double |  |
| Sortie :          | -                              | -                                             | -                                                                                                    |  |
|                   |                                |                                               |                                                                                                    |  |
| Description :     | Arrête le déplacement en cours |                                               |                                                                                                    |  |
| Exemple :         | instance =<br>CallProc O       | instance = 1<br>CallProc OR_SG_Stop(instance) |                                                                                                    |  |

| Nom de<br>fonction : | OR_SG_isConn(instance)      |                  |                                                                                                    |
|----------------------|-----------------------------|------------------|----------------------------------------------------------------------------------------------------|
|                      | Nom                         | Туре             | Description                                                                                               |
| Entrée :             | instance                    | nombre<br>entier | 1 : simple ou primaire - dans une configuration<br>double<br>2 : secondaire dans une configuration double |
| Sortie :             | -                           | nombre<br>entier | 0 : pas connecté<br>1 : connecté                                                                          |
|                      | · · ·                       |                  |                                                                                                    |
| Description :        | Renvoie l'état de connexion |                  |                                                                                                    |
| Exemple :            | instance =<br>CallProc c    | 1<br>onnected =  | = OR_SG_isConn(instance)                                                                                  |

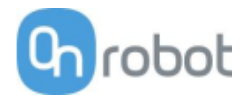

| Nom de fonction : | OR_SG_isBusy(instance)   |                  |                                                                                                    |  |
|-------------------|--------------------------|------------------|----------------------------------------------------------------------------------------------------|--|
|                   | Nom                      | Туре             | Description                                                                                               |  |
| Entrée :          | instance                 | nombre<br>entier | 1 : simple ou primaire - dans une configuration<br>double<br>2 : secondaire dans une configuration double |  |
| Sortie :          | -                        | nombre<br>entier | 0 : inactif<br>1 : occupé                                                                                 |  |
|                   |                          | · · ·            |                                                                                                    |  |
| Description :     | Renvoie l'état occupé    |                  |                                                                                                    |  |
| Exemple :         | instance =<br>CallProc b | 1<br>usy = OR_3  | SG_isBusy(instance)                                                                                       |  |

| Nom de fonction : | OR_SG_isInit(instance)                                        |                  |                                                                                                    |  |
|-------------------|---------------------------------------------------------------|------------------|----------------------------------------------------------------------------------------------------|--|
|                   | Nom                                                           | Туре             | Description                                                                                               |  |
| Entrée :          | instance                                                      | nombre<br>entier | 1 : simple ou primaire - dans une configuration<br>double<br>2 : secondaire dans une configuration double |  |
| Sortie :          | -                                                             | nombre<br>entier | 0 : Pas initialisé<br>1 : Initialisé                                                                      |  |
|                   |                                                               | · · ·            |                                                                                                    |  |
| Description :     | Renvoie l'état d'initialisation                               |                  |                                                                                                    |  |
| Exemple :         | instance = 1<br>CallProc initialized = OR SG isInit(instance) |                  |                                                                                                    |  |

| Nom de<br>fonction : | OR_SG_hasErr(instance)   |                  |                                                                                                    |
|----------------------|--------------------------|------------------|----------------------------------------------------------------------------------------------------|
|                      | Nom                      | Туре             | Description                                                                                               |
| Entrée :             | instance                 | nombre<br>entier | 1 : simple ou primaire - dans une configuration<br>double<br>2 : secondaire dans une configuration double |
| Sortie :             | -                        | nombre<br>entier | 0 : pas d'erreur<br>1 : erreur                                                                            |
|                      |                          |                  |                                                                                                    |
| Description :        | Renvoie l'état d'erreur  |                  |                                                                                                    |
| Exemple :            | instance =<br>CallProc e | 1<br>rror = OR   | _SG_hasErr(instance)                                                                                      |

| Nom de<br>fonction : | OR_SG_getWid(instance) |                  |                                                                                                    |
|----------------------|------------------------|------------------|----------------------------------------------------------------------------------------------------|
|                      | Nom                    | Туре             | Description                                                                                               |
| Entrée :             | instance               | nombre<br>entier | 1 : simple ou primaire - dans une configuration<br>double<br>2 : secondaire dans une configuration double |
| Sortie :             | -                      | nombre<br>entier | Largeur (mm)                                                                                              |
|                      |                        |                  |                                                                                                    |

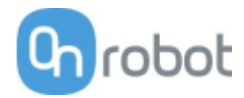

| Description : | Renvoie la largeur d'outil actuelle (mm)                        |
|---------------|-----------------------------------------------------------------|
| Exemple :     | <pre>instance = 1 CallProc width = OR_SG_getWid(instance)</pre> |

| Nom de fonction :                                             | OR_SG_ getMaxWid(instance)                         |                                                                           |                                                                                                    |  |
|---------------------------------------------------------------|----------------------------------------------------|---------------------------------------------------------------------------|----------------------------------------------------------------------------------------------------|--|
|                                                               | Nom                                                | Туре                                                                      | Description                                                                                                    |  |
| Entrée :                                                      | instance                                           | nombre<br>entier                                                          | 1 : simple ou primaire - dans une configuration<br>double<br>2 : secondaire dans une configuration double                                                                            |  |
| Sortie :                                                      | -                                                  | nombre<br>entier                                                          | largeur de préhenseur maxi (mm)                                                                                                    |  |
|                                                               |                                                    |                                                                           |                                                                                                    |  |
| Description :                                                 | Renvoie la la                                      | rgeur maxi                                                                | d'outil actuelle (mm)                                                                                                    |  |
| Exemple :                                                     | instance =<br>CallProc m                           | instance = 1<br>CallProc max width = OR SG getMaxWid(instance)            |                                                                                                    |  |
|                                                               | OR_SG_ getMinWid(instance)                         |                                                                           |                                                                                                    |  |
| Nom de fonction :                                             | OR_SG_ get                                         | :MinWid(ins                                                               | stance)                                                                                                    |  |
| Nom de<br>fonction :                                          | OR_SG_ get<br>Nom                                  | :MinWid(ins<br>Type                                                       | stance)<br>Description                                                                                                    |  |
| Nom de<br>fonction :<br>Entrée :                              | OR_SG_get<br>Nom<br>instance                       | :MinWid(in:<br>Type<br>nombre<br>entier                                   | stance)<br>Description<br>1 : simple ou primaire - dans une configuration<br>double<br>2 : secondaire dans une configuration double                                                  |  |
| Nom<br>fonction :deEntrée :                                   | OR_SG_get<br>Nom<br>instance                       | MinWid(ins<br>Type<br>nombre<br>entier<br>nombre<br>entier                | stance)<br>Description<br>1 : simple ou primaire - dans une configuration<br>double<br>2 : secondaire dans une configuration double<br>largeur de préhenseur mini (mm)               |  |
| Nom de fonction :<br>Entrée :<br>Sortie :                     | OR_SG_get<br>Nom<br>instance                       | MinWid(ins<br>Type<br>nombre<br>entier<br>nombre<br>entier                | Description<br>1 : simple ou primaire - dans une configuration<br>double<br>2 : secondaire dans une configuration double<br>largeur de préhenseur mini (mm)                          |  |
| Nom de<br>fonction :<br>Entrée :<br>Sortie :<br>Description : | OR_SG_get<br>Nom<br>instance<br>-<br>Renvoie la la | :MinWid(ins<br>Type<br>nombre<br>entier<br>nombre<br>entier<br>rgeur mini | Description<br>1 : simple ou primaire - dans une configuration<br>double<br>2 : secondaire dans une configuration double<br>largeur de préhenseur mini (mm)<br>d'outil actuelle (mm) |  |

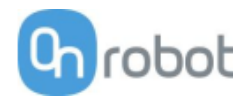

| Nom de fonction : | OR_SG_getDep(instance)                                                                                                    |                  |                                                                                                    |
|-------------------|----------------------------------------------------------------------------------------------------|------------------|----------------------------------------------------------------------------------------------------|
|                   | Nom                                                                                                    | Туре             | Description                                                                                               |
| Entrée :          | instance                                                                                                    | nombre<br>entier | 1 : simple ou primaire - dans une configuration<br>double<br>2 : secondaire dans une configuration double |
| Sortie :          | -                                                                                                    | nombre<br>entier | Profondeur (mm)                                                                                           |
|                   |                                                                                                    |                  |                                                                                                    |
| Description :     | Distance que le robot (grâce à la compensation de profondeur) a parcourue<br>le long de l'axe z de l'outil avec comme référence le préhenseur à 0 mm de<br>largeur |                  |                                                                                                    |
| Exemple :         | instance = 1<br>CallProc depth = OR_SG_getDep(instance)                                                                                                    |                  |                                                                                                    |

| Nom de fonction : | OR_SG_ getRelDep(instance)                                                                                                    |                  |                                                                                                    |  |
|-------------------|----------------------------------------------------------------------------------------------------|------------------|----------------------------------------------------------------------------------------------------|--|
|                   | Nom                                                                                                    | Туре             | Description                                                                                               |  |
| Entrée :          | instance                                                                                                    | nombre<br>entier | 1 : simple ou primaire - dans une configuration<br>double<br>2 : secondaire dans une configuration double |  |
| Sortie :          | -                                                                                                    | nombre<br>entier | Profondeur relative (mm)                                                                                  |  |
|                   |                                                                                                    |                  |                                                                                                    |  |
| Description :     | Distance que le robot (grâce à la compensation de profondeur) a parcourue<br>le long de l'axe z de l'outil avec comme référence la largeur précédente de<br>préhenseur |                  |                                                                                                    |  |
| Exemple :         | instance = 1<br>CallProc rel_depth = OR_SG_getRelDep(instance)                                                                                                    |                  |                                                                                                    |  |

| Nom de fonction : | OR_SG_ getSilDep(instance)                                                                                                    |                  |                                                                                                    |  |
|-------------------|----------------------------------------------------------------------------------------------------|------------------|----------------------------------------------------------------------------------------------------|--|
|                   | Nom                                                                                                    | Туре             | Description                                                                                               |  |
| Entrée :          | instance                                                                                                    | nombre<br>entier | 1 : simple ou primaire - dans une configuration<br>double<br>2 : secondaire dans une configuration double |  |
| Sortie :          | -                                                                                                    | nombre<br>entier | Profondeur de silicone (mm)                                                                               |  |
|                   |                                                                                                    |                  |                                                                                                    |  |
| Description :     | Distance le long de l'axe z de l'outil vers le bord de l'outil en silicone, avec<br>comme référence la face interne du préhenseur perpendiculaire à l'axe z de<br>l'outil |                  |                                                                                                    |  |
| Exemple :         | instance = 1<br>CallProc sil_depth = OR_SG_getSilDep(instance)                                                                                                    |                  |                                                                                                    |  |

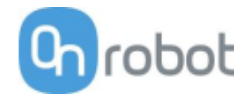

# VG10 / VGC10

| Nom de fonction : | OR_VG10_g                                                           | rip(instanc      | e, chA_vacuum, chB_vacuum, wait)                                                                                                   |  |
|-------------------|---------------------------------------------------------------------|------------------|----------------------------------------------------------------------------------------------------|--|
|                   | Nom                                                                 | Туре             | Description                                                                                                    |  |
| Entrée :          | instance                                                            | nombre<br>entier | 1 : simple ou primaire - dans une configuration<br>double<br>2 : secondaire dans une configuration double                          |  |
|                   | chA_vacuum                                                          | nombre<br>entier | Niveau de vide requis pour le canal A en %,<br>définir 0 pour relâcher                                                             |  |
|                   | chB_vacuum                                                          | nombre<br>entier | Niveau de vide requis pour le canal B en %,<br>définir 0 pour relâcher                                                             |  |
|                   | wait                                                                | nombre<br>entier | Attendre que le vide atteigne le niveau requis<br>0 : ne pas attendre de vide<br>1: attendre que le vide atteigne le niveau requis |  |
| Sortie:           | -                                                                   | -                | -                                                                                                    |  |
|                   |                                                                     |                  |                                                                                                    |  |
| Description :     | Définir le vide requis pour les canaux ou relâcher la pièce saisie. |                  |                                                                                                    |  |
| Exemple :         | instance = 1<br>vacuumA = 20<br>vacuumB = 20<br>waitFor = 1         |                  |                                                                                                    |  |
|                   | CallProc OR_VG10_grip(instance, vacuumA, vacuumB, waitFor)          |                  |                                                                                                    |  |

| Nom de fonction : | OR_VG10_getVacA(instance)                                     |                  |                                                                                                    |
|-------------------|---------------------------------------------------------------|------------------|----------------------------------------------------------------------------------------------------|
|                   | Nom                                                           | Туре             | Description                                                                                               |
| Entrée :          | instance                                                      | nombre<br>entier | 1 : simple ou primaire - dans une configuration<br>double<br>2 : secondaire dans une configuration double |
| Sortie:           | -                                                             | Nombre<br>entier | Niveau de vide du canal A en %                                                                            |
|                   |                                                               |                  |                                                                                                    |
| Description :     | Obtenir le niveau de vide actuel du canal A.                  |                  |                                                                                                    |
| Exemple :         | instance = 1<br>CallProc vacuum_A = OR_VG10_getVacA(instance) |                  |                                                                                                    |

| Nom de fonction : | OR_VG10_getVacB(instance)                                     |                  |                                                                                                    |
|-------------------|---------------------------------------------------------------|------------------|----------------------------------------------------------------------------------------------------|
|                   | Nom                                                           | Туре             | Description                                                                                               |
| Entrée :          | instance                                                      | nombre<br>entier | 1 : simple ou primaire - dans une configuration<br>double<br>2 : secondaire dans une configuration double |
| Sortie:           | -                                                             | Nombre<br>entier | Niveau de vide du canal B en %                                                                            |
|                   |                                                               |                  |                                                                                                    |
| Description :     | Obtenir le niveau de vide actuel du canal B.                  |                  |                                                                                                    |
| Exemple :         | instance = 1<br>CallProc vacuum_B = OR_VG10_getVacB(instance) |                  |                                                                                                    |

| Nom de fonction : | OR_VG10_setCur(instance, current)                                                    |                  |                                                                                                    |  |
|-------------------|--------------------------------------------------------------------------------------|------------------|----------------------------------------------------------------------------------------------------|--|
|                   | Nom                                                                                  | Туре             | Description                                                                                               |  |
| Entrée :          | instance                                                                             | nombre<br>entier | 1 : simple ou primaire - dans une configuration<br>double<br>2 : secondaire dans une configuration double |  |
|                   | current                                                                              | nombre<br>entier | Limite de courant pour VG10 en mA. Valide dans la<br>plage 100-1000 mA.                                   |  |
| Sortie :          | -                                                                                    | -                |                                                                                                    |  |
|                   |                                                                                      |                  |                                                                                                    |  |
| Description :     | Définir la limite de courant pour VG10.                                              |                  |                                                                                                    |  |
| Exemple :         | <pre>instance = 1 current = 600 'mA CallProc OR_VG10_setCur(instance, current)</pre> |                  |                                                                                                    |  |

| Nom de fonction : | OR_VG10_getCur(instance)                 |                  |                                                                                                    |  |
|-------------------|------------------------------------------|------------------|----------------------------------------------------------------------------------------------------|--|
|                   | Nom                                      | Туре             | Description                                                                                               |  |
| Entrée :          | instance                                 | nombre<br>entier | 1 : simple ou primaire - dans une configuration<br>double<br>2 : secondaire dans une configuration double |  |
| Sortie :          | -                                        | nombre<br>entier | Limite de courant en mA                                                                                   |  |
|                   |                                          |                  |                                                                                                    |  |
| Description :     | Obtenir la limite de courant configurée. |                  |                                                                                                    |  |
| Exemple :         | instance<br>CallProc                     | = 1<br>act_curre | ent_lim = OR_VG10_setCur(instance)                                                                        |  |

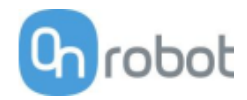

| Nom de fonction : | OR_VG10_isConn(instance)                   |                                      |                                                                                                    |  |
|-------------------|--------------------------------------------|--------------------------------------|----------------------------------------------------------------------------------------------------|--|
|                   | Nom                                        | Туре                                 | Description                                                                                               |  |
| Entrée :          | instance                                   | nombre<br>entier                     | 1 : simple ou primaire - dans une configuration<br>double<br>2 : secondaire dans une configuration double |  |
| Sortie :          | -                                          | nombre<br>entier                     | 0 : préhenseur non connecté<br>1 : VG10 est connecté<br>2 : VGC10 est connecté                            |  |
|                   |                                            |                                      |                                                                                                    |  |
| Description :     | Vérifie si V                               | Vérifie si VG10 est connecté ou non. |                                                                                                    |  |
| Exemple :         | CallProc vg10_connected = OR_VG10_isConn() |                                      |                                                                                                    |  |

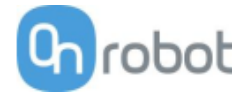

# Mode II - OnRobot WebLogic™

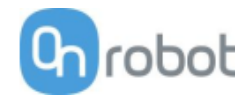

# 6.1 Vue d'ensemble

Pour une installation réussie, les étapes suivantes sont nécessaires :

- Monter les composants
- Configurer le logiciel

Ces étapes d'installation sont décrites aux sections suivantes.

## 6.2 Montage

Étapes requises :

- Montez l'adaptateur dépendant du robot
- Montez l'option du Quick Changer
- Montez le ou les outil(s)

Ces trois étapes de montage sont décrites aux trois sous-sections suivantes.

#### 6.2.1 Adaptateurs

Pour les modèles CZ10, MZ03EL, MZ07

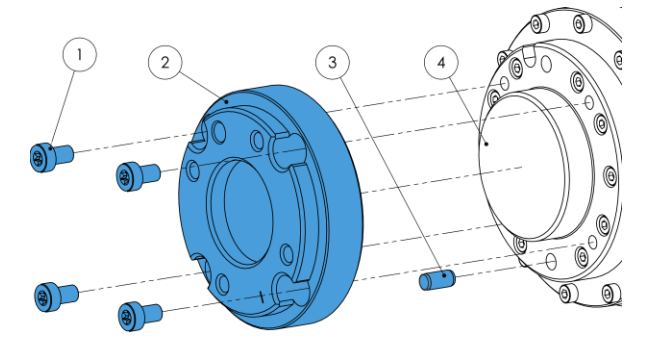

#### AdaptateurI

- 1 8 vis M5 (ISO14580 A4-70)
- 2 Bride d'adaptateur OnRobot (ISO9409-1-50-4-M6)
- 3 Goupille Ø6x8 (ISO2338 h8)
- 4 Bride d'outil de robot

Appliquez un couple de serrage de 5 Nm.

#### Pour les modèles MZ04

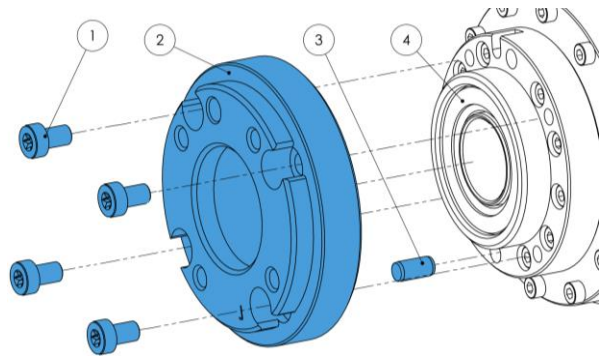

#### Adaptateur J

- 1 8 vis M5 (ISO14580 A4-70)
- 2 Bride d'adaptateur OnRobot (ISO940-1-50-4-M6)
- 3 Goupille Ø6x8 (ISO2338 h8)
- 4 Bride d'outil de robot

Appliquez un couple de serrage de 5 Nm.

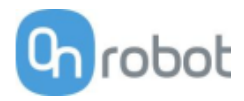

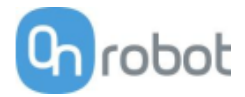

## 6.2.2 Options du Quick Changer

Quick Changer -Côté robot

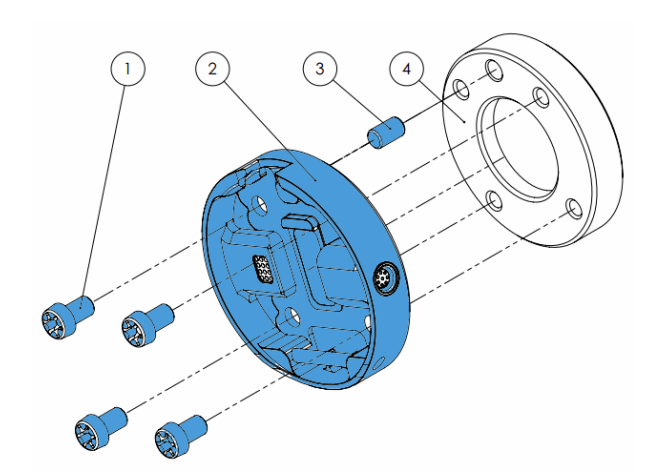

#### Quick Changer - Côté robot

- 1 M6x8mm (ISO14580 8.8)
- 2 Quick Changer (ISO 9409-1-50-4-M6)
- 3 Goupille Ø6x10 (ISO2338 h8)
- 4 Adaptateur/bride d'outil du robot (ISO 9409-1-50-4-M6)

Appliquez un couple de serrage de 10 Nm.

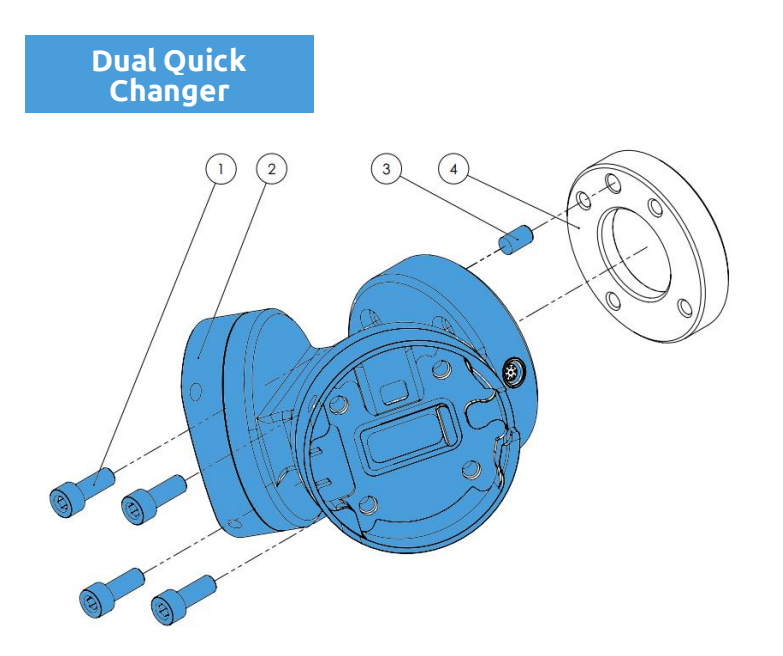

#### **Dual Quick Changer**

- 1 M6x20mm (ISO14580 8.8)
- 2 Dual Quick Changer
- 3 Goupille Ø6x10 (ISO2338 h8)
- 4 Adaptateur/bride d'outil du robot (ISO 9409-1-50-4-M6)

Appliquez un couple de serrage de 10 Nm.

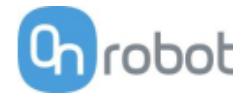

#### HEX-E/H QC

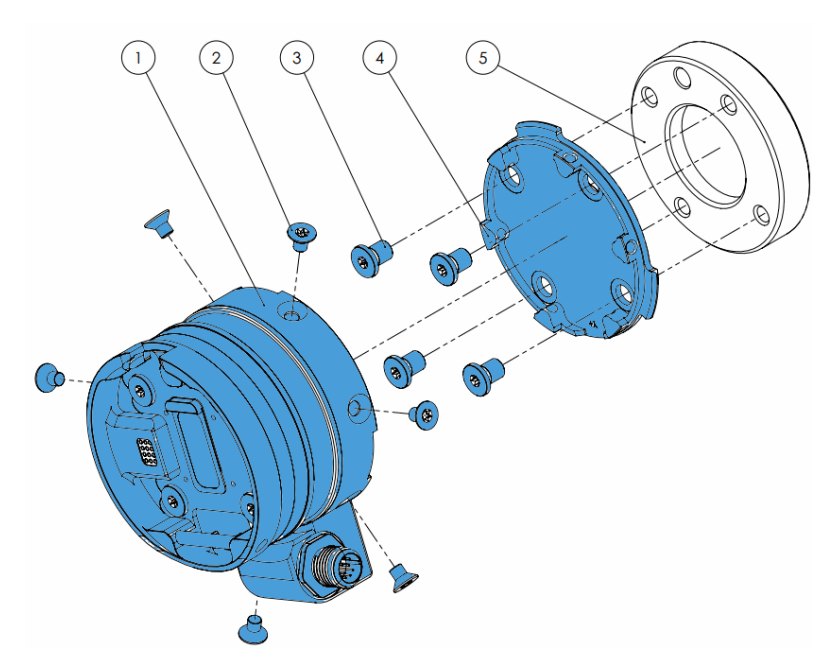

## HEX-E/H QC

- 1 Capteur HEX-E/H QC
- 2 M4x6mm (ISO14581 A4-70)
- 3 M6x8mm (NCN20146 A4-70)
- 4 Adaptateur HEX-E/H QC
- 5 Adaptateur/bride d'outil du robot (ISO 9409-1-50-4-M6)

Appliquez un couple de serrage de 1,5 Nm pour les vis M4x6mm

Appliquez un couple de serrage de 10 Nm pour les vis M6x8mm

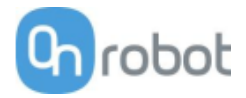

#### 6.2.3 Outils

| 3FG1517                       |  |
|-------------------------------|--|
| Gecko18                       |  |
| RG219                         |  |
| RG2-FT                        |  |
| RG621                         |  |
| SG 22                         |  |
| VG1022                        |  |
| VGC1023                       |  |
| Quick Changer - Côté outil 23 |  |

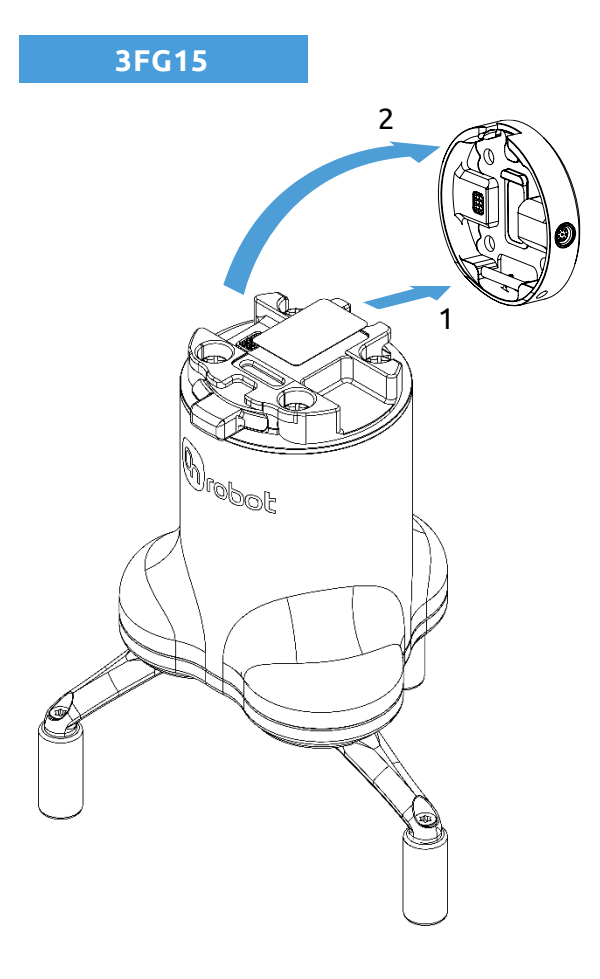

#### Étape 1:

Déplacez l'outil à proximité du changeur Quick Changer comme illustré.

Le mécanisme de crochet (tige et attache à crochet) garde la partie inférieure verrouillée une fois monté.

#### Étape 2:

Basculez l'outil jusqu'à ce qu'il soit bien adapté, vous entendrez un déclic.

Pour démonter l'outil, appuyez sur le bouton en aluminium du Quick Changer et répétez ces étapes dans l'ordre inverse.

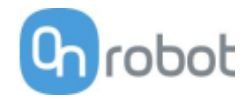

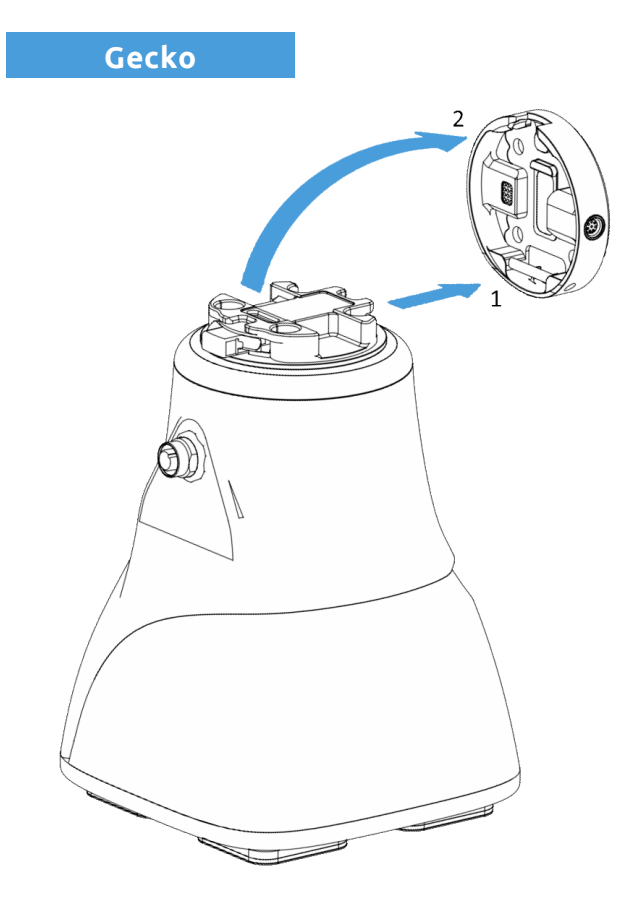

Étape 1:

Déplacez l'outil à proximité du changeur Quick Changer comme illustré.

Le mécanisme de crochet (tige et attache à crochet) garde la partie inférieure verrouillée une fois monté.

Étape 2 :

Basculez l'outil jusqu'à ce qu'il soit bien adapté, vous entendrez un déclic.

Pour démonter l'outil, appuyez sur le bouton en aluminium du Quick Changer et répétez ces étapes dans l'ordre inverse.

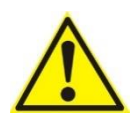

#### ATTENTION:

Avec un Dual Quick Changer, le Gecko Gripper peut seulement être monté sur le côté secondaire (2). Un montage sur le côté primaire (1) empêche le bon fonctionnement des dispositifs.

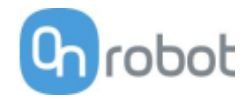

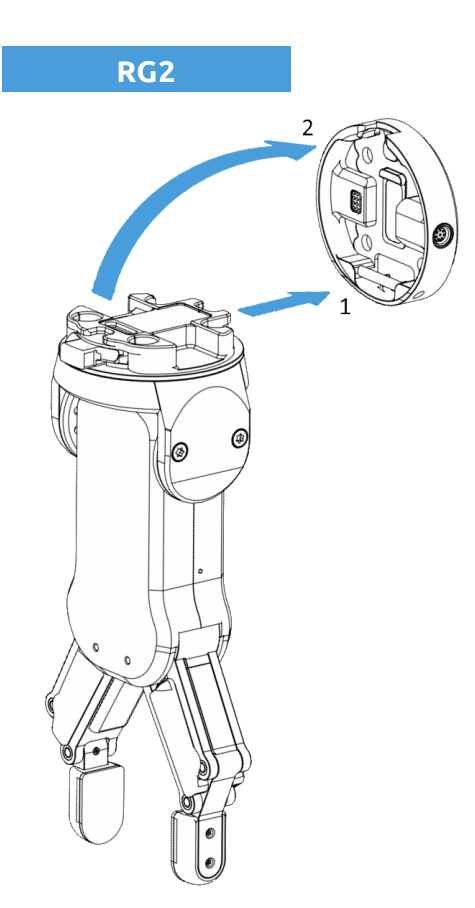

Étape 1:

Déplacez l'outil à proximité du changeur Quick Changer comme illustré.

Le mécanisme de crochet (tige et attache à crochet) garde la partie inférieure verrouillée une fois monté.

Étape 2 :

Basculez l'outil jusqu'à ce qu'il soit bien adapté, vous entendrez un déclic.

Pour démonter l'outil, appuyez sur le bouton en aluminium du Quick Changer et répétez ces étapes dans l'ordre inverse.

Pour modifier l'angle relatif du préhenseur sur le Quick Changer :

- retirer d'abord les quatre vis M4x6
- incliner le préhenseur entre -90° et 90°
- reposer les quatre vis M4x6 en les serrant à 1,35 Nm pour les fixer.

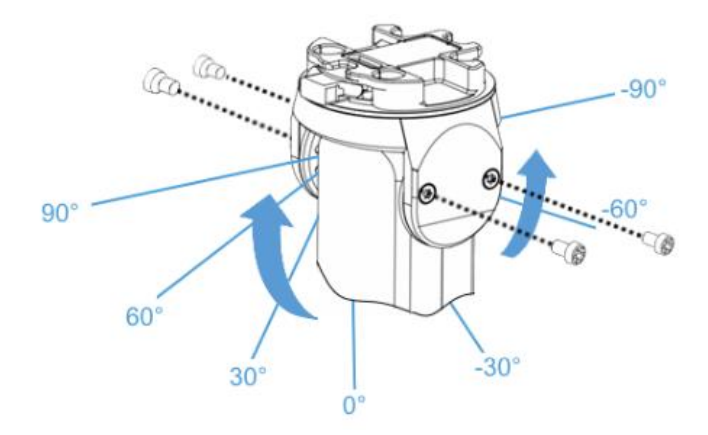

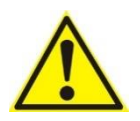

#### AVERTISSEMENT:

Ne jamais utiliser l'appareil lorsque l'une des quatre vis M4x6 est déposée.

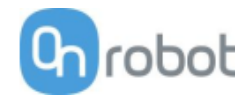

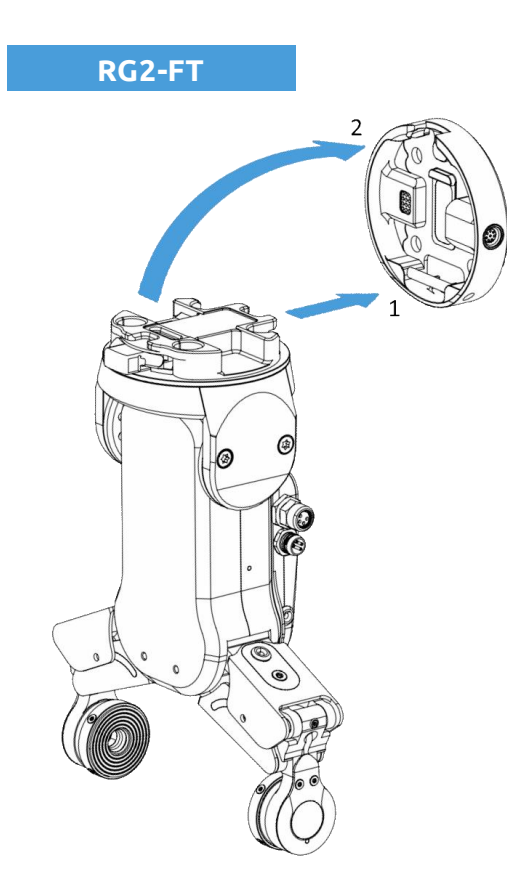

Étape 1:

Déplacez l'outil à proximité du changeur Quick Changer comme illustré.

Le mécanisme de crochet (tige et attache à crochet) garde la partie inférieure verrouillée une fois monté.

Étape 2 :

Basculez l'outil jusqu'à ce qu'il soit bien adapté, vous entendrez un déclic.

Pour démonter l'outil, appuyez sur le bouton en aluminium du Quick Changer et répétez ces étapes dans l'ordre inverse.

Pour modifier l'angle relatif du préhenseur sur le Quick Changer :

- retirer d'abord les quatre vis M4x6
- incliner le préhenseur entre -60° et 90°
- reposer les quatre vis M4x6 en les serrant à 1,35 Nm pour les fixer.

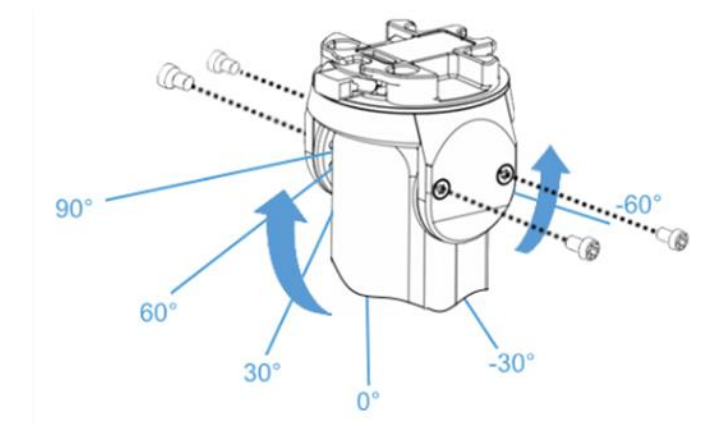

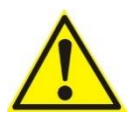

#### AVERTISSEMENT:

Ne jamais utiliser l'appareil lorsque l'une des quatre vis M4x6 est déposée.

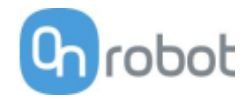

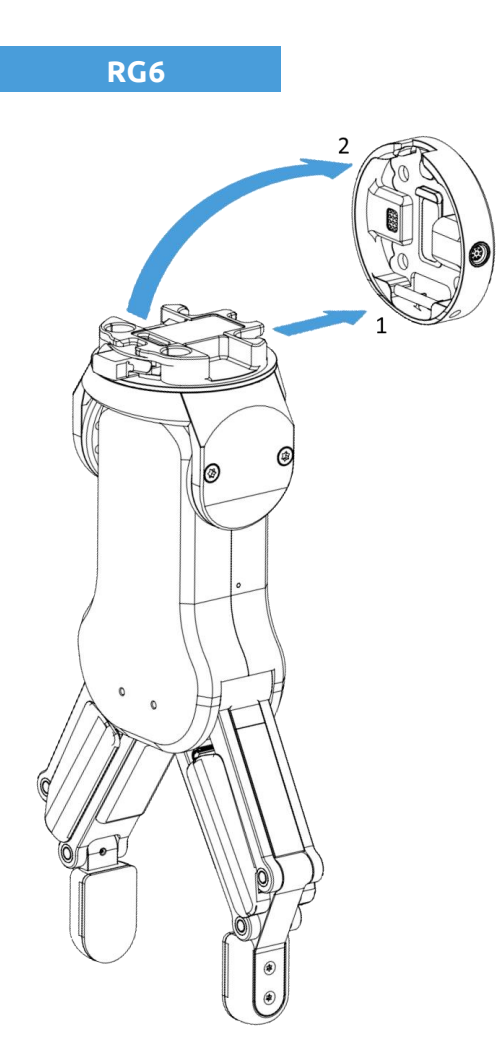

Étape 1:

Déplacez l'outil à proximité du changeur Quick Changer comme illustré.

Le mécanisme de crochet (tige et attache à crochet) garde la partie inférieure verrouillée une fois monté.

Étape 2 :

Basculez l'outil jusqu'à ce qu'il soit bien adapté, vous entendrez un déclic.

Pour démonter l'outil, appuyez sur le bouton en aluminium du Quick Changer et répétez ces étapes dans l'ordre inverse.

Pour modifier l'angle relatif du préhenseur sur le Quick Changer :

- retirer d'abord les quatre vis M4x6
- incliner le préhenseur entre -90° et 90°
- reposer les quatre vis M4x6 en les serrant à 1,35 Nm pour les fixer.

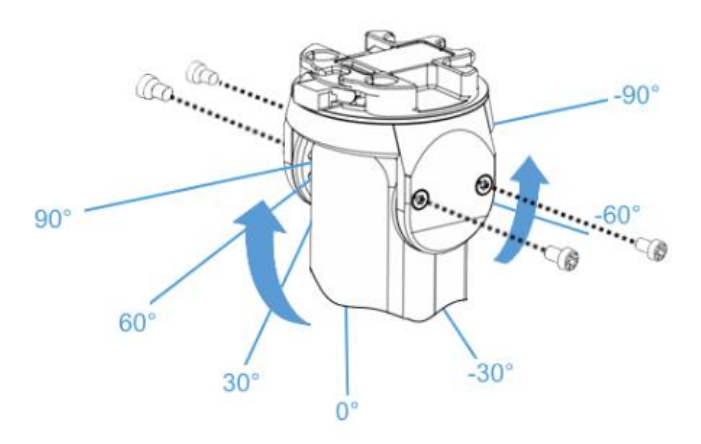

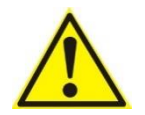

#### AVERTISSEMENT:

Ne jamais utiliser l'appareil lorsque l'une des quatre vis M4x6 est déposée.
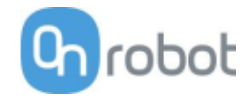

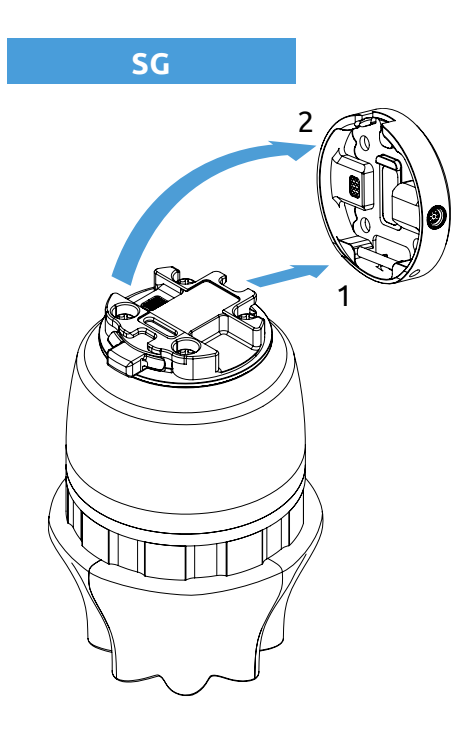

Étape 1:

Déplacez l'outil à proximité du changeur Quick Changer comme illustré.

Le mécanisme de crochet (tige et attache à crochet) garde la partie inférieure verrouillée une fois monté.

Étape 2 :

Basculez l'outil jusqu'à ce qu'il soit bien adapté, vous entendrez un déclic.

Pour démonter l'outil, appuyez sur le bouton en aluminium du Quick Changer et répétez ces étapes dans l'ordre inverse.

VG10

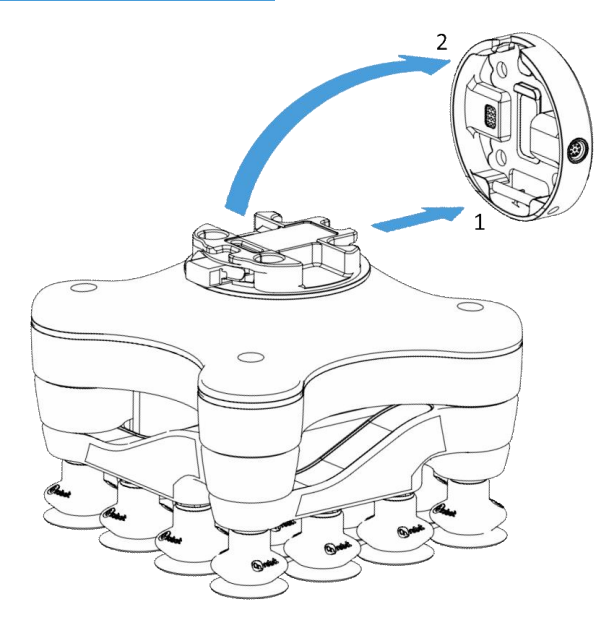

#### Étape 1:

Déplacez l'outil à proximité du changeur Quick Changer comme illustré.

Le mécanisme de crochet (tige et attache à crochet) garde la partie inférieure verrouillée une fois monté.

Étape 2 :

Basculez l'outil jusqu'à ce qu'il soit bien adapté, vous entendrez un déclic.

Pour démonter l'outil, appuyez sur le bouton en aluminium du Quick Changer et répétez ces étapes dans l'ordre inverse.

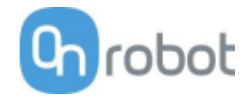

#### VGC10

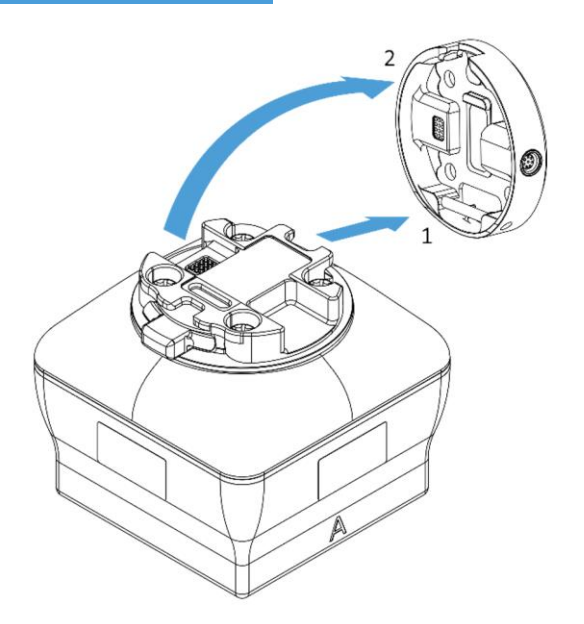

Étape 1:

Déplacez l'outil à proximité du changeur Quick Changer comme illustré.

Le mécanisme de crochet (tige et attache à crochet) garde la partie inférieure verrouillée une fois monté.

Étape 2:

Basculez l'outil jusqu'à ce qu'il soit bien adapté, vous entendrez un déclic.

Pour démonter l'outil, appuyez sur le bouton en aluminium du Quick Changer et répétez ces étapes dans l'ordre inverse.

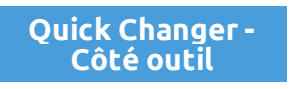

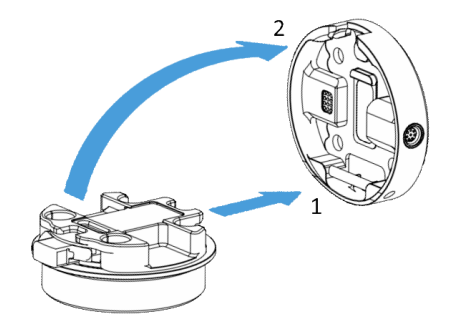

## Étape 1:

Déplacez l'outil à proximité du changeur Quick Changer comme illustré.

Le mécanisme de crochet (tige et attache à crochet) garde la partie inférieure verrouillée une fois monté.

Étape 2 :

Basculez l'outil jusqu'à ce qu'il soit bien adapté, vous entendrez un déclic.

Pour démonter l'outil, appuyez sur le bouton en aluminium du Quick Changer et répétez ces étapes dans l'ordre inverse.

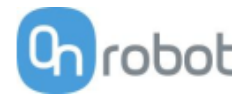

# 6.3 Câblage

Quatre types de câbles sont nécessaires pour câbler le système correctement :

- Câble de données d'outil entre le ou les outils et le Compute Box
- Les câbles d'E/S numériques fournis entre le Compute Box et le contrôleur du robot.
- Câble de communication Ethernet entre le Compute Box et votre ordinateur
- Alimentation électrique du Compute Box

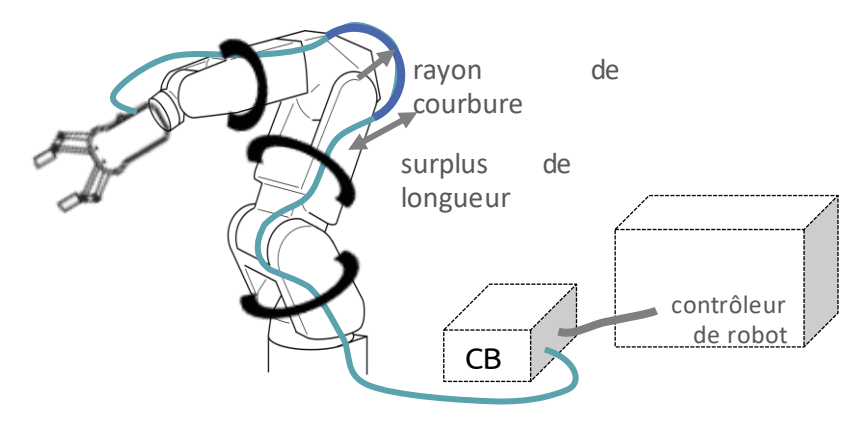

## 6.3.1 Données d'outil

Branchez le câble de données à l'outil puis faites passer le câble (ligne bleue) jusqu'au Compute Box (CB) et utilisez la bande Velcro fournie (noire) pour le fixer.

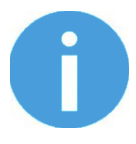

## NOTE:

Laissez une longueur de câble supplémentaire autour des articulations afin que le câble ne soit pas tiré lorsque le robot se déplace.

Veillez aussi à ce que le rayon de courbure de câble soit d'au moins 40 mm (70 mm pour le HEX-E/H QC)

Branchez ensuite l'autre extrémité au connecteur DEVICES du Compute Box.

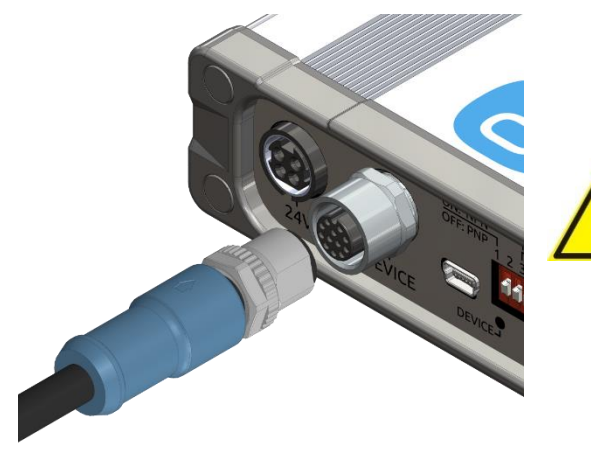

### ATTENTION:

Utilisez uniquement des câbles de données d'outil OnRobot d'origine.

## 6.3.2 Câbles d'E/S numérique

A l'intérieur de l'armoire électrique, l'interface CNIN I/O de la carte Mini I/O (carte d'E/S la plus courante) peut être utilisée pour connecter le Commute Box au contrôleur du robot.

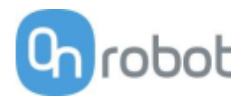

Assurez-vous que le robot est complètement hors tension.

Localisez d'abord le connecteur CNIN dans le contrôleur de robot (nécessite une mini carte E/S).

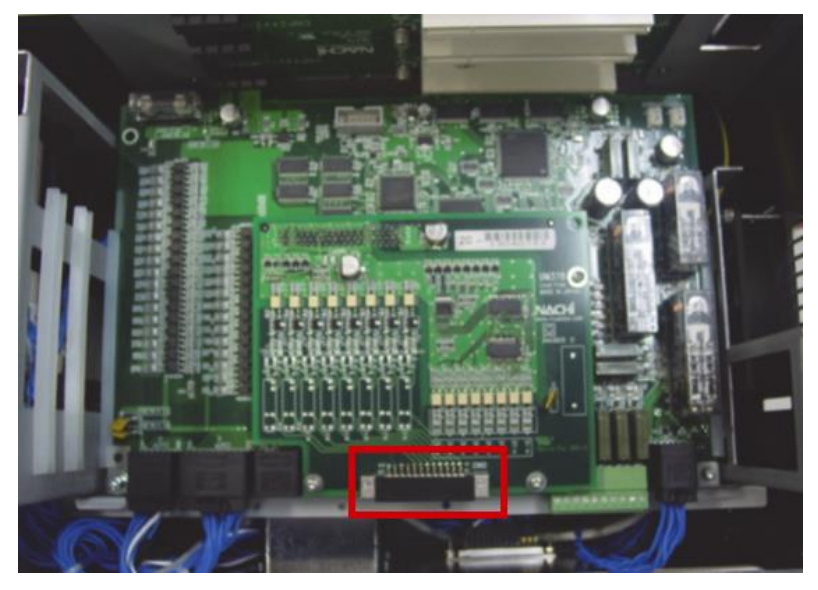

Préparez ensuite le connecteur correspondant CNIN de rechange (composant Fujitsu FCN-36J024-AU) fourni avec la mini carte E/S.

Vérifiez votre module E/S numérique installé dans l'armoire de commande et configurez les commutateurs DIP Compute Box (rouges) en conséquence :

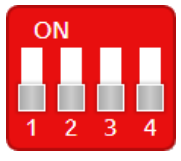

Pour **PNP**, tapez 1. et 2. Commutateurs DIP en position OFF (vers le bas).

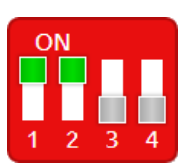

Pour NPN tapez 1. et 2. Commutateurs DIP en position ON (vers le haut).

Commutateur DIP 1 : Mode d'entrée numérique Commutateur DIP 2 : Mode de sortie numérique

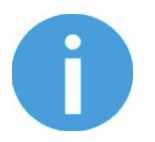

#### NOTE:

Ne modifiez pas les commutateurs DIP 3 et 4, sinon les paramètres réseau seront modifiés.

(Veuillez vous référer au manuel du robot pour vérifier s'il s'agit d'un type NPN ou PNP.)

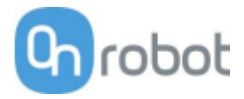

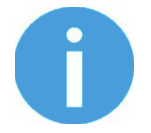

### NOTE:

Utilisez la configuration PNP si la carte Mini I/O est de type PNP Transistor ou la carte Mini I/O est de type Relais et configurée comme type PNP.

Utilisez la configuration NPN si la carte Mini I/O est de type NPB Transistor ou la carte Mini I/O est de type Relais et configurée comme type NPN.

Branchez les connecteurs enfichables verts fournis.

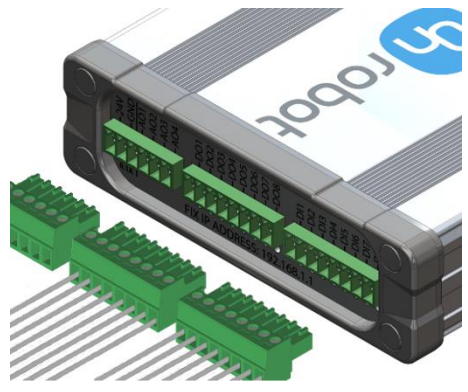

Les types de connecteurs fournis sont :

- 2 x bornier Phoenix Contact MC 1,5/8-ST-3,5
- 1 x bornier Phoenix Contact MC 1,5/6-ST-3,5

Câblez les câbles d'E/S numériques du Compute Box au robot.

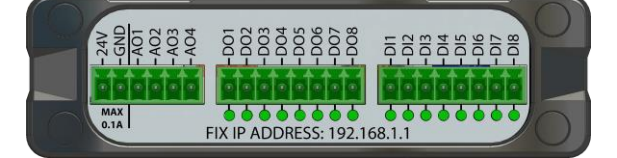

**DO1-8** : Sorties numériques du Compute Box (signaux des préhenseurs/capteurs vers le robot)

**DI1-8**: Entrées numériques du Compute Box (signaux du robot vers les préhenseurs/capteurs)

GND: À utiliser pour avoir une masse commune entre le robot et le préhenseur/capteur

Il est recommandé de connecter les 8 entrées et les 8 sorties pour plus de simplicité.

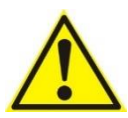

#### ATTENTION:

Si certains des fils DO1-8 ou DI1-8 ne sont pas connectés, assurezvous de les dévisser du bornier pour éviter un court-circuit accidentel.

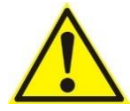

### ATTENTION:

Les broches 24V et GND ne sont que des sorties de tension de référence. Elles ne peuvent être utilisées pour alimenter aucun équipement.

Il est recommandé d'utiliser uniquement les fils fournis. S'il est nécessaire d'utiliser un fil différent, utilisez un fil plus court que 3 m.

Connectez les entrées du Compute Box aux sorties du robot et les sorties du Compute Box aux entrées du robot.

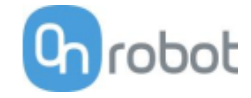

Pour des raisons de simplicité, il est recommandé de mapper les broches dans l'ordre :

. . .

DO1 vers l'entrée numérique du robot Digital 1 DO2 vers l'entrée numérique du robot Digital 2 ... DI1 vers la sortie numérique du robot Digital 1

DI2 vers la sortie numérique du robot Digital 2

DO8 vers l'entrée numérique du robot Digital 8

DI8 vers la sortie numérique du robot Digital 8

Liste des broches importantes du connecteur homologue CNIN :

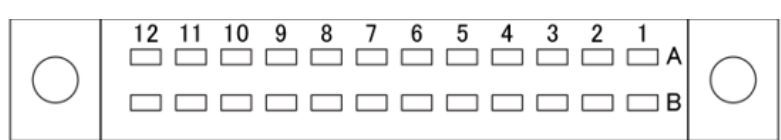

(Vue depuis la surface soudée)

Type de connecteur : FCN-361J024-AU femelle, de soudage (composant Fujitsu)

| Broche | Description                      | Broche | Description                      |
|--------|----------------------------------|--------|----------------------------------|
| B1     | Entrée numérique 97              | A1     | Sortie numérique 97              |
| B5     | Entrée numérique 98              | A5     | Sortie numérique 98              |
| B2     | Entrée numérique 99              | A2     | Sortie numérique 99              |
| B6     | Entrée numérique 100             | A6     | Sortie numérique 100             |
| B3     | Entrée numérique 101             | A3     | Sortie numérique 101             |
| B7     | Entrée numérique 102             | A7     | Sortie numérique 102             |
| B4     | Entrée numérique 103             | A4     | Sortie numérique 103             |
| B8     | Entrée numérique 104             | A8     | Sortie numérique 104             |
|        |                                  |        |                                  |
| A10    | M1 - Alimentation interne<br>24V | B10    | M1 - Alimentation interne<br>24V |
| A11    | P1 - Alimentation interne<br>0V  | B11    | P1 - Alimentation interne<br>0V  |
| B9     | Entrée commune                   | A9     | Sortie commune                   |
| B12    | PR (Alimentation relais +)       | A12    | MR (Alimentation relais-)        |

Veuillez noter quelle broche vous avez utilisée lors du câblage, dans une étape ultérieure, elle sera nécessaire pour le mappage.

Pour avoir un signal de terre commun, les deux broches suivantes doivent être câblées ensemble :

| Broches de          | Broches vers | Description                                               |
|---------------------|--------------|-----------------------------------------------------------|
| Compute Box - Masse | A11 (ou B11) | Masse du Compute Box vers P1<br>(alimentation interne 0V) |

Dans le cas d'une carte Mini I/O de type relais, les broches CNIN suivantes doivent être câblées ensemble pour alimenter les relais :

| Broches de | Broches vers | Signal NACHI                                                      |
|------------|--------------|-------------------------------------------------------------------|
| B12        | A10 (ou B10) | PR (alimentation + du relais) à P1 (alimentation interne<br>24 V) |
| A12        | A11 (ou B11) | MR (alimentation - du relais) à M1 (alimentation interne<br>0 V)  |

De plus, afin de paramétrer la mini carte E/S de type Relais à la configuration NPN ou PNP, les broches CNIN suivantes doivent être câblées ensemble :

• Pour la configuration **NPN** 

| Broches de | Broches vers | Signal NACHI                                       |
|------------|--------------|----------------------------------------------------|
| A9         | A11 (ou B11) | Sortie commune à M1 (alimentation interne 0 V)     |
| В9         | A10 (ou B10) | Entrée commune à P1 (alimentation interne<br>24 V) |

## • Pour la configuration **PNP**

| Broches de | Broches vers | Signal NACHI                                    |
|------------|--------------|-------------------------------------------------|
| A9         | A10 (ou B10) | Sortie commune à P1 (alimentation interne 24 V) |
| B9         | A11 (ou B11) | Entrée commune à M1 (alimentation interne 0 V)  |

## 6.3.3 Câble Ethernet

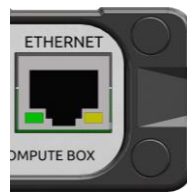

Connectez le Compute Box fourni (connecteur ETHERNET) et votre ordinateur avec le câble UTP fourni..

Cette connexion n'est nécessaire que pour la programmation.

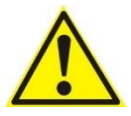

## ATTENTION :

N'utilisez que des câbles Ethernet OnRobot originaux ou remplacez-les par un câble blindé ne dépassant pas 3 mètres de long.

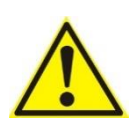

## **AVERTISSEMENT:**

Vérifier et s'assurer que le boîtier du Compute Box (métallique) et le boîtier du contrôleur du robot (métallique) ne sont pas connectés (pas de connexion galvanique entre les deux).

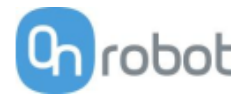

## 6.3.4 Alimentation électrique

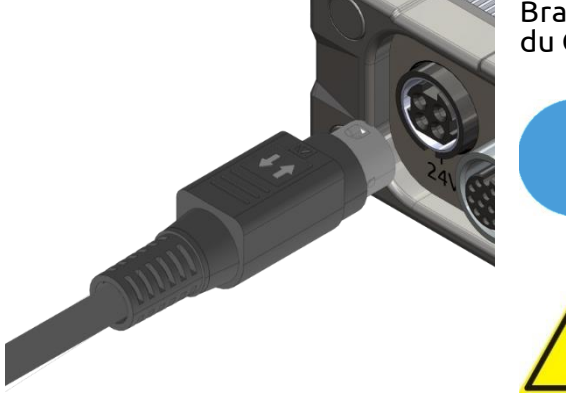

Branchez l'alimentation fournie sur le connecteur 24V du Compute Box.

### NOTE:

Pour débrancher le connecteur d'alimentation, veillez à tirer sur le boîtier du connecteur (où sont les flèches) et non sur le câble.

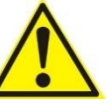

### ATTENTION:

N'utilisez que des alimentations OnRobot d'origine.

Enfin, mettez sous tension l'alimentation électrique qui alimentera le Compute Box et le ou les outils connectés.

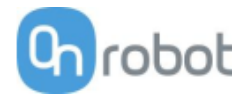

# 7 Fonctionnement

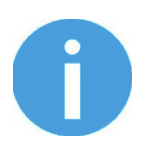

#### NOTE:

On suppose que l'installation s'est correctement terminée. Si ce n'est pas le cas, effectuez d'abord les étapes d'installation de la section précédente.

# 7.1 Vue d'ensemble

OnRobot WebLogic™ doit être d'abord reprogrammé à l'aide d'un ordinateur connecté au Compute Box. Il peut ensuite fonctionner de façon autonome sans connexion Ethernet.

Étapes de programmation :

- Configurez l'interface Ethernet du Compute Box et connectez-la au boîtier de calcul
- Ouvrez le Web Client sur votre ordinateur pour accéder au menu WebLogic™
- Inscrivez votre programme dans le menu WebLogic™

Les paragraphes suivants vous guiderons dans ces étapes.

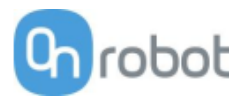

# 7.2 Configuration de l'interface Ethernet

Une adresse IP appropriée doit être définie pour que le Compute Box et le robot/ordinateur puissent utiliser l'interface Ethernet. Il y a trois façons de le configurer (à l'aide des commutateurs DIP 3 et 4) :

• Auto mode (valeur par défaut d'usine)

C'est le moyen le plus simple d'obtenir les adresses IP à configurer à la fois pour le Compute Box et pour le robot/ordinateur. Il est recommandé de commencer avec ce mode, c'est donc le réglage par défaut en usine.

• Fixed IP mode (192.168.1.1)

Si le **Auto mode** ne fonctionne pas, utilisez ce mode pour obtenir l'adresse IP fixe du Compute Box. Cela nécessite une configuration manuelle de l'adresse IP du robot/ordinateur. (Ce mode peut également être utilisé pour réinitialiser l'adresse IP à une valeur connue si le Compute Box devient injoignable en **Advanced mode**.)

• Advanced mode (toute adresse IP statique/de masque de sous-réseau)

Si l'adresse IP fixe (192.168.1.1) est déjà utilisée dans votre réseau ou si un sous-réseau différent doit être configuré, dans ce mode, l'adresse IP et le masque de sous-réseau peuvent être modifiés à une valeur quelconque. Cela nécessite également une configuration manuelle de l'adresse IP du robot/ordinateur.

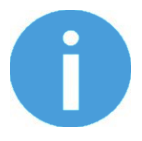

#### NOTE:

Pour passer d'un mode à l'autre, changez d'abord les commutateurs DIP, puis l'alimentation du Compute Box doit être désactivée puis réactivée pour que les changements prennent effet.

#### Auto mode

Utilisez les réglages d'usine par défaut (commutateurs DIP 3 et 4 en position OFF).

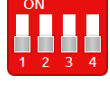

Dans ce cas, le client Dynamic Host Configuration Protocol (DHCP) et le serveur DHCP sont activés pour le Compute Box.

**DHCP Client enabled** signifie, Compute Box obtiendra automatiquement ("get") l'adresse IP du robot/ordinateur connecté si celui-ci est capable d'attribuer ("give") l'adresse IP au Compute Box.

**DHCP Client enabled** signifie que Compute Box attribuera automatiquement ("give") l'adresse IP au robot/ordinateur connecté si celui-ci a été configuré pour obtenir ("get") l'adresse IP automatiquement.

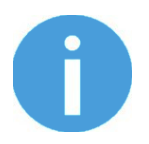

#### NOTE:

La plage IP attribuée est 192.168.1.100-105 (avec masque de sousréseau 255.255.255.0).

Si le Compute Box est utilisé dans un réseau d'entreprise utilisant déjà un serveur DHCP, il est recommandé pour désactiver le serveur DHCP du Compute Box en mettant le DIP switch 4 en position ON.

Si aucune adresse IP n'a été attribuée au Compute Box dans la minute qui suit, elle reçoit automatiquement une adresse IP de secours (192.168.1.1).

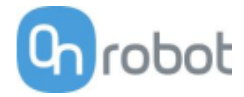

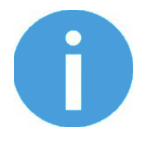

#### NOTE:

Si le Compute Box était en **Advanced mode**, commencez par réinitialiser le réglage de l'adresse IP en passant en **Fixed IP mode**, puis revenez au **Auto mode**.

#### **Fixed IP mode**

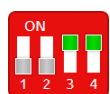

Mettez les interrupteurs DIP 3 et 4 en position ON et coupez puis réactivez l'alimentation pour que les changements prennent effet.

Dans ce cas, l'adresse IP du Compute Box est réglée sur 192.168.1.1 (masque de sousréseau 255.255.255). Les options DHCP Client et Serveur sont désactivées..

Assurez-vous de définir manuellement l'adresse IP du robot/ordinateur. Pour bénéficier d'une communication correcte, l'adresse IP du robot/ordinateur doit être comprise entre 192.168.1.2 et 192.168.1.254.

Exemple de réglage robot/ordinateur :

Adresse IP: 192.168.1.2

Masque de sous-réseau : 255.255.255.0

D'autres paramètres comme Passerelle, Serveur DNS, etc. peuvent être laissés vides ou mis à 0.0.0.0.

#### Advanced mode

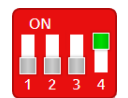

Mettez l'interrupteur DIP 3 en position OFF et l'interrupteur DIP 4 en position ON et coupez puis réactivez l'alimentation pour que les changements prennent effet.

Dans ce cas, l'adresse IP du Compute Box peut être définie à n'importe quelle valeur en utilisant le client Web. Pour plus de détails, voir la section Configuration menu.

Dans ce mode, l'option serveur DHCP est désactivée.

Assurez-vous d'avoir un paramètre IP correspondant à votre réseau robot/ordinateur pour une communication de qualité.

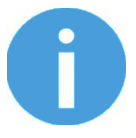

#### NOTE:

Si le Compute Box devient inaccessible (en raison de paramètres IP incorrects ou oubliés), passez en **Fixed IP mode** pour réinitialiser le réglage de l'adresse IP.

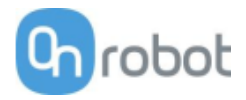

# 7.3 Web Client

Pour accéder au Web Client sur votre ordinateur, l'interface Ethernet doit être configurée pour avoir une bonne communication entre votre ordinateur et le Compute Box. Il est conseillé d'utiliser le mode Auto (pour d'autres détails, voir le paragraphe **Configuration de l'interface Ethernet**).

Effectuez ensuite les étapes suivantes :

- Connectez le Compute Box à votre ordinateur avec le câble UTP.
- Allumez le Compute Box avec l'alimentation fournie
- Attendez une minute que la LED du Compute Box passe du bleu au vert.
- Ouvrez un navigateur web sur votre ordinateur et saisissez l'adresse IP du Compute Box (l'adresse par défaut est 192.168.1.1).

La page de connexion s'ouvre :

| Se coi<br>W                                               | nnec<br>/eb (                       | ter<br>DnR                     | au Clie<br>obot                                      | ent                               |
|-----------------------------------------------------------|-------------------------------------|--------------------------------|------------------------------------------------------|-----------------------------------|
| NOM D'UTILISAT                                            | EUR                                 |                                |                                                      |                                   |
| admin                                                     |                                     |                                |                                                      |                                   |
| MOT DE PASSE                                              |                                     |                                |                                                      |                                   |
| •••••                                                     |                                     |                                |                                                      |                                   |
| 🗌 Se souvenir d                                           | e moi                               | $\subset$                      | SE CONNE                                             | ECTER                             |
|                                                           | Mot de                              | passe o                        | ublié ?                                              |                                   |
| euillez vous connect<br>le passe par défaut.<br>par défau | er avec l<br>Vous ser<br>ut lors de | e nom d<br>ez invit<br>la prer | 'utilisateur 'a<br>é à modifier le<br>nière connexio | dmin' et le<br>e mot de pa<br>on. |

La connexion administrateur par défaut est :

Nom d'utilisateur : admin Mot de passe : OnRobot

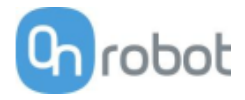

Un mot de passe doit être saisi pour la première connexion : (le mot de passe doit comporter au moins 8 caractères)

| n<br>pa:     | Modifier le mot de<br>sse d'administrateur<br>par défaut |
|--------------|----------------------------------------------------------|
| NOUVEAU      | MOT DE PASSE                                             |
| Saisir votre | e nouveau mot de passe ici                               |
| CONFIRME     | R LE MOT DE PASSE                                        |
| Saisir une   | nouvelle fois votre nouveau mot de passe                 |
|              | SOUMETTRE                                                |

Une fois connecté, vous pouvez accéder aux menus du haut. Sélectionnez le menu **WebLogic™**.

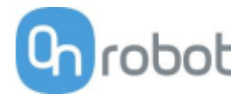

# 7.4 Menu OnRobot WebLogic™

Il existe deux onglets au choix :

- Navigateur gérer (importer/exporter, etc.) les programmes WebLogic™
- Éditeur de programme créer/modifier ou exécuter des programmes WebLogic™

Ces deux choix sont décrits ci-dessous.

## 7.4.1 Navigateur

Cet onglet répertorie les programmes WebLogic™ qui sont enregistrés sur le Compute Box.

- Pour créer un nouveau programme, allez à l'onglet Éditeur de programme.
- Tous les programmes peuvent être supprimés en cliquant sur l'icône de poubelle
- Les programmes peuvent être exportés vers votre ordinateur en cliquant sur l'icône de flèche vers le bas <sup>⊥</sup> .
- Les programmes exportés peuvent être importés avec le bouton Importer.

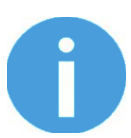

#### NOTE:

Le nom du programme modifié dans le **Éditeur de programme** est en gras.

#### WebLogic OnRobot

Cette page permet de parcourir/gérer les programmes WebLogic OnRobot. Vous pouvez créer un nouveau programme et l'exécuter dans l'onglet Editor (Éditeur). (Pour l'exécution automatique de votre programme à la mise sous tension, laissez-le en marche tout en éteignant le Compute Box.)

| IMPORTER Vous pouvez importer un fichier programme à partir de votre ordinateur. |                                                  |                                                                           |  |  |  |  |  |  |  |
|----------------------------------------------------------------------------------|--------------------------------------------------|---------------------------------------------------------------------------|--|--|--|--|--|--|--|
| LIGNES                                                                           | TAILLE                                           |                                                                           |  |  |  |  |  |  |  |
| 2                                                                                | 2,742                                            | i 🖌 🖌                                                                     |  |  |  |  |  |  |  |
| 3                                                                                | 3,609                                            | ✓ ± 1                                                                     |  |  |  |  |  |  |  |
| 13                                                                               | 20,480                                           | ✓ ± 1                                                                     |  |  |  |  |  |  |  |
|                                                                                  | r de votre ordinateur.<br>LIGNES<br>2<br>3<br>13 | LIGNES     TAILLE       2     2,742       3     3,609       13     20,480 |  |  |  |  |  |  |  |

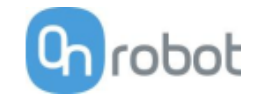

🗊 🏠 🗸 🛛

## 7.4.2 Éditeur de programme

Cet onglet affiche le programme WebLogic™ actuellement modifié.

Le programme WebLogic<sup>™</sup> contient 1 « rangée » ou plus.

Une ligne contient des conditions (partie bleue) et des commandes (partie grise) comme suit :

 $\rightarrow$  (Alors) RG2-Largeur=77 (force=20N) (Si) DI1=1

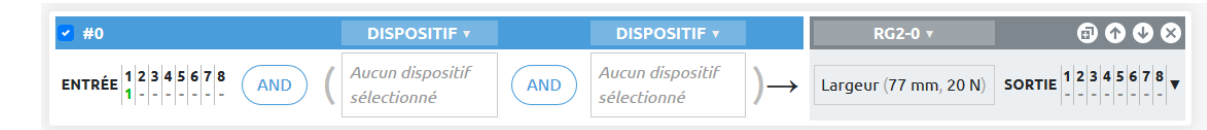

(Si le robot règle l'entrée numérique 1 (DI1) du Compute Box trop élevée, alors ouvrez le préhenseur RG2 à 77 mm.)

Une autre rangée dans un programme peut être la suivante :

| (Si)   | DI1=0                | $\rightarrow$ (Al | ors) RC                         | i2-Largeu | r=20 (force=                    | 40N)            |                       |                        |
|--------|----------------------|-------------------|---------------------------------|-----------|---------------------------------|-----------------|-----------------------|------------------------|
| 🛃 #1   |                      |                   | DISPOSITIE                      |           | DISPOSITIF <b>v</b>             |                 | RG2-0 *               | 🗊 🏠 🕹                  |
| ENTRÉE | 1 2 3 4 5 6 7 8<br>0 | AND (             | Aucun dispositil<br>sélectionné | AND       | Aucun dispositif<br>sélectionné | $) \rightarrow$ | Largeur (20 mm, 40 N) | SORTIE 1 2 3 4 5 6 7 8 |

(Si le robot règle l'entrée numérique 1 (DI1) du Compute Box trop basse, alors refermez le préhenseur RG2 à 20 mm.)

Avec les deux rangées ci-dessus dans un programme, un préhenseur RG2/6 peut être actionné (ouvert et fermé) avec une simple sortie numérique d'un robot, alors que la largeur et la force d'ouverture et de fermeture peuvent être programmées sur une valeur quelconque.

| te page permet de parcourir/g<br>iteur). (Pour l'exécution autom | érer les programmes Wel<br>atique de votre programi | bLogic OnRob<br>me à la mise s | oot. Vous pouvez cré<br>ous tension, laissez- | er un nou<br>e en mare | veau programme et l'exéc<br>che tout en éteignant le C | cuter dans l'onglet Editor<br>Compute Box.) |
|------------------------------------------------------------------|-----------------------------------------------------|--------------------------------|-----------------------------------------------|------------------------|--------------------------------------------------------|---------------------------------------------|
| lavigateur Éditeur de prog                                       | ramme – non enregistré                              |                                |                                               |                        |                                                        |                                             |
| Tapez le nom du programme ici                                    |                                                     |                                |                                               |                        | NEW                                                    | R EXÉCUTER                                  |
| #0                                                               | DISPOSITIF 🔻                                        |                                | DISPOSITIF <b>v</b>                           |                        | RG2-0 •                                                | ⓐ ♠ � ⊗                                     |
| NTRÉE 12345678 AND                                               | Aucun dispositif sélectionné                        | AND                            | Aucun dispositif<br>sélectionné               | $) \rightarrow$        | Largeur (77 mm, 20 N)                                  | SORTIE 1 2 3 4 5 6 7 8                      |
| #1                                                               | DISPOSITIF •                                        |                                | DISPOSITIF V                                  |                        | RG2-0 •                                                | 67 <b>()</b> () ()                          |
| NTRÉE 0                                                          | Aucun dispositif<br>sélectionné                     | AND                            | Aucun dispositif<br>sélectionné               | $) \rightarrow$        | Largeur (20 mm, 40 N)                                  | SORTIE 1 2 3 4 5 6 7 8                      |
|                                                                  |                                                     |                                | +                                             |                        |                                                        |                                             |

Pour exécuter un programme WebLogic™, veillez à Pour exécuter un programme WebLogic™, assurez-vous d'abord entrer un nom de programme et cliquez sur le bouton Sauvegarder pour l'enregistrer, puis cliquez sur le bouton 🕨 Exécuter.

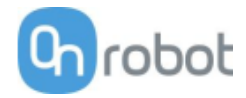

HEX **v** 

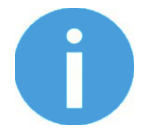

## NOTE:

Pour qu'un programme s'exécute automatiquement lorsque le Compute Box est sous tension, laissez simplement le programme s'exécuter tout en mettant le Compute Box hors tension.

Pour démarrer un nouveau programme, cliquez sur le bouton Nouveau .

- Pour ajouter une nouvelle ligne, cliquez sur le bouton <sup>(+)</sup> Ajouter de nouvelles conditions et commandes.
- Pour supprimer une rangée, cliquez sur l'icône 🖸 .
- Pour déplacer la rangée vers le haut ou vers le bas, cliquez sur les icônes 🔍 🔍 .

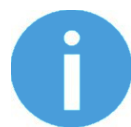

#### NOTE:

Les conditions et les commandes sont exécutées de haut en bas. Les mêmes commandes en bas peuvent écraser celles du haut.

- Pour recopier une rangée, cliquez sur l'icône<sup>1</sup>
- Pour désactiver une rangée (à ne pas exécuter) décochez la case de la case de la câse du numéro de rangée.

Les rangées doivent avoir au moins une condition et au moins une commande à exécuter.

### Conditions

Les conditions sont les champs d'entrée marqués en bleu.

Il existe deux types de conditions :

- Type Entrée numérique comme DI4=1
- Type de valeur spécifique de l'appareil comme HEX Fx >  $10N^{Fx > 10}$

Ces types de conditions peuvent être combinés avec la logique ET ou OU pour former une condition plus complexe :

| <b>Si</b> ( DI4=1 ) <b>OU</b> (HEX Fx > 10 N <b>ET</b> HEX Fx < 20N ) |              |             |  |  |  |  |  |  |
|-----------------------------------------------------------------------|--------------|-------------|--|--|--|--|--|--|
|                                                                       | HEX 🔻        | HEX 🔻       |  |  |  |  |  |  |
| 1 2 3 4 5 6 7 8<br>1                                                  | OR ( Fx > 10 | AND Fx < 20 |  |  |  |  |  |  |

La condition est vraie si Fx est entre 10N et 20N ou si le robot a signalé une Entrée numérique 4 élevée.

Les entrées numériques (DI1-DI8) peuvent avoir les trois états suivants : (cliquez pour passer d'un état à l'autre)

- Ignorer (ce bit est masqué et donne un résultat vrai pour le bit)
- 🧕 donner une logique vraie si le bit d'entrée est bas

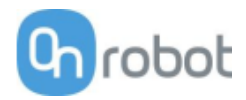

I donner une logique vraie si le bit d'entrée est élevé

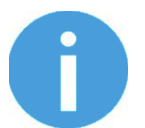

#### NOTE:

Si aucun type d'entrée numérique de condition n'est nécessaire, réglez DI1-DI8 sur ignorer.

Pour des valeurs spécifiques de l'appareil, réglez d'abord le Sélectionner le dispositif en cliquant sur l'icône de flèche<sup>•</sup>. VG10-0

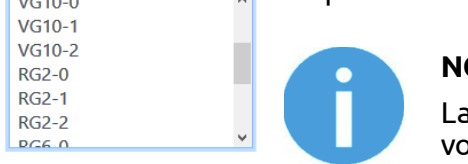

#### NOTE:

La liste contient uniquement les appareils connectés. Si vous souhaitez sélectionner un appareil qui n'est pas connecté, cochez la case Montrer tous les dispositifs.

Pour le 3FG15, le RG2/6, le SG, le VG10, le VGC10 et le Gecko, le nom de l'appareil est suivi de trois chiffres :

- 0 Si l'appareil est monté sur un changement rapide ou un HEX-E/HQC
- 1 Si l'appareil est monté sur le côté principal d'un double changement rapide •
- 2 Si l'appareil est monté sur le côté secondaire d'un double changement rapide

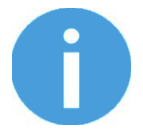

#### NOTE:

Si la condition de type valeur spécifique d'un appareil n'est pas nécessaire, réglez-la sur -- Non sélectionné -et elle donnera un résultat vrai.

### Commandes

Les conditions sont les champs d'entrée marqués en gris.

Il existe deux types de commandes :

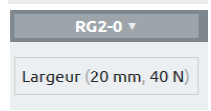

Type de valeur spécifique d'un appareil - comme (réglez la largeur du RG2 • à 77 mm avec la force = 20N)

1 2 3 4 5 6 7 8

logique élevée)

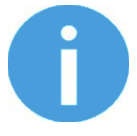

#### NOTE:

Les deux types sont toujours exécutés pour vérifier que la partie non pertinente est toujours réglée sur Ne pas changer ou – Non sélectionné --.

Pour une valeur spécifique de l'appareil, réglez d'abord le Sélectionner le dispositif en

cliquant sur l'icône de flèche<sup>I</sup>. ^ VG10-0 VG10-1 VG10-2 RG2-0 RG2-1 RG2-2 PC6 0

#### NOTE:

La liste contient uniquement les appareils connectés. Si vous souhaitez sélectionner un appareil qui n'est pas connecté, cochez la case **Montrer tous les dispositifs**.

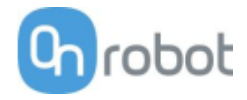

Pour le 3FG15, le RG2/6, le SG, le VG10, le VGC10 et le Gecko, le nom de l'appareil est suivi de trois chiffres :

- **0** Si l'appareil est monté sur un changement rapide ou un HEX-E/H QC
- 1 Si l'appareil est monté sur le côté principal d'un double changement rapide
- 2 Si l'appareil est monté sur le côté secondaire d'un double changement rapide

Les sorties numériques (DO1-DO8) peuvent avoir les trois états suivants : (cliquez pour passer d'un état à l'autre)

- Ne pas changer
- 🧕 réglez le bit de sortie sur logique faible
- 🧵 réglez le bit de sortie sur logique élevée

#### Liste des valeurs spécifiques de l'appareil

| 3FG1591      |  |
|--------------|--|
| Gecko        |  |
| HEX-E/H QC   |  |
| RG2/693      |  |
| RG2-FT93     |  |
| SG94         |  |
| VG10/VGC1094 |  |

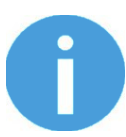

### NOTE:

Chaque appareil possède une condition **OnStart** qui devient vraie uniquement lorsque l'appareil est connecté ou si le programme est démarré, puis devient immédiatement fausse. Ceci peut être utile pour détecter si un appareil est connecté ou réglé sur une valeur initiale quelconque au démarrage du programme.

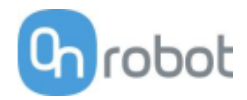

## 3FG15

| Conditions                         | Description                                                                                                    |
|------------------------------------|----------------------------------------------------------------------------------------------------|
| Diamètre                           | Diamètre brut actuel des doigts [mm]                                                                                                    |
| Diamètre avec<br>bouts de doigts   | Diamètre actuel des doigts avec les bouts de doigts [mm]                                                                                                    |
| Force                              | Force actuelle en pourcentage                                                                                                    |
| Occupé                             | Passe à <b>VRAI</b> quand le préhenseur se déplace, sinon <b>FAUX</b> .                                                                                      |
| Préhension<br>détectée             | Devient <b>VRAI</b> quand le préhenseur a été commandé pour un<br>déplacement et le déplacement a été arrêté en saisissant une pièce,<br>sinon <b>FAUX</b> . |
| Force de<br>préhension<br>détectée | Devient <b>VRAI</b> quand le préhenseur a été commandé pour une<br>préhension et la force cible est atteinte, sinon <b>FAUX</b> .                            |
| Erreur                             | Devient <b>VRAI</b> quand il y a une erreur, sinon <b>FAUX</b> .                                                                                             |

| Commandes               | Description                                                                                                    |
|-------------------------|----------------------------------------------------------------------------------------------------|
| Préhension<br>interne   | Pour une préhension interne d'une pièce avec la force cible donnée (1-<br>100 %). Le diamètre cible doit être supérieur de 3 mm au diamètre de<br>la pièce à saisir. |
| Préhension<br>externe   | Pour une préhension externe d'une pièce avec la force cible donnée (1-<br>100 %). Le diamètre cible doit être inférieur de 3 mm au diamètre de la<br>pièce à saisir. |
| Déplacer au<br>diamètre | Déplace les doigts au diamètre donné [mm]                                                                                                    |
| Arrêter                 | Arrête le déplacement des doigts                                                                                                    |

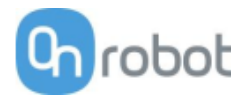

## Gecko

| Conditions               | Description                                                                                                    |
|--------------------------|----------------------------------------------------------------------------------------------------|
| Précharge                | Force réelle exercée sur les coussinets [N] (en dessous de 50N, la<br>valeur est 0N)                                                                                                    |
| Ultrasonique             | Distance réelle mesurée entre le bas du préhenseur et l'objet.[mm]                                                                                                    |
| Position du<br>coussinet | Position réelle des coussinets <b>Entrée</b> ou <b>Sortie</b>                                                                                                    |
| Coussinets usés          | Si une saisie a été détectée et que la distance de l'objet dépasse<br>18 mm (sans que les coussinets soient enfoncés), l'objet est perdu et<br>les coussinets sont <b>Mauvais</b> , ou sinon le résultat est <b>Bon</b> .                                   |
| Occupé                   | Les coussinets sont en mouvement                                                                                                    |
| Saisir                   | Lorsque les coussinets sont sortis si la force <b>Précharge</b> est atteinte et<br>que la distance de l'objet est inférieure à 18 mm, la saisie devient <b>VRAI</b><br>ou sinon <b>FAUX</b> . (se réinitialise sur <b>FAUX</b> en enfonçant les coussinets) |

| Commandes                                 | Description                                                                                                    |
|-------------------------------------------|----------------------------------------------------------------------------------------------------|
| Position du<br>coussinet                  | Pour tirer les coussinets <b>Entrée</b> ou appuyer sur les coussinets <b>Sortie</b>                                                                 |
| Seuil de<br>précharge                     | Pour régler la limite de force de précharge utilisée pour détecter un<br>succès de <b>Saisir</b> .<br>Les options disponibles sont : 50N, 90N, 120N |
| Réinitialiser les<br>journaux<br>d'erreur | Efface les erreurs (ex. : Coussinets usés)                                                                                                    |

# HEX-E/H QC

| Conditions                | Description                                                                     |
|---------------------------|---------------------------------------------------------------------------------|
| Polarisation              | VRAI si le capteur a été remis à zéro (biaisé).                                 |
| F3D, T3D                  | $F3D = \sqrt{Fx^2 + Fy^2 + Fz^2} [N]$<br>$T3D = \sqrt{Tx^2 + Ty^2 + Tz^2} [Nm]$ |
| Fx, Fy, Fz, Tx, Ty,<br>Tz | Valeurs réelles de force [N] et de couple [Nm]                                  |

| Commandes    | Description                                                                                                    |
|--------------|----------------------------------------------------------------------------------------------------|
| Polarisation | Réglez sur <b>VRAI</b> pour mettre à zéro les signaux du capteur F/T (non<br>permanents, se rétablit à la remise sous tension) |

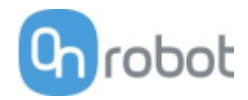

# RG2/6

| Conditions                | Description                                                                                                 |
|---------------------------|----------------------------------------------------------------------------------------------------|
| Largeur                   | Largeur réelle du préhenseur [mm]                                                                           |
| Occupé                    | Vrai si le préhenseur est en mouvement (n'accepte de nouvelles<br>commandes que lorsqu'il n'est pas occupé) |
| Saisir                    | Une saisie interne ou externe est détectée.                                                                 |
| Enfoncé par<br>sécurité   | Vrai si l'un des interrupteurs de sécurité du préhenseur est enfoncé.                                       |
| Déclenché par<br>sécurité | Vrai si l'un des interrupteurs de sécurité du préhenseur est déclenché.                                     |

| Commandes                    | Description                                                                                                    |
|------------------------------|----------------------------------------------------------------------------------------------------|
| Largeur                      | Réglez le préhenseur sur une nouvelle largeur [mm] avec une force de préhension [N]                                                                                                    |
| Décalage du<br>bout de doigt | Réglez le décalage des bouts de doigt sur le côté intérieur du métal<br>[mm]. Un nombre positif signifie vers l'intérieur.                                                                                                    |
|                              | Si l'interrupteur de sécurité a arrêté le préhenseur, utilisez cette<br>option pour revenir au fonctionnement normal.                                                                                                    |
| Cycle<br>d'alimentation      | Réinitialise l'alimentation des outils pendant une seconde. Si un autre<br>préhenseur est connecté, il sera également mis hors tension et sous<br>tension pendant une seconde. (Assurez-vous qu'aucune pièce ne tombe<br>pendant la mise hors tension.) |

# RG2-FT

| Conditions                 | Description                                                                                                    |
|----------------------------|----------------------------------------------------------------------------------------------------|
| Proximité (G,D)            | Valeurs réelles des capteurs de proximité des bouts de doigt gauche et droit [mm]                                                                                                    |
| Largeur                    | Largeur réelle du préhenseur [mm]                                                                                                    |
| Occupé                     | Vrai si le préhenseur est en mouvement (n'accepte de nouvelles<br>commandes que lorsqu'il n'est pas occupé)                                                                                                    |
| Saisir                     | Une saisie interne ou externe est détectée.                                                                                                    |
| <b>FT</b> Polarisation     | VRAI si le capteur a été remis à zéro (biaisé).                                                                                                    |
| Gauche et Droit<br>F3D,T3D | F3D= $\sqrt{Fx^2 + Fy^2 + Fz^2}$ [N] où Fx, Fy, Fz sont les composantes de la<br>force du capteur de bout de doigt<br>T3D= $\sqrt{Tx^2 + Ty^2 + Tz^2}$ [Nm] où Tx, Ty, Tz sont les composantes du<br>couple du capteur de bout de doigt |
| F3D et T3D                 | Le F3D et le T3D combinés agissant sur un objet que le préhenseur a<br>saisi                                                                                                    |

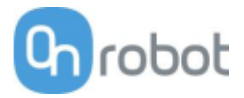

| cionnement   | Chrobot                                                                                                    |
|--------------|----------------------------------------------------------------------------------------------------|
| Commandes    | Description                                                                                                    |
| Largeur      | Réglez le préhenseur sur une nouvelle largeur [mm] avec une force de préhension [N]                                            |
| Polarisation | Réglez sur <b>VRAI</b> à zéro les signaux du capteur F/T (non permanent,<br>s'inverse à la réinitialisation de l'alimentation) |

## SG

| Conditions | Description                                                                                                   |
|------------|----------------------------------------------------------------------------------------------------|
| Largeur    | Largeur de préhenseur réelle [mm]                                                                             |
| Initialisé | Passe à <b>VRAI</b> quand le préhenseur a reçu une commande <b>Initialiser</b><br>valide, sinon <b>FAUX</b> . |
| Occupé     | Passe à VRAI quand le préhenseur se déplace, sinon FAUX.                                                      |

| Commandes   | Description                                                                                                    |
|-------------|----------------------------------------------------------------------------------------------------|
| Initialiser | Initialisez d'abord le préhenseur en définissant le type de SG Tool<br>utilisé.                                                                                                    |
| Saisir      | Déterminez une largeur cible assez petite pour saisir une pièce. Si<br>l'option <b>Préhension douce</b> est <b>VRAI</b> , la vitesse de préhension<br>diminuera de 10 mm avant la largeur cible. |
| Relâcher    | Déterminez une largeur cible assez grande pour relâcher une pièce.                                                                                                    |

# VG10 / VGC10

| Conditions             | Description                                                     |
|------------------------|-----------------------------------------------------------------|
| Dépression<br>réelle A | Niveau de dépression réel [0-80%] pour le canal A et le canal B |
| Dépression<br>réelle B |                                                                 |

| Commandes            | Description                                                                               |
|----------------------|-------------------------------------------------------------------------------------------|
| Limite de<br>courant | Règle la limite de courant (0-1000 mA), la valeur par défaut est 500 mA                   |
| Saisir               | Règle le niveau de dépression (0-80 %) pour le canal A (param1) et le<br>canal B (param2) |
| Inactif              | Coupez le moteur mais maintenez la vanne fermée pour le canal A, B<br>ou A+B              |
| Relâcher             | Ouvre la vanne pour relâcher rapidement la dépression pour le canal A,<br>B ou A+B        |

Fonctionnement

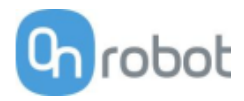

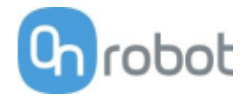

# 8 Options logicielles supplémentaires

## 8.1 Compute Box

## 8.1.1 Interfaces

Il est possible d'utiliser deux types d'interface :

#### • Interface Ethernet

Cette interface permet d'accéder au Web Client qui peut être utilisé pour surveiller, contrôler et mettre à jour les préhenseurs/appareils. En outre, grâce à cette interface, il est possible d'accéder à OnRobot WebLogic™ pour programmer l'interface E/S numérique.

#### • Interface E/S numérique

Cette interface peut être utilisée pour communiquer via de simples lignes E/S numériques avec les robots. Il existe 8 entrées numériques et 8 sorties numériques qui peuvent être utilisées. Ces entrées et ces sorties peuvent être programmées par OnRobot WebLogic™ qui nécessite d'utiliser l'interface Ethernet (uniquement pour la durée de la programmation).

## 8.1.2 Web Client

Pour accéder au Web Client sur votre ordinateur, l'interface Ethernet doit être configurée pour avoir une bonne communication entre votre ordinateur et le Compute Box. Il est recommandé d'utiliser le mode Auto (pour d'autres détails, voir le paragraphe **Configuration de l'interface Ethernet**).

Effectuez ensuite les étapes suivantes :

- Connectez le Compute Box à votre ordinateur avec le câble UTP.
- Allumez le Compute Box avec l'alimentation fournie
- Attendez une minute que la LED du Compute Box passe du bleu au vert.
- Ouvrez un navigateur web sur votre ordinateur et saisissez l'adresse IP du Compute Box (l'adresse par défaut est 192.168.1.1).

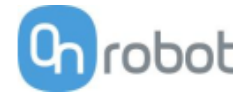

#### La page de connexion s'ouvre :

| Se        | conne<br>Web | oter<br>OnR | au (<br>lobo | t       |  |
|-----------|--------------|-------------|--------------|---------|--|
|           | ILISATEUR    |             |              |         |  |
| admin     |              |             |              |         |  |
| MOT DE PA | SSE          |             |              |         |  |
| •••••     |              |             |              |         |  |
| 🗌 Se souv | enir de moi  |             | SE CO        | NNECTER |  |
|           | Mot d        | le passe o  | ublié ?      |         |  |
|           |              |             |              |         |  |

La connexion administrateur par défaut est :

## Nom d'utilisateur : admin Mot de passe : OnRobot

Un mot de passe doit être saisi pour la première connexion : (le mot de passe doit comporter au moins 8 caractères)

| Modi<br>passe c<br>P | fier le mot de<br>l'administrateur<br>par défaut |
|----------------------|--------------------------------------------------|
| NOUVEAU MOT DE       | PASSE                                            |
| Saisir votre nouve   | au mot de passe ici                              |
| CONFIRMER LE MC      | DT DE PASSE                                      |
| Saisir une nouvelle  | e fois votre nouveau mot de passe                |
|                      | SOUMETTRE                                        |

Une fois la connexion établie, les menus suivants s'affichent en haut :

DEVICES CONFIGURATION WEBLOGIC PATHS UPDATE 😔 T EN T

- **Dispositifs** Surveiller et contrôler les appareils connectés (par ex. : des préhenseurs)
- **Configuration** Changer les paramètres de la Compute Box
- WebLogic™ Programmer l'interface E/S numérique par OnRobot WebLogic™

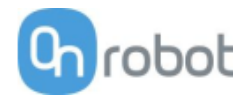

- Trajectoires Importer/exporter les chemins enregistrés (non disponible sur tous les robots)
- Mettre à jour Mettre à jour la Compute Box et les appareils
- Paramètres du compte (par ex. : changer le mot de passe, ajouter un nouvel utilisateur)
- 🛄 Sélectionner la langue du Web Client

Ces menus sont décrits ci-dessous.

### **Dispositifs menu**

Pour contrôler/surveiller un appareil, cliquez sur le bouton **Sélectionner** .

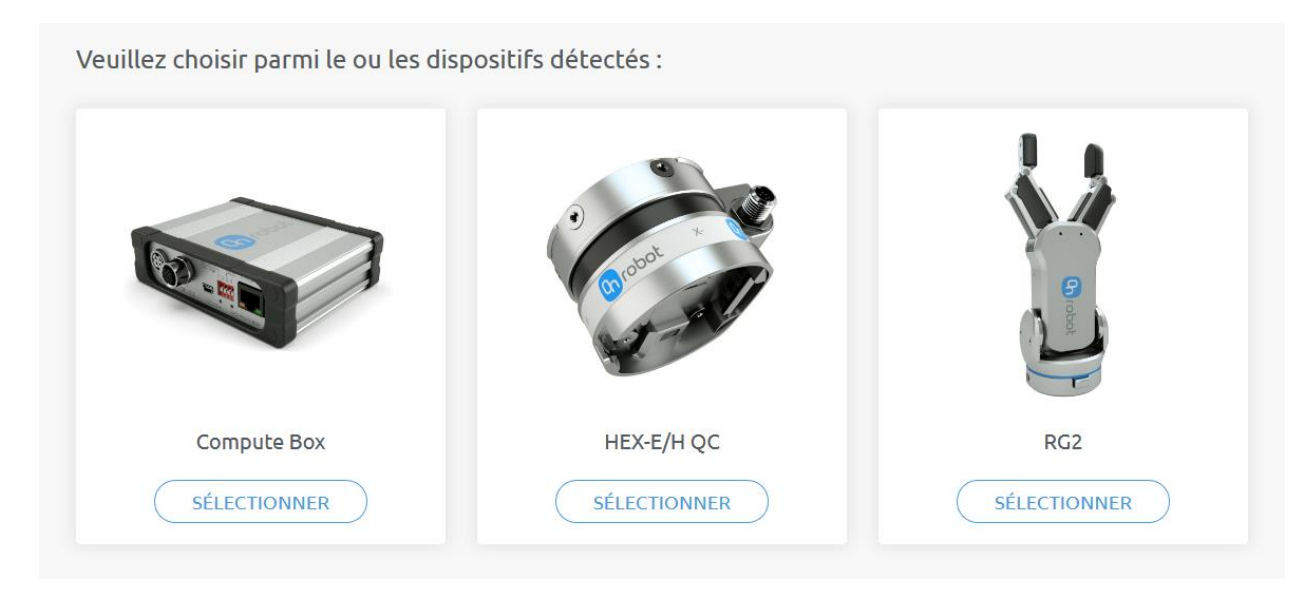

| □ 3FG15       | 99  |
|---------------|-----|
| Gecko         |     |
| Ш НЕХ-Е/Н QC  | 104 |
| □ RG2/6       | 105 |
| 🗇 RG2-FT      | 107 |
| □ SG          | 109 |
| □ VG10/ VGC10 | 111 |

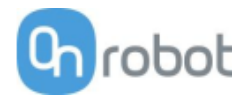

| 3FG15                                                                                                    |                                                                                  |
|----------------------------------------------------------------------------------------------------|----------------------------------------------------------------------------------|
| 3FG15                                                                                                    |                                                                                  |
| Cette page permet de surveiller et de contrôler le dispositif. En naviguant<br>du dispositif est indiqué.<br>(Certaines fonctions peuvent ne pas être accessibles sans l'autorisation de | jusqu'à l'onglet d'information sur le dispositif, l'état<br>: l'administrateur.) |
| Surveillance et contrôle Paramètres                                                                                                    |                                                                                  |
| Information sur le dispositif                                                                                                    |                                                                                  |
| États                                                                                                    |                                                                                  |
| <ul> <li>Occupé</li> <li>Préhension détectée</li> <li>Force de préhension détectée</li> </ul>                                                                                            |                                                                                  |
| Déplacer                                                                                                    |                                                                                  |
| DIAMÈTRE BRUT CIBLE                                                                                                    |                                                                                  |
| 20 30 40 50 60 70 80 90 100 110 120 130 140 150 160 170<br>Diamètre brut actuel: 85.7 mm                                                                                                 |                                                                                  |
| Saisir                                                                                                    |                                                                                  |
| Préhension externe                                                                                                    |                                                                                  |
| O Préhension interne                                                                                                    |                                                                                  |
| Cible calculée actuelle: 69.2 mm                                                                                                    |                                                                                  |
| CALCULER LA CIBLE                                                                                                    |                                                                                  |
| DIAMÈTRE CIBLE: 69.2 mm                                                                                                    |                                                                                  |
| FORCE CIBLE: 50 %                                                                                                    |                                                                                  |
| SAISIR ARRÊTER                                                                                                    |                                                                                  |
|                                                                                                    |                                                                                  |

L'état du préhenseur peut être le suivant :

- Occupé le préhenseur est en mouvement
- Préhension détectée le préhenseur a détecté une pièce de travail
- Force de préhension détectée le préhenseur a appliqué la force cible à une pièce de travail. Cela active aussi un frein. Plus d'info dans la section Mouvement des doigts et force à la page 126.

Le préhenseur peut être commandé dans deux modes :

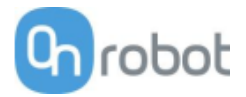

- **Déplacer** la manière la plus simple de déplacer le préhenseur mais force de préhension est limitée (<50N). Ce mode doit être utilisé pour relâcher une pièce et ouvrir le préhenseur.
- Mode **Saisir** ce mode doit être utilisé pour saisir correctement une pièce avec une force cible donnée. Si la pièce est correctement saisie (la force cible est atteinte), le frein s'engage pour assurer que la pièce ne tombera pas en cas de perte de puissance.

#### En mode **Déplacer** :

Le préhenseur peut être contrôlé en réglant le curseur **Diamètre brut cible**. Les valeurs réelles des doigts s'affichent sous **Diamètre brut actuel**. Le diamètre brut est sans le décalage de bout de doigt.

#### En mode **Saisir** :

Définissez d'abord comment saisir la pièce :

- En externe ou
- En interne

Pour saisir une pièce, définissez le **Diamètre cible** et la **Force cible** et cliquez sur le bouton **Saisir**.

Le diamètre cible peut être indiqué de deux manières :

- Saisie manuelle veillez à ajouter 3 mm au diamètre de la pièce si elle est saisie en interne et soustrayez 3 mm si elle est saisie en externe
- Utilisez le bouton Calculer la cible :

Déplacez les doigts avec le curseur de manière à toucher la pièce et activez **Préhension détectée** (ouverture complète pour une préhension interne ou fermeture complète pour une préhension externe).

Selon que la préhension est externe ou interne, la **Cible calculée actuelle** (diamètre) s'affiche pour la préhension. Le décalage de bout de doigt est ajouté ou soustrait pour compenser le bout de doigt défini.

| Type de<br>préhension | Valeur cible calculée actuelle                   |
|-----------------------|--------------------------------------------------|
| Préhension            | Diamètre brut actuel - Décalage du bout de doigt |
| externe               | - 3 mm                                           |
| Préhension            | Diamètre brut actuel + Décalage du bout de doigt |
| interne               | + 3 mm                                           |

Cliquez sur le bouton **Calculer la cible** pour charger la valeur calculée au **Diamètre cible**.

- Si la préhension a réussi, le signal **Force de préhension détectée** doit s'activer et le frein engagé doit émettre un déclic.
- Durant la préhension, le mouvement du doigt peut être interrompu en cliquant sur le bouton Arrêter.
- Pour relâcher la pièce à partir d'un état de préhension, déplacez le préhenseur :
- Vers l'extérieur dans le cas d'une préhension externe
- Vers l'intérieur dans le cas d'une préhension interne

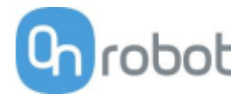

## Le paramètre de doigt par défaut peut être modifié sur l'onglet **Paramètres** :

| SFC15<br>Tet page permet de surveiller et de contrôler le dispositif. En naviguant jusqu'à l'onglet d'information sur le dispositif, t'état<br>dispositif est indique.<br>Surveillance et contrôle permetter<br>Information sur le dispositif<br>Selectionnez la position des doigen<br>Suvecander<br>Suvecander |                                                                                                    |                                                                     |
|----------------------------------------------------------------------------------------------------|----------------------------------------------------------------------------------------------------|---------------------------------------------------------------------|
| Cette page permet de surveiller et de contrôler le dispositif. En naviguant jusqu'à l'onglet d'information sur le dispositif, l'état<br>Certaines fonctions peuvent ne pas être accessibles sans l'autorisation de l'administrateur.)<br>Surveillance et contrôle permettres<br>Information sur le dispositif<br>Selectionnez la position des doigts<br>SulveCARDER<br>SulveCARDER<br>SulveCARDER<br>9 monet le standard (49 mm)<br>9 monet le standard (49 mm)<br>9 monet le standard                                                                                                    | 3FG15                                                                                                    |                                                                     |
| Surveilance et controle<br>Information sur le dispositif<br>Selectionnez la position des doigte<br>SurvecarDer<br>Réglez la longueur de doigt<br>Ignorer le standard (49 mm)<br>Ignorer le standard (49 mm)<br>SurvecarDer<br>Pagez Le décalage du bout des doigte<br>SurvecarDer<br>Pagiez Le décalage du bout des doigte<br>SurvecarDer<br>Dispositione<br>Dispositione<br>Disposition                                     | Cette page permet de surveiller et de contrôler le dispositif. En naviguant jusqu'<br>du dispositif est indiqué.<br>(Certaines fonctions peuvent ne pas être accessibles sans l'autorisation de l'adm | à l'onglet d'information sur le dispositif, l'état<br>inistrateur.) |
| Information sur le dispositif   Selectionnez la position des doigts   Image: Survecarber   Survecarber   Survecarber     Ignorer le standard (49 mm)     Ignorer le standard (49 mm)     Survecarber     Survecarber     Survecarber     Survecarber     Ignorer le standard (49 mm)     Survecarber     Survecarber     Survecarber     Survecarber     Survecarber     Survecarber     Survecarber     Survecarber                                                                                                    | Surveillance et contrôle Paramètres                                                                                                    |                                                                     |
| Sélectionnez la position des doigts                                                                                                    | Information sur le dispositif                                                                                                    |                                                                     |
| Image: solution of the solution of the solution of                                                                                                    | Sélectionnez la position des doigts                                                                                                    |                                                                     |
| SAUVEGARDER     Réglez la longueur de doigt     Ignorer le standard (49 mm)     49 mm   5AUVEGARDER     SAUVEGARDER     SAUVEGARDER     Personaliser     13.5 mm     SAUVEGARDER                                                                                                    |                                                                                                    |                                                                     |
| Réglez la longueur de doigt   Ignorer le standard (49 mm)   49 mm   SAUVEGARDER   Réglez le décalage du bout des doigts Mi 10 Acier Ø 10 Acier Ø 13 Acier Ø 13 Acier Ø 13.5 Silicone Personnaliser 13.5 mm SAUVEGARDER                                                                                                    | SAUVEGARDER                                                                                                    |                                                                     |
| <ul> <li>Ignorer le standard (49 mm)</li> <li>49 mm</li> <li>SAUVEGARDER</li> <li>SAUVEGARDER</li> <li>Ø 10 Acier</li> <li>Ø 13 Acier</li> <li>Ø 13 Acier</li> <li>Ø 13 Acier</li> <li>Ø 13.5 Silicone</li> <li>Ø 16.5 Silicone</li> <li>Personnaliser</li> <li>13.5 mm</li> <li>SAUVEGARDER</li> </ul>                                                                                                    | Réglez la longueur de doigt                                                                                                    |                                                                     |
| Réglez le décalage du bout des doigts<br><ul> <li>Ø 10 Acier</li> <li>Ø 13 Acier</li> <li>Ø 13.5 Silicone</li> <li>Ø 16.5 Silicone</li> <li>Personnaliser</li> </ul> <li>13.5 mm</li>                                                                                                    | Ignorer le standard (49 mm)  49 mm SAUVEGARDER                                                                                                    |                                                                     |
| <ul> <li>Ø 10 Acier</li> <li>Ø 13 Acier</li> <li>Ø 13.5 Silicone</li> <li>Ø 16.5 Silicone</li> <li>Personnaliser</li> <li>13.5 mm</li> </ul>                                                                                                    | Réglez le décalage du bout des doigts                                                                                                    |                                                                     |
| Personnaliser  13.5 mm  SAUVEGARDER                                                                                                    | <ul> <li>Ø 10 Acier</li> <li>Ø 13 Acier</li> <li>Ø 13.5 Silicone</li> <li>Ø 16.5 Silicone</li> </ul>                                                                                                  |                                                                     |
| SAUVEGARDER                                                                                                    | Personnaliser 13.5 mm                                                                                                    |                                                                     |
|                                                                                                    | SAUVEGARDER                                                                                                    |                                                                     |

• Sélectionnez la position des doigts - Sélectionnez la position des doigts montés et Sauvegarder.

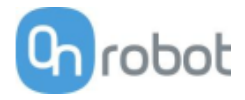

- **Réglez la longueur de doigt** Si vous avez besoin de doigts personnalisés, vous pouvez cocher cette case et saisir la longueur des nouveaux doigts.
- **Réglez le décalage du bout des doigts** Vous pouvez définir les 4 différents types fournis avec le préhenseur en appuyant sur le bouton radio. Si vous optez pour des doigts personnalisés, vous pouvez sélectionner l'option Custom.

L'enregistrement de ces 3 paramètres applique automatiquement les modifications. Différentes positions de doigts, différents diamètres de bouts de doigts et différentes longueurs de doigts permettent d'obtenir des diamètres et des forces différents. Vous trouverez plus d'informations dans les sections Force de préhensions et Diamètre de préhensions

| Gecko                                        |                                             |
|----------------------------------------------|---------------------------------------------|
| _                                            |                                             |
| Gecko Grippe                                 |                                             |
| Cette page permet d<br>(Certains fonctions p | e surveiller et de co<br>euvent ne pas être |
| Surveillance et con                          | rôle Informat                               |
| Valeurs réelles                              |                                             |
| Force de                                     | 0 N                                         |
| précharge<br>Distance par                    | 1.98 mm                                     |
| rapport à l'objet                            | 1.96 mm                                     |
| Position du<br>coussinet                     | Les coussinets<br>sont sortis               |
| Pièce détectée                               | •                                           |
| Occupé                                       | 0                                           |
| RESET ERRORS                                 |                                             |
|                                              |                                             |
| Valeurs définies                             |                                             |
| POSITION DU COU                              | SSINET                                      |
| COUSSINETS SOR                               |                                             |
| SEUIL DE PRÉCHAR                             | GE                                          |
| Q 1 1                                        | 1 1                                         |

Un capteur à ultrasons de force et de distance se trouve dans le préhenseur. Les valeurs réelles de ces capteurs sont :

- Précharge les forces actuelles exercées sur les coussinets (en dessous de 50N, il affiche 0N)
- Distance par rapport à l'objet la distance entre l'objet et le bas du préhenseur

L'état du préhenseur peut être le suivant :

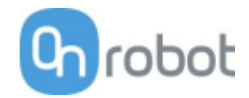

- **Position du coussinet** Les coussinets sont Entrée ou Sortie (sortie signifie prêt pour la préhension)
- **Pièce détectée** la limite de la force de précharge définie est atteinte et la distance de l'objet est < 18 mm
- Occupé les coussinets se déplacent

Il est possible de contrôler les coussinets en cliquant sur les boutons **Sortie** et **Entrée**.

La valeur **Seuil de précharge** peut être modifiée si une force de précharge plus importante est exercée pour une bonne préhension.

Cette valeur ne sert qu'à générer un signal **Pièce détectée** correct.

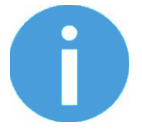

## NOTE:

**Seuil de précharge** la valeur réglée sur cette page n'est pas enregistrée en permanence et elle est rétablie à la valeur par défaut (90N) en réinitialisant l'alimentation.

Si une pièce est détectée et que l'objet se trouve à > 18 mm (la pièce est perdue) AVANT que les coussinets ne soient réglés sur IN (relâchement normal) l'avertissement **Coussinets usés** s'affiche dans l'onglet **Information sur le dispositif**.

Pour réinitialiser l'avertissement :

- cliquez sur le bouton **Réinitialiser les erreurs**
- ou cliquez sur le bouton **Sortie**.

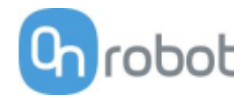

## HEX-E/H QC

#### HEX-E/H QC

Cette page permet de surveiller et de contrôler le dispositif. En naviguant jusqu'à l'onglet d'information sur le dispositif, l'état du dispositif est indiqué. (Certains fonctions peuvent ne pas être accessibles sans l'autorisation de l'administrateur.)

| HEXHC001 |        |
|----------|--------|
| Fx (N)   | -0.31  |
| Fy (N)   | 0.16   |
| Fz (N)   | -1.00  |
| Tx (Nm)  | -0.008 |
| Ty (Nm)  | 0.060  |
| Tz (Nm)  | 0.003  |

Les valeurs de force et de couple (Fx,Fy,Fz et Tx,Ty,Tz) sont indiquées en N/Nm.

Le commutateur à bascule **Zéro** peut être utilisé pour remettre à zéro les valeurs de force et de couple.

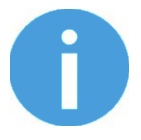

#### NOTE:

la valeur **Zéro** définie sur cette page n'est pas enregistrée de façon permanente et elle se rétablit aux valeurs par défaut en réinitialisant l'alimentation.

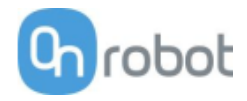

| RG2/6                                                          |                                                                  |                                                                   |                                                                                 |
|----------------------------------------------------------------|------------------------------------------------------------------|-------------------------------------------------------------------|---------------------------------------------------------------------------------|
| RG2                                                            |                                                                  |                                                                   |                                                                                 |
| Cette page permet de surveill<br>(Certains fonctions peuvent n | ler et de contrôler le disposi<br>e pas être accessibles sans l' | tif. En naviguant jusqu'à l'ong<br>autorisation de l'administrate | let d'information sur le dispositif, l'état du dispositif est indiqué.<br>eur.) |
| Surveillance et contrôle                                       | Information sur le dispositi                                     | if                                                                |                                                                                 |
| États                                                          |                                                                  |                                                                   |                                                                                 |
| <ul> <li>Occupé</li> <li>Préhension détectée</li> </ul>        |                                                                  |                                                                   |                                                                                 |
| Sécurité                                                       |                                                                  |                                                                   |                                                                                 |
| PRÉHENSEUR RG2                                                 | SWITCH 1                                                         | SWITCH 2                                                          |                                                                                 |
| Enfoncé                                                        | 0                                                                | 0                                                                 |                                                                                 |
| Déclenché                                                      | 0                                                                | 0                                                                 |                                                                                 |
| CYCLE D'ALIMENTATION<br>Régler la largeur et la fo             | orce                                                             |                                                                   |                                                                                 |
| 5 mm (                                                         | SAUVEGARDER                                                      |                                                                   |                                                                                 |
| LARGEUR                                                        | 51 mm                                                            |                                                                   |                                                                                 |
| '   ' '   '   '<br>0 9 18 27                                   |                                                                  | 73 82 91 10                                                       |                                                                                 |
| FORCE                                                          |                                                                  |                                                                   |                                                                                 |
| I I I I I<br>0 10                                              |                                                                  | ' ' ' I<br>30 40                                                  |                                                                                 |
| Largeur actuelle: 51 mm                                        |                                                                  |                                                                   |                                                                                 |

L'état du préhenseur peut être le suivant :

- **Occupé** le préhenseur se déplace
- **Préhension détectée** la limite définie pour la force est atteinte mais la largeur réglée ne l'est pas.

L'état des deux interrupteurs de sécurité indique :

- Enfoncé l'interrupteur de sécurité 1/2 est encore enfoncé
- Déclenché l'interrupteur de sécurité 1/2 a été activé et le préhenseur est arrêté.

Pour restaurer à partir d'un état déclenché :

- Vérifiez si l'un des interrupteurs de sécurité n'est pas enfoncé
- Si c'est le cas, retirez l'objet en appuyant sur l'interrupteur

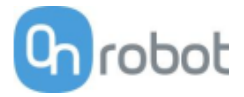

• Cliquez sur **Cycle d'alimentation** pour mettre hors tension tous les appareils, puis sous tension pour restaurer.

Le **Décalage du bout de doigt** doit être défini en fonction des bouts de doigts fixés au préhenseur. Le décalage est mesuré à partir de la face de contact interne des bouts de doigts métalliques. Pour enregistrer la valeur sur le préhenseur de manière permanente, cliquez sur **Sauvegarder**.

Le préhenseur peut être contrôlé en réglant la valeur **Force** et **Largeur**. D'abord, définissez la force de préhension requise puis ajustez le curseur de largeur permettant de contrôler immédiatement le préhenseur.

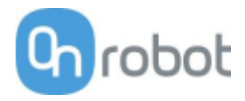

| RG2-FT<br>Cette page permet de surveiller et de contrôler le dis<br>(Certains fonctions peuvent ne pas être accessibles sa<br>Surveillance et contrôle Information sur le disp<br>Valeurs du capteur force-couple et du capt<br>GAUCHE / HEXSD329 | positif. En naviguant jusqu'à l'o<br>ans l'autorisation de l'administr<br>positif<br><b>eur de proximité</b> |
|----------------------------------------------------------------------------------------------------|----------------------------------------------------------------------------------------------------|
| G2-F1<br>ette page permet de surveiller et de contrôler le disj<br>ertains fonctions peuvent ne pas être accessibles sa<br>Surveillance et contrôle Information sur le disp<br>aleurs du capteur force-couple et du capt<br>GAUCHE / HEXSD329     | positif. En naviguant jusqu'à l'o<br>ans l'autorisation de l'administr<br>positif<br>eur de proximité        |
| ette page permet de surveiller et de contrôler le dis<br>ertains fonctions peuvent ne pas être accessibles sa<br>Surveillance et contrôle Information sur le disp<br>aleurs du capteur force-couple et du capt<br>GAUCHE / HEXSD329               | positif. En naviguant jusqu'à l'o<br>ans l'autorisation de l'administr<br>positif<br>eur de proximité        |
| Certains fonctions peuvent ne pas etre accessibles sa<br>Surveillance et contrôle Information sur le disp<br>Valeurs du capteur force-couple et du capt<br>GAUCHE / HEXSD329                                                                      | eur de proximité                                                                                             |
| Surveillance et contrôle Information sur le disp<br>/aleurs du capteur force-couple et du capt<br>GAUCHE / HEXSD329                                                                                                    | eur de proximité                                                                                             |
| Valeurs du capteur force-couple et du capt                                                                                                    | eur de proximité                                                                                             |
| GAUCHE / HEXSD329                                                                                                    | eur de proximite                                                                                             |
| GAUCHE / HEXSD329                                                                                                    |                                                                                                    |
|                                                                                                    | HEXSD356 / DROIT                                                                                             |
| 22 mm Proximité                                                                                                    | 26 mm                                                                                                    |
| -0.55 Fx (N)                                                                                                    | -0.87                                                                                                    |
| 0.30 Fy (N)                                                                                                    | -0.25                                                                                                    |
| -4.70 Fz (N)                                                                                                    | -1.35                                                                                                    |
| -0.012 Tx (Nm)                                                                                                    | -0.031                                                                                                    |
| -0.020 <b>Ty (Nm)</b>                                                                                                    | -0.161                                                                                                    |
| -0.007 Tz (Nm)                                                                                                    | 0.003                                                                                                    |
| -0.007 Tz (Nm)                                                                                                    | 200.0                                                                                                    |
| ERO                                                                                                    |                                                                                                    |
| PROXIMITY OFFSET                                                                                                    |                                                                                                    |
| GAUCHE DROIT                                                                                                    |                                                                                                    |
| 0 mm 0 mi                                                                                                    | m SAVE                                                                                                    |
|                                                                                                    |                                                                                                    |
| Régler la largeur et la force                                                                                                    |                                                                                                    |
| ARGEUR                                                                                                    |                                                                                                    |
|                                                                                                    |                                                                                                    |
| 0 10 20 30 40 50 60                                                                                                    | 70 80 90                                                                                                    |
| FORCE                                                                                                    |                                                                                                    |
| 20 N                                                                                                    |                                                                                                    |
| 0 10 20                                                                                                    | и ј ј и и и<br>30                                                                                            |
| Largeur actuelle: 0 mm                                                                                                    |                                                                                                    |

Les valeurs de force et de couple (**Fx,Fy,Fz** et **Tx,Ty,Tz**) sont affichées en N/Nm avec les valeurs du capteur de Proximité (capteur de distance optique intégré au bout de doigt) affichées en mm pour le capteur de bout de doigt gauche et droit.

Le commutateur à bascule **Zéro** peut être utilisé pour remettre à zéro les valeurs de force et de couple.

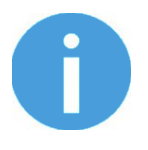

### NOTE:

la valeur **Zéro** définie sur cette page n'est pas enregistrée de façon permanente et elle se rétablit aux valeurs par défaut en réinitialisant l'alimentation.

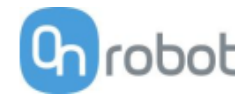

Le **Décalage de proximité** peut être utilisé pour étalonner le relevé de proximité. L'étalonnage nécessite les étapes suivantes :

- Écrivez 0 mm pour la zone d'édition **Gauche** et **Droit** et cliquez sur le bouton **Sauvegarder**.
- Fermez complètement le préhenseur (réglez la **Largeur** sur 0) en tenant un papier blanc entre les bouts de doigts.

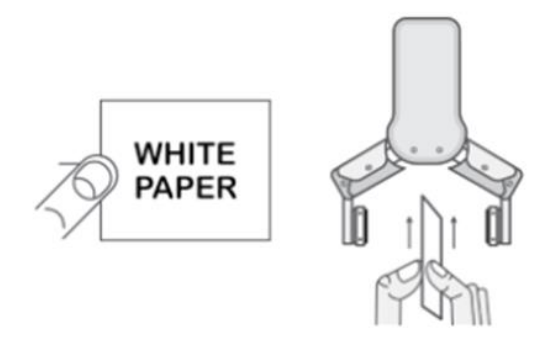

- Lisez les valeurs actuelles **Gauche** et **Droit Proximité** (ex. : 19 mm et 25 mm)
- Écrivez ces valeurs pour les zones d'édition **Gauche** et **Droit** et cliquez sur le bouton **Sauvegarder** pour les enregistrer définitivement.
- Ouvrez le préhenseur et l'étalonnage est terminé.

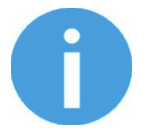

#### NOTE:

Des valeurs de décalages trop élevées peuvent écrêter le relevé de proximité à 0 mm (une distance négative n'est pas affichée). En cas d'écrêtement (relevé 0 mm), essayez de diminuer les valeurs de décalage.

Le préhenseur peut être contrôlé en réglant la valeur **Force** et **Largeur**. D'abord, définissez la force de préhension requise puis ajustez le curseur de largeur permettant de contrôler immédiatement le préhenseur.
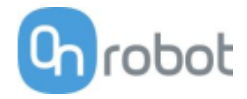

| SG                                                     |                                          |                             |                           |                                  |
|--------------------------------------------------------|------------------------------------------|-----------------------------|---------------------------|----------------------------------|
|                                                        | _                                        |                             |                           |                                  |
| Soft Gripper                                           |                                          |                             |                           |                                  |
| Cette page permet de su                                | ırveiller et de contrôler l              | le dispositif. En naviguant | jusqu'à l'onglet d'inforn | nation sur le dispositif, l'état |
| du dispositif est indiqué.<br>(Certains fonctions peuv | ent ne pas être accessib                 | les sans l'autorisation de  | 'administrateur.)         |                                  |
| Surveillance et contrôl                                | e Information sur le                     | e dispositif                |                           |                                  |
| États                                                  |                                          |                             |                           |                                  |
| <ul><li>Occupé</li><li>Initialisé</li></ul>            |                                          |                             |                           |                                  |
| Sélectionnez le type                                   | e d'outil                                |                             |                           |                                  |
| Outil actuel: None                                     |                                          |                             |                           |                                  |
| None                                                   | 0                                        | 0                           |                           |                                  |
|                                                        | SG-a-H                                   | SG-a-S                      |                           |                                  |
| •                                                      |                                          |                             |                           |                                  |
| SG-b-H                                                 |                                          |                             |                           |                                  |
| INITIALISER                                            |                                          |                             |                           |                                  |
| Définir le mode de l                                   | préhension et la lar                     | aeur                        |                           |                                  |
| PRÉHENSION DOUCE                                       |                                          | -                           |                           |                                  |
| LARGEUR CIBLE                                          |                                          | 70 m                        |                           |                                  |
| 11 16 21 26                                            | ' '   ' '   ' '   ' '  <br>31 36 41 45 5 | 0 55 60 65 70               |                           |                                  |
| Largeur actuelle: 90 mm                                |                                          |                             |                           |                                  |
| ARRÊTER                                                | POINT INITIAL                            |                             |                           |                                  |
|                                                        |                                          |                             |                           |                                  |

Les États du préhenseur peuvent être :

- **Occupé** le préhenseur se déplace.
- Initialisé le préhenseur a été initialisé.

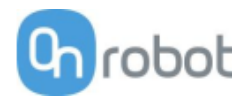

# Sélectionnez le type d'outil

- **Outil actuel** affiche l'outil SG actuellement sélectionné. Sélectionnez l'outil SG souhaité en cliquant le bouton radio adjacent.
- Cliquez sur Initialiser pour initialiser l'outil SG sélectionné

### Définir le mode de préhension et la largeur

La vitesse de préhension par défaut est définie comme **Préhension douce**, la vitesse de préhension diminue à 12,5 mm avant la largeur cible spécifiée. Par conséquent la préhension est plus douce par rapport à des réglages de préhension normale.

Le préhenseur peut être contrôlé en ajustant le curseur **Largeur cible**, cela contrôle immédiatement le préhenseur.

- Largeur actuelle affiche la largeur actuelle du préhenseur.
- Bouton Arrêter arrête la procédure en cours.
- Bouton **Point initial** déplace le préhenseur à sa position initiale.

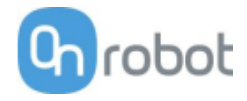

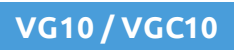

| VG10                                   |                                              |                                                                           |                                                |                        |                   |                   |                  |      |  |
|----------------------------------------|----------------------------------------------|---------------------------------------------------------------------------|------------------------------------------------|------------------------|-------------------|-------------------|------------------|------|--|
| Cette page perme<br>(Certains fonctior | et de surveiller et d<br>ns peuvent ne pas ê | e contrôler le dispositif. En navig<br>tre accessibles sans l'autorisatio | uant jusqu'à l'onglet<br>n de l'administrateur | : d'informatior<br>:.) | n sur le disposit | if, l'état du dis | positif est indi | qué. |  |
| Surveillance et o                      | contrôle Inforr                              | nation sur le dispositif                                                  |                                                |                        |                   |                   |                  |      |  |
| Valeurs réelle                         | S                                            |                                                                           |                                                |                        |                   |                   |                  |      |  |
| Limite de<br>puissance                 | 500 mA                                       |                                                                           |                                                |                        |                   |                   |                  |      |  |
| Canal A                                | 0%                                           |                                                                           |                                                |                        |                   |                   |                  |      |  |
| Canal B                                | 0%                                           |                                                                           |                                                |                        |                   |                   |                  |      |  |
|                                        |                                              |                                                                           |                                                |                        |                   |                   |                  |      |  |
|                                        | 500 mA                                       | 600 700 800 900 1                                                         | I<br>000                                       |                        |                   |                   |                  |      |  |
| CANAL A<br>0%<br>0%<br>10 1 1 1 1      | ' '   ' '  <br>20 30 40                      | 1 1 1 1 1 1 1 1 1 1<br>50 60 70                                           | 1                                              |                        |                   |                   |                  |      |  |
| RELÂCHER                               |                                              |                                                                           | Verrouiller                                    |                        |                   |                   |                  |      |  |
| CANAL B                                |                                              |                                                                           |                                                |                        |                   |                   |                  |      |  |
| RELÂCHER                               | 20 30 40                                     | 50 60 70                                                                  | 1                                              |                        |                   |                   |                  |      |  |
|                                        |                                              |                                                                           |                                                |                        |                   |                   |                  |      |  |

Le niveau de dépression actuel pour **Canal A** et **Canal B** peut être affiché en pourcentage (dans la plage de 0...80 kPa de dépression). La valeur réelle de **Limite de puissance** est indiquée en mA.

La Limite de puissance peut être réglée dans la plage de 0...1000 mA avec le curseur.

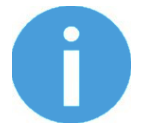

### NOTE:

La limite de puissance définie sur cette page n'est pas enregistrée de façon permanente et elle est toujours rétablie à la valeur par défaut lors de la réinitialisation de l'alimentation.

Limite de puissance supérieure signifie que le niveau de dépression requis est atteint plus vite (débit d'air plus important), mais s'il est trop rapide, un dépassement peut s e produire.

Une faible limite de puissance peut ne pas suffire pour un pourcentage élevé de vide et le niveau de vide cible peut ne pas être atteint.

Le niveau de dépression du **Canal A** et du **Canal B** peut être réglé individuellement ou en tandem en cochant la case **Verrouiller**.

Veillez à régler une dépression suffisamment élevée avant de saisir et de soulever un objet.

Pour relâcher l'objet saisi, cliquez sur le bouton **Relâcher**.

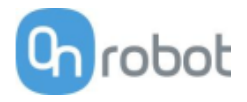

# Configuration menu

## Configuration Cette page permet de configurer le Compute Box. ATTENTION Des paramètres incorrects peuvent entraîner une perte de connectivité du réseau. 1. Mode d'entrée numérique : NPN 2. Mode de sortie numérique : NPN 3. Le paramètre IP du Compute Box est configuré sur cette page. Serveur DHCP activé : Le Compute Box tente d'affecter une adresse IP au robot. PARAMÈTRES RÉSEAU PARAMÈTRES DE SCANNER ETHERNET/IP Adresse IP à laquelle se b8:27:eb:0e:c9:a3 Mode réseau **IP** statique ¢ ID d'instance Origine-à-Cible 1 Adresse IP 192.168.1.1 Ì ID d'instance Cible-à-Origine 1 255.255.255.0 Í 0 Intervalle de paquet demandé 8 SAUVEGARDER SAUVEGARDER PARAMÈTRES DU COMPUTE BOX Î SALIVEGARDER

## Paramètres réseau:

L'Adresse MAC est un identifiant unique pour le monde entier défini pour l'appareil.

Le menu déroulant **Mode réseau** peut être utilisé pour décider si le Compute Box doit avoir une adresse IP statique ou dynamique :

- S'il est réglé sur **IP dynamique**, le Compute Box attend une adresse IP d'un serveur DHCP. Si le réseau auquel est connecté l'appareil n'a pas de serveur DHCP, l'adresse IP fixe 192.168.1.1 est utilisée pour l'appareil (après 60 secondes de temporisation).
- S'il est réglé sur **IP statique**, une adresse IP fixe et un masque de sous-réseau doivent être configurés.
- S'il est réglé sur IP statique par défaut, l'adresse IP fixe revient à celle par défaut et ne peut pas être modifiée.

Une fois tous les paramètres configurés, cliquez sur le bouton **Sauvegarder** pour enregistrer les nouvelles valeurs de façon permanente. Attendez 1 minute et reconnectez-vous au dispositif en utilisant les nouveaux paramètres.

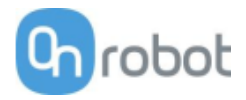

# Paramètres du Compute Box / Eye Box:

Au cas où plusieurs Compute Box sont utilisés dans le même réseau pour identification, n'importe quel nom d'utilisateur spécifique peut être entré dans le **Nom d'affichage**.

## Paramètres de scanner EtherNet/IP:

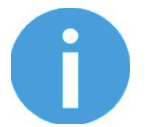

#### NOTE:

Il s'agit d'une option spéciale de la connexion Ethernet/IP pour certains robots.

Si le robot est l'adaptateur et que le Compute Box doit être le scanner, les informations supplémentaires suivantes sont nécessaires pour la communication :

- Adresse IP à laquelle se connecter l'adresse IP du robot
- ID d'instance Origine-à-Cible se reporter au manuel EtherNet/IP du robot (mode scanner)
- ID d'instance Cible-à-Origine se reporter au manuel EtherNet/IP du robot (mode scanner)
- ID d'instance de configuration reportez-vous au manuel EtherNet/IP du robot (mode scanner)
- Intervalle de paquet demandé (ms) valeur du RPI en ms (minimum 4)

Cochez la case et le Compute Box tente de se connecter automatiquement au robot (via l'adresse IP indiquée).

NOTE:

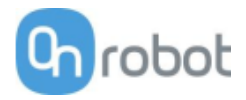

#### Trajectoires menu

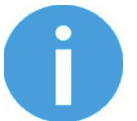

La fonction Chemin peut ne pas être disponible pour votre type de robot.

Cette page peut être utilisée pour importer, exporter et supprimer les chemins précédemment enregistrés. De cette manière, il est possible de copier une Trajectoire vers un autre Compute Box.

| TAILLE (EN<br>OCTETS)           539         1,692         ½         1           923         1,972         ½         1 | IMPORTER Vous pouvez importer un fichier de | e trajectoire à partir de votre ordinateur. |                         |          |
|----------------------------------------------------------------------------------------------------|---------------------------------------------|---------------------------------------------|-------------------------|----------|
| 539     1,692     1       923     1,972     1                                                                         | NOM DE LA TRAJECTOIRE                       | TAILLE (EN<br>OCTETS)                       |                         |          |
| 923 1,972 🛨 📋                                                                                                    | 1539                                        | 1,692                                       | $\overline{\mathbf{A}}$ | <b>I</b> |
|                                                                                                    | 3923                                        | 1,972                                       | $\overline{\mathbf{A}}$ | Î        |
| 924 1,972 👱 📋                                                                                                    | 3924                                        | 1,972                                       | $\overline{\mathbf{A}}$ |          |

Pour importer un chemin précédemment exporté (fichier .ofp) cliquez sur **Importer** et faites défiler pour rechercher le fichier.

La liste des trajectoires disponibles apparaît à la fin de la page. N'importe quelle trajectoire peut être exportée et téléchargée comme fichier .ofp file, ou supprimée définitivement pour alléger la liste si une trajectoire n'est plus nécessaire.

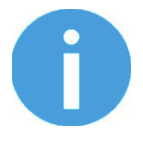

#### NOTE:

Veillez toujours à ne pas supprimer un chemin en cours d'utilisation dans l'un des programmes de votre robot. Sinon la trajectoire devra être réenregistrée, puisque l'opération de suppression ne peut pas être annulée.

Le Compute Box peut stocker jusqu'à 100 Mo de trajectoires, ce qui équivaut à environ 1000 heures d'enregistrement.

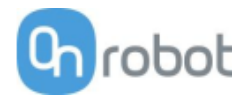

### Mettre à jour menu

Cette page permet de mettre à jour le logiciel sur le Compute Box et le microprogramme sur les appareils.

| ere page permet de metere à jour le logit                                                                                              | :iel et le microprogramme.                                                                    |                                             |          |
|----------------------------------------------------------------------------------------------------|-----------------------------------------------------------------------------------------------|---------------------------------------------|----------|
| ATTENTION<br>L'installation des mises à jo<br>Compute Box ou l'un des di                                                               | ur peut prendre plusieurs minutes. Veuillez r<br>ispositifs connectés pendant le processus de | ne pas éteindre ou débranch<br>mise à jour. | er votre |
| GICIEL                                                                                                    |                                                                                               |                                             |          |
| Aucun fichier de mise à jour sélectionné                                                                                               | pour le moment                                                                                | PARCOU                                      | JRIR     |
|                                                                                                    |                                                                                               |                                             |          |
| liquez ici pour télécharger pour voir les résultats c                                                                                  | le la dernière mise à jour.                                                                   |                                             |          |
| Cliquez ici pour télécharger pour voir les résultats o<br>CROPROGRAMME<br>COMPOSANTS                                                   | de la dernière mise à jour.<br>VERSION ACTUELLE                                               | VERSION REQUISE                             |          |
| Cliquez ici pour télécharger pour voir les résultats o<br>CROPROGRAMME<br>COMPOSANTS<br>Compute Box (CBOX RPT)                         | de la dernière mise à jour.<br>VERSION ACTUELLE                                               | VERSION REQUISE                             |          |
| CROPROGRAMME<br>COMPOSANTS<br>Compute Box (CBOX_RPT)<br>Microprogramme                                                                 | de la dernière mise à jour.<br>VERSION ACTUELLE<br>150                                        | VERSION REQUISE                             | ~        |
| CIQUEZ ICI POUR TÉLÉCHARGER POUR VOIR LES RÉSULTATS<br>COMPOSANTS<br>Compute Box (CBOX_RPT)<br>Microprogramme<br>HEX-E/H QC (HEXHC001) | de la dernière mise à jour.<br>VERSION ACTUELLE<br>150                                        | VERSION REQUISE                             | ~        |
| CCOMPOSANTS<br>COMPOSANTS<br>Compute Box (CBOX_RPT)<br>Microprogramme<br>HEX-E/H QC (HEXHC001)<br>Microprogramme                       | de la dernière mise à jour.           VERSION ACTUELLE           150           208            | VERSION REQUISE<br>150<br>208               | ~        |

Démarrez la mise à jour du logiciel en cliquant sur le bouton **Parcourir** pour accéder au fichier de mise à jour logiciel. cbu.

Le bouton **Parcourir** passe ensuite sur **Mettre à jour**.

Cliquez sur ce bouton **Mettre à jour** pour démarrer le processus de mise à jour du logiciel :

| Mise à jour en cours, veuillez patienter<br>Cette opération peut prendre plusieur | r<br>rs minutes. |
|-----------------------------------------------------------------------------------|------------------|
|                                                                                   |                  |

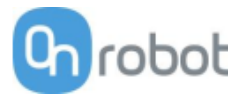

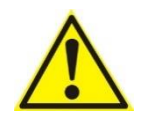

# ATTENTION :

Pendant le processus de mise à jour (environ 5 à10 minutes) NE PAS débrancher d'appareil ou fermer la fenêtre du navigateur. Sinon l'appareil mis à jour pourrait être endommagé.

Si la mise à jour s'achève avec succès, le message suivant apparaît :

| Mise à jour réussie. |        |
|----------------------|--------|
|                      |        |
|                      | FERMER |

Maintenant, déconnectez le dispositif et utilisez-le comme d'habitude.

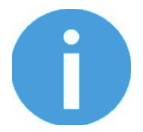

#### NOTE:

En cas d'échec de la mise à jour logicielle, veuillez contacter votre distributeur.

La mise à jour logicielle n'est nécessaire que quand l'un des composants <sup>C</sup> est obsolète.

Pour démarrer la mise à jour logicielle, cliquez sur le bouton **Mettre à jour** dans la section de microprogramme de la page.

| Mise à jour en cours, veuillez patienter<br>Cette opération peut prendre plusieurs mir | nutes. |
|----------------------------------------------------------------------------------------|--------|
|                                                                                        |        |
|                                                                                        | FERMER |

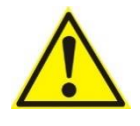

# ATTENTION:

Pendant le processus de mise à jour (environ 5 à10 minutes) NE PAS débrancher d'appareil ou fermer la fenêtre du navigateur. Sinon l'appareil mis à jour pourrait être endommagé.

Si la mise à jour s'achève avec succès, le message suivant apparaît :

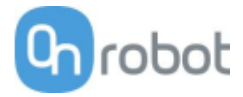

| Mise à jour réussie. |
|----------------------|
|                      |
| FERMER               |

Maintenant, déconnectez le dispositif et utilisez-le comme d'habitude.

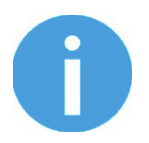

# NOTE:

En cas d'échec de la mise à jour, veuillez contacter votre distributeur.

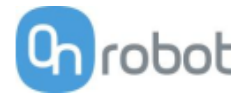

# **O**<sup>•</sup> Paramètres du compte

Ce menu peut être utilisé pour :

- Voir l'utilisateur actuellement
- Allez sur Paramètres du compte
- Déconnecter

## Paramètres du compte :

Cette page possède deux onglets :

- **Mon profil** pour voir et mettre à jour le profil utilisateur actuellement connecté (ex. : modifier le mot de passe)
- Utilisateurs pour gérer les utilisateurs (par ex : ajouter/supprimer/modifier)

Dans l'onglet **Mon profil** , pour changer des données de profil (par ex. : mot de passe) cliquez sur le bouton **Mettre à jour le profil**.

| Paramètres du compte                               |              |
|----------------------------------------------------|--------------|
| Cette page permet de modifier votre profil d'      | utilisateur. |
| Mon profil Utilisateurs                            |              |
| <b>admin</b><br>Administrateur                     |              |
| Prénom<br>Nom de<br>famille<br>E-mail<br>Téléphone |              |
| Description<br>METTRE À JOUR LE<br>PROFIL          |              |

| <b>admin</b><br>Administrateur |  |
|--------------------------------|--|
| PARAMÈTRES DU COMPTE           |  |
| SE DÉCONNECTER                 |  |

connecté

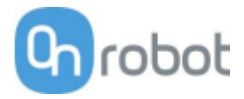

Dans l'onglet **Utilisateurs** , cliquez sur le bouton **Ajouter un nouvel utilisateur** pour ajouter des utilisateurs :

| ON | IFIGURATION WEBLOGIC TRAJECTO            | DIRE |
|----|------------------------------------------|------|
|    | Ajouter un nouvel utilisateur            | ×    |
|    | NOM D'UTILISATEUR                        |      |
|    | Saisir le nom d'utilisateur ici          |      |
|    | PRÉNOM                                   | _    |
|    | NOM DE FAMILLE                           |      |
|    | E-MAIL                                   |      |
|    |                                          |      |
|    | TÉLÉPHONE                                |      |
|    | FONCTION ÉTAT                            |      |
|    | Utilisateur 💠 🗹 Actif                    |      |
|    | DESCRIPTION                              | _    |
|    |                                          |      |
|    |                                          |      |
|    | MOT DE PASSE                             |      |
|    | Saisir le mot de passe d'utilisateur ici |      |
|    | CONFIRMER LE MOT DE PASSE                | _    |
|    | Veuillez ressaisir le mot de passe ici   |      |
|    | SAUVEGARDER ANNULER                      | )    |
|    |                                          |      |

Il existe trois niveaux d'utilisateurs :

- Administrateur
- Opérateur
- Utilisateur

Saisir les informations sur l'utilisateur et cliquez sur **Sauvegarder**.

Plus tard, pour changer des informations d'utilisateur, cliquez simplement sur l'icône de modification 🖍 .

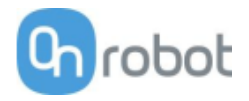

| on profil Utilisateurs                 | 5                                                                         |                 |                              |               |                       |               |                      |   |
|----------------------------------------|---------------------------------------------------------------------------|-----------------|------------------------------|---------------|-----------------------|---------------|----------------------|---|
|                                        |                                                                           |                 |                              |               |                       |               |                      |   |
| AJOUTER UN NOUVI                       |                                                                           | Vous pouvez ajo | outer un utilisateur sur vot | re réseau pou | r surveiller et contr | ôler les disp | ositifs.             |   |
|                                        |                                                                           |                 |                              |               |                       |               |                      |   |
|                                        |                                                                           |                 |                              |               |                       |               |                      |   |
|                                        |                                                                           | ορένομ          |                              | E MAII        | τέι έρμονε            | ACTIE         |                      |   |
| NOM D'UTILISATEUR                      | • FONCTION                                                                | PRÉNOM          | NOM DE FAMILLE               | E-MAIL        | TÉLÉPHONE             | ACTIF         |                      |   |
| NOM D'UTILISATEUR                      | • FONCTION<br>Administrateur                                              | PRÉNOM          | NOM DE FAMILLE               | E-MAIL        | TÉLÉPHONE             | ACTIF         | /                    |   |
| NOM D'UTILISATEUR<br>admin<br>operator | <ul> <li>FONCTION</li> <li>Administrateur</li> <li>Utilisateur</li> </ul> | PRÉNOM          | NOM DE FAMILLE               | E-MAIL        | TÉLÉPHONE             | ACTIF         | <i>i</i><br><i>i</i> | 8 |

Pour empêcher un utilisateur de se connecter, il peut être :

- désactivé en changeant son statut **Actif** en mode Éditer
- ou supprimé en cliquant sur l'icône Supprimer <sup>8</sup> .

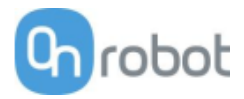

# 9 Spécification du matériel

# 9.1 Fiches techniques

| 12 3FG15                     | 22 |
|------------------------------|----|
| 🔟 Gecko12                    | 27 |
| 13 HEX-E QC                  | 30 |
| 13 HEX-H QC 13               | 32 |
| D Quick Changer 13           | 34 |
| Quick Changer for I/O 13     | 34 |
| Dual Quick Changer13         | 34 |
| Quick Changer - Tool side 13 | 34 |
| 🗇 RG2-FT13                   | 35 |
| II RG2 14                    | 40 |
| II RG6                       | 43 |
| □ SG                         | 46 |
| □ VG10                       | 51 |
| □ VGC10                      | 58 |
|                              |    |

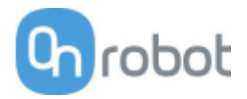

3FG15

| Propriétés général                       | Minimum                                   | Туре            | Maximum      | Unité           |                 |  |  |
|------------------------------------------|-------------------------------------------|-----------------|--------------|-----------------|-----------------|--|--|
| Charge utile (par liai                   | ison de force)                            | -               | -            | 10<br>22        | [kg]<br>[lb]    |  |  |
| Charge utile (par liai                   | -                                         | -               | 15<br>33     | [kg]<br>[lb]    |                 |  |  |
| Diamètre de                              | Externe                                   | 4<br>0,16       |              | 152<br>5,98     | [mm]<br>[pouce] |  |  |
| préhension*                              | Interne 💭                                 | 35<br>1,38      | -            | 176<br>6,93     | [mm]<br>[pouce] |  |  |
| Résolution de positi                     | on de doigt                               | -               | 0,1<br>0,004 | -<br>-          | [mm]<br>[pouce] |  |  |
| Précision de répétiti                    | -                                         | 0,1<br>0,004    | 0,2<br>0,007 | [mm]<br>[pouce] |                 |  |  |
| Force de préhensior                      | 1                                         | 10              | -            | 240             | [N]             |  |  |
| Force de préhensior                      | n (ajustable)                             | 1               | -            | 100             | [%]             |  |  |
| Vitesse de préhensie<br>diamètre)        | on (changement de                         | -               | -            | 125             | [mm/s]          |  |  |
| Temps de préhensio<br>freins comprise)** | n (activation des                         | -               | 500          | -               | [ms]            |  |  |
| Maintien de la pièce<br>puissance ?      | en cas de perte de                        | Oui             |              |                 |                 |  |  |
| Température de sto                       | ckage                                     | 0<br>32         | -            | 60<br>122       | [°C]<br>[°F]    |  |  |
| Moteur                                   | Intégrée, BLDC électrique                 |                 |              |                 |                 |  |  |
| Classification IP                        | IP67                                      |                 |              |                 |                 |  |  |
| Dimensions [L, l, Ø]                     | 156 x 158 x <sup>-</sup><br>6,14 x 6,22 x | [mm]<br>[pouce] |              |                 |                 |  |  |
| Poids                                    | 1,15 [kg]<br>2,5 [lb]                     |                 |              |                 |                 |  |  |

\* Avec le contenu de la livraison

\*\* Distance de diamètre de 10 mm. Voir également la section Mouvement des doigts et force à la page 121

| Conditions de fonctionnement                                     | Minimum | Туре | Maximum   | Unité        |
|------------------------------------------------------------------|---------|------|-----------|--------------|
| Alimentation électrique                                          | 20      | 24   | 25        | [V]          |
| Consommation de courant                                          | 43      | -    | 1500*     | [mA]         |
| Température de fonctionnement                                    | 5<br>41 | -    | 50<br>122 | [°C]<br>[°F] |
| Humidité relative (sans condensation)                            | 0       | -    | 95        | [%]          |
| MTBF calculé (temps de fonctionnement<br>moyen entre les pannes) | 30 000  | -    | -         | [Heures]     |

\*600 mA par défaut.

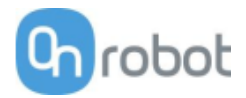

## Doigts

Les doigts fournis peuvent être montés dans 3 positions différentes pour obtenir différentes Force de préhensions below et différents Diamètre de préhensions below.

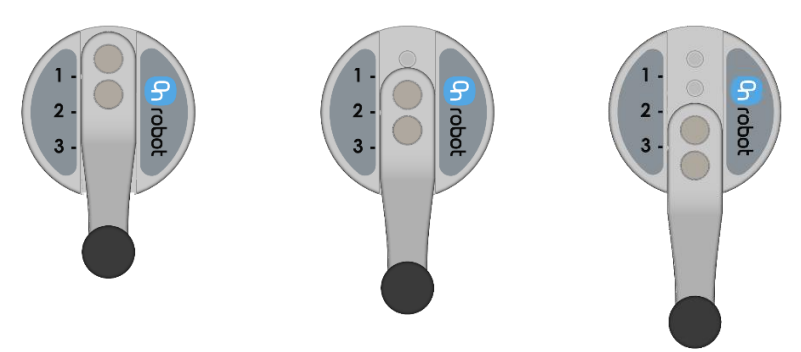

La longueur des doigts fournis est de 49 mm (L dans le schéma ci-dessous). Si des doigts personnalisés sont requis, ils peuvent être configurés pour s'adapter aux Gripper selon les dimensions (mm) [pouce] indiquées ci-dessous : Les vis requises sont de M4x8 mm :

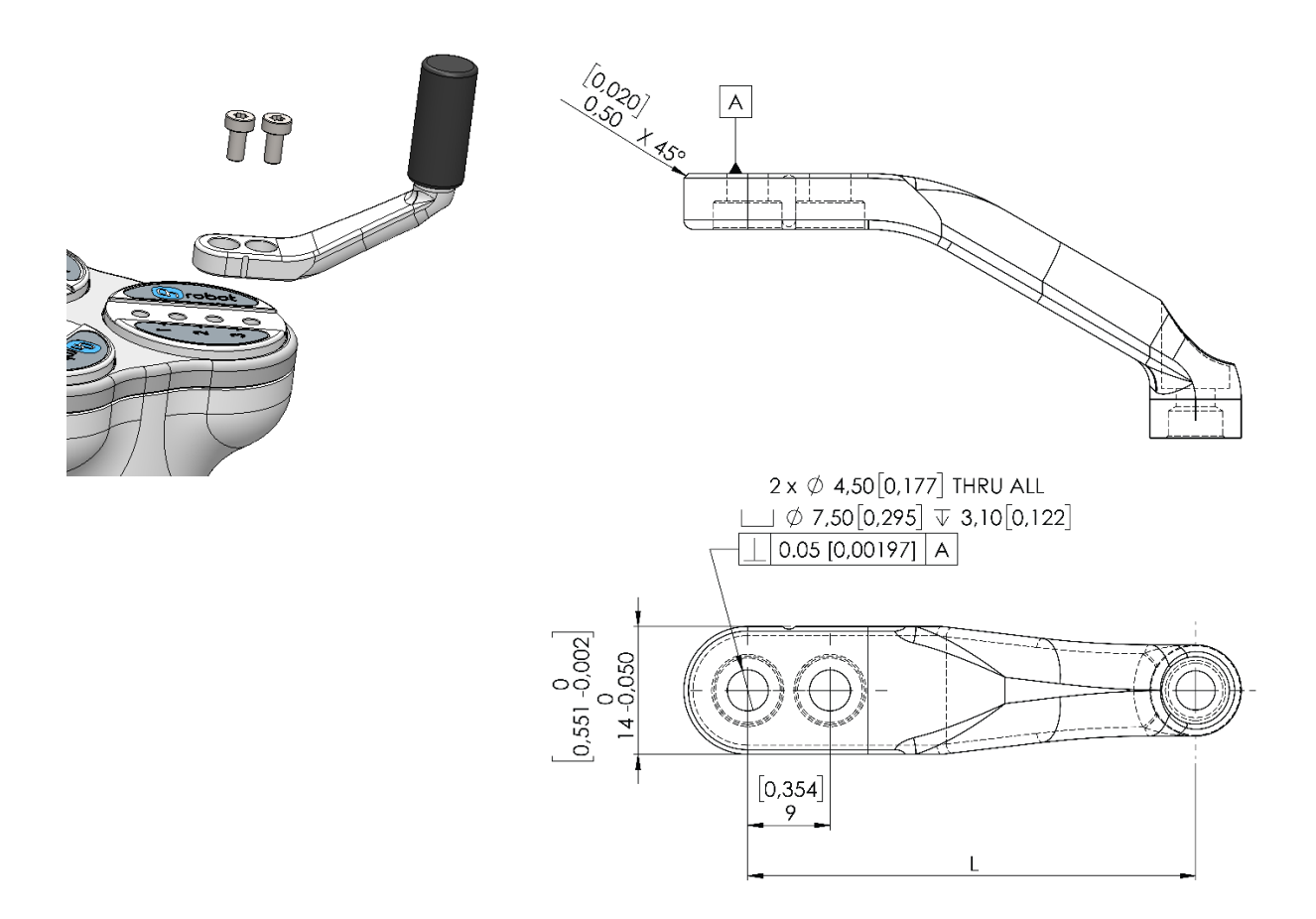

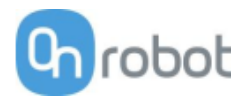

# Bout de doigts

Les bouts de doigts fournis sont répertoriés ci-dessous. Des bouts de doigts différents offriront différentes Force de préhensions below et différents Diamètre de préhensions below.

- Ø10 mm en acier
- Ø13 mm en acier
- Ø13,5 mm en silicone
- Ø16,5 mm en silicone

Si des bouts de doigts personnalisés sont requis, ils peuvent être configurés pour s'adapter aux doigts du préhenseur selon les dimensions (mm) [pouce] indiquées ci-dessous : Les vis requises sont de M4x8 mm :

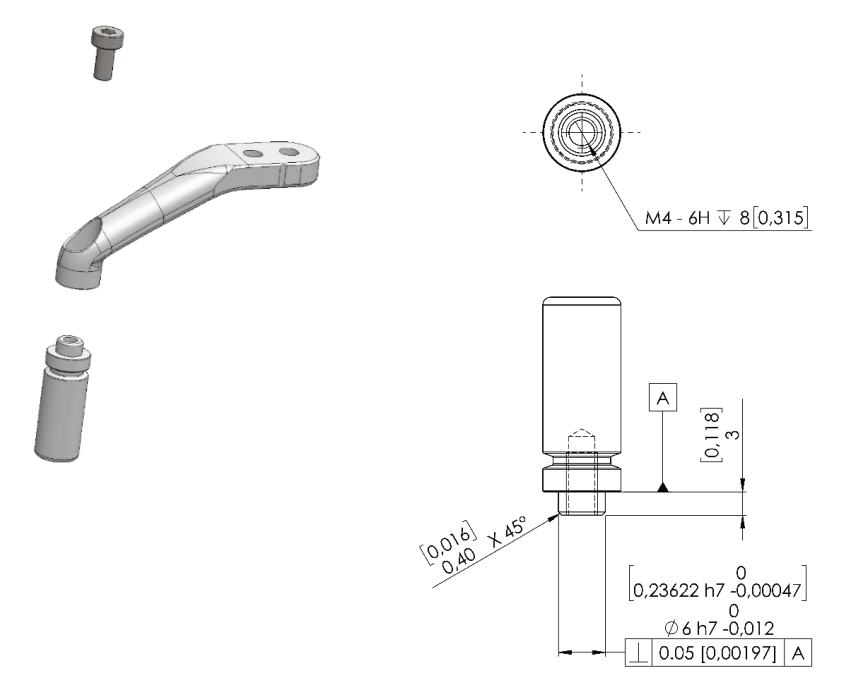

Dans le graphique ci-dessous, la charge utile maximum autorisée pour un bout de doigt personnalisé donné, une longueur est indiquée.

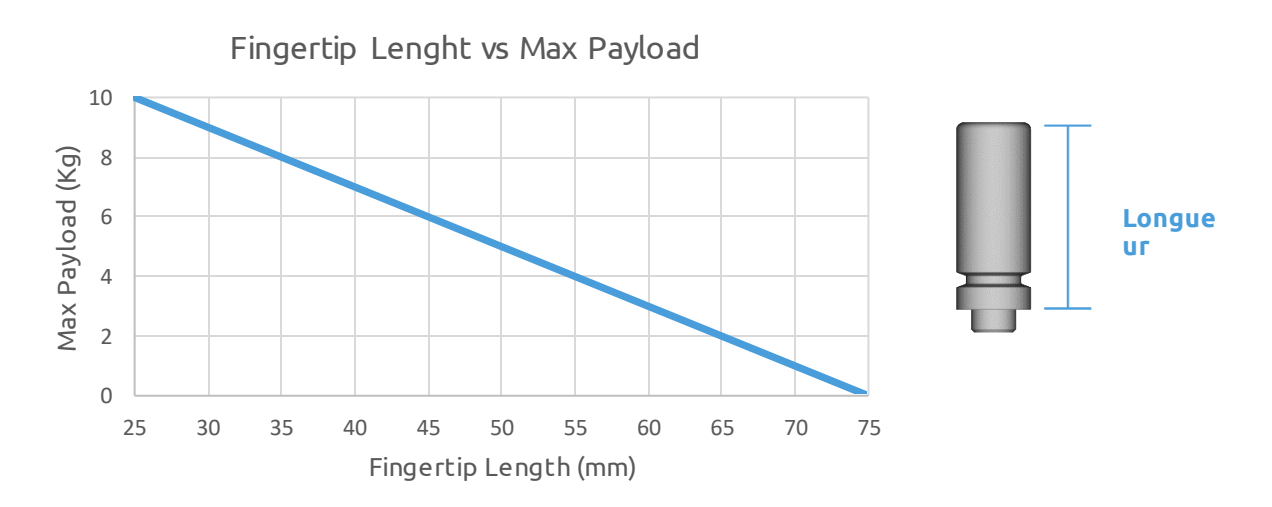

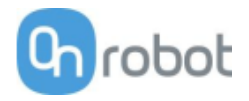

# Types de préhensions

Dans ce document, les termes de préhension interne et externe sont utilisés. Ces préhensions font référence à la manière dont est saisie la pièce de travail.

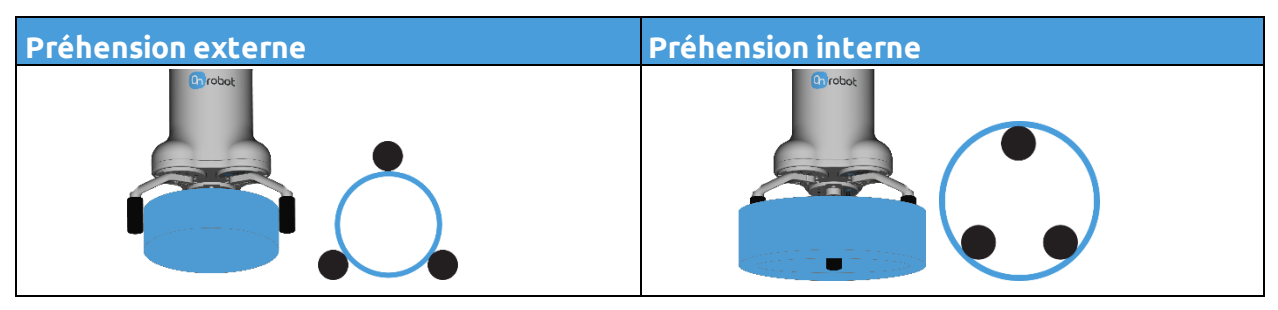

## Force de préhension

La force de préhension totale dépend fortement de l'angle de doigt  $\theta$ . Pour une préhension interne et externe, plus l'angle de doigt est faible, plus la force appliquée sera élevée, comme indiqué dans le graphique ci-dessous.

Bien que les doigts puissent se déplacer de 0 à 180°, la plage d'angles d'une préhension externe est de 30°-165° et 20°-160° pour une préhension interne

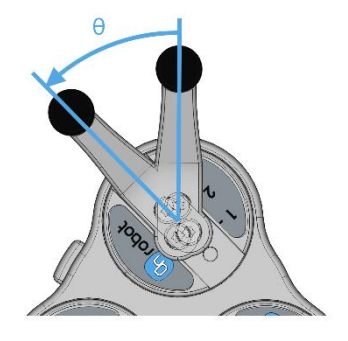

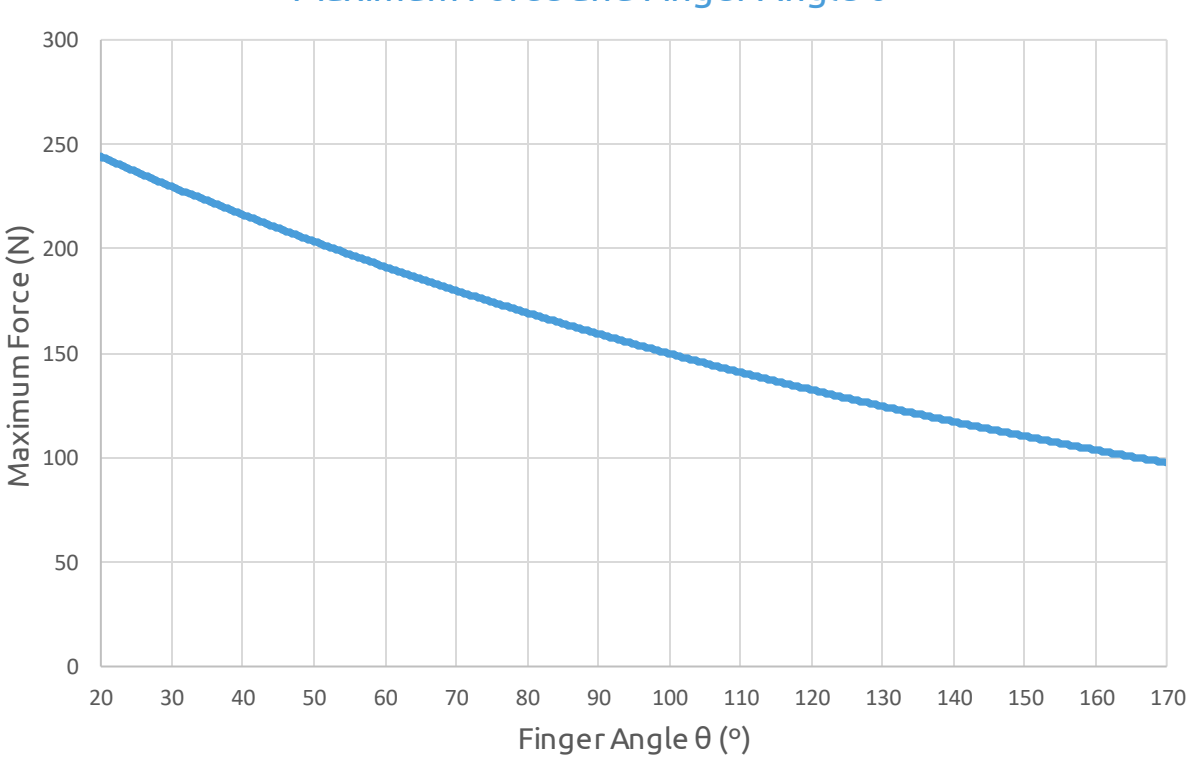

# Maximum Force and Finger Angle $\theta$

Graphique tracé à partir de mesures avec un courant de 1 A, le bout des doigts en silicone et une pièce de travail métallique.

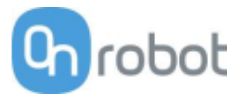

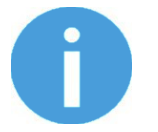

# NOTE :

La force totale appliquée dépend de l'angle du doigt, du courant d'entrée (limité dans la connexion de la bride de l'outil de certains robots) et du coefficient de frottement entre les matériaux du bout des doigts et la pièce de travail.

#### Mouvement des doigts et force

L'action de préhension compte deux phases :

Phase 1 : Pour des raisons de sécurité, les doigts se mettront à bouger avec une faible force (maximum ~50 N) pour éviter d'endommager tout ce qui pourrait être coincé entre les doigts du préhenseur et la pièce de travail.

Phase 2 : Lorsque le diamètre du préhenseur est très proche du diamètre cible programmé, le préhenseur augmente la force de préhension avec la force cible programmée. Après la préhension, un frein est activé (déclic). L'activation du frein, aussi appelée Force de préhension détectée, peut être vérifiée dans l'interface utilisateur. Ce frein maintiendra la pièce de travail avec la force appliquée, sans consommation d'énergie et en maintenant la pièce en cas de perte de puissance. Ce frein se désactive automatiquement lorsque le préhenseur exécute une commande de relâchement ou une nouvelle commande de préhension. Lors de la programmation du préhenseur, le frein peut être désactivé en utilisant les fonctionnalités présentes dans l'interface.

#### Diamètre de préhension

Plage de Plage de Position de **Bout de doigt** préhension préhension doigts (mm) interne (mm) externe (mm) 35 – 135 Ø10 10 - 1171 7 – 114 38 - 138 Ø13 4 – 111 41 - 140Ø16,5 26 - 134 49 – 153 Ø10 2 Ø13 23 - 131 52 - 156 Ø16,5 20 - 128 55 - 158 Ø10 44 - 152 65 - 172 3 Ø13 41 – 149 68 – 174 Ø16,5 38 - 146 71 – 176

Les différentes configurations du doigt et des bouts de doigts fournis permettent d'offrir une large plage de diamètres.

En fonction de :

- Angle de préhension externe mini. 165° (Pos 1), 163° (Pos 2), 161° (Pos 3) et maxi. 30° (les 3 positions)
- Angle de préhension interne mini. 160° et maxi. 30°

Plus on approche de la plage de diamètre maximum, plus l'angle est faible et donc plus la force est élevée.

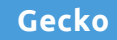

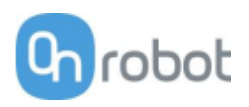

| Propriétés générales                                     | Unité                                                                                                 |                    |                |                        |                          |  |  |  |
|----------------------------------------------------------|----------------------------------------------------------------------------------------------------|--------------------|----------------|------------------------|--------------------------|--|--|--|
| Préhenseur                                               |                                                                                                    |                    |                |                        |                          |  |  |  |
| Matériau de la pièce de travail                          | Acier<br>poli                                                                                         | Acrylique          | Verre          | Tôle<br>métallique     |                          |  |  |  |
| Charge utile maximum (x 2<br>facteur de sécurité)        | 6,5<br>14,3                                                                                           | 6,5<br>14,3        | 5,5<br>12,1    | 5,5<br>12,1            | [kg]<br>[lb]             |  |  |  |
| Précharge requise pour<br>adhérence max.                 | 140                                                                                                   |                    | ·              |                        | [N]                      |  |  |  |
| Temps de détachement                                     | 300                                                                                                   |                    |                |                        | [ms]                     |  |  |  |
| Maintient la pièce en cas de perte<br>de puissance ?     | oui                                                                                                   |                    |                |                        |                          |  |  |  |
| Coussinets                                               |                                                                                                    |                    |                |                        |                          |  |  |  |
| Intervalle de remplacement                               | 150 000 à 200 000 cycles pour précharge<br>ÉLEVÉE<br>200 000 à 250 000 cycles pour précharge<br>BASSE |                    |                |                        |                          |  |  |  |
| Nettoyage manuel                                         | Alcool iso                                                                                            | propyle et         | chiffon non    | pelucheux              |                          |  |  |  |
| Système de nettoyage robotisé                            | Station de                                                                                            | e nettoyag         | e              |                        |                          |  |  |  |
| Intervalle de nettoyage robotisé<br>et récupération en % | Consultez<br>nettoyage                                                                                | le Guide d         | 'utilisation d | le la station c        | le                       |  |  |  |
| Capteurs                                                 |                                                                                                    |                    |                |                        |                          |  |  |  |
|                                                          | Capteur<br>précharge                                                                                  | de                 | Capteur de j   | plage ultrasc          | onique                   |  |  |  |
| Plage                                                    | 45 [N]<br>9 [lb]                                                                                      | 140 [N]<br>31 [lb] | 0              | 260 [mm]<br>10 [pouce] | [N] [mm]<br>[lb] [pouce] |  |  |  |
| Erreur                                                   | 7 %                                                                                                   |                    |                |                        |                          |  |  |  |
| Classification IP                                        | 42                                                                                                    |                    |                |                        |                          |  |  |  |
| Dimensions (Hxl)                                         | 187 x 146<br>7,3 x 5,7                                                                                | [mm]<br>[pouce]    |                |                        |                          |  |  |  |
| Poids                                                    | 2,85<br>6,3                                                                                           | [kg]<br>[lb]       |                |                        |                          |  |  |  |

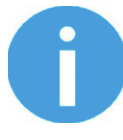

# NOTE:

Évitez de précharger le préhenseur avec un robot inversé ou dans des conditions de chargement non vertical. En cas de précharge pendant une inversion, le capteur de précharge ne répondra pas aux normes de performance standard.

| Conditions de fonctionnement    | Minimum          | Туре          | Maximum   | Unité        |
|---------------------------------|------------------|---------------|-----------|--------------|
| Température                     | 0<br>32          | -             | 50<br>122 | [°C]<br>[°F] |
| Caractéristiques de la surface* | Finition<br>mate | Très<br>polie | -         |              |

\* Les surfaces plus lisses nécessitent moins de force de précharge pour une force de charge utile souhaitée.

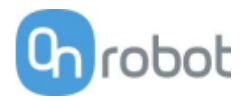

| Spécification ou caractéristique                | Valeur cible                                                                      |
|-------------------------------------------------|-----------------------------------------------------------------------------------|
| Détection de présence de pièces                 | Oui (ultrasonique)                                                                |
| Matériau des coussinets                         | Mélange de silicone breveté                                                       |
| Propriétés d'usure                              | Dépend de la rugosité de la surface et de la<br>précharge                         |
| Mécanisme de fixation des coussinets            | Magnétique                                                                        |
| Intervalle de remplacement                      | 150 000 – 200 000 роиг PRÉCHARGE ÉLEVÉE<br>200 000 – 250 000 роиг PRÉCHARGE BASSE |
| Système de nettoyage                            | Station de nettoyage                                                              |
| Intervalle de nettoyage et récupération en<br>% | Voir le manuels de la station de nettoyage                                        |

# Efficacité sur différents matériaux

Le préhenseur Gecko est idéal pour les substrats lisses, de faible rugosité qui sont généralement plats, rigides et raides. Pour les autres matériaux, l'efficacité du préhenseur Gecko chute en fonction de la rigidité et de la raideur de la surface de ramassage. Le tableau cidessous présente la relation entre les substrats rigides et flexibles, la finition de surface, la charge utile et la précharge requise pour ramasser le dit substrat. Par exemple, si le client sait que sa pièce/son substrat est rigide, avec une finition de type miroir et pèse 2 kg, la précharge requise pour saisir la pièces/le substrat est moyenne.

| Flexibilité | Finition de surface | Charge utile (kg) | Précharge requise |
|-------------|---------------------|-------------------|-------------------|
|             |                     | 0 à 2             | Bas               |
|             | Finition miroir     | 2 à 4             | Moyen             |
|             |                     | 4 à 6             | Haut              |
|             |                     | 0 à 2             | Moyen             |
| Rigide      | Lisse               | 2 à 4             | Haut              |
|             |                     | 4 à 6             | S/O               |
|             |                     | 0 à 2             | Haut              |
|             | Mat                 | 2 à 4             | S/O               |
|             |                     | 4 à 6             | S/O               |
|             |                     | 0 à 2             | Moyen             |
|             | Finition miroir     | 2 à 4             | Haut              |
|             |                     | 4 à 6             | S/O               |
|             |                     | 0 à 2             | Haut              |
| Souple      | Lisse               | 2 à 4             | S/O               |
|             |                     | 4 à 6             | S/O               |
|             |                     | 0 à 2             | S/O               |
|             | Mat                 | 2 à 4             | S/O               |
|             |                     | 4à6               | s/O               |

Pour mettre en exergue l'importance de la relation entre précharge et charge utile, le tableau ci-dessous présente une matrice visuelle de la capacité du préhenseur Gecko à saisir différents matériaux de rigidité et de rugosité différentes, à trois valeurs de précharge différentes (basse 40 N, moyenne 90 N, élevée 140 N).

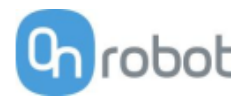

|          |          |                                                     | Ρгέ          | cha          | гge          | 9 - 1 | 140 | ) N | Ρгέ          | cha          | гge | 9 - 9 | 90  | Ν | Ριέ          | cha  | rge | 2 - 4 | 40 | Ν  |
|----------|----------|-----------------------------------------------------|--------------|--------------|--------------|-------|-----|-----|--------------|--------------|-----|-------|-----|---|--------------|------|-----|-------|----|----|
| Rigidité | Rugosité | Exemple de<br>matériau                              | Cha          | arge         | uti          | ile   | [kg | ]   | Cha          | arge         | uti | le    | [kg | ] | Cha          | arge | uti | le    | kg | J] |
|          |          |                                                     | 0,1          | 0,5          | 1            | 2     | 4   | 6   | 0,1          | 0,5          | 1   | 2     | 4   | 6 | 0,1          | 0,5  | 1   | 2     | 4  | 6  |
| 1        | 1        | Mylar                                               | $\checkmark$ | $\checkmark$ | $\checkmark$ | *     |     |     | $\checkmark$ | $\checkmark$ | *   |       |     |   | $\checkmark$ | *    |     |       |    |    |
| 5        | 1        | Feuille<br>transparente                             | ~            | ~            | ~            | ~     | *   |     | ~            | ~            | *   |       |     |   | ~            | *    |     |       |    |    |
| 10       | 1        | Acier poli de<br>type miroir,<br>panneau<br>solaire | ~            | ~            | ~            | ~     | ~   | ~   | ~            | ~            | ~   | ~     | ~   | * | ~            | ~    | ~   | ~     | *  |    |
| 1        | 5        | Film<br>alimentaire,<br>sachets<br>ziploc           | ~            | ~            | *            |       |     |     | ~            | *            |     |       |     |   | ~            | *    |     |       |    |    |
| 5        | 5        | Carton<br>brillant<br>(boîte de<br>céréales)        | ~            | ~            | *            |       |     |     | ~            | *            |     |       |     |   | ~            | *    |     |       |    |    |
| 10       | 5        | Carte de<br>circuits<br>imprimés                    | ~            | ~            | ~            | ~     | *   |     | ~            | ~            | *   |       |     |   | ~            | *    |     |       |    |    |
| 1        | 10       | Plastic / film<br>stratifié                         | *            |              |              |       |     |     |              |              |     |       |     |   |              |      |     |       |    |    |
| 5        | 10       | Carton<br>ondulé                                    |              |              |              |       |     |     |              |              |     |       |     |   |              |      |     |       |    |    |
| 10       | 10       | Aluminium<br>sablé                                  |              |              |              |       |     |     |              |              |     |       |     |   |              |      |     |       |    |    |

✓ le préhenseur peut facilement saisir le matériau

\* le préhenseur peut saisir le matériau dans certains cas (nécessite de l'attention et un test de vérification)

**Rien** le préhenseur ne peut pas saisir ce type de matériau.

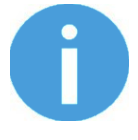

#### NOTE:

Ce tableau doit être utilisé comme guide pour mieux comprendre la capacité de charge utile et le type de substrat pour le préhenseur Gecko.

Les critères de rigidité et de rugosité ont une échelle de de 1 à 10. Voici les références utilisées pour déterminer les valeurs.

| Rigidité | Description   | Exemple |
|----------|---------------|---------|
| 1        | Souple        | Tissu   |
| 5        | Semi-flexible | Carton  |
| 10       | Rigide        | Métal   |

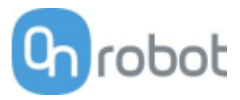

| Rugosité | Description | Exemple     | Valeur<br>RMS |
|----------|-------------|-------------|---------------|
| 1        | Poli/Lisse  | Métal poli  | 0,1 micron    |
| 5        | Texturé     | Carton      | 7 microns     |
| 10       | Rugueux     | Métal sablé | 28 microns    |

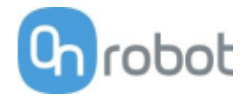

# HEX-E QC

| Propriétés générales                        | Capteur f                  | Capteur force-couple sur 6 axes |              |          |                         |  |  |  |  |  |
|---------------------------------------------|----------------------------|---------------------------------|--------------|----------|-------------------------|--|--|--|--|--|
|                                             | Fxy                        | Fz                              | Тху          | Tz       |                         |  |  |  |  |  |
| Capacité nominale (CN)                      | 200                        | 200                             | 10           | 6,5      | [N] [Nm]                |  |  |  |  |  |
| Déformation à axe unique à CN<br>(type)     | ±1,7<br>±0,067             | ±0,3<br>±0,011                  | ±2,5<br>±2,5 | ±5<br>±5 | [mm] [°]<br>[pouce] [°] |  |  |  |  |  |
| Surcharge d'axe unique                      | 500                        | 500                             | 500          | 500      | [%]                     |  |  |  |  |  |
| Bruit du signal* (type)                     | 0,035                      | 0,15                            | 0,002        | 0,001    | [N] [Nm]                |  |  |  |  |  |
| Résolution sans bruit (type)                | 0,2                        | 0,8                             | 0,01         | 0,002    | [N] [Nm]                |  |  |  |  |  |
| Non-linéarité à grande échelle              | < 2                        | < 2                             | < 2          | < 2      | [%]                     |  |  |  |  |  |
| Hystérèse (mesurée sur l'axe Fz,<br>type)   | < 2                        | < 2                             | < 2          | < 2      | [%]                     |  |  |  |  |  |
| Diaphonie (type)                            | < 5                        | < 5                             | < 5          | < 5      | [%]                     |  |  |  |  |  |
| Classification IP                           | 67                         |                                 |              |          |                         |  |  |  |  |  |
| Dimensions (H x l x L)                      | 50 x 71 x 9<br>1,97 x 2,79 | [mm]<br>[pouce]                 |              |          |                         |  |  |  |  |  |
| Poids (avec plaques d'adaptation intégrées) | 0,347<br>0,76              |                                 | [kg]<br>[lb] |          |                         |  |  |  |  |  |

\* Le bruit du signal est défini comme étant l'écart-type (1  $\sigma$ ) d'un signal sans charge d'une seconde type.

| Conditions de fonctionnement                                     | Minimum | Туре | Maximum   | Unité        |
|------------------------------------------------------------------|---------|------|-----------|--------------|
| Alimentation électrique                                          | 7       | -    | 24        | [V]          |
| Consommation électrique                                          | -       | -    | 0,8       | [W]          |
| Température de fonctionnement                                    | 0<br>32 | -    | 55<br>131 | [°C]<br>[°F] |
| Humidité relative (sans condensation)                            | 0       | -    | 95        | [%]          |
| MTBF calculé (temps de fonctionnement<br>moyen entre les pannes) | 30 000  | -    | -         | [Heures]     |

## Chargement complexe

Durant le chargement d'axe unique, le capteur peut fonctionner jusqu'à sa capacité nominale. Au-dessus de la capacité nominale, le relevé est inexact et invalide.

Durant le chargement complexe (quand plus d'un axe est chargé), les capacités nominales sont réduites. Les schémas suivants illustrent des scénarios de chargement complexe.

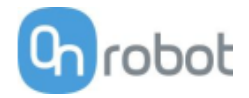

# Le capteur ne peut pas fonctionner en-dehors de la zone de fonctionnement normale.

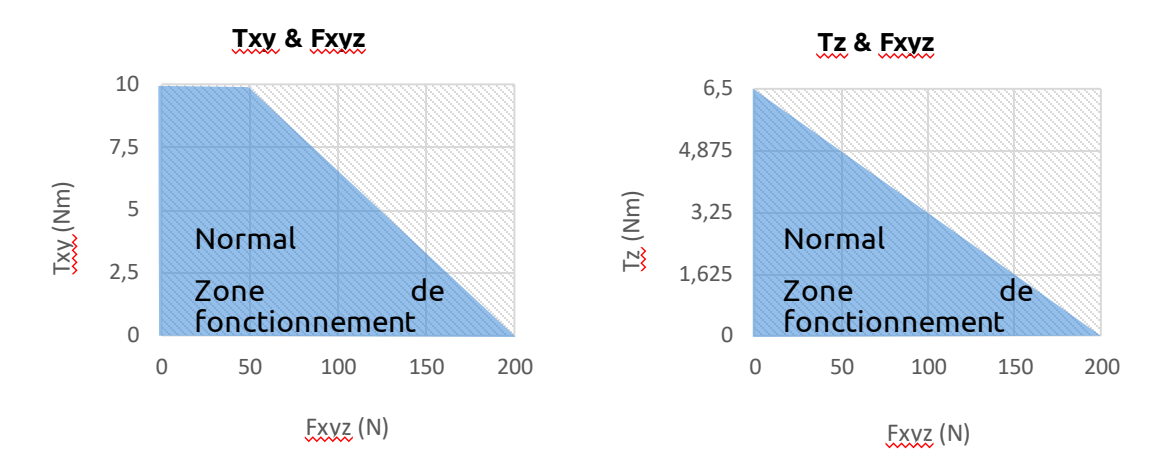

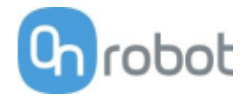

# HEX-H QC

| Propriétés générales                        | Capteur f                  | Capteur force-couple sur 6 axes |          |              |                         |
|---------------------------------------------|----------------------------|---------------------------------|----------|--------------|-------------------------|
|                                             | Fxy                        | Fz                              | Тху      | Tz           |                         |
| Capacité nominale (CN)                      | 200                        | 200                             | 20       | 13           | [N] [Nm]                |
| Déformation à axe unique à CN<br>(type)     | ±0,6<br>±0,023             | ±0,25<br>±0,009                 | ±2<br>±2 | ±3,5<br>±3,5 | [mm] [°]<br>[pouce] [°] |
| Surcharge d'axe unique                      | 500                        | 400                             | 300      | 300          | [%]                     |
| Bruit du signal* (type)                     | 0,1                        | 0,2                             | 0,006    | 0,002        | [N] [Nm]                |
| Résolution sans bruit (type)                | 0,5                        | 1                               | 0,036    | 0,008        | [N] [Nm]                |
| Non-linéarité à grande échelle              | < 2                        | < 2                             | < 2      | < 2          | [%]                     |
| Hystérèse (mesurée sur l'axe Fz,<br>type)   | < 2                        | < 2                             | < 2      | < 2          | [%]                     |
| Diaphonie (type)                            | < 5                        | < 5                             | < 5      | < 5          | [%]                     |
| Classification IP                           | 67                         |                                 |          |              |                         |
| Dimensions (H x l x L)                      | 50 x 71 x 9<br>1,97 x 2,79 | [mm]<br>[pouce]                 |          |              |                         |
| Poids (avec plaques d'adaptation intégrées) | 0,35<br>0,77               |                                 |          |              | [kg]<br>[lb]            |

\* Le bruit du signal est défini comme étant l'écart-type (1  $\sigma$ ) d'un signal sans charge d'une seconde type.

| Conditions de fonctionnement                                     | Minimum | Туре | Maximum   | Unité        |
|------------------------------------------------------------------|---------|------|-----------|--------------|
| Alimentation électrique                                          | 7       | -    | 24        | [V]          |
| Consommation électrique                                          | -       | -    | 0,8       | [W]          |
| Température de fonctionnement                                    | 0<br>32 | -    | 55<br>131 | [°C]<br>[°F] |
| Humidité relative (sans condensation)                            | 0       | -    | 95        | [%]          |
| MTBF calculé (temps de fonctionnement<br>moyen entre les pannes) | 30 000  | -    | -         | [Heures]     |

## Chargement complexe

Durant le chargement d'axe unique, le capteur peut fonctionner jusqu'à sa capacité nominale. Au-dessus de la capacité nominale, le relevé est inexact et invalide.

Durant le chargement complexe (quand plus d'un axe est chargé), les capacités nominales sont réduites. Les schémas suivants illustrent des scénarios de chargement complexe.

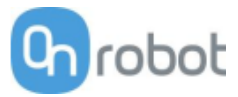

# Le capteur ne peut pas fonctionner en-dehors de la zone de fonctionnement normale.

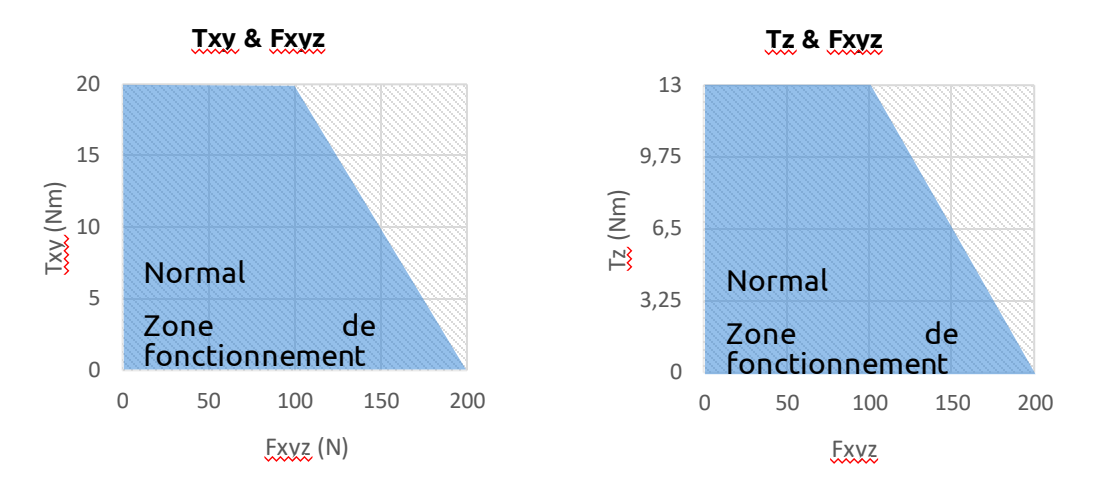

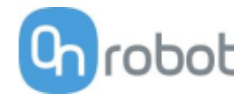

| Quick Changer                 |
|-------------------------------|
| Quick Changer<br>pour E/S     |
| Dual Quick<br>Changer         |
| Quick Changer -<br>Côté outil |

Si ce n'est pas spécifié, les données représentent la combinaison de différents types/côtés de Quick Changer.

| Caractéristiques techniques                     | Min. | Туре  | Max.      | Unités       |
|-------------------------------------------------|------|-------|-----------|--------------|
| Force admissible*                               | -    | -     | 400*      | [N]          |
| Couple admissible*                              | -    | -     | 50*       | [Nm]         |
| Charge utile nominale*                          | -    | -     | 20*<br>44 | [kg]<br>[lb] |
| Répétabilité                                    | -    | -     | ±0,02     | [mm]         |
| Classification IP                               | 64   |       |           |              |
| Durée de vie utile (changement d'outil)         | -    | 5,000 | -         | [cycles]     |
| Durée de vie utile (fonctionnement du<br>robot) | 10   | -     | -         | [M cycles]   |

\* Voir le graphique de capacités de charge ci-dessous

|            | Quick<br>Changer | Quick<br>Changer pour<br>E/S | Dual Quick<br>Changer | Quick Changer -<br>Côté outil | Unités |
|------------|------------------|------------------------------|-----------------------|-------------------------------|--------|
| Doide      | 0,06             | 0,093                        | 0,41                  | 0,14                          | [kg]   |
| Polus      | 0,13             | 0,21                         | 0,9                   | 0,31                          | [lb]   |
| Dimensions | Voir la sectio   | on Dimensions m              | nécaniques            |                               |        |

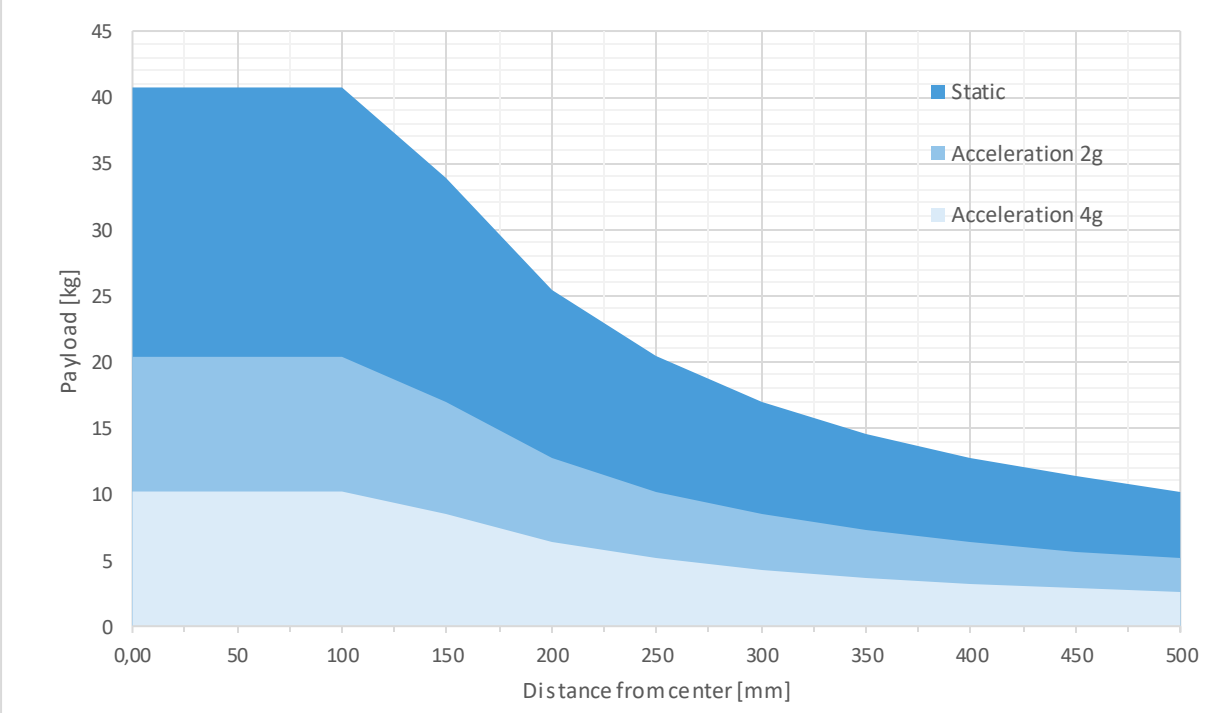

## Capacité de chargement

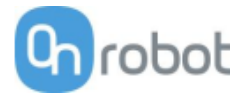

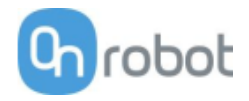

## RG2-FT

| Propriétés générales                               | Min.                                           | Туре         | Max.         | Unités          |  |
|----------------------------------------------------|------------------------------------------------|--------------|--------------|-----------------|--|
| Charge utile (par<br>force) liaison de             | -                                              | -            | 2<br>4,4     | [kg]<br>[lb]    |  |
| Charge utile (par liaison de forme)                | -                                              | -            | 4<br>8,8     | [Kg]<br>[lb]    |  |
| Course totale (ajustable)                          | 0<br>0                                         | -            | 100<br>3,93  | [mm]<br>[pouce] |  |
| Résolution de position de doigt                    | -                                              | 0,1<br>0,004 | -            | [mm]<br>[pouce] |  |
| Précision de répétition                            | -                                              | 0,1<br>0,004 | 0,2<br>0,007 | [mm]<br>[pouce] |  |
| Jeu entre-dents de recul                           | 0,2<br>0,007                                   | 0,4<br>0,015 | 0,6<br>0,023 | [mm]<br>[pouce] |  |
| Force de préhension (ajustable)                    | 3                                              | -            | 40           | [N]             |  |
| Vitesse de préhension*                             | 55                                             | 110          | 184          | [mm/s]          |  |
| Temps de préhension**                              | 0,04                                           | 0,07         | 0,11         | [s]             |  |
| Précision ajustable de l'inclinaison du<br>support | -                                              | < 1          | -            | o               |  |
| Température ambiante de<br>fonctionnement          | 5                                              | -            | 50           | [°C]            |  |
| Température de stockage                            | 0                                              | -            | 60           | [°C]            |  |
| Moteur                                             | Intégrée, BLDC électrique                      |              |              |                 |  |
| Classification IP                                  | IP54                                           |              |              |                 |  |
| Dimensions                                         | 219 x 149 x 49 [mm]<br>8,6 x 5,9 x 1,9 [pouce] |              |              |                 |  |
| Poids du produit                                   | 0,98 [kg]<br>2,16 [lb]                         |              |              |                 |  |

\* voir le graphique de vitesses 134

\*\* en fonction d'un déplacement total de 8 mm entre les doigts La vitesse est linéairement proportionnelle à la force. Pour plus détails reportez-vous au graphique de vitesses à la page 134.

| Propriétés du capteur de<br>force                                | Fxy          | Fz          | Тху   | Tz    | Unités                  |
|------------------------------------------------------------------|--------------|-------------|-------|-------|-------------------------|
| Capacité nominale (CN)                                           | 20           | 40          | 0,7   | 0,5   | [N] [Nm]                |
| Surcharge d'axe unique                                           | 200          | 200         | 200   | 200   | [%]                     |
| Résolution sans bruit                                            | 0,1          | 0,4         | 0,008 | 0,005 | [N] [Nm]                |
| Déformation à axe unique à<br>CN                                 | 0,4<br>0,015 | 0,1<br>0,04 | 2     | 5     | [mm] [°]<br>[pouce] [°] |
| Non-linéarité à grande échelle<br>Compensation de<br>température | < 2          |             |       |       | [%]                     |

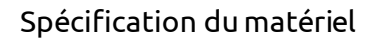

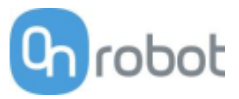

| Propriétés du capteur de proximité | Min. | Туре  | Max. | Unités  |
|------------------------------------|------|-------|------|---------|
| Plage de détection                 | 0    | -     | 100  | [mm]    |
|                                    | 0    | -     | 3,93 | [pouce] |
| Précision                          | -    | 2     | -    | [mm]    |
|                                    | -    | 0,078 | -    | [pouce] |
| Non-linéarité*                     | -    | 12    | -    | [%]     |

\* la non-linéarité fait référence à la valeur max et dépend des propriétés de l'objet (par ex. type de surface et couleur)

| Conditions de fonctionnement                                     | Minimum | Туре | Maximum   | Unité        |
|------------------------------------------------------------------|---------|------|-----------|--------------|
| Puissance requise (PELV)                                         | 24      | -    | 24        | [V]          |
| Consommation électrique                                          | 6,5     | -    | 22        | [W]          |
| Température de fonctionnement                                    | 0<br>32 | -    | 55<br>131 | [°C]<br>[°F] |
| Humidité relative (sans condensation)                            | 0       | -    | 95        | [%]          |
| MTBF calculé (temps de fonctionnement<br>moyen entre les pannes) | 30 000  | -    | -         | [Heures]     |

# Précision typique du capteur de proximité

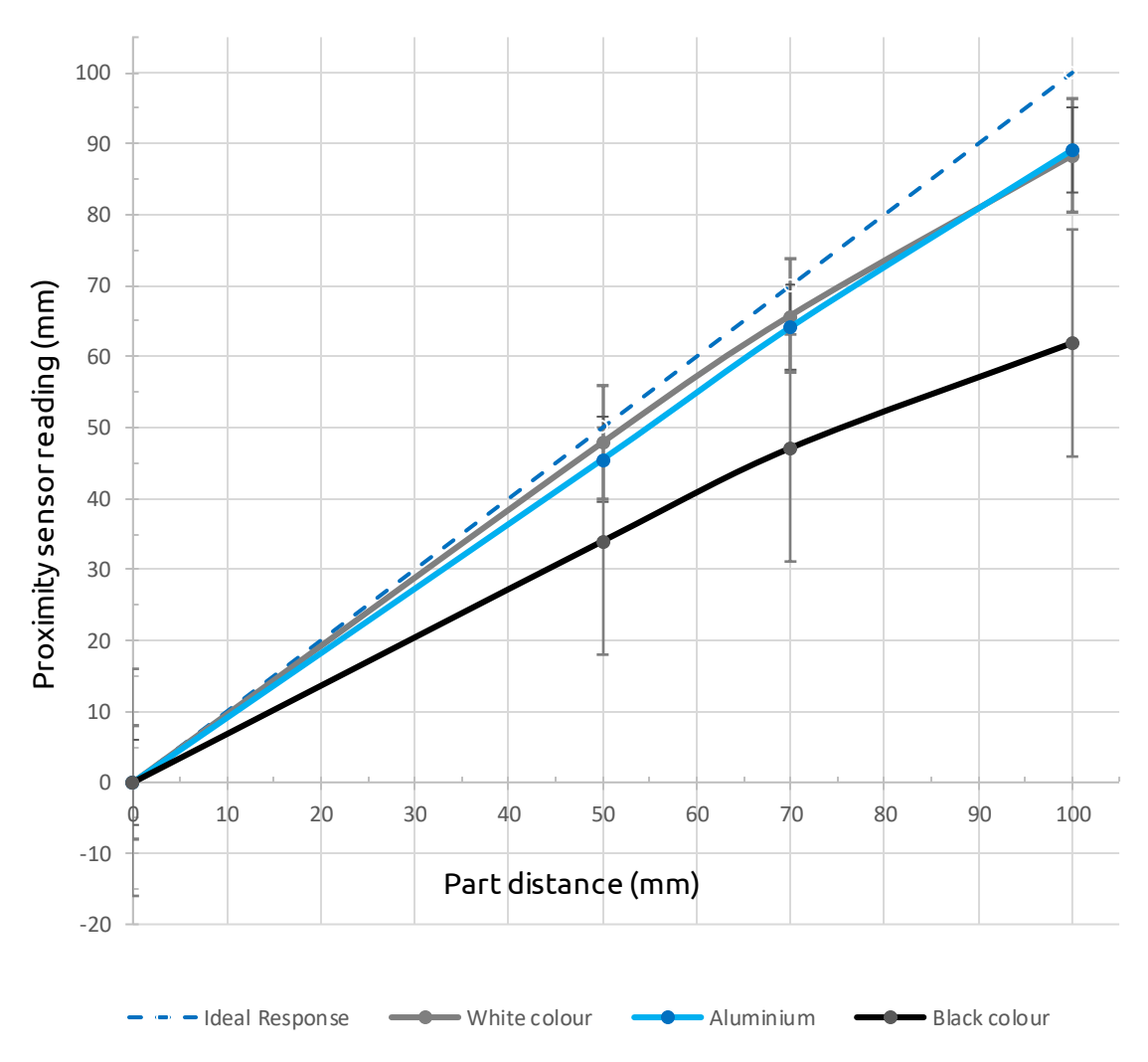

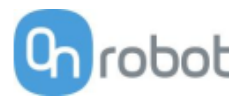

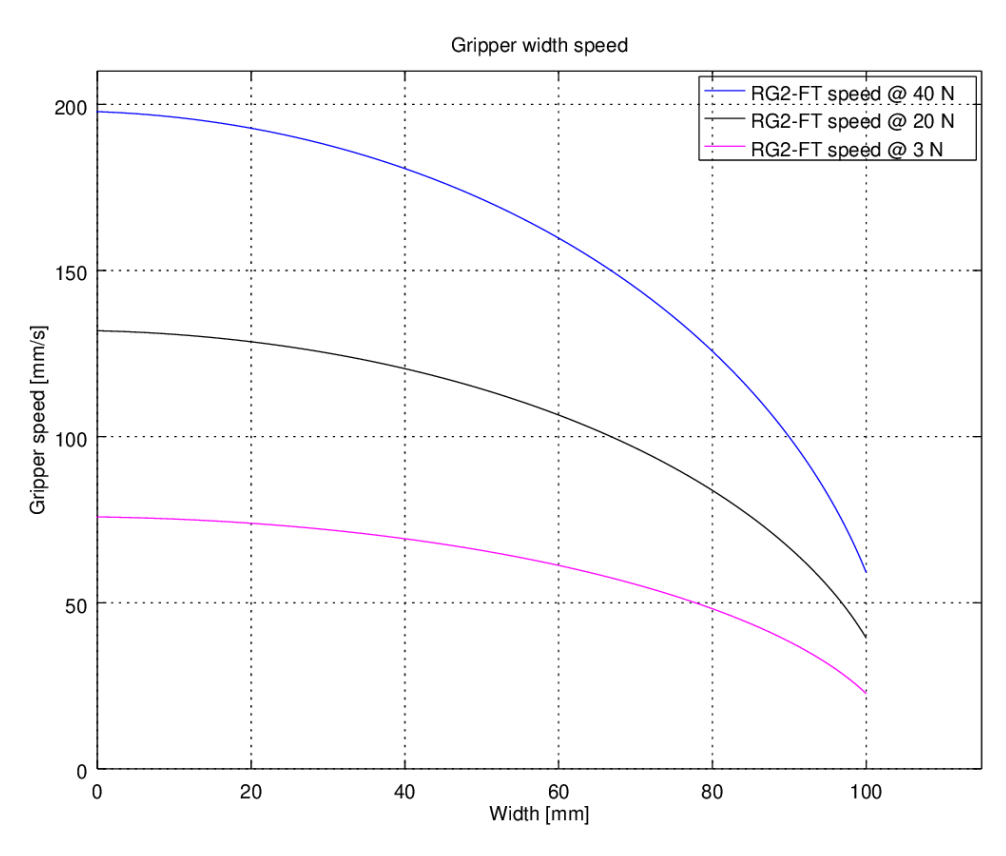

# Graphique de vitesse de préhension RG2-FT

# Plage du fonctionnement du préhenseur

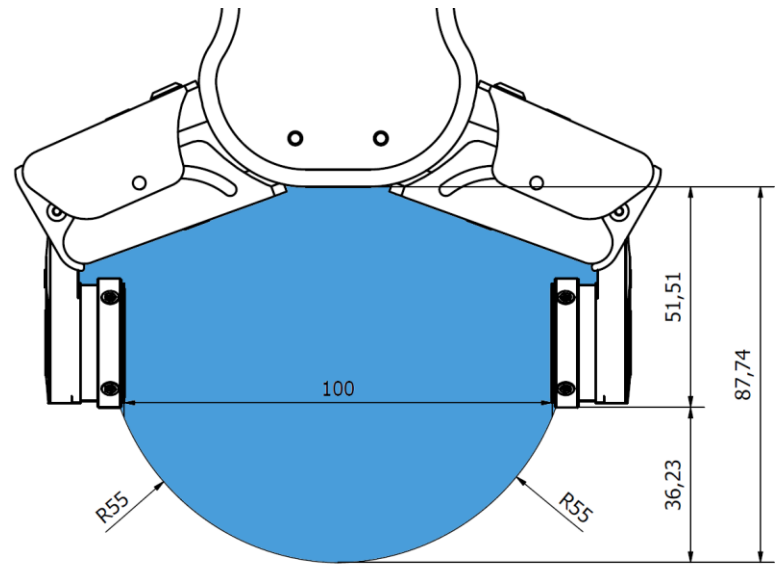

Les dimensions sont en millimètres.

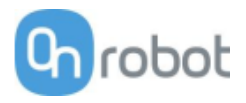

# Bout de doigts

Les bouts de doigts standard peuvent être utilisés pour de nombreuses pièces différentes. Si des bouts de doigts personnalisés sont requis, ils doivent être adaptés aux doigts du préhenseur.

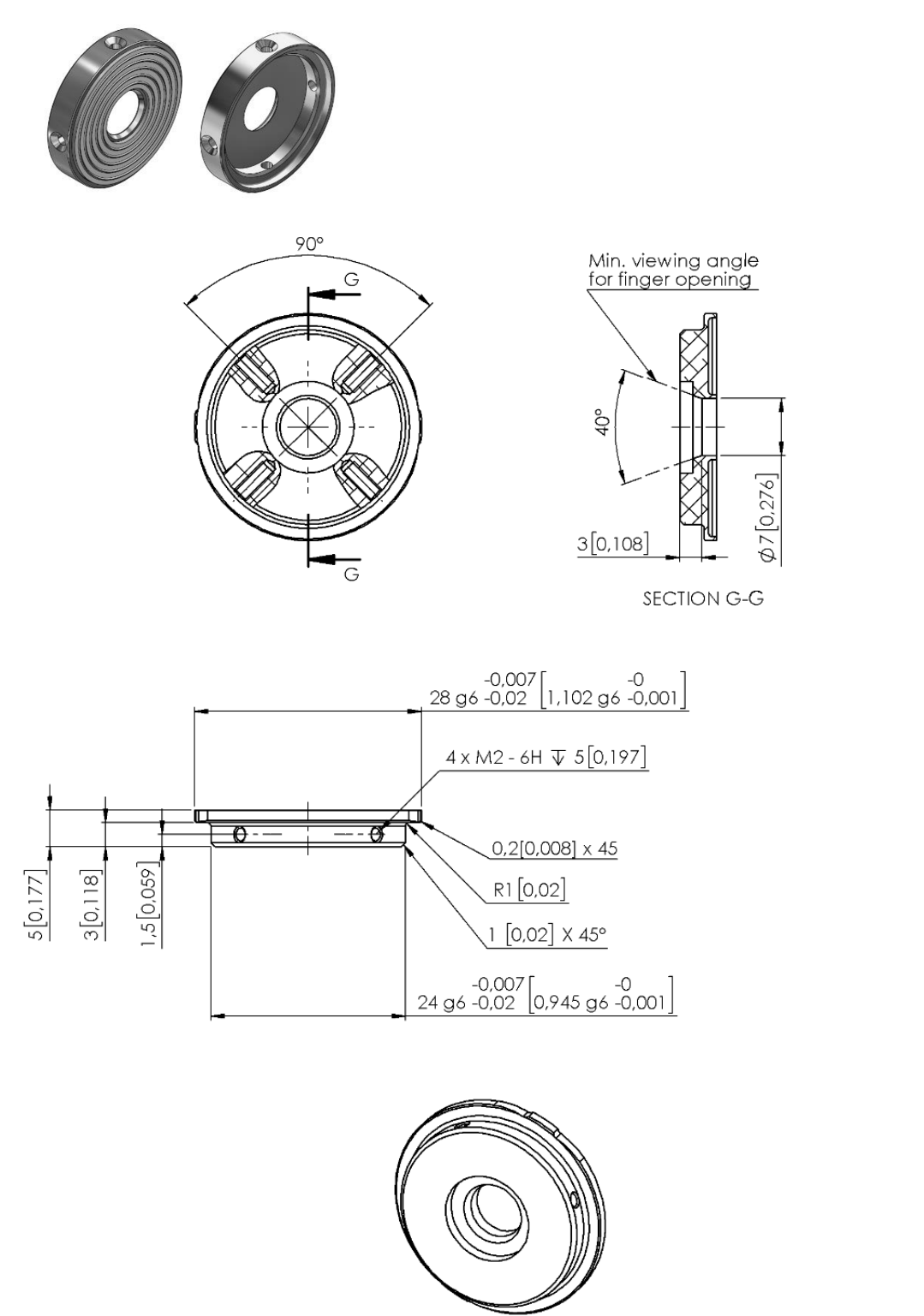

Dimensions du doigt du préhenseur, en millimètres.

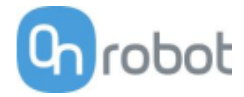

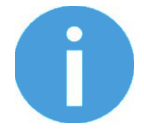

#### NOTE:

Lors de la conception des bouts de doigts, prenez ce qui suit en considération pour conserver des performances optimales :

Chemin optique dégagé pour les capteurs de proximité

Protégez les capteurs de proximité contre la lumière directe du soleil ou une source lumineuse intense

Évitez la pénétration de poussière et de liquide

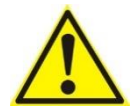

# AVERTISSEMENT:

Les capteurs de proximité sont des pièces sensibles et doivent être protégés contre :

Lumière directe du soleil (comme des sources de laser directionnelles)

Température élevée directe

Contacts mécaniques de toute sorte

Exposition à un liquide ou une poussière fine conductrice

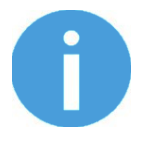

#### NOTE:

Veuillez nettoyer régulièrement la surface du capteur de proximité à l'air comprimé basse pression (<5 bars) à 5 cm de distance. Contre une forte contamination, utilisez de l'alcool isopropyle avec un coton-tige doux pour le garder propre.

## Épaisseur des doigts

Les bouts de doigts par défaut sont considérés quand l'épaisseur des doigts a été définie et n'a pas pu être modifiée dans le logiciel. Dans le cas où des bouts de doigts personnalisés sont utilisés, l'utilisateur doit compenser manuellement la différence d'épaisseur de doigts.

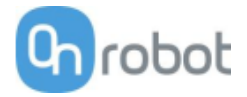

RG2

| Propriétés générales                               | Minimum                                        | Туре         | Maximum      | Unité           |  |
|----------------------------------------------------|------------------------------------------------|--------------|--------------|-----------------|--|
| Charge utile (par<br>force) liaison de             | -                                              | -            | 2<br>4,4     | [kg]<br>[lb]    |  |
| Charge utile (par<br>forme) liaison de             | -                                              | -            | 5<br>11      | [kg]<br>[lb]    |  |
| Course totale (ajustable)                          | 0<br>0                                         | -            | 110<br>4,33  | [mm]<br>[pouce] |  |
| Résolution de position de doigt                    | -                                              | 0,1<br>0,004 | -            | [mm]<br>[pouce] |  |
| Précision de répétition                            | -                                              | 0,1<br>0,004 | 0,2<br>0,007 | [mm]<br>[pouce] |  |
| Jeu entre-dents de recul                           | 0,1<br>0,004                                   | -            | 0,3<br>0,011 | [mm]<br>[pouce] |  |
| Force de préhension (ajustable)                    | 3                                              | -            | 40           | [N]             |  |
| Écart de la force de préhension                    |                                                | ±25          |              | %               |  |
| Vitesse de préhension*                             | 38                                             | -            | 127          | [mm/s]          |  |
| Temps de préhension**                              | 0,06                                           | -            | 0,21         | [s]             |  |
| Précision ajustable de l'inclinaison du<br>support | -                                              | < 1          | -            | o               |  |
| Température de stockage                            | 0<br>32                                        | -            | 60<br>140    | [°C]<br>[°F]    |  |
| Moteur                                             | Intégrée, BLDC électrique                      |              |              |                 |  |
| Classification IP                                  | IP54                                           |              |              |                 |  |
| Dimensions                                         | 213 x 149 x 36 [mm]<br>8,3 x 5,9 x 1,4 [pouce] |              |              |                 |  |
| Poids                                              | 0,78<br>1,72                                   |              |              | [kg]<br>[lb]    |  |

\* voir le tableau à la page suivante

\*\* en fonction d'un déplacement total de 8 mm entre les doigts La vitesse est linéairement proportionnelle à la force. Pour plus détails reportez-vous au graphique de vitesses à la page suivante.

| Conditions de fonctionnement                                     | Minimum | Туре | Maximum   | Unité        |
|------------------------------------------------------------------|---------|------|-----------|--------------|
| Alimentation électrique                                          | 20      | 24   | 25        | [V]          |
| Consommation de courant                                          | 70      | -    | 600*      | [mA]         |
| Température de fonctionnement                                    | 5<br>41 | -    | 50<br>122 | [°C]<br>[°F] |
| Humidité relative (sans condensation)                            | 0       | -    | 95        | [%]          |
| MTBF calculé (temps de fonctionnement<br>moyen entre les pannes) | 30 000  | -    | -         | [Heures]     |

\*Des crêtes de courant jusqu'à 3 A (max 6 mS) peuvent survenir pendant l'action de relâchement.

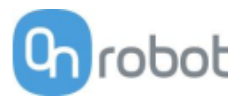

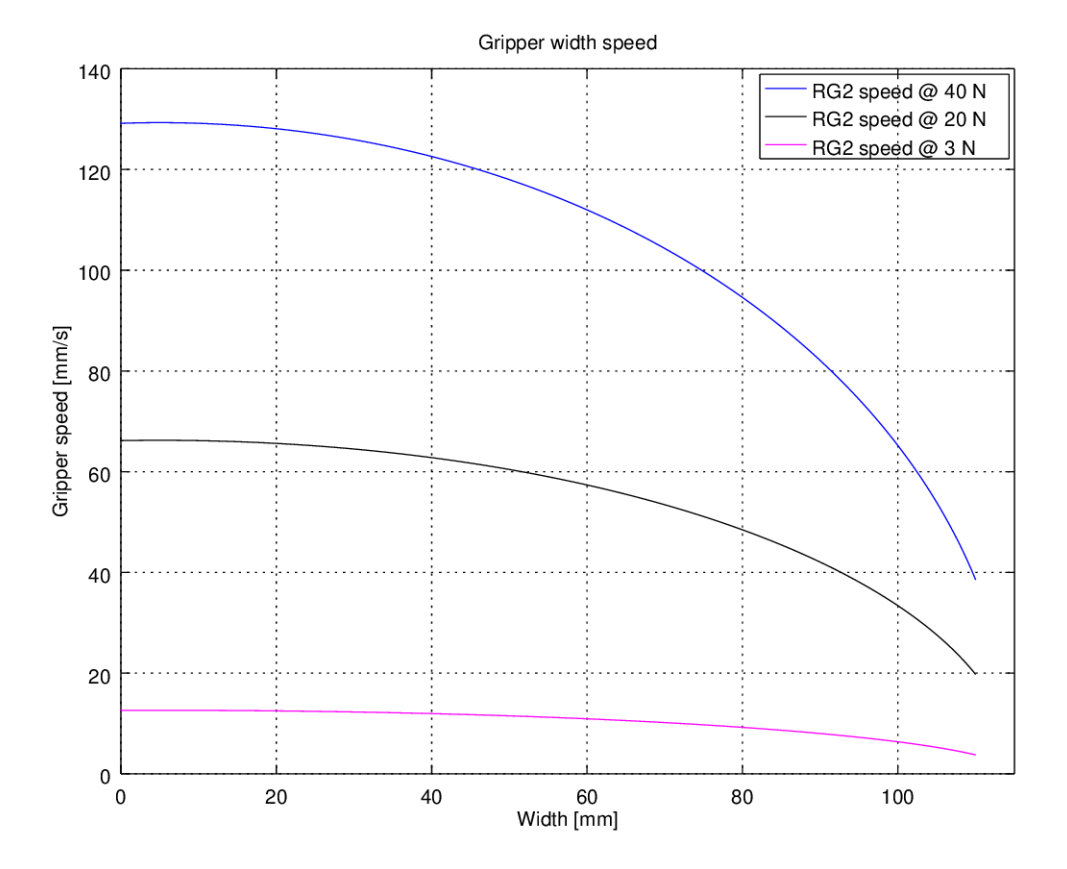

# Graphique de vitesse de préhension RG2

# Plage du fonctionnement du RG2

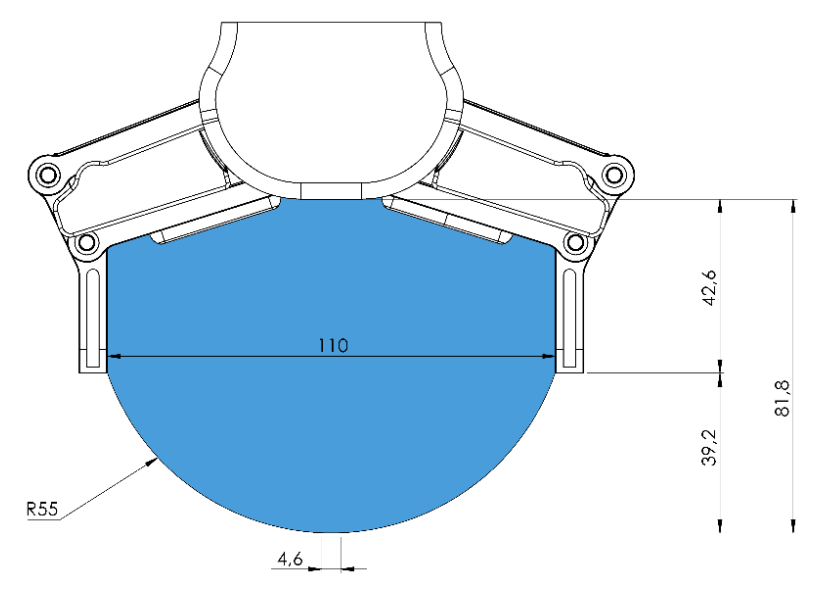

La préhension sur de longs objets peut accidentellement déclencher les interrupteurs de sécurité. La hauteur maximale de pièce (calculée à partir de l'extrémité des bouts de doigts) dépend de la largeur de préhension (w). La limite de hauteur (h) est fournie ci-dessous pour les différentes valeurs de largeur :

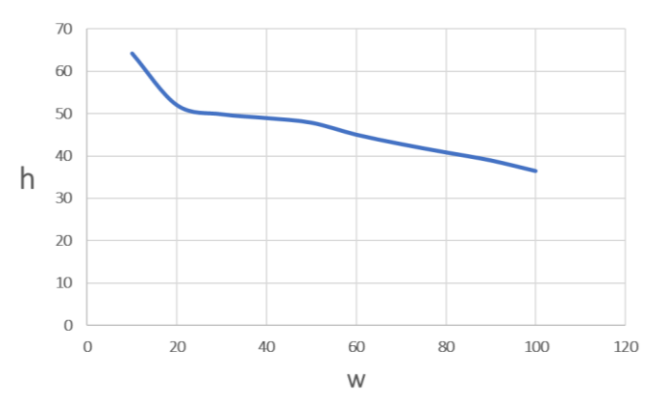

## **Bout de doigts**

Les bouts de doigts standard peuvent être utilisés pour de nombreuses pièces différentes. Si des bouts de doigts personnalisés sont requis, ils peuvent être configurés pour s'adapter aux doigts du préhenseur selon les dimensions (mm) indiquées ci-dessous :

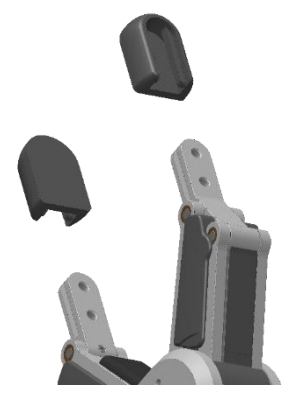

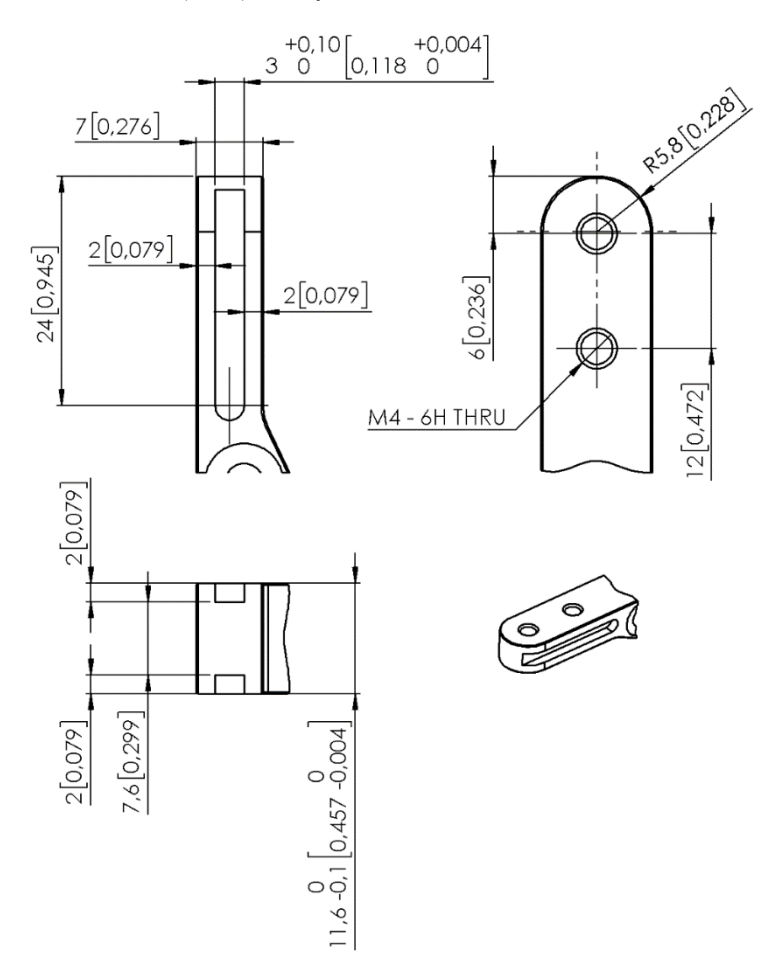
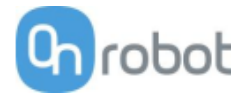

RG6

| Propriétés générales                               | Minimum                            | Туре         | Maximum      | Unité           |  |
|----------------------------------------------------|------------------------------------|--------------|--------------|-----------------|--|
| Charge utile (par<br>force) liaison de             | -                                  | -            | 6<br>13,2    | [kg]<br>[lb]    |  |
| Charge utile (par<br>forme) liaison de             | -                                  | -            | 10<br>22,04  | [Kg]<br>[lb]    |  |
| Course totale (ajustable)                          | 0<br>-                             | -            | 160<br>6,3   | [mm]<br>[pouce] |  |
| Résolution de position de doigt                    | -                                  | 0,1<br>0,004 | -            | [mm]<br>[pouce] |  |
| Précision de répétition                            | -                                  | 0,1<br>0,004 | 0,2<br>0,007 | [mm]<br>[pouce] |  |
| Jeu entre-dents de recul                           | 0,1<br>0,004                       | -            | 0,3<br>0,011 | [mm]<br>[pouce] |  |
| Force de préhension (ajustable)                    | 25                                 | -            | 120          | [N]             |  |
| Écart de la force de préhension                    |                                    | ±25          |              | %               |  |
| Vitesse de préhension*                             | 51                                 | -            | 160          | [mm/s]          |  |
| Temps de préhension**                              | 0,05                               | -            | 0,15         |                 |  |
| Précision ajustable de l'inclinaison du<br>support |                                    | < 1          |              | 0               |  |
| Température de stockage                            | 0<br>32                            |              | 60<br>140    | [°C]<br>[°F]    |  |
| Moteur                                             | Intégrée, BLDC électrique          |              |              |                 |  |
| Classification IP                                  | 54                                 |              |              |                 |  |
| Dimensions                                         | 262 x 212 x 42<br>10,3 x 8,3 x 1,6 |              |              | [mm]<br>[pouce] |  |
| Poids                                              | 1,25<br>2,76                       |              |              | [kg]<br>[lb]    |  |

\* voir le tableau à la page suivante

\*\* en fonction d'un déplacement total de 8 mm entre les doigts La vitesse est linéairement proportionnelle à la force. Pour plus détails reportez-vous au graphique de vitesses à la page suivante.

| Conditions de fonctionnement                                     | Minimum | Туре | Maximum | Unité    |
|------------------------------------------------------------------|---------|------|---------|----------|
| Alimentation électrique                                          | 20      | 24   | 25      | [V]      |
| Consommation de courant                                          | 70      | -    | 600*    | [mA]     |
| Tompáraturo do fonctionnoment                                    | 5       | -    | 50      | [°C]     |
| remperature de ronctionnement                                    | 41      | -    | 122     | [°F]     |
| Humidité relative (sans condensation)                            | 0       | -    | 95      | [%]      |
| MTBF calculé (temps de fonctionnement<br>moyen entre les pannes) | 30 000  | -    | -       | [Heures] |

\*Des crêtes de courant jusqu'à 3 A (max 6 mS) peuvent survenir pendant l'action de relâchement.

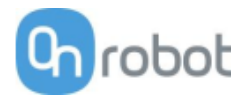

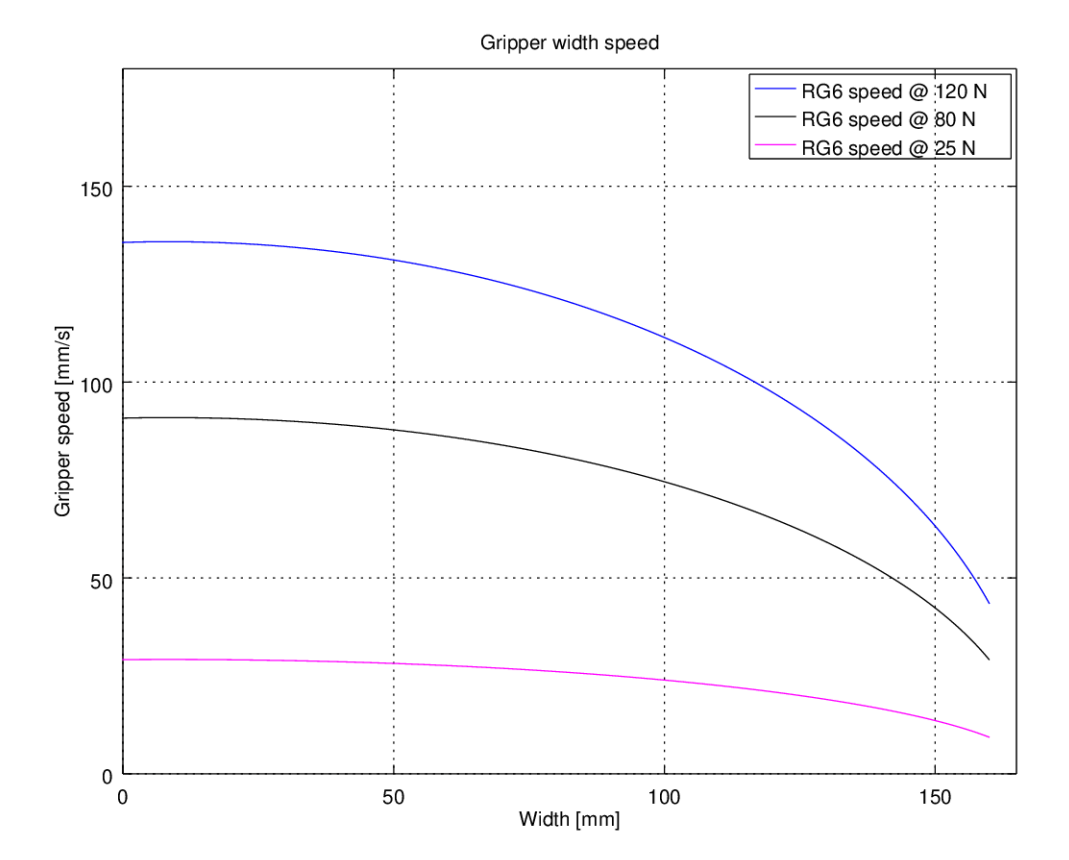

## Graphique de vitesse de préhension RG6

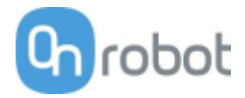

#### Plage du fonctionnement du RG6

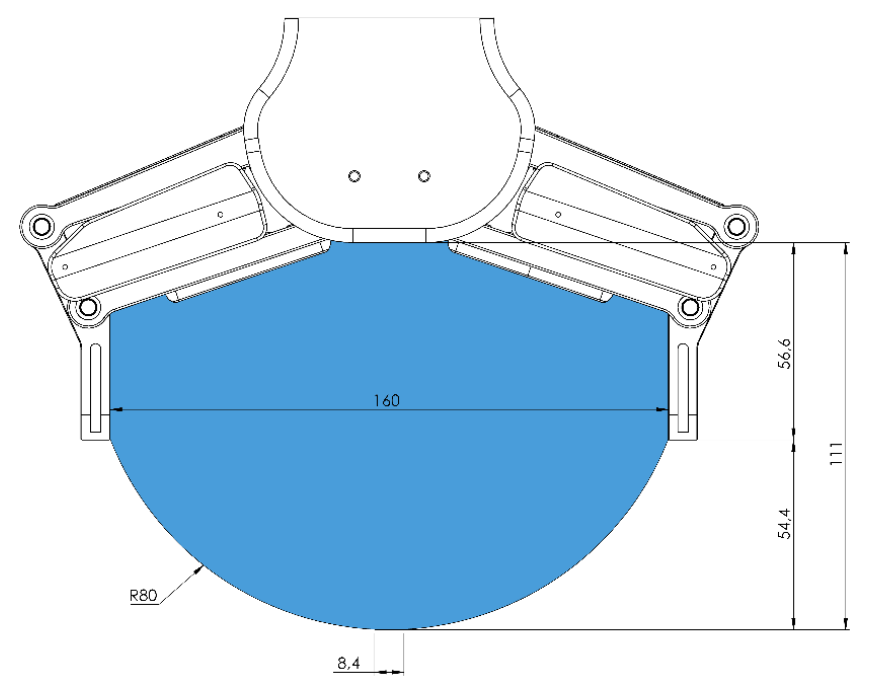

La préhension sur de longs objets peut accidentellement déclencher les interrupteurs de sécurité. La hauteur maximale de pièce (calculée à partir de l'extrémité des bouts de doigts) dépend de la largeur de préhension (w). La limite de hauteur (h) est fournie ci-dessous pour les différentes valeurs de largeur :

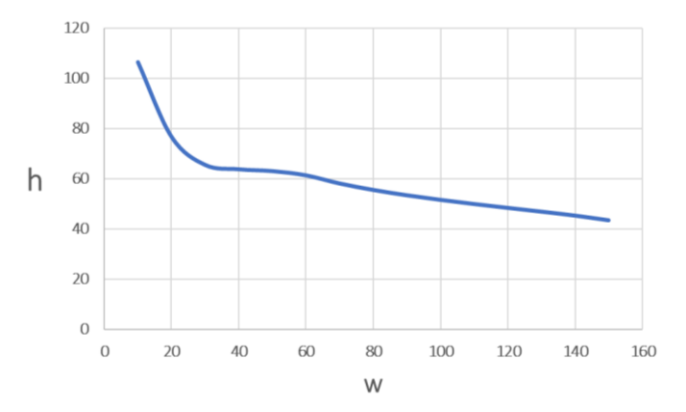

#### **Bout de doigts**

Les bouts de doigts standard peuvent être utilisés pour de nombreuses pièces différentes. Si des bouts de doigts personnalisés sont requis, ils peuvent être configurés pour s'adapter aux doigts du préhenseur selon les dimensions (mm) indiquées ci-dessous :

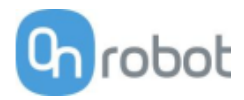

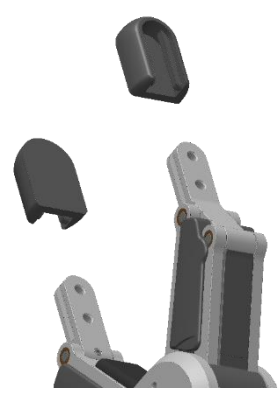

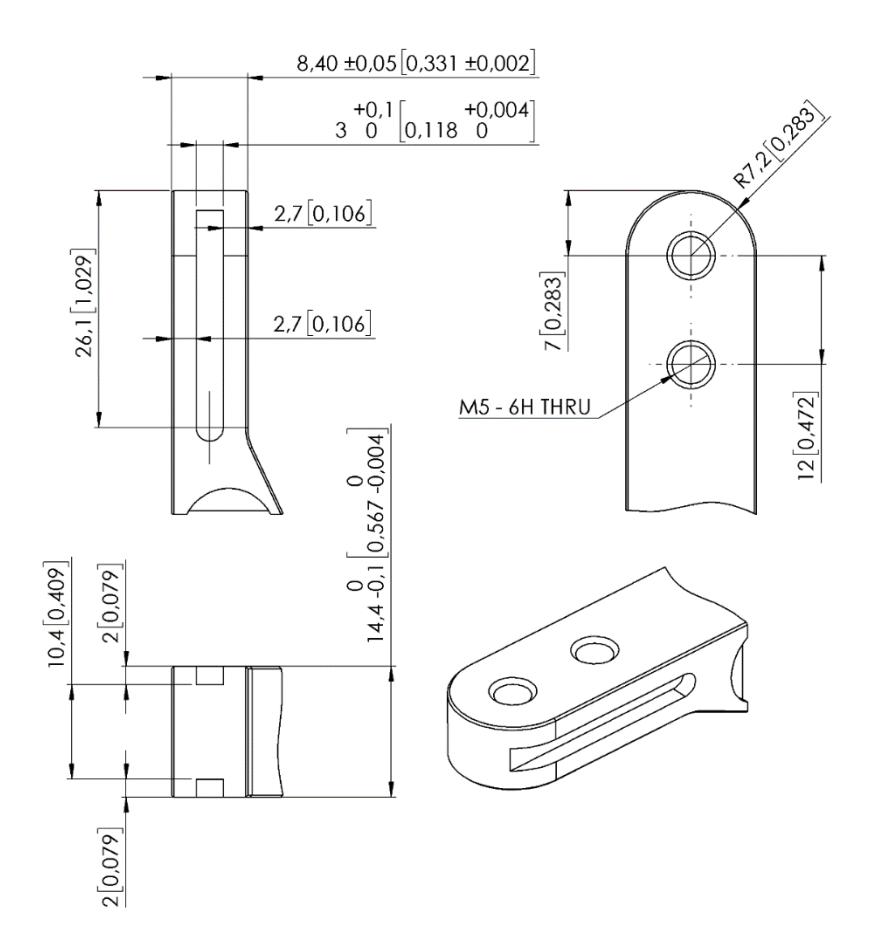

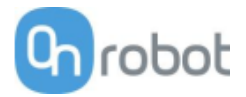

SG

| Propriétés générales             | Minimum                       | Туре          | Maximum    | Unité               |
|----------------------------------|-------------------------------|---------------|------------|---------------------|
| Course de broche totale          | 11<br>0,43                    | -             | 40<br>1,57 | [mm]<br>[pouce]     |
| Résolution de position de broche | -                             | 0,1<br>0,0039 | -          | [mm]<br>[pouce]     |
| Force de broche                  | -                             | -             | 380        | [N]                 |
| Vitesse de broche                | -                             | -             | 37<br>1,46 | [mm/s]<br>[pouce/s] |
| Temps de préhension* (SG-a-H)    | -                             | -             | 32         | [préhension/min]    |
| Mécanisme de fixation d'outil SG | Verrou intel                  | ligent        |            |                     |
| Moteur                           | Intégrée, BL                  | DC électric   | lne        |                     |
| Classification IP                | IP67                          |               |            |                     |
| Dimensions (H x Ø)               | 84 x 98 [mi<br>3,3 x 3,85 [po |               |            | [mm]<br>[pouce]     |
| Poids                            | 0,77<br>1,69                  |               |            | [kg]<br>[lb]        |

\*Le temps de préhension dépend de l'outil. Reportez-vous à la fiche de données SG séparée pour le temps de préhension spécifique de l'outil.

| Conditions de fonctionnement                                     | Minimum | Туре | Maximum   | Unité        |
|------------------------------------------------------------------|---------|------|-----------|--------------|
| Alimentation électrique                                          | 20      | 24   | 25        | [V]          |
| Consommation de courant                                          | 45      | -    | 600       | [mA]         |
| Température de fonctionnement                                    | 0<br>32 | -    | 50<br>122 | [°C]<br>[°F] |
| Température de stockage                                          | 0       | -    | 60        | [C]          |
|                                                                  | 32      | -    | 140       | [F]          |
| Humidité relative (sans condensation)                            | 0       | -    | 95        | [%]          |
| MTBF calculé (temps de fonctionnement<br>moyen entre les pannes) | 30 000  | -    | -         | [Heures]     |

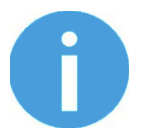

#### NOTE:

Pour les spécifications techniques des outils SG, consultez la fiche de données SG séparée.

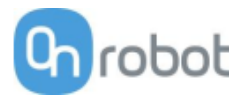

### Comment traiter une pièce de travail

Avec les outils SG en silicone élastique, le préhenseur peut traiter une large gamme de pièces de travail, pour un grand nombre d'applications. Différentes conceptions d'outils ont des capacités qui se chevauchent quand il s'agit de la manipulation de la même pièce de travail, mais les outils possèdent des caractéristiques différentes et une efficacité spécifique sur une pièce de travail donnée.

#### Silicone mou

Différentes conceptions d'outils SG possèdent une partie en silicone mou en haut du préhenseur. Par rapport aux outils en silicone dur, ces outils conviennent mieux à la manipulation de pièces de travail fragiles et/ou de pièces de travail présentant de grandes variances de dimensions. Cela est dû à la nature plus "indulgente" de la partie molle. L'utilisateur peut avoir une charge utile réduite par rapport aux outils en silicone dur.

Pour manipuler correctement une pièce, l'utilisateur doit connaître certains paramètres qui sont définis par les conditions générales de la pièce et sa présentation dans l'application. Cela permet de définir l'outil à choisir et la largeur de prise réelle sur celui-ci.

Ces paramètres font l'objet d'une présentation générale ci-dessous :

- Forme
- Dimension
- Poids
- Rugosité
- Fragilité
- Orientation du prélèvement/placement

Pour mieux comprendre comment manipuler des pièces avec différents paramètres, des tests ont été effectués avec un outil SG-a-H, voir le tableau ci-dessous.

| Exemple de<br>matériau | Pièce de<br>travail                       | Dimension      | Poids       | Rugosité | Forme        | Largeur de<br>préhension<br>réelle |
|------------------------|-------------------------------------------|----------------|-------------|----------|--------------|------------------------------------|
| Bois lisse<br>(poncé)  | Barre ronde                               | 27 mm          | 32 g        | 5        | Cylindre     | 20 mm                              |
| Métal poli             | Cube<br>d'aluminium                       | 35x25 mm       | 512 g       | 1        | Carré        | 15 mm                              |
| Métal brut             | Cylindre en<br>aluminium                  | 60 mm          | 490 g       | 8        | Cylindre     | 55 mm                              |
|                        | Flacon en<br>PET                          | 65 mm          | 431 g       | 1        | Cylindre     | 50 mm                              |
| Plastique              | POM-C                                     | 50 mm          | 221 g       | 2        | Cylindre     | 42 mm                              |
|                        | POM-C                                     | 50 mm          | 1410 g      | 2        | Cylindre     | 15 mm                              |
| Verre                  | Verre                                     | 68 mm          | 238 g       | 1        | Cylindre     | 50 mm                              |
| Matériau               | Tomate<br>Champignon                      | 54 mm<br>40 mm | 92 g<br>8 g | 2<br>10  | Rond<br>Rond | 53 mm<br>39 mm                     |
|                        | Raisin                                    | 20 mm          | 7 g         | 10       | Ovale        | 16 mm                              |
| Fibre de<br>carbone    | e de Cylindre en<br>fibre de 3<br>carbone |                | 48 g        | 7        | Cylindre     | 29 mm                              |

Notez que les objets de poids élevé nécessitent d'exercer une plus grande force, d'où la faible largeur de préhension.

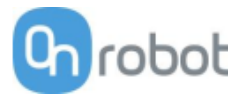

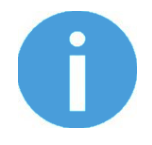

#### NOTE:

Les résultats présentés dans le tableau ci-dessus doivent être considérés comme indicatifs et peuvent varier. La largeur de préhension réelle doit toujours être testée, pour vérification.

Il est souvent judicieux de fixer une largeur cible inférieure à la largeur réelle de la pièce, afin d'atteindre une surface de contact plus élevée et de s'adapter aux vibrations et autres conditions inattendues.

Pour les pièces lourdes et de grande taille, tester à faible vitesse et avec précaution.

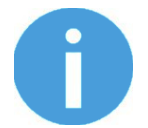

#### NOTE :

Pour des exemples d'outil SG individuel. Consultez le manuel SG séparé.

Les critères de rugosité ont une échelle de base de 1 à 10, voici les points de référence utilisés pour déterminer les valeurs.

| Rugosité | Description | Exemple     |
|----------|-------------|-------------|
| 1        | Poli/Lisse  | Métal poli  |
| 5        | Texturé     | Carton      |
| 10       | Rugueux     | Métal sablé |

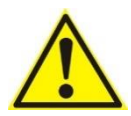

#### **AVERTISSEMENT:**

Les arêtes vives d'une pièce peuvent endommager le silicone et réduire la durée de vie de l'outil.

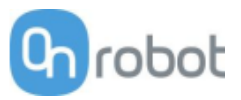

## Guide de montage de l'outil SG

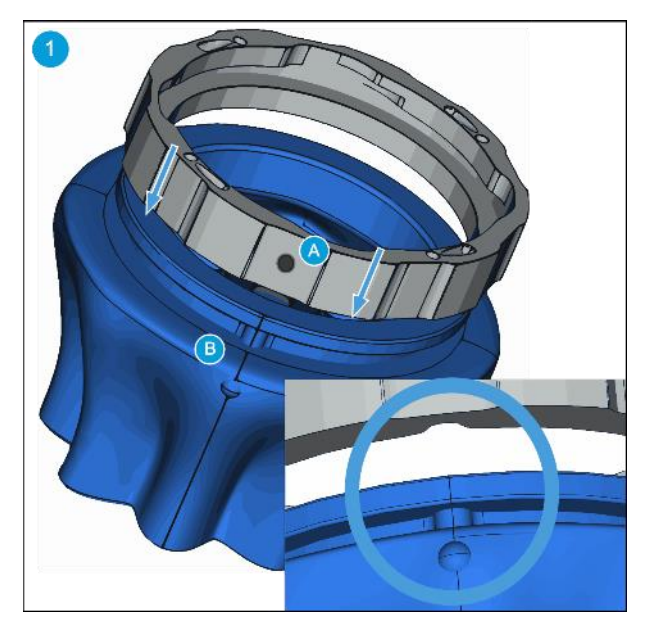

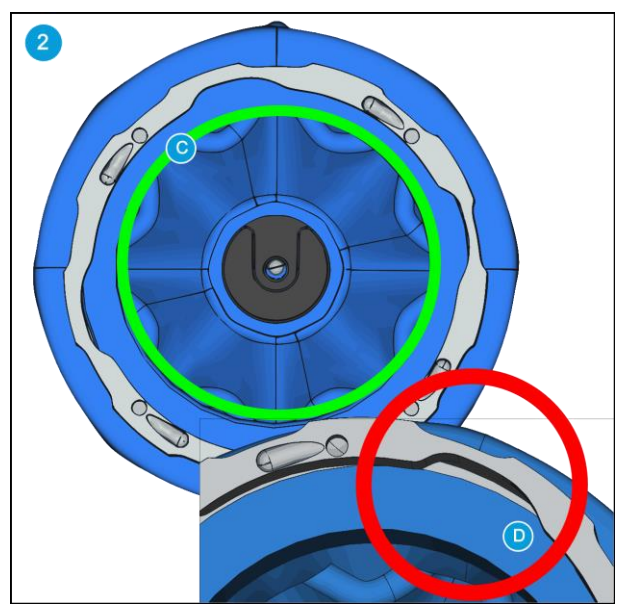

Tournez la bague de manière à orienter le repère **(A)** vers vous. Alignez le point de l'outil SG tool **(B)** avec le repère **(A)**. Ajustez-les ensemble et montez la bague sur l'outil SG.

Poussez l'outil SG vers le haut contre la bague pour qu'il s'ajuste parfaitement **(C)**. Veillez à ce qu'il n'y ait aucun espace entre l'outil SG et la bague **(D)**.

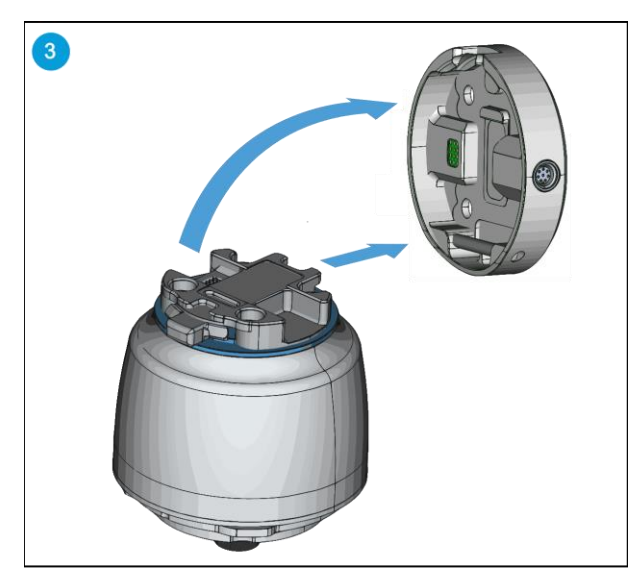

Il est fortement recommandé d'installer l'embase SG sur le robot avant d'installer l'outil SG. Assurez-vous que l'embase SG est en position initiale ou initialisée.

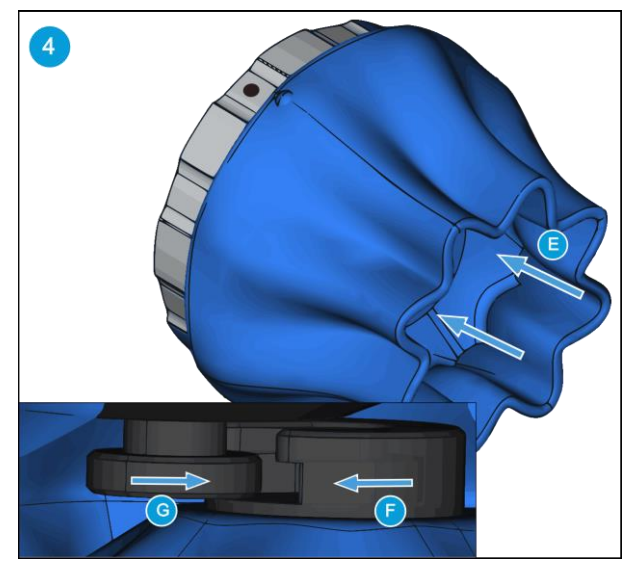

Utilisez vos pouces pour enfoncer l'intérieur de l'outil SG **(E)**. Cela fait apparaître la partie femelle du verrou intelligent **(F)**. Localisez le repère sur la bague, comme décrit à l'étape 1. Faites correspondre la partie femelle du verrou intelligent de l'outil SG **(F)** et la partie mâle du verrou intelligent **(G)**.

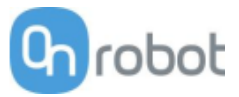

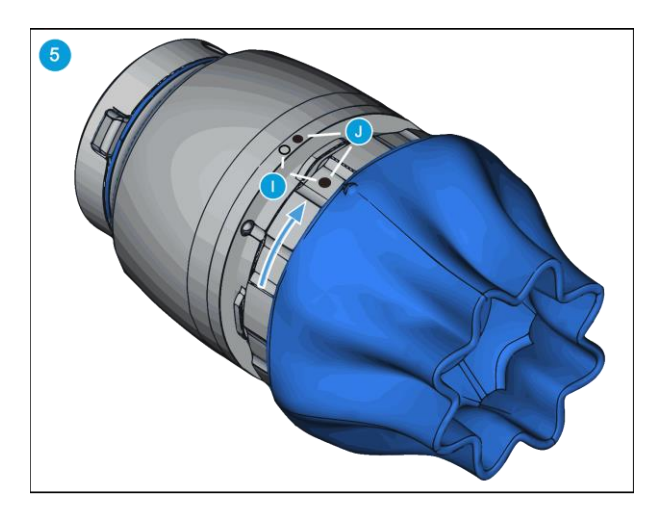

Alignez les repères **(I)**. Appuyez sur l'outil SG dans l'embase SG et tournez dans le sens horaire pour aligner les deux repères **(J)**. Scannez le code pour accéder à une vidéo expliquant le montage.

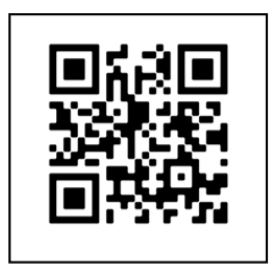

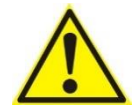

## AVERTISSEMENT:

Lorsque vous travaillez avec le SG, veillez à ce que le mouvement des préhenseurs vers l'intérieur/vers l'extérieur ne soit pas entravé, sinon le système de positionnement peut se désynchroniser. Si cela se produit, éloignez le point de préhension/relâchement de la pièce de travail, puis réinitialisez le préhenseur.

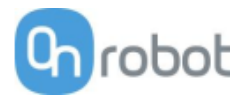

#### VG10

| Propriétés gén           | érales                       | Minimum                                              | Туре                                    | Maximum                         | Unité        |  |  |
|--------------------------|------------------------------|------------------------------------------------------|-----------------------------------------|---------------------------------|--------------|--|--|
| Dépression               | 5 %<br>-0,05<br>1,5          | -<br>-<br>-                                          | 80 %<br>-0,810<br>24                    | [Dépression]<br>[Bar]<br>[inHg] |              |  |  |
| Débit d'air              |                              | 0                                                    | -                                       | 12                              | [L/min]      |  |  |
| Réglage des bra          | IS                           | 0                                                    | -                                       | 270                             | [°]          |  |  |
| Couple de main           | tien du bras                 | -                                                    | 6                                       | -                               | [Nm]         |  |  |
| Chasses utile            | Nominale                     | 10<br>22                                             |                                         |                                 | [kg]<br>[lb] |  |  |
| Charge utile             | Maximum                      | 15<br>33                                             | 15<br>33                                |                                 |              |  |  |
| Coupes à vide            | 1                            | -                                                    | 16                                      | [pcs.]                          |              |  |  |
| Temps de préhe           | ension                       | -                                                    | 0,35                                    | -                               | [s]          |  |  |
| Temps de relâch          | nement                       | -                                                    | 0,20                                    | -                               | [s]          |  |  |
| Pied-pouce-pied          | d                            | -                                                    | 1,40                                    | -                               | [s]          |  |  |
| Pompe à vide             |                              | Intégrée, BLDC électrique                            |                                         |                                 |              |  |  |
| Bras                     |                              | 4, réglables manuellement                            |                                         |                                 |              |  |  |
| Filtres antipous         | sière                        | Intégrés de                                          | Intégrés de 50 µm, remplaçable sur site |                                 |              |  |  |
| <b>Classification IP</b> | )                            | IP54                                                 |                                         |                                 |              |  |  |
| Dimensions (rep          | 105 x 146 x<br>4,13 x 5,75 x | 105 x 146 x 146 [mm]<br>4,13 x 5,75 x 5,75 [pouce]   |                                         |                                 |              |  |  |
| Dimension (dép           | 105 x 390 x<br>4,13 x 15,35  | 105 x 390 x 390 [mm]<br>4,13 x 15,35 x 15,35 [pouce] |                                         |                                 |              |  |  |
| Poids                    | 1,62<br>3,57                 |                                                      | [kg]<br>[lb]                            |                                 |              |  |  |

| Conditions de fonctionnement                                     | Minimum | Туре | Maximum   | Unité        |
|------------------------------------------------------------------|---------|------|-----------|--------------|
| Alimentation électrique                                          | 20,4    | 24   | 28,8      | [V]          |
| Consommation de courant                                          | 50      | 600  | 1.500     | [mA]         |
| Température de fonctionnement                                    | 0<br>32 | -    | 50<br>122 | [°C]<br>[°F] |
| Humidité relative (sans condensation)                            | 0       | -    | 95        | [%]          |
| MTBF calculé (temps de fonctionnement<br>moyen entre les pannes) | 30 000  | -    | -         | [heures]     |

#### Positionnement des bras VG10 et des canaux

Les bras peuvent être repliés à la position préférée simplement en tirant les bras. Le couple requis pour dépasser la friction dans les articulations rotatives du bras est élevé (6 N/m) pour assurer que les bras ne bougent pas lors de la manipulation de charges utiles de 15 kg.

Les ventouses VG10 sot groupées en deux canaux indépendants.

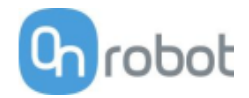

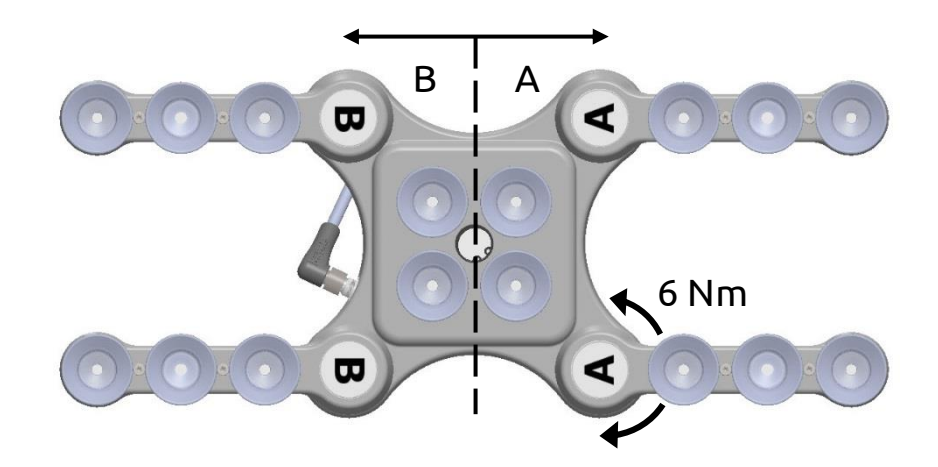

Quand les quatre bras sont ajustés aux angles choisis, il est conseillé d'ajouter les autocollants fléchés qui les accompagnent. Cela permet de facilement réaligner les pièces de travail et d'en changer.

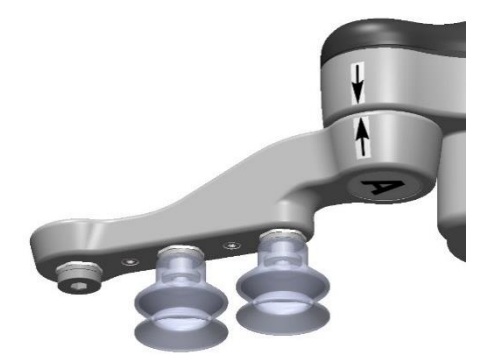

## Charge utile

La capacité de levage des préhenseurs VG dépend essentiellement des paramètres suivants :

- Coupes à vide
- Dépression
- Débit d'air

#### Coupes à vide

Il est essentiel de choisir les bonnes coupes à vide pour votre application. Les préhenseurs VG sont fournis avec des coupes à vide en silicone 15, 30 et 40 mm communes (voir le tableau cidessous) convenant aux surfaces dures et planes, mais pas aux surfaces irrégulières. Elle peuvent laisser de microscopiques traces de silicone sur la pièce de travail pouvant ultérieurement causer des problèmes avec certains types de processus de peinture.

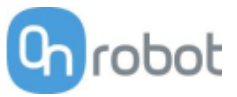

| Image                                    | Diamètre<br>extérieur [mm] | Diamètre<br>intérieur [mm] | Surface de<br>préhension<br>[mm2] |
|------------------------------------------|----------------------------|----------------------------|-----------------------------------|
| a de la dela de la dela dela dela dela d | 15                         | 6                          | 29                                |
| ()/ebd                                   | 30                         | 16                         | 200                               |
| Grobat                                   | 40                         | 24                         | 450                               |

Les coupes à vide OnRobot sont fortement recommandées pour les matériaux non poreux. Certains des matériaux non poreux les plus courants sont listés ci-dessous :

- Composites
- Verre
- Carton haute densité
- Papier haute densité
- Métaux
- Plastique
- Matériaux poreux avec une surface scellée
- Bois vernis

Dans l'idéal, travailler avec des pièces en matériaux non poreux, où il n'y a pas de flux d'air dans la pièce, le tableau ci-dessus présente le nombre de coupes à vide et la taille de ventouse requise en fonction de la charge utile (masse de pièces de travail) et la dépression utilisée.

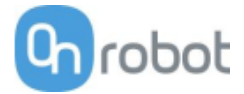

# Nombre de coupes à vide requis pour les matériaux non poreux en fonction de la charge utile et de la dépression :

|         |    |    |             |    | <u>Binos</u> |    |       |       |    |    |    |                         |    |
|---------|----|----|-------------|----|--------------|----|-------|-------|----|----|----|-------------------------|----|
| Payload | \  |    | $n / l D_2$ | 1  |              | V  | ວດແມດ | (kDa) |    | ١  |    | $\frac{1111}{2}$ m (kDa | 1  |
|         | 20 |    |             | 75 |              | 20 |       |       | 75 | 20 |    |                         | 75 |
| (Kg)    | 20 | 40 | 00          | 15 |              | 20 | 40    | 00    | 15 | 20 | 40 | 00                      | 75 |
| 0.1     | 3  | 2  | 1           | 1  | -            | 1  | 1     | 1     | 1  | 1  | 1  | 1                       | 1  |
| 0.5     | 13 | 7  | 5           | 4  |              | 2  | 1     | 1     | 1  | 1  | 1  | 1                       | 1  |
| 1       | -  | 13 | 9           | 7  |              | 4  | 2     | 2     | 1  | 2  | 1  | 1                       | 1  |
| 2       | -  | -  | -           | 14 |              | 8  | 4     | 3     | 2  | 4  | 2  | 2                       | 1  |
| 3       | -  | -  | -           | -  | 1            | 12 | 6     | 4     | 3  | 5  | 3  | 2                       | 2  |
| 4       | -  | -  | -           | -  | 1            | 15 | 8     | 5     | 4  | 7  | 4  | 3                       | 2  |
| 5       | -  | -  | -           | -  | 1            | -  | 10    | 7     | 5  | 9  | 5  | 3                       | 3  |
| 6       | -  | -  | -           | -  | 1            | -  | 12    | 8     | 6  | 10 | 5  | 4                       | 3  |
| 7       | -  | -  | -           | -  | 1            | -  | 13    | 9     | 7  | 12 | 6  | 4                       | 4  |
| 8       | -  | -  | -           | -  | 1            | -  | 15    | 10    | 8  | 14 | 7  | 5                       | 4  |
| 9       | -  | -  | -           | -  | ]            | -  | -     | 12    | 9  | 15 | 8  | 5                       | 4  |
| 10      | -  | -  | -           | -  | ]            | -  | -     | 13    | 10 | -  | 9  | 6                       | 5  |
| 11      | -  | -  | -           | -  |              | -  | -     | 14    | 11 | -  | 9  | 6                       | 5  |
| 12      | -  | -  | -           | -  |              | -  | -     | 15    | 12 | -  | 10 | 7                       | 6  |
| 13      | -  | -  | -           | -  |              | -  | -     | 16    | 13 | -  | 11 | 8                       | 6  |
| 14      | -  | -  | -           | -  | ]            | -  | -     | -     | 14 | -  | 12 | 8                       | 7  |
| 15      | -  | -  | -           | -  | ]            | -  | -     | -     | 15 | -  | 13 | 9                       | 7  |

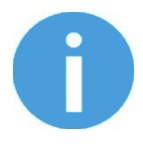

## NOTE:

Une plaque d'adaptateur personnalisée est requise pour utiliser plus de 7 (15 mm), 4 (30 mm) ou 3 (40 mm) coupes à vide avec le VGC10.

Le tableau ci-dessus est créé avec la formule suivante équivalant à la force de levage avec la charge utile en tenant compte de 1,5 G d'accélération.

 $Amount_{Cups} * Area_{Cup}[mm] = 14700 \frac{Payload [kg]}{Vacuum [kPa]}$ 

Il est souvent judicieux d'utiliser plus de coupes à vide afin de supporter les vibrations, les fuites et d'autres problèmes inattendus. Cependant, plus il y a de coupes à vide, plus on peut prévoir de fuites d'air (débit d'air) et plus le déplacement d'air est important lors d'une préhension, ce qui allonge les temps de préhension.

Lors de l'utilisation de matériaux poreux, la dépression possible en utilisant les coupes à vide OnRobot dépend du matériau lui-même et se situe dans la plage mentionnée dans les spécifications. Certains des matériaux non poreux les plus courants sont listés ci-dessous :

- Tissus
- Mousse
- Mousse à cellules ouvertes

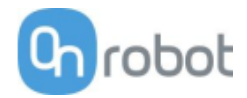

- Carton basse densité
- Papier basse densité
- Matériaux perforés
- Bois non traité

Consultez le tableau de recommandations générales ci-dessous si d'autres coupes à vide sont requises pour des matériaux spécifiques.

| Surface de la pièce de travail           | Forme de coupe à vide         | Matériau de coupe à vide      |
|------------------------------------------|-------------------------------|-------------------------------|
| Dur et plat                              | Normal ou double lèvre        | Silicone ou NBR               |
| Sac en plastique doux ou en<br>plastique | Type sac en plastique spécial | Type sac en plastique spécial |
| Dur mais courbe ou irrégulier            | Double lèvre fine             | Silicone ou NBR mou           |
| À peindre ultérieurement                 | Tout type                     | NBRuniquement                 |
| Hauteurs variables                       | 1,5 biseau ou plus            | Tout type                     |

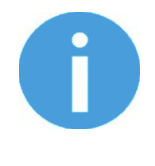

## NOTE:

Il est recommandé de consulter un spécialiste des coupes à vide pour trouver la coupe optimale lorsque les types standard sont insuffisants.

## Fixations et obturateurs vissés

Il est possible de changer les coupes à vide simplement en tirant dessus pour les retirer des fixations. Il peut être un peu difficile de déposer les coupes à vide de 15 mm de diamètre. Nous proposons d'essayer d'étirer le silicone de l'un des côtés et de le sortir.

Les trous inutilisés peuvent être bouchés par un obturateur vissé, chaque accessoire peut être remplacée par un type différent pour s'adapter à la ventouse désirée. Les fixations et les obturateurs vissés sont fixés ou démontés en les vissant (à 2 Nm) ou en les dévissant avec la clé Allen de 3 mm fournie.

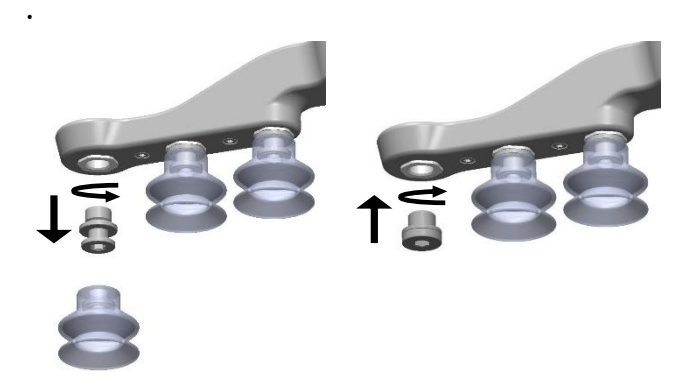

Le filetage couramment utilisé est le G1/8", ce qui permet de monter des fixations, des obturateurs et des extensions standard directement sur les préhenseurs VG.

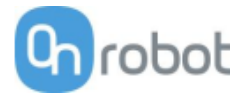

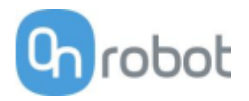

## Dépression

Le vide se définit comme le pourcentage de dépression absolue obtenu par rapport à la pression atmosphérique, i.e. :

| % de<br>dépression | Ваг                    | kPa                        | inHg                   | Utilisation typique pour                                          |
|--------------------|------------------------|----------------------------|------------------------|-------------------------------------------------------------------|
| 0 %                | 0,00 rel.<br>1,01 abs. | 0,00 rel.<br>101,3<br>abs. | 0,0 rel.<br>29,9 abs.  | Pas de vide / Pas de capacité de levage                           |
| 20 %               | 0,20 rel.<br>0,81 abs. | 20,3 rel.<br>81,1 abs.     | 6,0 rel.<br>23,9 abs.  | Carton et plastiques fins                                         |
| 40 %               | 0,41 rel.<br>0,61 abs. | 40,5 rel.<br>60,8 abs.     | 12,0 геl.<br>18,0 abs. | Pièces de travail légères et longue durée de vie<br>des ventouses |
| 60 %               | 0,61 rel.<br>0,41 abs. | 60,8 rel.<br>40,5 abs.     | 18,0 геl.<br>12,0 abs. | Pièces de travail lourdes et préhensions fortes                   |
| 80 %               | 0,81 rel.<br>0,20 abs. | 81,1 rel.<br>20,3 abs.     | 23,9 rel.<br>6,0 abs.  | Dépression max. Pas recommandé                                    |

La dépression en kPa est la dépression cible. La pompe tourne à plein régime jusqu'à atteindre la dépression cible, puis elle ralentit selon les besoins pour maintenir cette dépression.

La pression atmosphérique varie selon la météo, la température et l'altitude. Les préhenseurs VG compensent automatiquement les altitudes jusqu'à 2 km, où la pression est d'environ 80 % celle au niveau de la mer.

## Débit d'air

Le débit d'air est la quantité d'air devant être pompé pour maintenir la dépression cible. Un système complètement étanche ne possède pas de débit d'air, alors que les applications réelles présentent de petites fuites d'air de deux différentes sources :

- Fuite de lèvres de coupes à vide
- Fuite de pièces de travail

La moindre fuite d'une coupe à vide peut être difficile à déceler (voir l'image ci-dessous).

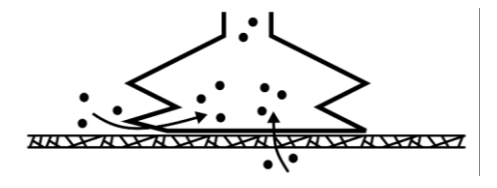

Une fuite de pièces de travail peut être encore plus difficiles à identifier. Ce qui peut paraître totalement étanche peut ne pas l'être du tout. Exemple typique : boîtes en carton brut. La fine couche extérieure demande souvent un débit d'air important pour créer une différence de pression (voir la figure ci-dessous).

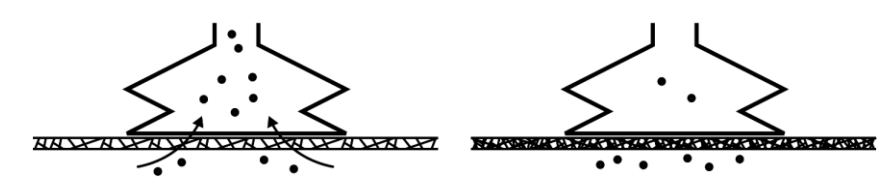

Par conséquent, les utilisateurs doivent savoir ce qui suit :

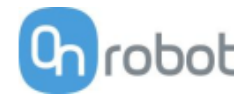

- Les préhenseurs VG ne conviennent pas à la plupart des boîtes en carton brut sans revêtement.
- Il faut faire plus d'attention aux fuites, ex. forme de coupe à vide et rugosité de la surface

La capacité de débit d'air d'un préhenseur VG est illustrée dans le graphique ci-dessous :

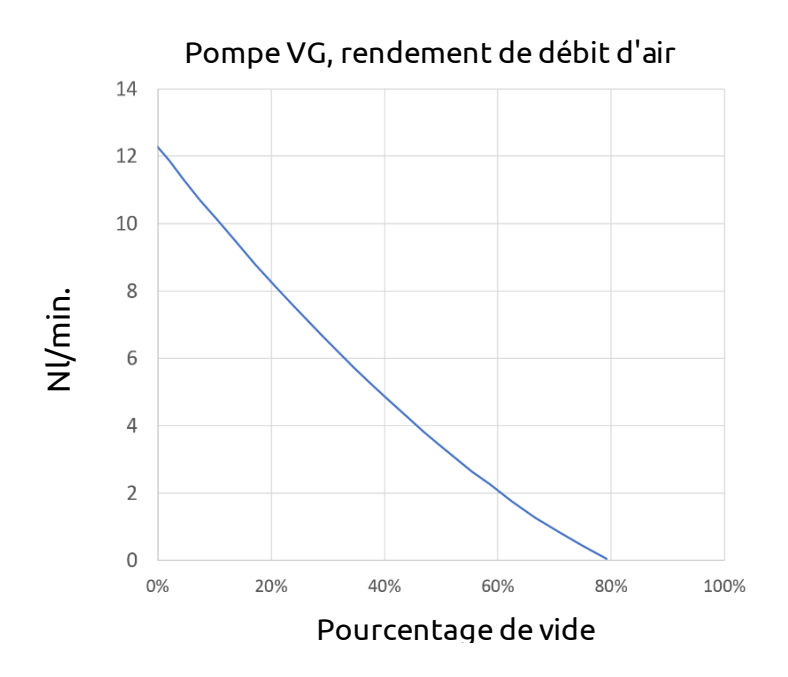

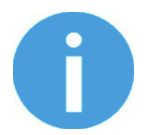

#### NOTE:

La manière la plus simple de vérifier l'étanchéité d'une boîte en carton consiste à simplement la tester avec des préhenseurs VG.

Un réglage de pourcentage de vide élevé n'offre pas plus de capacité de vide sur un carton ondulé. En fait, un réglage plus bas est recommandé, par ex. 20 %.

Un réglage de vide bas entraîne un débit d'air inférieur et une friction moindre sous les coupes à vide. Cela signifie que les filtres et les coupes à vide d'un préhenseur VG durent plus longtemps.

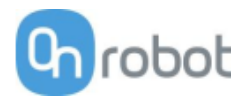

### VGC10

| Propriétés g          | énérales                         | Minimum Type                            |             | Maximum              | Unité                           |  |
|-----------------------|----------------------------------|-----------------------------------------|-------------|----------------------|---------------------------------|--|
| Dépression            |                                  | 5 %<br>-0,05<br>1,5                     | -<br>-<br>- | 80 %<br>-0,810<br>24 | [Dépression]<br>[Bar]<br>[inHg] |  |
| Débit d'air           |                                  | 0                                       | -           | 12                   | [L/min]                         |  |
| Chargoutilo           | Avec fixations par défaut        | -                                       | -           | 6 *<br>13,2 *        | [kg]<br>[lb]                    |  |
| Charge utile          | Avec fixations<br>personnalisées | -                                       | 10<br>22    | 15<br>33,1           | [kg]<br>[lb]                    |  |
| Coupes à vid          | e                                | 1                                       | -           | 7                    | [pcs.]                          |  |
| Temps de pre          | éhension                         | -                                       | 0,35        | -                    | [s]                             |  |
| Temps de relâchement  |                                  | -                                       | 0,20        | -                    | [s]                             |  |
| Pompe à vide          | 2                                | Intégrée, BLDC électrique               |             |                      |                                 |  |
| Filtres antipoussière |                                  | Intégrés de 50 µm, remplaçable sur site |             |                      |                                 |  |
| Classification        | ۱P                               | IP54                                    | IP54        |                      |                                 |  |
| Dimensions            |                                  | 101 x 100 x 100<br>3,97 x 3,94 x 3,94   |             | [mm]<br>[pouce]      |                                 |  |
| Poids                 |                                  | 0,814<br>1,79                           |             | [kg]<br>[lb]         |                                 |  |

\* En utilisant trois coupes à vide de 40 mm. Plus d'info dans le tableau **Nombre de coupes à vide requis pour les matériaux non poreux en fonction de la charge utile et de la dépression**.

| Conditions de fonctionnement                                     | Minimum | Туре | Maximum   | Unité        |
|------------------------------------------------------------------|---------|------|-----------|--------------|
| Alimentation électrique                                          | 20,4    | 24   | 28,8      | [V]          |
| Consommation de courant                                          | 50      | 600  | 1.500     | [mA]         |
| Température de fonctionnement                                    | 0<br>32 | -    | 50<br>122 | [°C]<br>[°F] |
| Humidité relative (sans condensation)                            | 0       | -    | 95        | [%]          |
| MTBF calculé (temps de fonctionnement<br>moyen entre les pannes) | 30 000  | -    | -         | [heures]     |

#### 2 canaux

Le VGC10 compte 4 trous pour utiliser des fixations de coupes à vide ou des obturateurs vissés selon les besoins. Il possède aussi des lignes montrant les orifices communiquant entre eux. Ceci est utile en utilisant les canaux A et B indépendamment pour le vide.

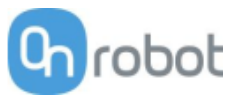

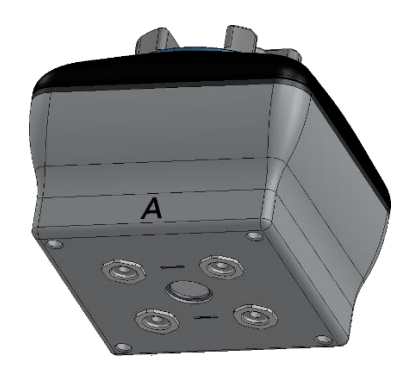

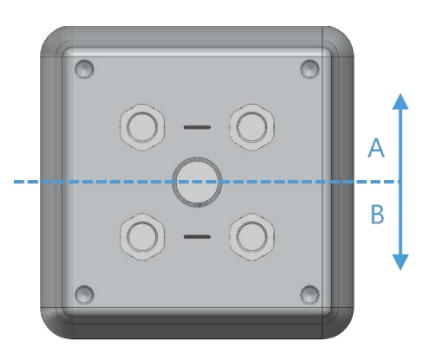

#### Plaque d'adaptateur

Le VGC10 est doté d'une plaque d'adaptateur qui offre plus de flexibilité pour positionner les coupes à vide dans différentes configurations.

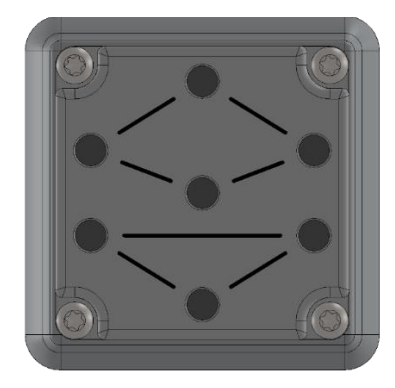

La plaque d'adaptateur compte 7 trous pour utiliser les fixations avec des coupes à vide ou des obturateurs selon les besoins. Elle porte aussi des lignes montrant les orifices communiquant entre eux. Cela est utile lorsque les canaux A et B sont utilisés indépendamment pour la dépression.

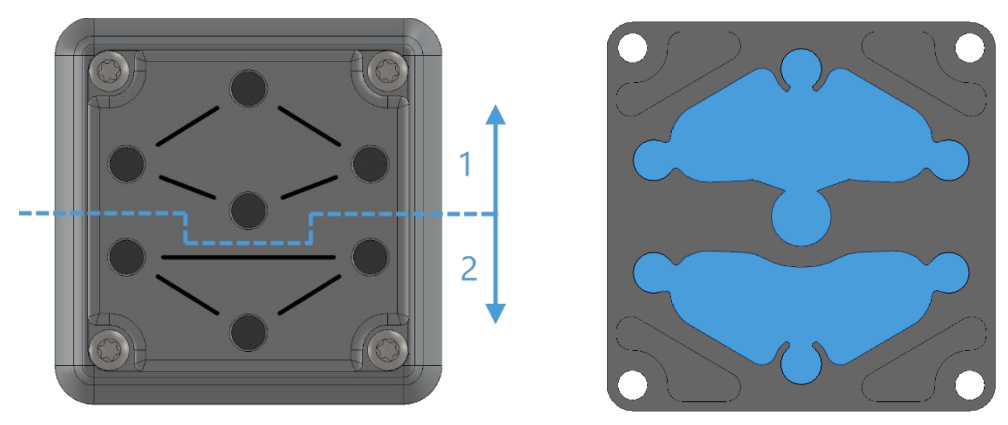

La plaque d'adaptateur peut être placée à différentes positions en la pivotant à 90°. En se référant aux lettres A et B écrites sur le boîtier du préhenseur, la plaque d'adaptateur peut être placée de manière à séparer les deux canaux ou à les faire communiquer. Si la plaque d'adaptateur est placée comme illustré ci-dessous à gauche, les deux canaux sont séparés et ils peuvent être utilisés indépendamment ou combinés. Si la plaque d'adaptateur est placée comme illustré ci-dessous à droite, les deux canaux communiquent et fournissent un débit d'air élevé, bien que les deux canaux doivent être utilisés combinés.

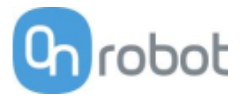

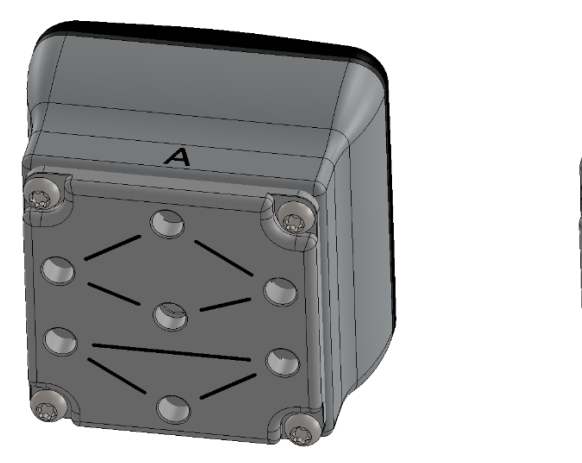

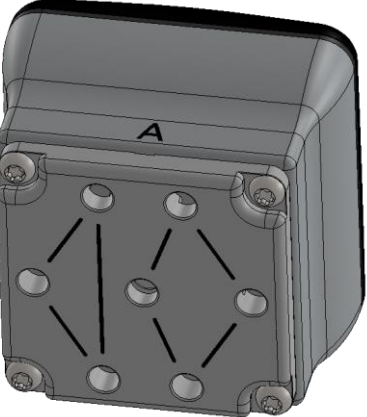

Pour monter la plaque d'adaptateur, simplement déposer les 4 fixations ou obturateurs à vis du préhenseur, placer la plaque d'adaptateur en choisissant l'angle droit en fonction de la configuration souhaitée, puis serrer les 4 vis à 4 Nm.

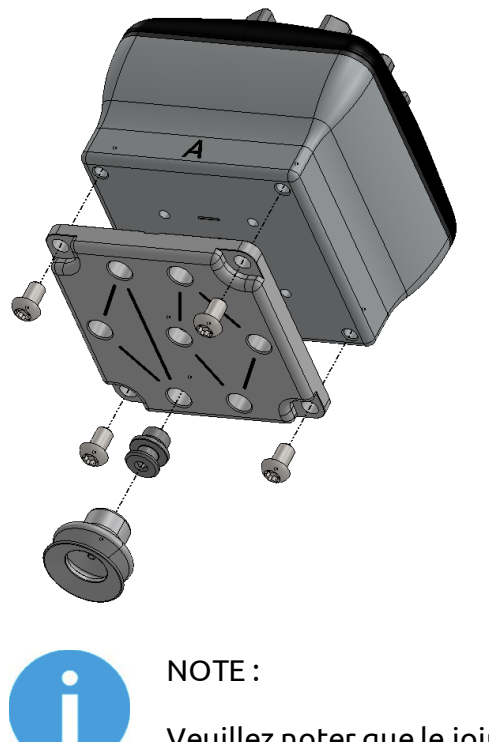

Veuillez noter que le joint torique dans la plaque d'adaptateur n'est pas collé et peut donc être extrait. Dans ce cas, le remettre simplement en place et le préhenseur fonctionnera comme auparavant.

#### Tuyau d'extension

Le tuyau d'extension offre 50 mm supplémentaires pour atteindre les espaces étroits.

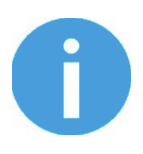

#### NOTE:

N'oubliez pas d'utiliser la plaque d'adaptateur pivotée de manière à obtenir un débit d'air plus élevé de manière à utiliser les deux canaux ensemble.

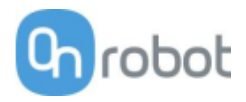

Le tuyau d'extension peut être monté dans l'un des trous en le vissant simplement et en ajoutant une fixation au sommet comme illustré ci-dessous.

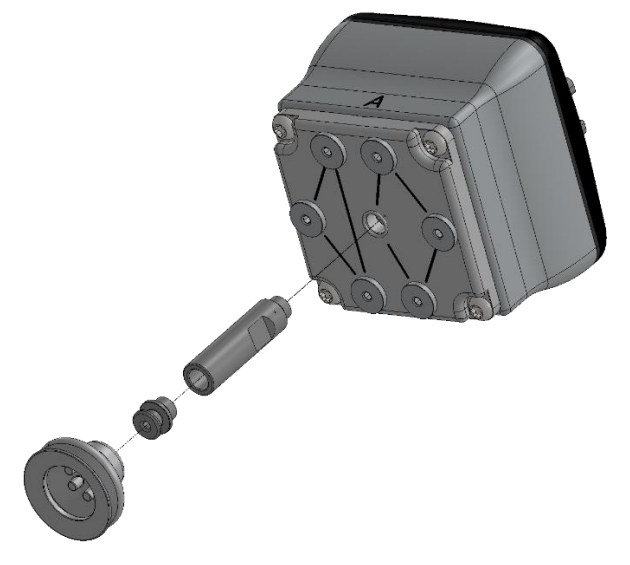

Les différentes configurations de montage avec les fixations sont illustrées.

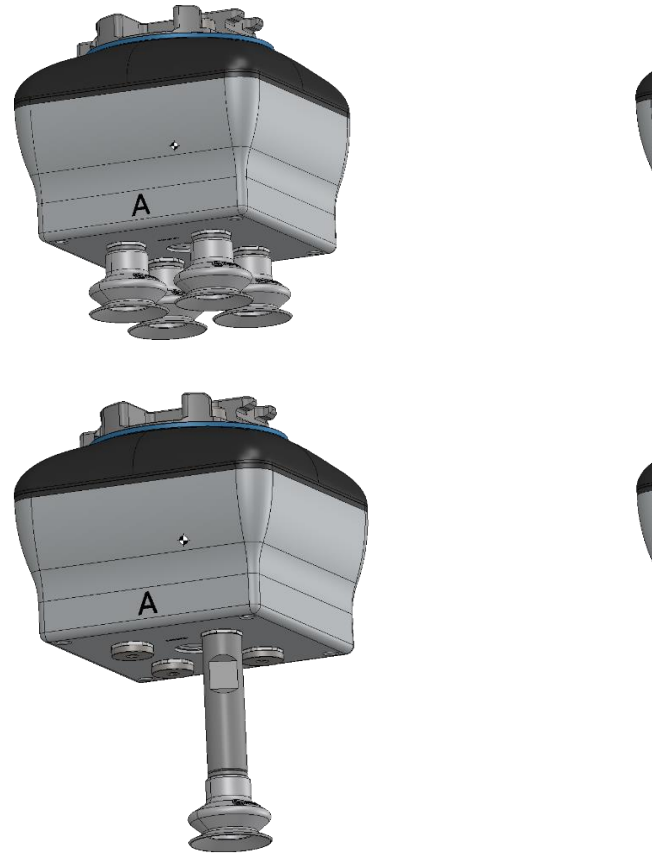

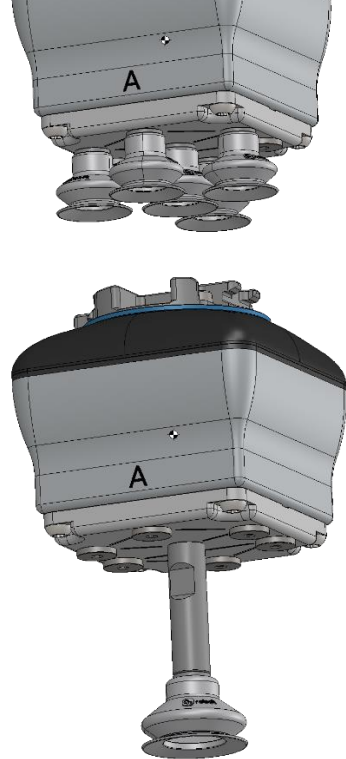

#### Plaques d'adaptateur personnalisées et fixations à enfoncer

La conception du VGC10 a pour but de faciliter aux utilisateurs la création des plaques d'adaptateurs pour différents types de configurations. Les dimensions requises pour créer une plaque d'adaptateur personnalisée sont indiquées ci-dessous.

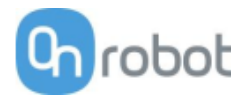

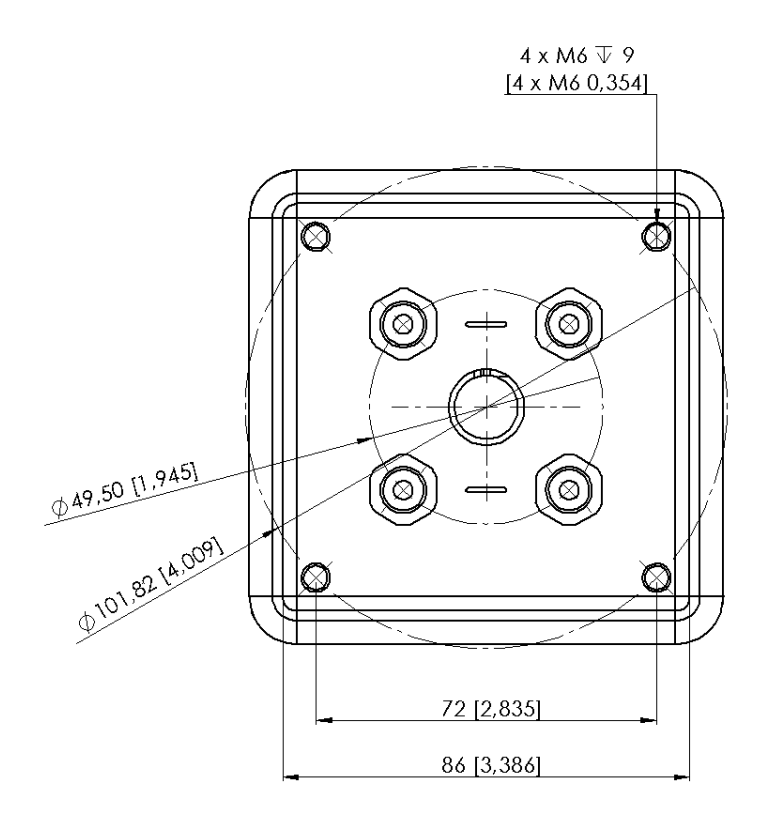

Les fixations à enfoncer permettent de fixer des tubes à vide de 4 mm de manière à personnaliser la configuration nécessitant une dépression à distance. Dans la plupart des cas, cette taille suffit pour générer la dépression requise depuis la pompe dans le préhenseur.

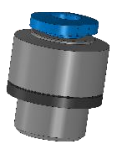

Le nom commercial des fixations à enfoncer est Fitting QSM-G1/8-4-I-R si d'autres unités doivent être achetées.

Exemple de configuration personnalisée : avec une plaque d'adaptateur fabriquée soi-même et la dépression distante est représentée ci-dessous.

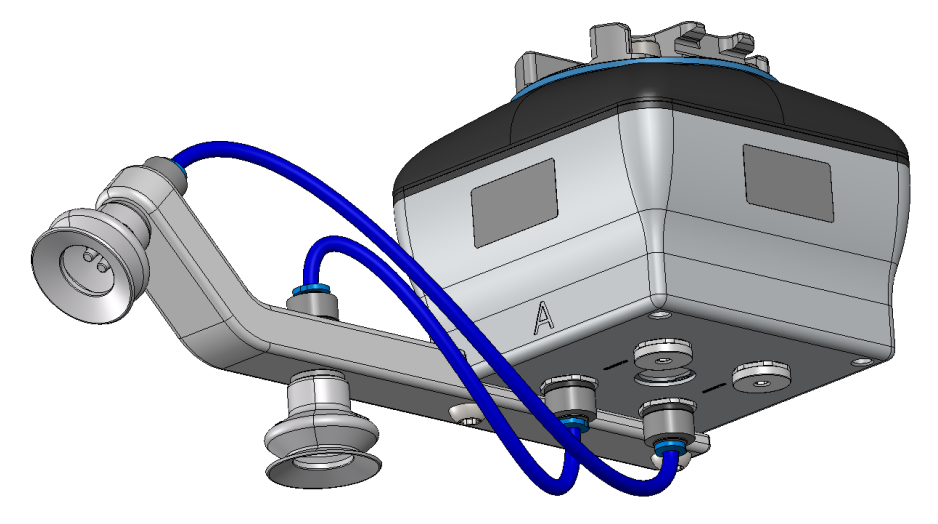

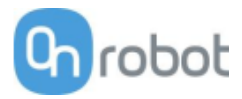

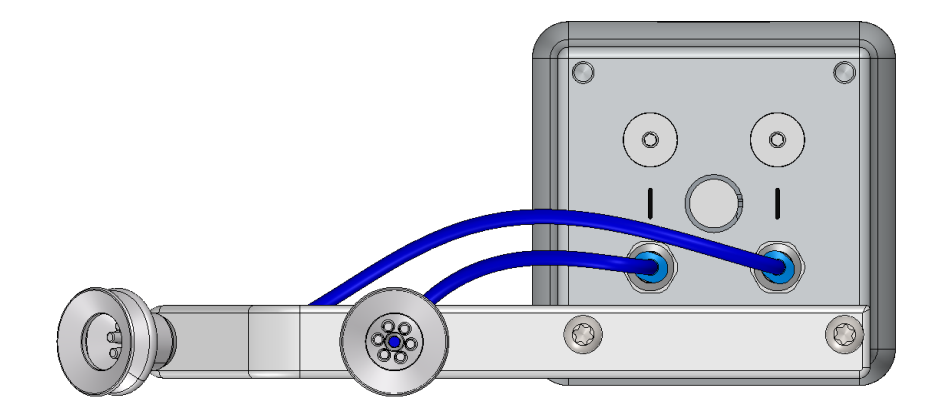

L'image ci-dessous illustre comment les fixations à enfoncer et les fixations normales sont mises en communication.

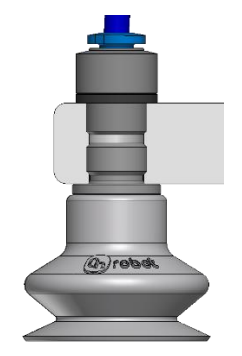

## Charge utile

La capacité de levage des préhenseurs VG dépend essentiellement des paramètres suivants :

- Coupes à vide
- Dépression
- Débit d'air

#### Coupes à vide

Il est essentiel de choisir les bonnes coupes à vide pour votre application. Les préhenseurs VG sont fournis avec des coupes à vide en silicone 15, 30 et 40 mm communes (voir le tableau cidessous) convenant aux surfaces dures et planes, mais pas aux surfaces irrégulières. Elle peuvent laisser de microscopiques traces de silicone sur la pièce de travail pouvant ultérieurement causer des problèmes avec certains types de processus de peinture.

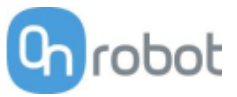

| Image                                    | Diamètre<br>extérieur [mm] | Diamètre<br>intérieur [mm] | Surface de<br>préhension<br>[mm2] |
|------------------------------------------|----------------------------|----------------------------|-----------------------------------|
| a de la dela de la dela dela dela dela d | 15                         | 6                          | 29                                |
| ()/ebd                                   | 30                         | 16                         | 200                               |
| Grobat                                   | 40                         | 24                         | 450                               |

Les coupes à vide OnRobot sont fortement recommandées pour les matériaux non poreux. Certains des matériaux non poreux les plus courants sont listés ci-dessous :

- Composites
- Verre
- Carton haute densité
- Papier haute densité
- Métaux
- Plastique
- Matériaux poreux avec une surface scellée
- Bois vernis

Dans l'idéal, travailler avec des pièces en matériaux non poreux, où il n'y a pas de flux d'air dans la pièce, le tableau ci-dessus présente le nombre de coupes à vide et la taille de ventouse requise en fonction de la charge utile (masse de pièces de travail) et la dépression utilisée.

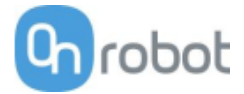

# Nombre de coupes à vide requis pour les matériaux non poreux en fonction de la charge utile et de la dépression :

|             | 15mm |        |        |    | <u>Binos</u> |              |    |    | <u>A</u> Omm |              |    |   |   |
|-------------|------|--------|--------|----|--------------|--------------|----|----|--------------|--------------|----|---|---|
| Pavload     | \    | /acuur | n (kPa | )  |              | Vacuum (kDa) |    |    |              | Vacuum (kPa) |    |   |   |
|             | 20   | 40     |        | 75 |              |              |    |    |              |              |    |   |   |
| (NG)<br>0.1 | 20   | 40     | 1      | 1  |              | 20           | 40 | 1  | 1            | 20           | 40 | 1 | 1 |
|             | 12   | 2      |        | 1  | {            | 1<br>2       | 1  | 1  | 1            | 1            | 1  | 1 | 1 |
| 0.5         | 13   | 1      | 5      | 4  | -            | 2            | 1  | 1  | 1            | <u> </u>     | 1  | 1 |   |
| 1           | -    | 13     | 9      | 7  |              | 4            | 2  | 2  | 1            | 2            | 1  | 1 | 1 |
| 2           | -    | -      | -      | 14 |              | 8            | 4  | 3  | 2            | 4            | 2  | 2 | 1 |
| 3           | -    | -      | -      | -  |              | 12           | 6  | 4  | 3            | 5            | 3  | 2 | 2 |
| 4           | -    | -      | -      | -  | ]            | 15           | 8  | 5  | 4            | 7            | 4  | 3 | 2 |
| 5           | -    | -      | -      | -  | 1            | -            | 10 | 7  | 5            | 9            | 5  | 3 | 3 |
| 6           | -    | -      | -      | -  | 1            | -            | 12 | 8  | 6            | 10           | 5  | 4 | 3 |
| 7           | -    | -      | -      | -  | 1            | -            | 13 | 9  | 7            | 12           | 6  | 4 | 4 |
| 8           | -    | -      | -      | -  | 1            | -            | 15 | 10 | 8            | 14           | 7  | 5 | 4 |
| 9           | -    | -      | -      | -  | ]            | -            | -  | 12 | 9            | 15           | 8  | 5 | 4 |
| 10          | -    | -      | -      | -  | ]            | -            | -  | 13 | 10           | -            | 9  | 6 | 5 |
| 11          | -    | -      | -      | -  |              | -            | -  | 14 | 11           | -            | 9  | 6 | 5 |
| 12          | -    | -      | -      | -  | ]            | -            | -  | 15 | 12           | -            | 10 | 7 | 6 |
| 13          | -    | -      | -      | -  |              | -            | -  | 16 | 13           | -            | 11 | 8 | 6 |
| 14          | -    | -      | -      | -  | ]            | -            | -  | -  | 14           | -            | 12 | 8 | 7 |
| 15          | -    | -      | -      | -  | ]            | -            | -  | -  | 15           | -            | 13 | 9 | 7 |

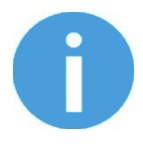

## NOTE:

Une plaque d'adaptateur personnalisée est requise pour utiliser plus de 7 (15 mm), 4 (30 mm) ou 3 (40 mm) coupes à vide avec le VGC10.

Le tableau ci-dessus est créé avec la formule suivante équivalant à la force de levage avec la charge utile en tenant compte de 1,5 G d'accélération.

 $Amount_{Cups} * Area_{Cup}[mm] = 14700 \frac{Payload [kg]}{Vacuum [kPa]}$ 

Il est souvent judicieux d'utiliser plus de coupes à vide afin de supporter les vibrations, les fuites et d'autres problèmes inattendus. Cependant, plus il y a de coupes à vide, plus on peut prévoir de fuites d'air (débit d'air) et plus le déplacement d'air est important lors d'une préhension, ce qui allonge les temps de préhension.

Lors de l'utilisation de matériaux poreux, la dépression possible en utilisant les coupes à vide OnRobot dépend du matériau lui-même et se situe dans la plage mentionnée dans les spécifications. Certains des matériaux non poreux les plus courants sont listés ci-dessous :

- Tissus
- Mousse
- Mousse à cellules ouvertes

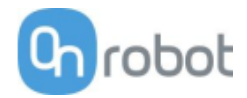

- Carton basse densité
- Papier basse densité
- Matériaux perforés
- Bois non traité

Consultez le tableau de recommandations générales ci-dessous si d'autres coupes à vide sont requises pour des matériaux spécifiques.

| Surface de la pièce de travail           | Forme de coupe à vide         | Matériau de coupe à vide      |
|------------------------------------------|-------------------------------|-------------------------------|
| Dur et plat                              | Normal ou double lèvre        | Silicone ou NBR               |
| Sac en plastique doux ou en<br>plastique | Type sac en plastique spécial | Type sac en plastique spécial |
| Dur mais courbe ou irrégulier            | Double lèvre fine             | Silicone ou NBR mou           |
| À peindre ultérieurement                 | Tout type                     | NBRuniquement                 |
| Hauteurs variables                       | 1,5 biseau ou plus            | Tout type                     |

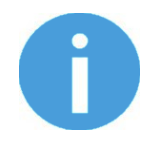

## NOTE:

Il est recommandé de consulter un spécialiste des coupes à vide pour trouver la coupe optimale lorsque les types standard sont insuffisants.

## Fixations et obturateurs vissés

Il est possible de changer les coupes à vide simplement en tirant dessus pour les retirer des fixations. Il peut être un peu difficile de déposer les coupes à vide de 15 mm de diamètre. Nous proposons d'essayer d'étirer le silicone de l'un des côtés et de le sortir.

Les trous inutilisés peuvent être bouchés par un obturateur vissé, chaque accessoire peut être remplacée par un type différent pour s'adapter à la ventouse désirée. Les fixations et les obturateurs vissés sont fixés ou démontés en les vissant (à 2 Nm) ou en les dévissant avec la clé Allen de 3 mm fournie.

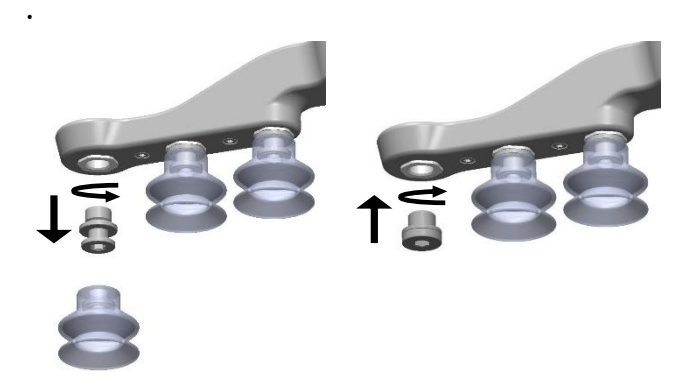

Le filetage couramment utilisé est le G1/8", ce qui permet de monter des fixations, des obturateurs et des extensions standard directement sur les préhenseurs VG.

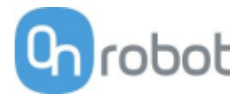

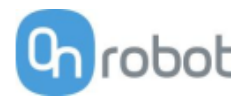

## Dépression

Le vide se définit comme le pourcentage de dépression absolue obtenu par rapport à la pression atmosphérique, i.e. :

| % de<br>dépression | Ваг                    | kPa                        | inHg                   | Utilisation typique pour                                          |
|--------------------|------------------------|----------------------------|------------------------|-------------------------------------------------------------------|
| 0 %                | 0,00 rel.<br>1,01 abs. | 0,00 rel.<br>101,3<br>abs. | 0,0 rel.<br>29,9 abs.  | Pas de vide / Pas de capacité de levage                           |
| 20 %               | 0,20 rel.<br>0,81 abs. | 20,3 rel.<br>81,1 abs.     | 6,0 геl.<br>23,9 abs.  | Carton et plastiques fins                                         |
| 40 %               | 0,41 rel.<br>0,61 abs. | 40,5 rel.<br>60,8 abs.     | 12,0 геl.<br>18,0 abs. | Pièces de travail légères et longue durée de vie<br>des ventouses |
| 60 %               | 0,61 rel.<br>0,41 abs. | 60,8 rel.<br>40,5 abs.     | 18,0 геl.<br>12,0 abs. | Pièces de travail lourdes et préhensions fortes                   |
| 80 %               | 0,81 rel.<br>0,20 abs. | 81,1 rel.<br>20,3 abs.     | 23,9 rel.<br>6,0 abs.  | Dépression max. Pas recommandé                                    |

La dépression en kPa est la dépression cible. La pompe tourne à plein régime jusqu'à atteindre la dépression cible, puis elle ralentit selon les besoins pour maintenir cette dépression.

La pression atmosphérique varie selon la météo, la température et l'altitude. Les préhenseurs VG compensent automatiquement les altitudes jusqu'à 2 km, où la pression est d'environ 80 % celle au niveau de la mer.

## Débit d'air

Le débit d'air est la quantité d'air devant être pompé pour maintenir la dépression cible. Un système complètement étanche ne possède pas de débit d'air, alors que les applications réelles présentent de petites fuites d'air de deux différentes sources :

- Fuite de lèvres de coupes à vide
- Fuite de pièces de travail

La moindre fuite d'une coupe à vide peut être difficile à déceler (voir l'image ci-dessous).

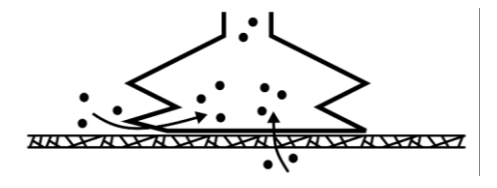

Une fuite de pièces de travail peut être encore plus difficiles à identifier. Ce qui peut paraître totalement étanche peut ne pas l'être du tout. Exemple typique : boîtes en carton brut. La fine couche extérieure demande souvent un débit d'air important pour créer une différence de pression (voir la figure ci-dessous).

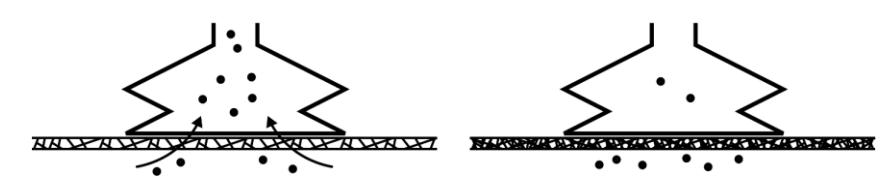

Par conséquent, les utilisateurs doivent savoir ce qui suit :

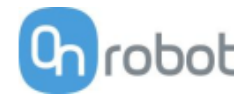

- Les préhenseurs VG ne conviennent pas à la plupart des boîtes en carton brut sans revêtement.
- Il faut faire plus d'attention aux fuites, ex. forme de coupe à vide et rugosité de la surface

La capacité de débit d'air d'un préhenseur VG est illustrée dans le graphique ci-dessous :

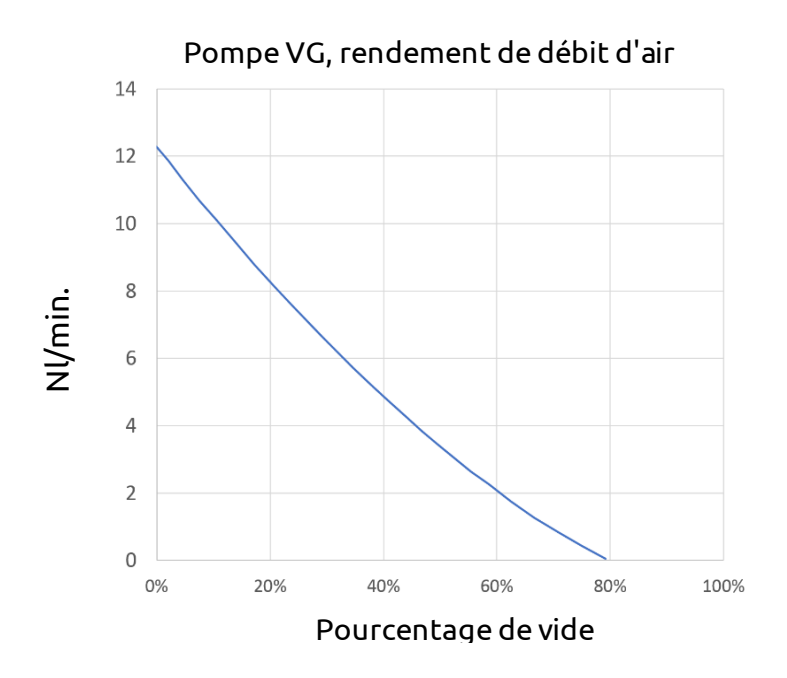

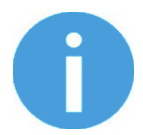

#### NOTE:

La manière la plus simple de vérifier l'étanchéité d'une boîte en carton consiste à simplement la tester avec des préhenseurs VG.

Un réglage de pourcentage de vide élevé n'offre pas plus de capacité de vide sur un carton ondulé. En fait, un réglage plus bas est recommandé, par ex. 20 %.

Un réglage de vide bas entraîne un débit d'air inférieur et une friction moindre sous les coupes à vide. Cela signifie que les filtres et les coupes à vide d'un préhenseur VG durent plus longtemps.

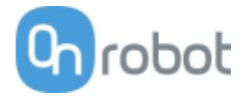

# 9.2 Schémas mécaniques

## 9.2.1 Plaque(s) d'adaptation

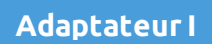

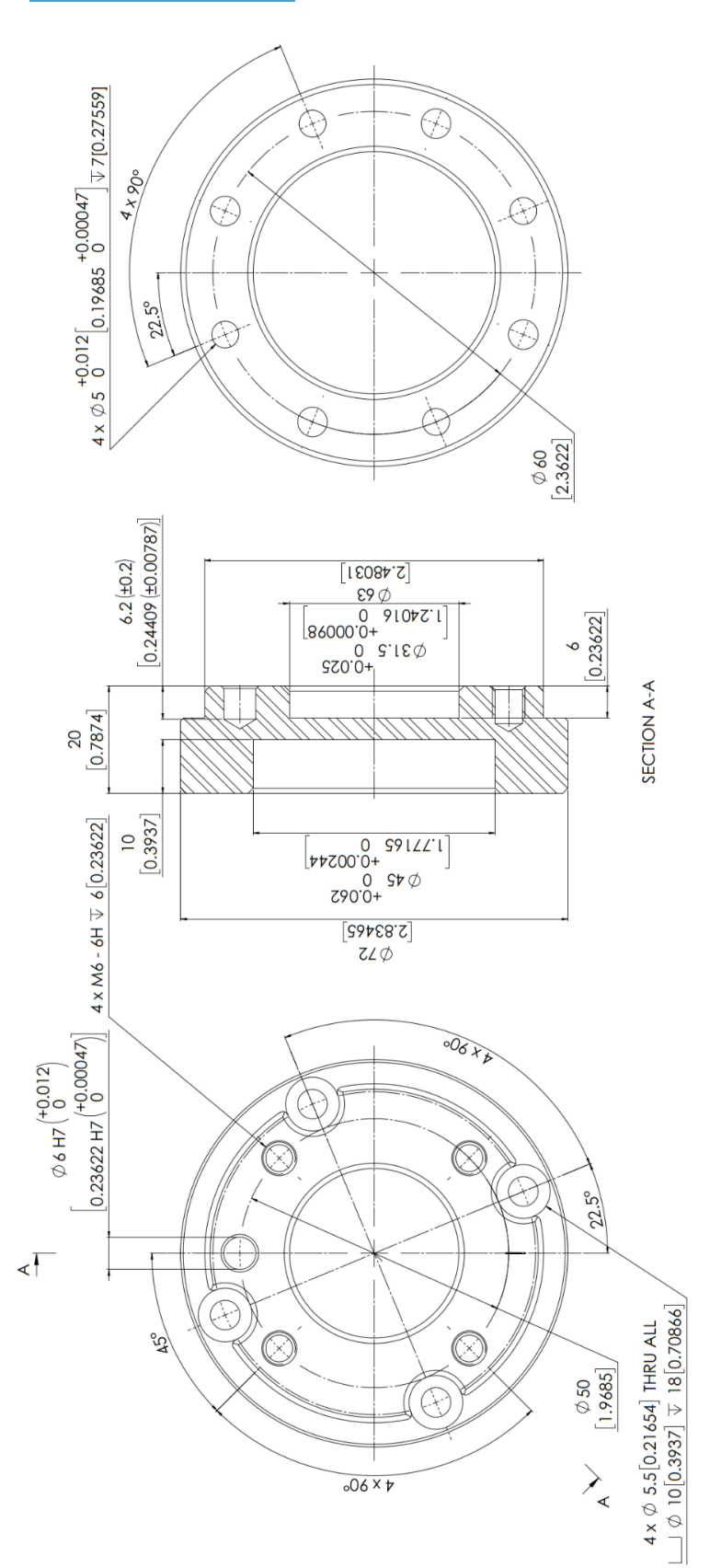

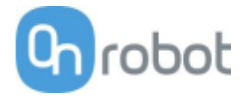

## Adaptateur J

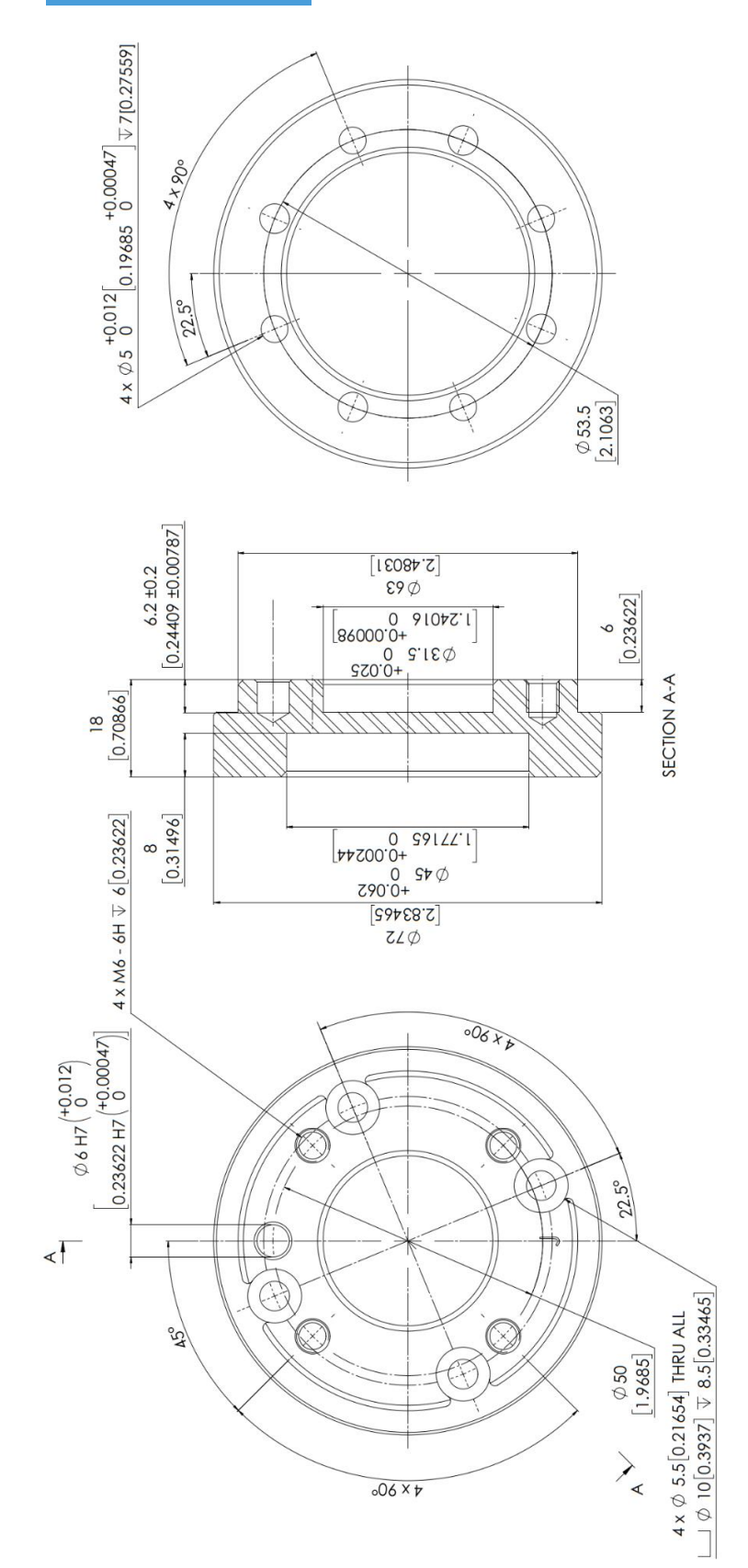

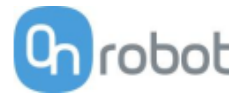

## 9.2.2 Montages

- Quick Changer Robot side..... 177
- Dual Quick Changer...... 178
- □ HEX-E/H QC......179

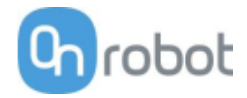

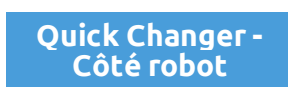

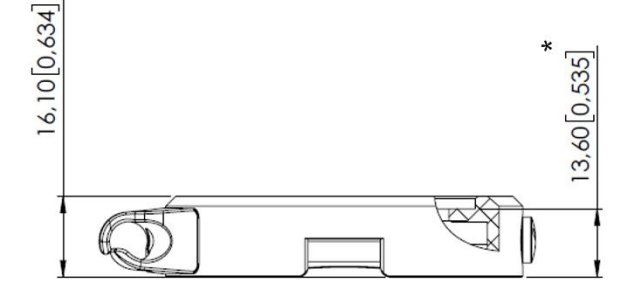

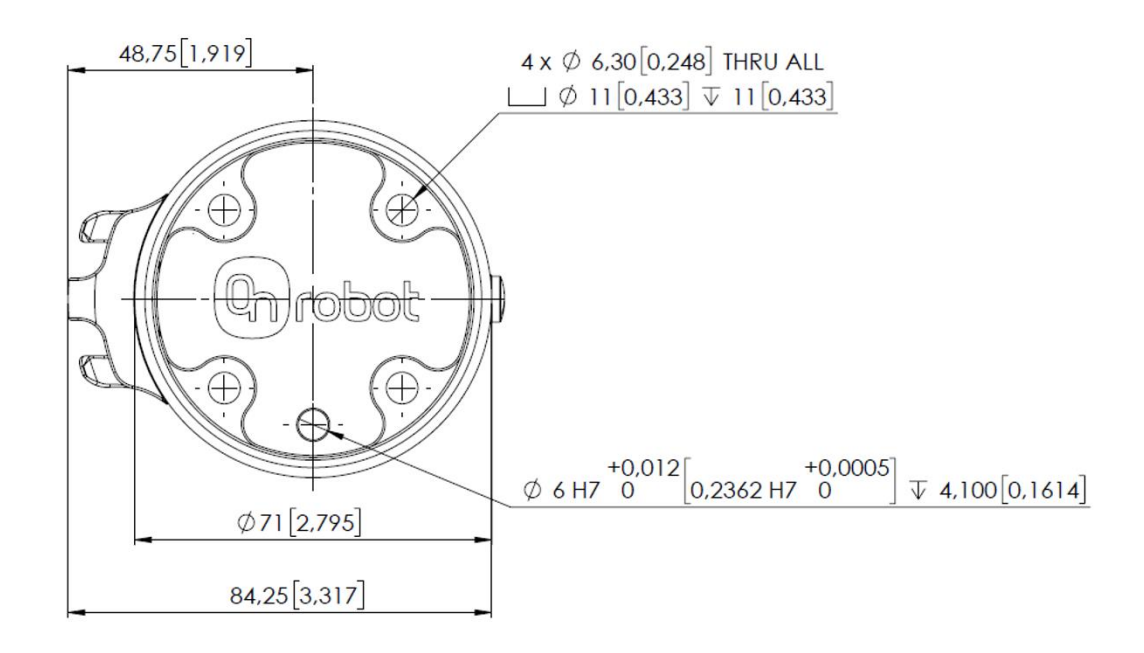

\* Distance entre l'interface de bride du robot et l'outil OnRobot.

Toutes les dimensions sont exprimées en mm et [pouces].

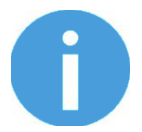

## NOTE:

Le support de câble (sur le côté gauche) n'est requis qu'avec le câble long (5 mètres).

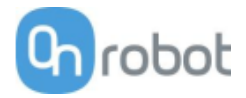

#### Dual Quick Changer

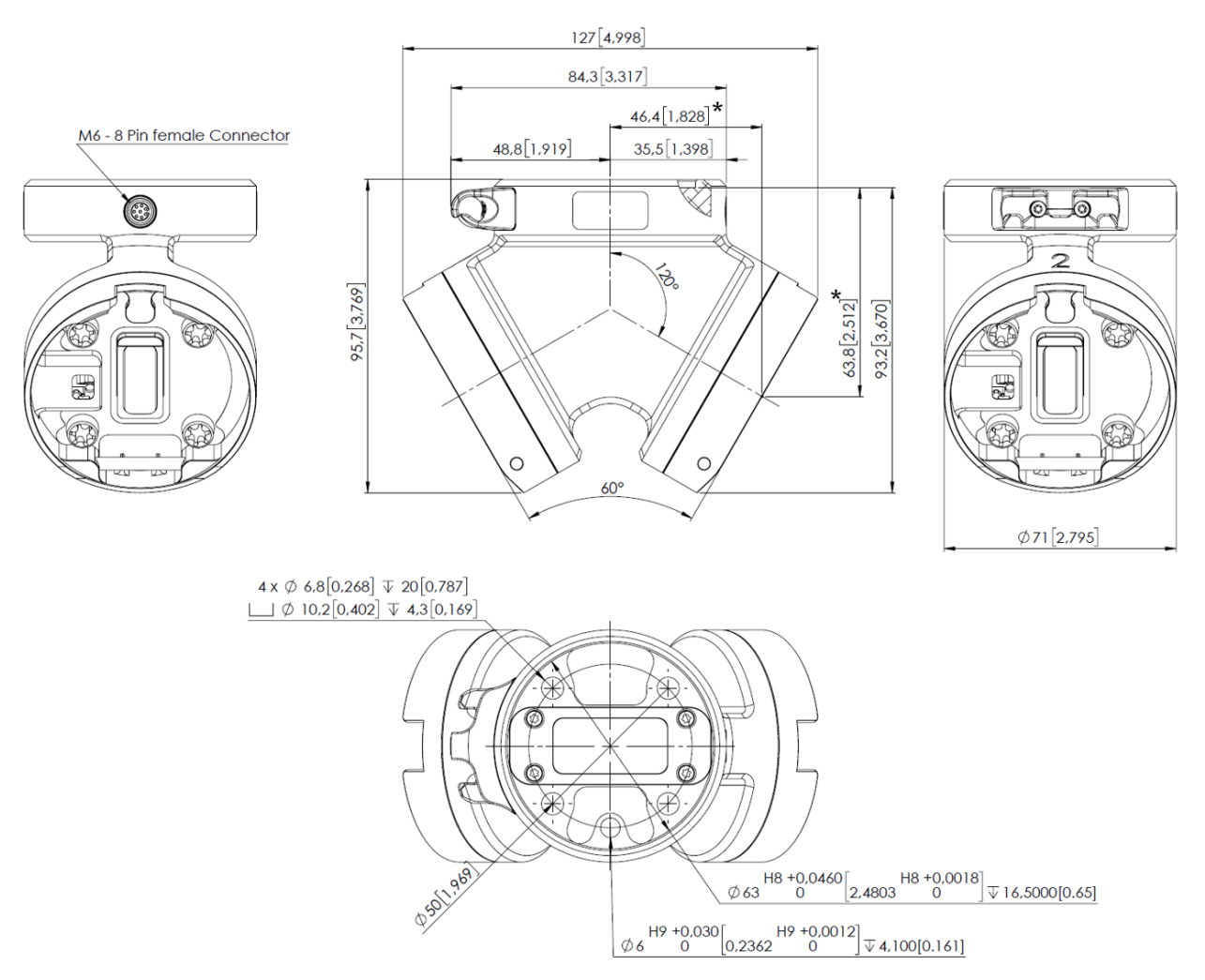

\* Distance entre l'interface de bride du robot et l'outil OnRobot.

Toutes les dimensions sont exprimées en mm et [pouces].

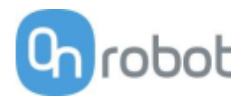

## HEX-E/H QC

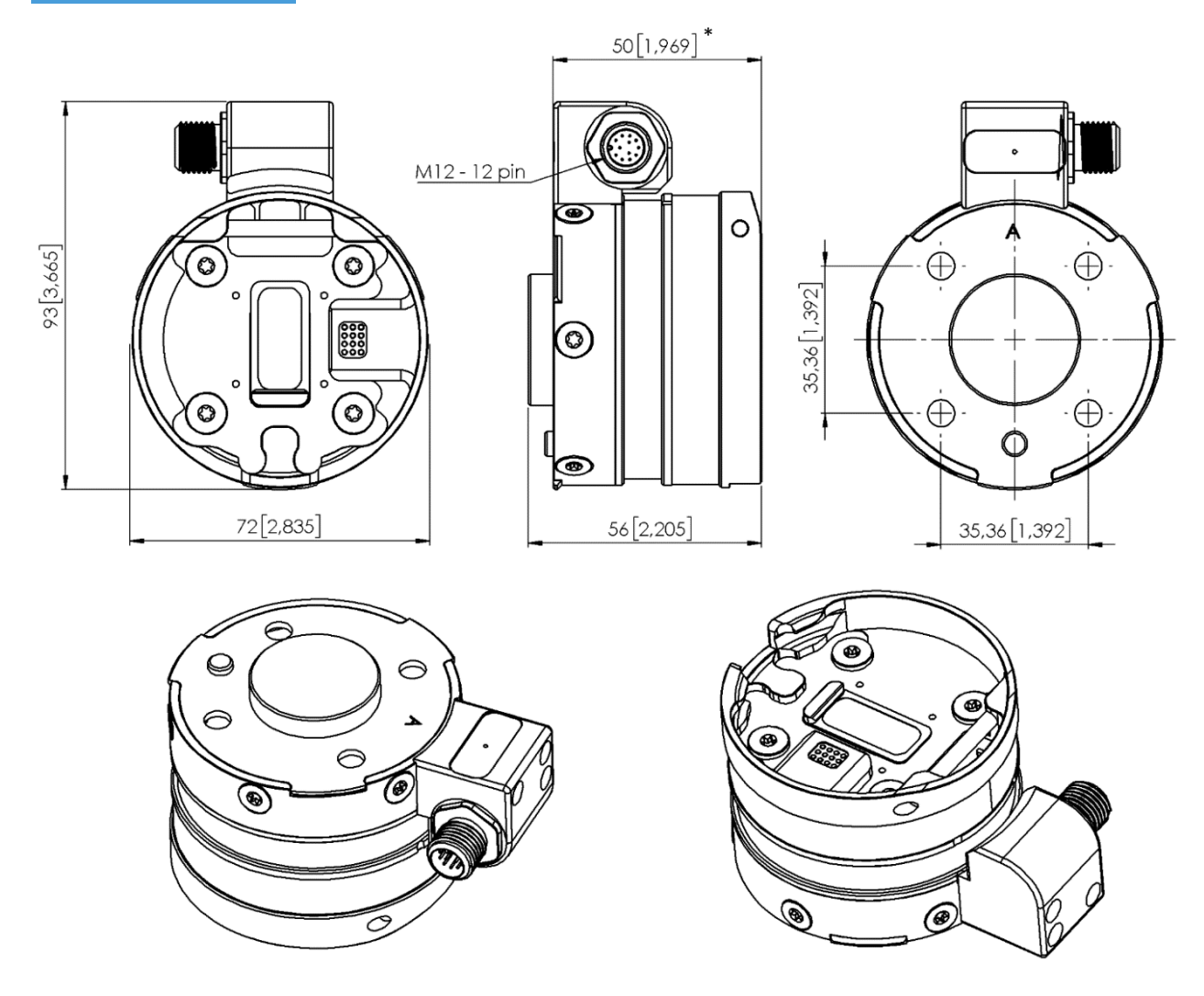

\* Distance entre l'interface de bride du robot et l'outil OnRobot.

Toutes les dimensions sont exprimées en mm et [pouces].

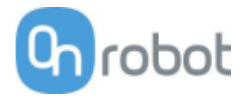

## 9.2.3 Outils

| 3FG15181                      |
|-------------------------------|
| Gecko182                      |
| RG2-FT183                     |
| RG2184                        |
| RG6185                        |
| SG186                         |
| VG10187                       |
| VGC10189                      |
| Quick Changer - Tool side 191 |
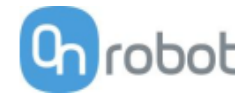

#### 3FG15

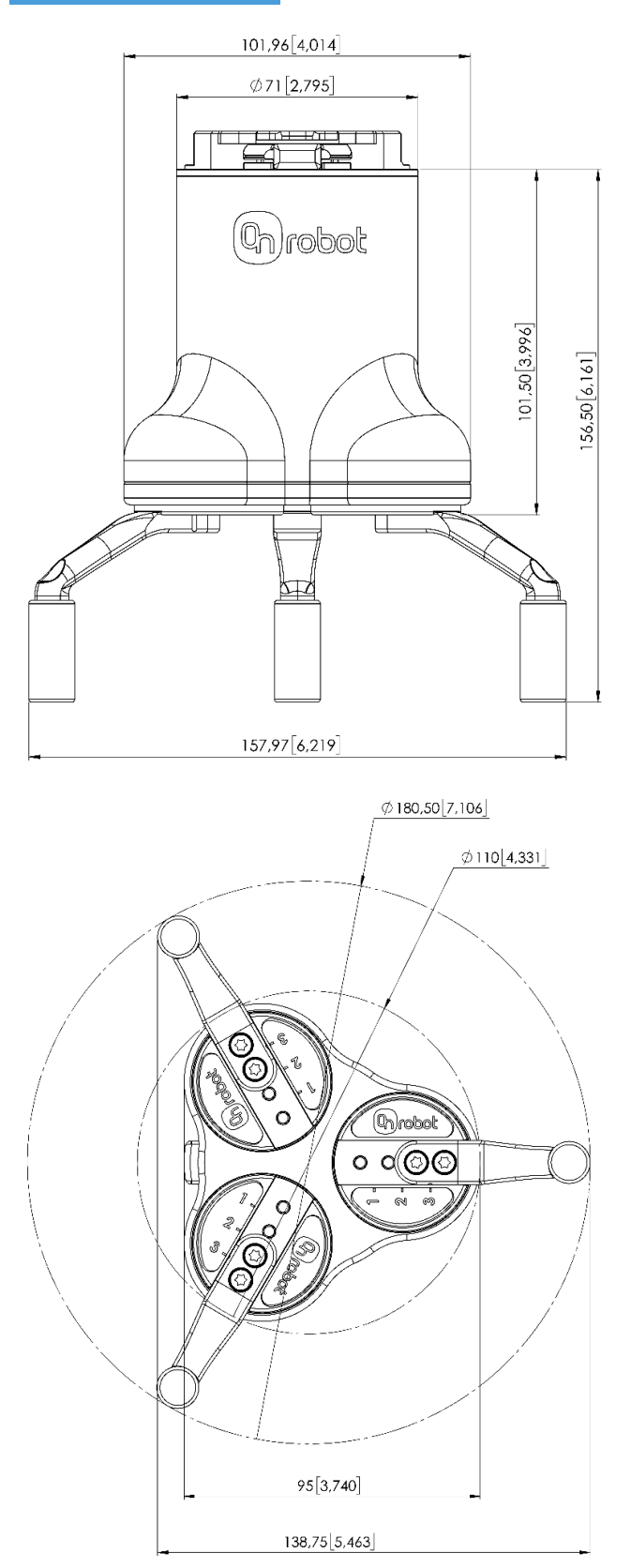

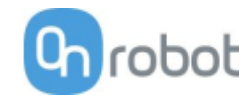

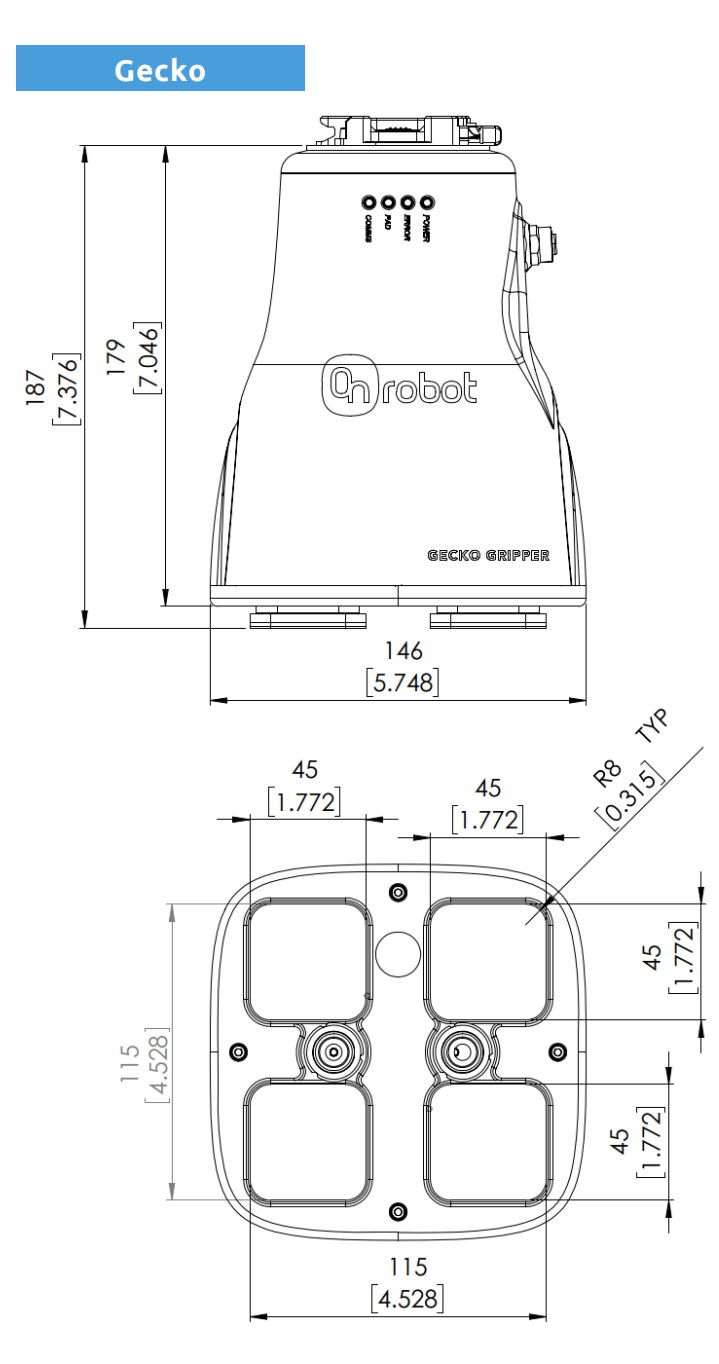

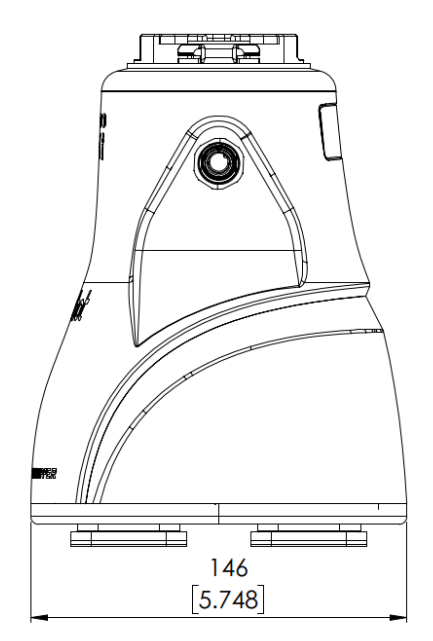

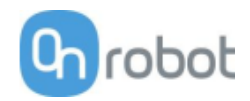

#### RG2-FT

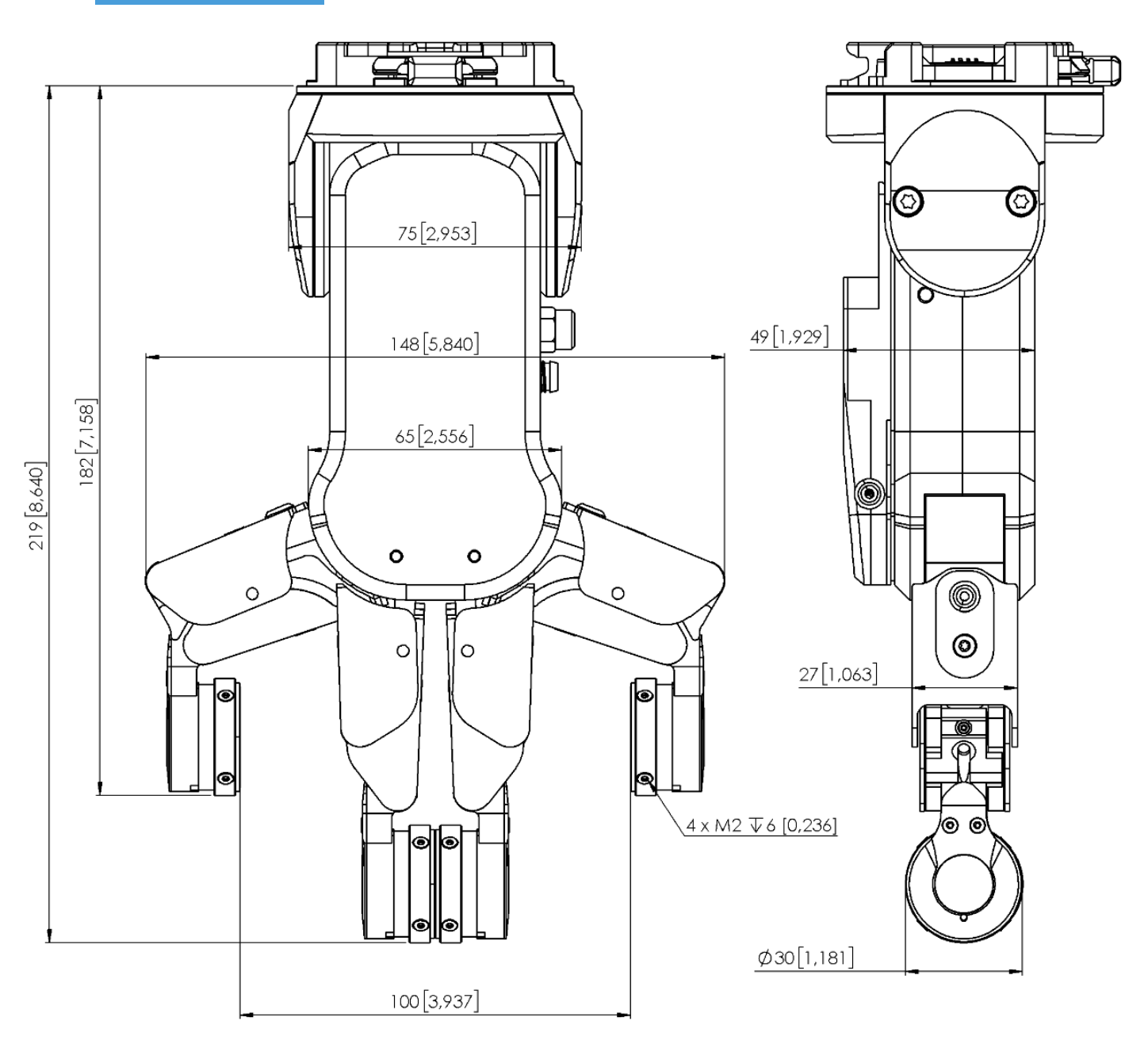

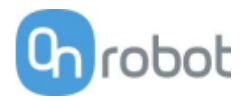

#### RG2

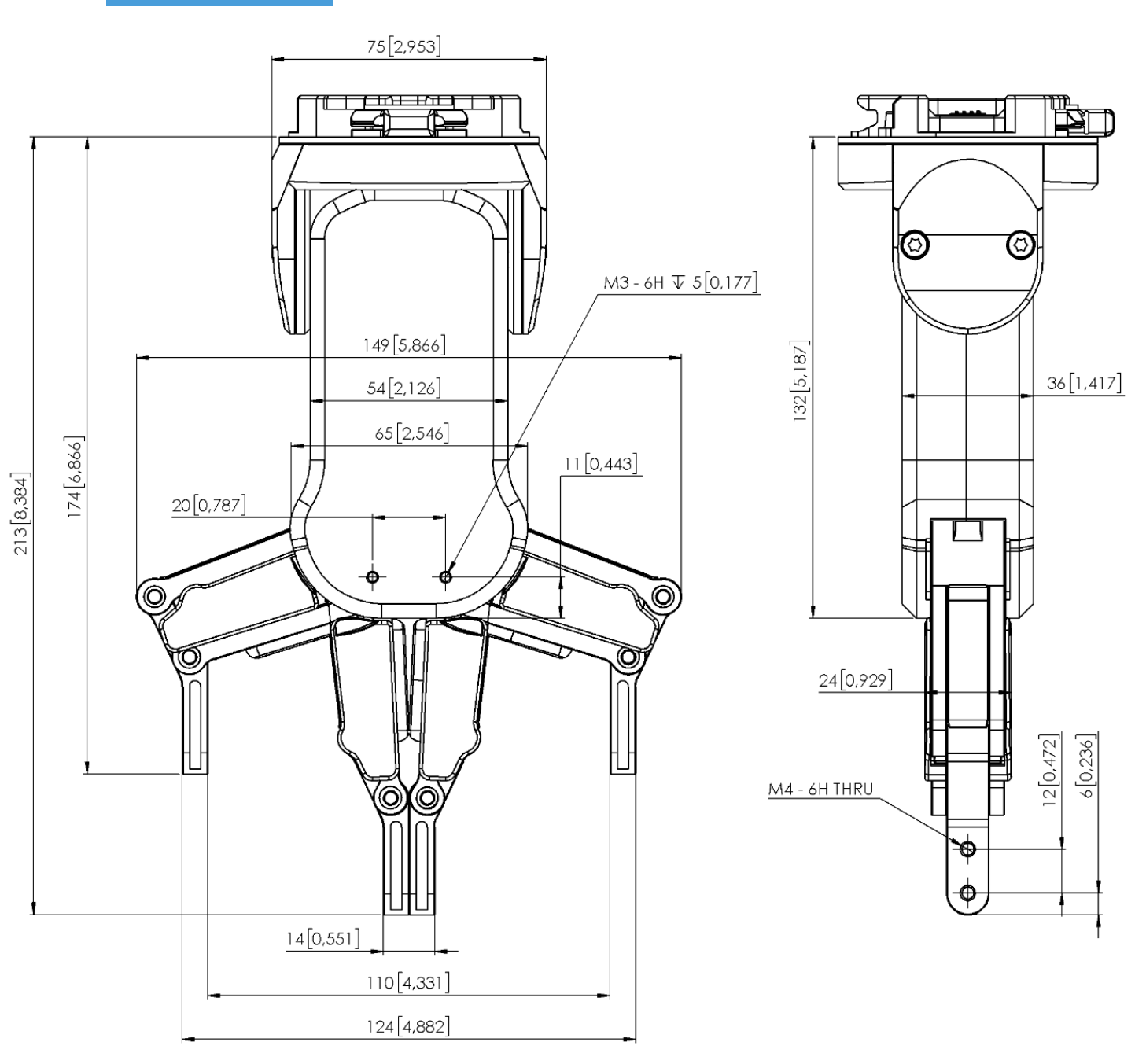

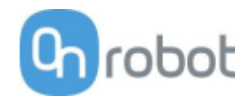

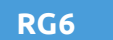

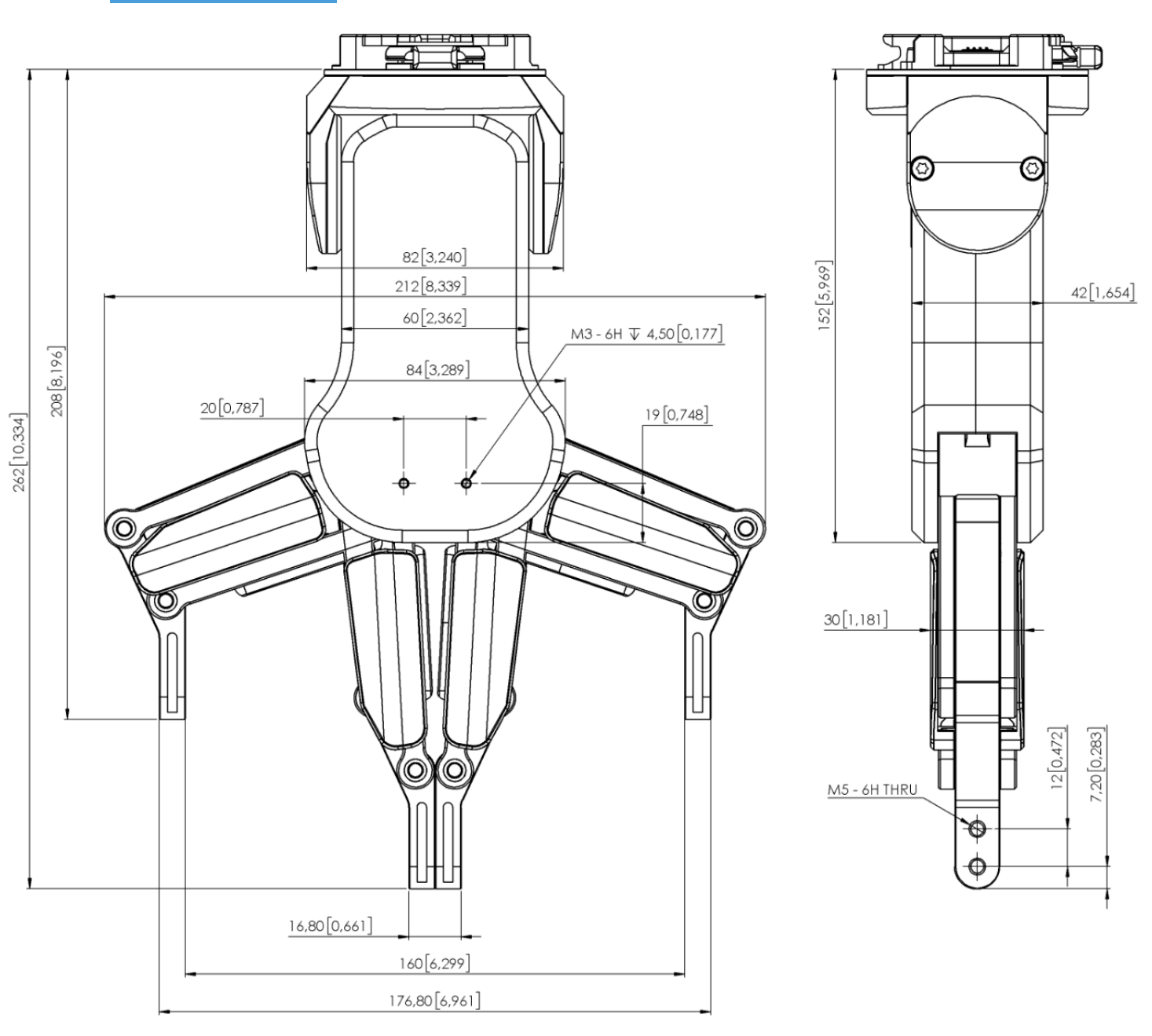

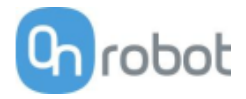

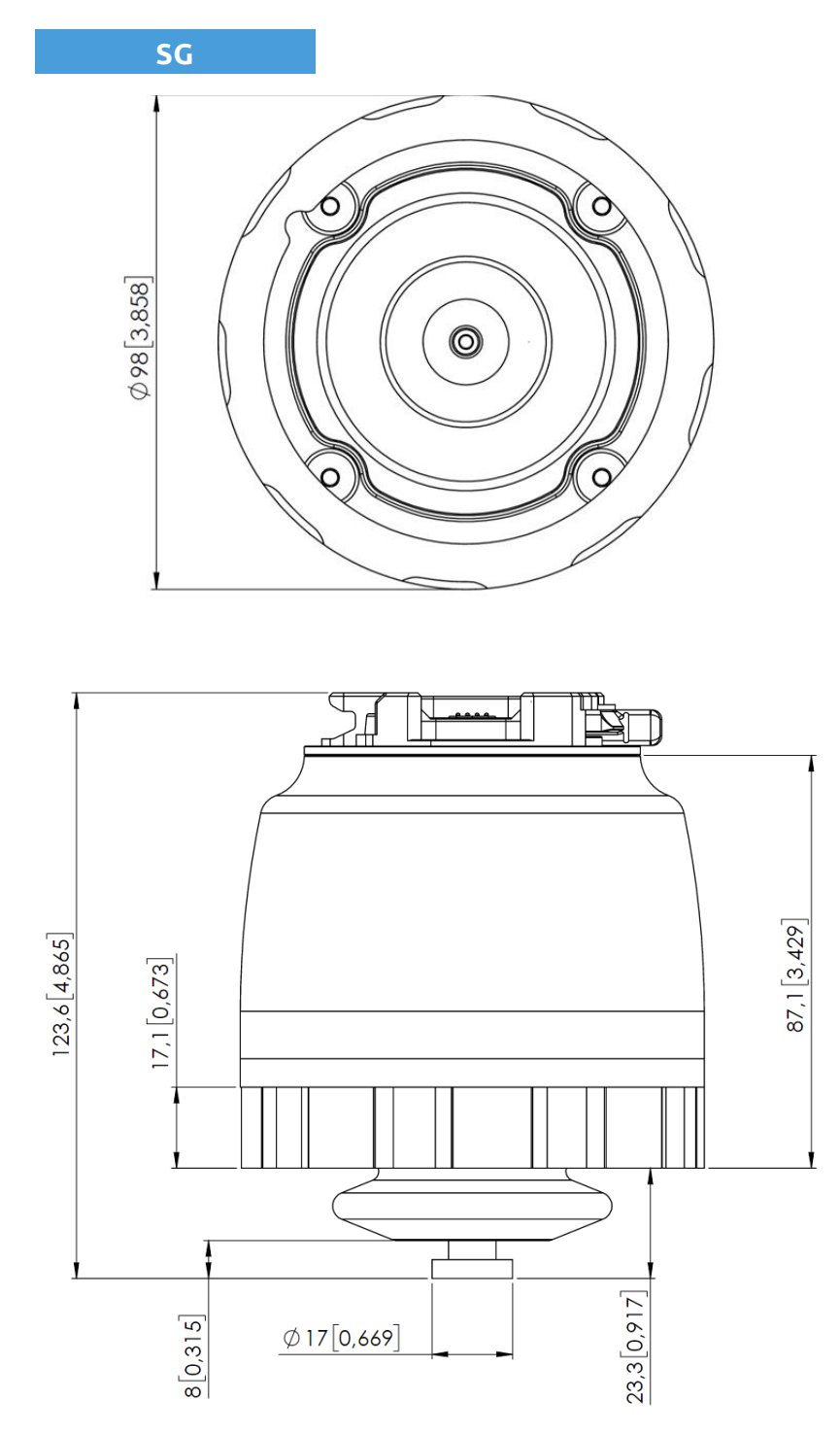

Toutes les dimensions sont exprimées en mm et [pouces].

Les pièces d'outil en silicone - fixées sur la pièce de base SG - sont décrites dans la fiche technique SG.

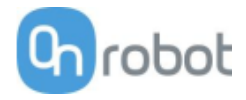

VG10

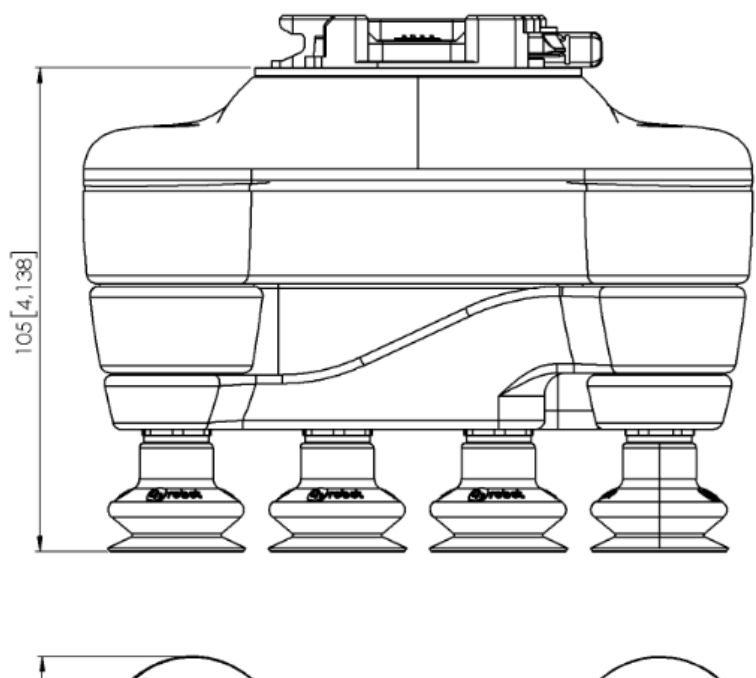

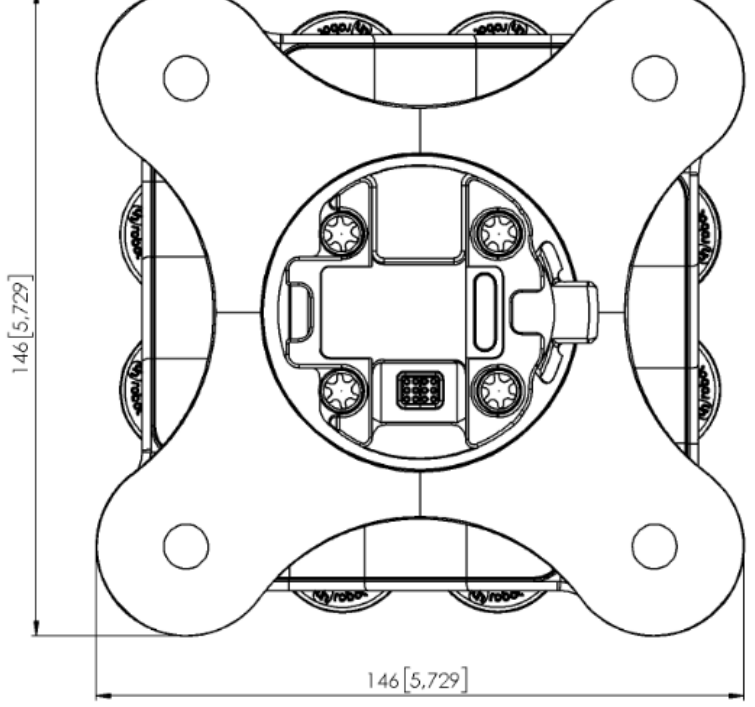

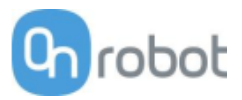

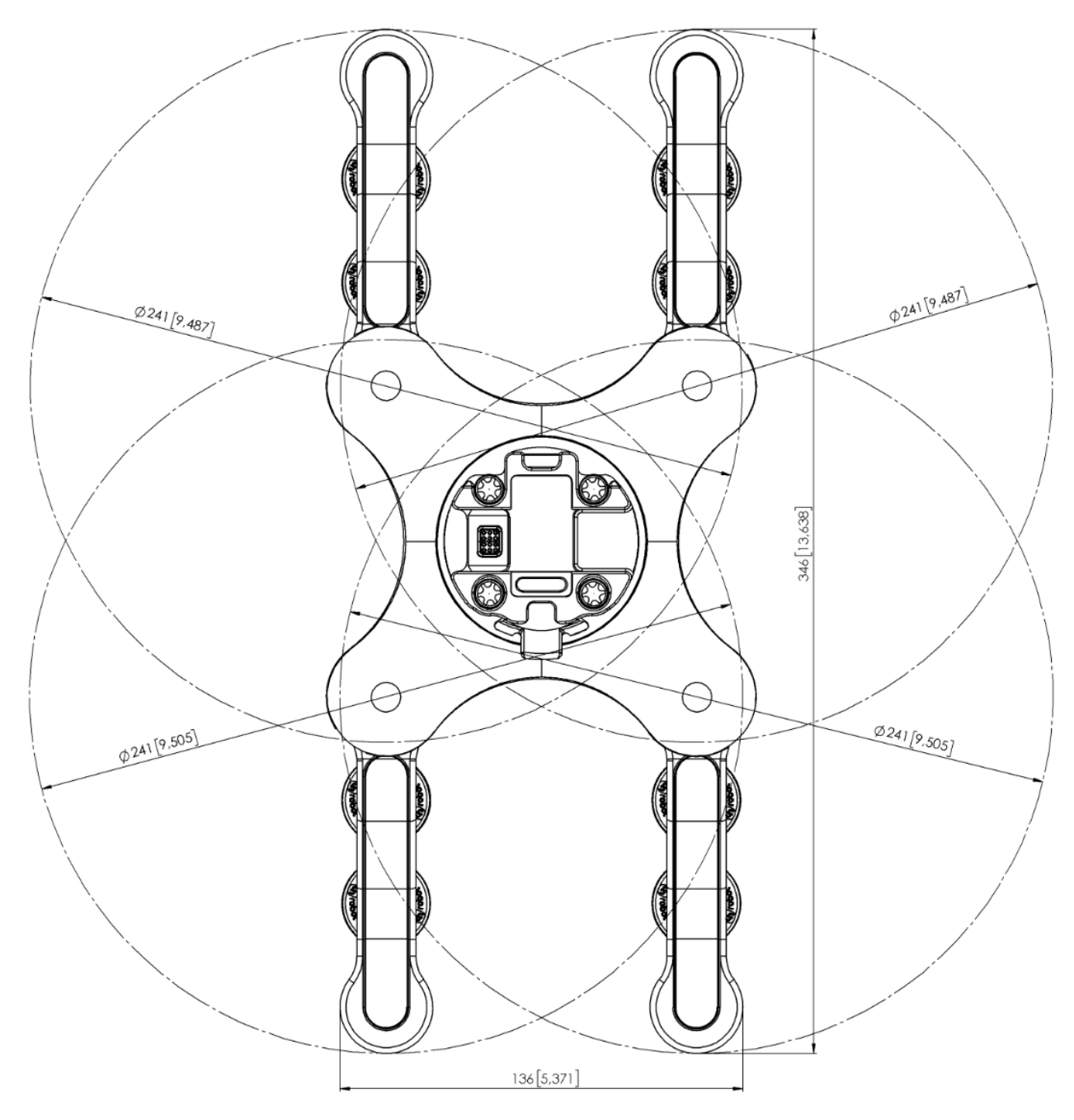

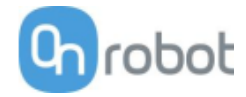

VGC10

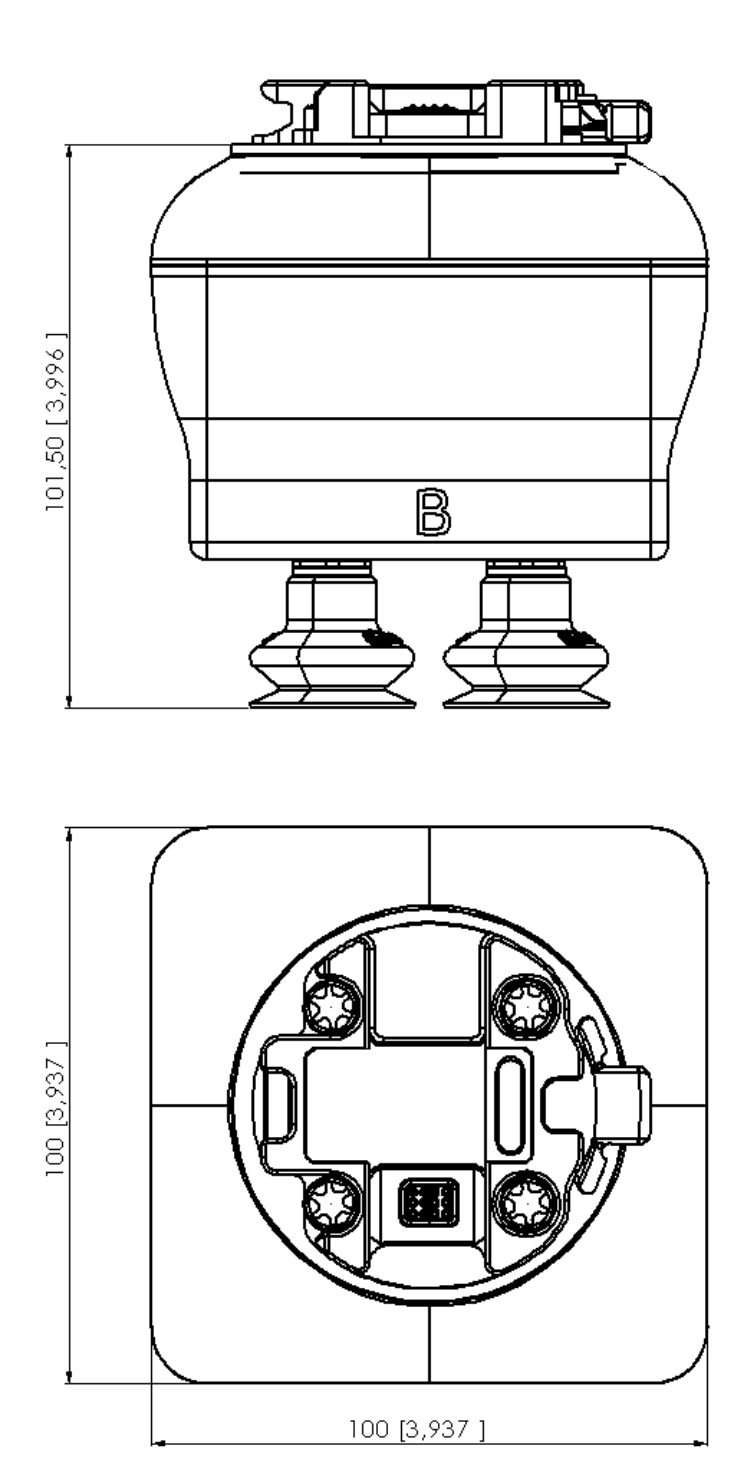

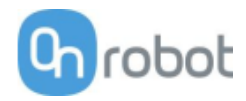

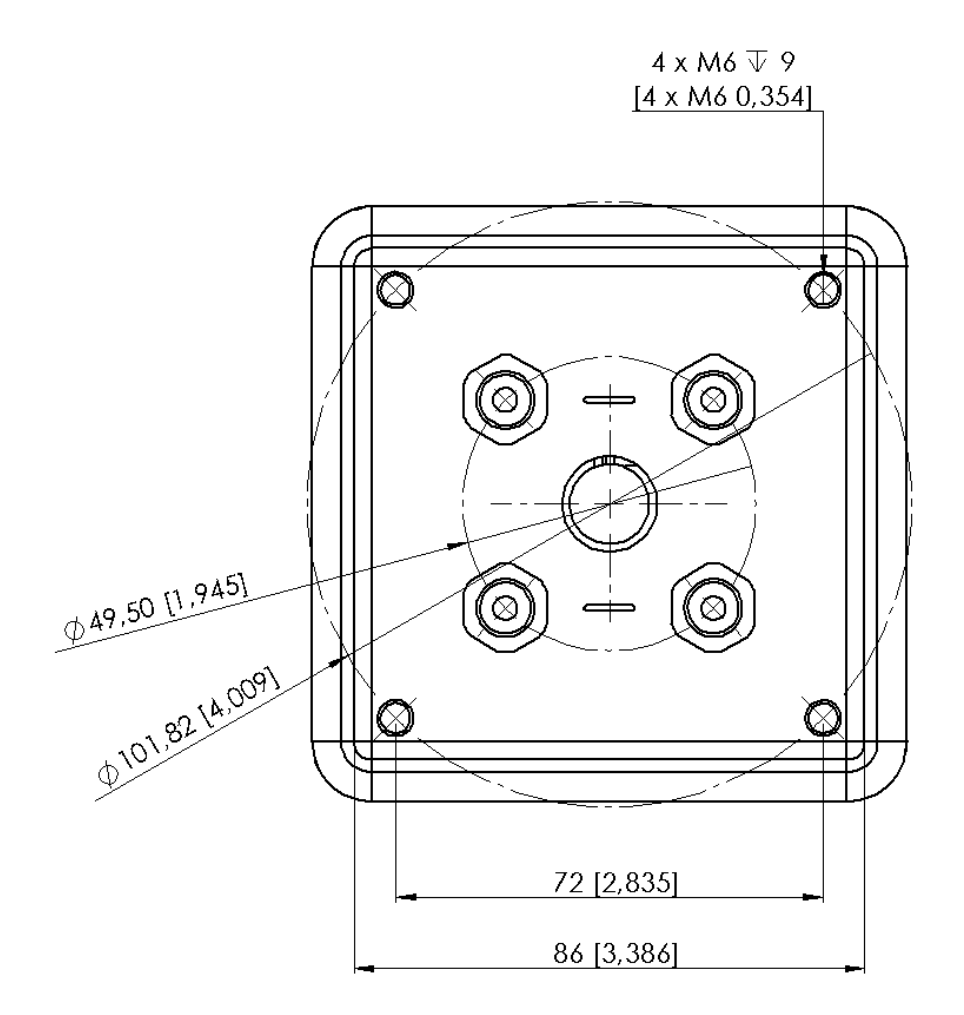

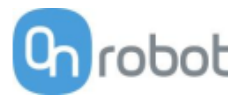

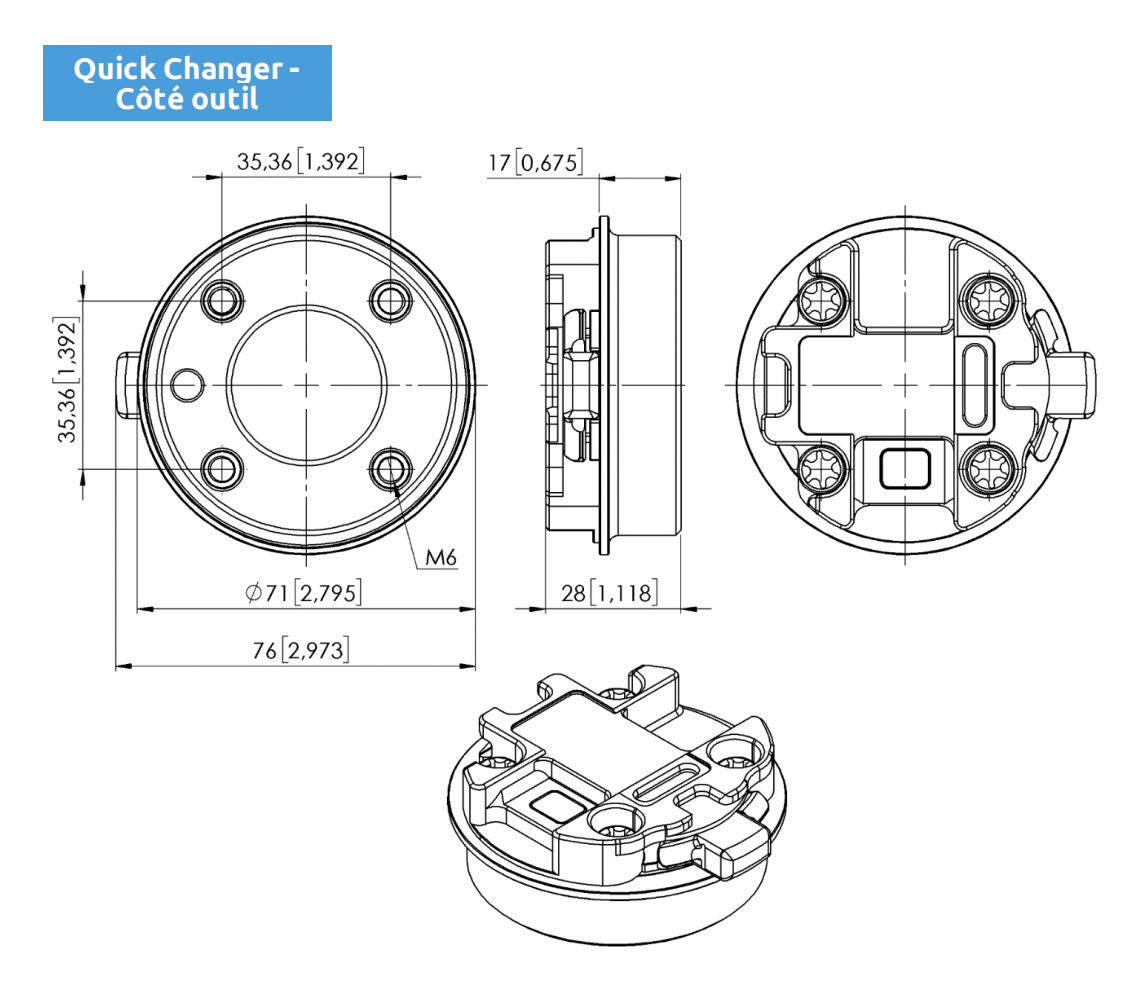

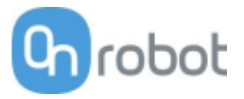

# 9.3 Centre de gravité

COG, TCP et paramètres de poids des différents appareils (sans montage/adaptateur) :

| 3FG15                     |                     |                           |                   |
|---------------------------|---------------------|---------------------------|-------------------|
| Système de<br>coordonnées | TCP [mm]            | Centre de gravité<br>[mm] | Poids             |
|                           | X=0<br>Y=0<br>Z=156 | cX=0<br>cY= 0<br>cZ= 83   | 1,15 kg<br>2,5 lb |

\* Avec les doigts fournis et les bouts de doigts en silicone 13.5 en place.

#### HEX-E/H QC

| Système de<br>coordonnées | TCP [mm]           | Centre de gravité<br>[mm] | Poids              |
|---------------------------|--------------------|---------------------------|--------------------|
|                           | X=0<br>Y=0<br>Z=50 | cX=0<br>cY=5<br>cZ=20     | 0,35 kg<br>0,77 lb |

#### Gecko

| Système de<br>coordonnées | TCP [mm]            | Centre de gravité<br>[mm] | Poids              |
|---------------------------|---------------------|---------------------------|--------------------|
|                           | X=0<br>Y=0<br>Z=187 | cX=0<br>cY=0<br>cZ=113    | 2,83 kg<br>6,10 lb |

### RG2-FT

| Système de<br>coordonnées | TCP [mm]            | Centre de gravité<br>[mm] | Poids              |
|---------------------------|---------------------|---------------------------|--------------------|
|                           | X=0<br>Y=0<br>Z=205 | cX=0<br>cY=0<br>cZ=65     | 0,98 kg<br>2,16 lb |

#### \* Monté à 0°

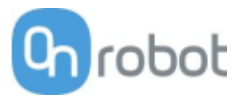

| RG2                       |                     |                           |                    |
|---------------------------|---------------------|---------------------------|--------------------|
| Système de<br>coordonnées | TCP [mm]            | Centre de gravité<br>[mm] | Poids              |
|                           | X=0<br>Y=0<br>Z=200 | cX=0<br>cY=0<br>cZ=64     | 0,78 kg<br>1,72 lb |

\* Monté à 0°

| RG6                       |                     |                           |                    |
|---------------------------|---------------------|---------------------------|--------------------|
| Système de<br>coordonnées | TCP [mm]            | Centre de gravité<br>[mm] | Poids              |
|                           | X=0<br>Y=0<br>Z=250 | cX=0<br>cY=0<br>cZ=90     | 1,25 kg<br>2,76 lb |

\* Monté à 0°

SG

Sans outil en silicone, seule la base SG avec broche insérée.

| Système de<br>coordonnées | TCP [mm]            | Centre de gravité<br>[mm] | Poids              |
|---------------------------|---------------------|---------------------------|--------------------|
|                           | X=0<br>Y=0<br>Z=113 | cX=-13<br>cY=-5<br>cZ=31  | 0,77 kg<br>1,69 lb |

Avec outil silicone de type A installé (SG-a-S/H).

| Système de<br>coordonnées | TCP [mm]            | Centre de gravité<br>[mm] | Poids               |
|---------------------------|---------------------|---------------------------|---------------------|
|                           | X=0<br>Y=0<br>Z=154 | cX=-12<br>cY=-5<br>cZ=45  | 0,932 kg<br>2,05 lb |

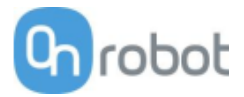

# Avec outil silicone de type B installé (SG-b-S/H).

| Système de<br>coordonnées | TCP [mm]            | Centre de gravité<br>[mm] | Poids               |
|---------------------------|---------------------|---------------------------|---------------------|
|                           | X=0<br>Y=0<br>Z=155 | cX=-12<br>cY=-5<br>cZ=46  | 0,937 kg<br>2,06 lb |

### VG10

| Système de<br>coordonnées | TCP [mm]            | Centre de gravité<br>[mm] | Poids              |
|---------------------------|---------------------|---------------------------|--------------------|
|                           | X=0<br>Y=0<br>Z=105 | cX=15<br>cY=0<br>cZ=54    | 1,62 kg<br>3,57 lb |

\* Avec les bras repliés

VGC10

| Système de<br>coordonnées | TCP [mm]           | Centre de gravité<br>[mm] | Poids               |
|---------------------------|--------------------|---------------------------|---------------------|
|                           | X=0<br>Y=0<br>Z=75 | cX=-1<br>cY=-1<br>cZ=37   | 0,814 kg<br>1,79 lb |

\* Sans fixations

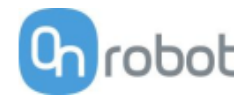

### 10 Maintenance

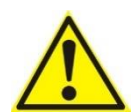

#### AVERTISSEMENT :

Une inspection générale de l'outillage robotique OnRobot doit être effectuée régulièrement et au moins une fois tous les 6 mois. Cette inspection doit inclure, mais sans s'y limiter, la vérification du matériau pour détecter s'il est défectueux et le nettoyage des surfaces de préhension.

Utilisez des pièces de rechange originales et les instructions originales d'entretien pour les outils d'extrémité de bras OnRobot et le robot. Le non-respect de cette précaution peut entraîner des risques inattendus et des blessures graves.

Pour toute question concernant les pièces de rechange et la réparation, veuillez visiter notre site Web www.onrobot.com pour nous contacter.

| □ 3FG15             |     |
|---------------------|-----|
| 🗇 Gecko             | 196 |
| □ RG2/6             | 198 |
| □ RG2-FT            |     |
| □ SG                |     |
| <b>U</b> VG10/VGC10 |     |

#### 3FG15

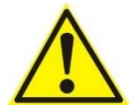

#### **AVERTISSEMENT:**

Veuillez vérifier régulièrement les bouts de doigts en silicone car ces pièces peuvent s'user.

Si le bout de doigt est usé, il peut être commandé comme pièce de rechange :

- Ø10 mm en acier, réf. 104160
- Ø13 mm en acier, réf. 104241
- Ø13,5 mm en silicone, réf. 104162
- Ø16,5 mm en silicone, réf. 104240

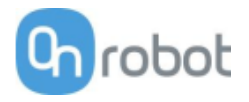

#### Gecko

Les coussinets du Gecko Gripper sont fabriqués à partir d'un silicone coulé de précision ou d'un film de polyuréthane avec une microstructure du Gecko. Le contact avec des objets tranchants peut endommager la surface du coussinet et altérer son fonctionnement. La performance du Gecko Gripper est optimale lorsque les coussinets sont propres et secs. Les coussinets peuvent accumuler de la poussière, il est donc préférable d'utiliser le préhenseur Gecko dans un environnement propre et/ou d'établir un programme de nettoyage de routine.

| Pièce                          | Description de la maintenance                  | Fréquence                                                                 |
|--------------------------------|------------------------------------------------|---------------------------------------------------------------------------|
| Nettoyage<br>des<br>coussinets | Nettoyage de routine :<br>Station de nettoyage | En fonction des conditions de<br>fonctionnement. Les directives<br>sont : |
|                                |                                                | Consultez le Guide d'utilisation de<br>la station de nettoyage            |
| Usure des<br>coussinets        | Remplacement en raison de l'usure              | 150 000 – 200 000 pour une<br>opération de précharge ÉLEVÉE               |
|                                |                                                | 200 000 – 250 000 pour une<br>opération de précharge BASSE                |

#### Remplacement des coussinets du préhenseur

Les coussinets du Gecko Gripper sont conçus pour durer 200 000 à 300 000 cycles dans des conditions normales de fonctionnement. Si les coussinets ne semblent pas bien saisir, malgré un nettoyage de routine (voir le tableau à la page précédente), nous vous recommandons de remplacer entièrement les coussinets du préhenseur.

Pour ce faire, utilisez l'outil de démontage des coussinets fourni.

Étape 1 : Déplacez les coussinets du préhenseur à la position extrudée maximale de sorte que les coussinets soient exposées/visibles au maximum.

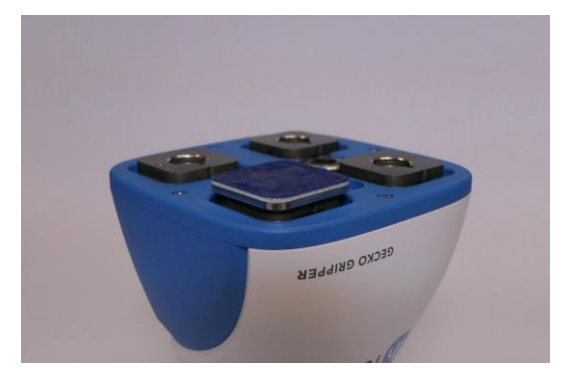

Étape 2 : Insérez le bord de l'outil de démontage des coussinets entre la plaque argentée brillante des coussinets et la plaque de support terne. Appuyez l'outil de démontage des coussinets contre le boîtier du préhenseur pour soulever le coussinet usé. Répétez l'opération pour tous les coussinets.

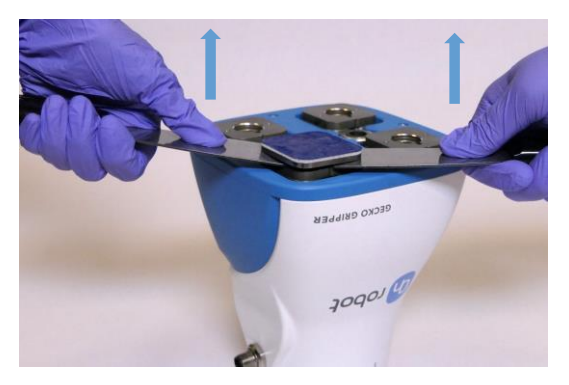

Étape 3: Pour installer de nouveaux coussinets de rechange, alignez l'encoche du coussinet avec la languette dans le trou de montage. Poussez le coussinet dans le préhenseur jusqu'à ce qu'il n'y ait plus d'espace entre la plaque argentée brillante du coussinet et la plaque de support.

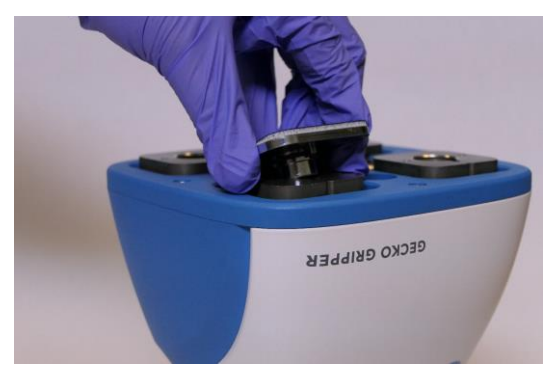

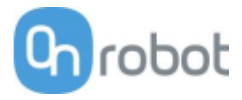

RG2/6

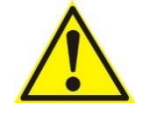

#### **AVERTISSEMENT:**

Une inspection générale des boutons de sécurité PLd CAT3 doit être effectuée régulièrement et au moins une fois tous les 6 mois.

#### RG2-FT

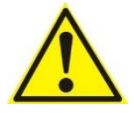

#### **AVERTISSEMENT:**

Veuillez nettoyer régulièrement la surface du capteur de proximité à l'air comprimé basse pression (<5 bars) à 5 cm de distance. Contre une forte contamination, utilisez de l'alcool isopropyle avec un coton-tige doux pour le garder propre.

#### SG

#### Pour la pièce de base SG

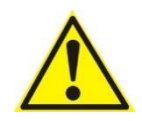

#### AVERTISSEMENT:

Veuillez nettoyer régulièrement l'embase SG à l'aide d'un chiffon et d'un agent nettoyant d'un pH compris entre 6 et 8.

Lorsque vous nettoyez l'embase SG, laissez-la montée sur le robot pour que de l'eau ne pénètre pas dans le connecteur.

Après le nettoyage, utilisez un chiffon et de l'eau propre pour rincer tout résidu d'agent de nettoyage.

Assurez-vous que votre agent nettoyant ne contient pas de chlore car il peut provoquer de la corrosion.

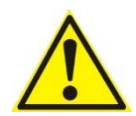

#### **AVERTISSEMENT:**

Vérifiez régulièrement que le soufflet en silicone ne se détache pas de la base en aluminium ni de la partie mâle du verrou intelligent. Si le soufflet est mal fixé, de l'eau peut s'immiscer dans l'embase SG.

#### Pour les outils SG :

La partie en silicone et la partie femelle du verrou intelligent passent au lave-vaisselle, à des températures =< 80 °C (176 °F).

Différents agents nettoyants peuvent être utilisés pour nettoyer la partie en silicone. Liquide-vaisselle. L'alcool, l'éthanol ordinaire, l'isopropanol et l'acétone sont également efficaces pour le nettoyage.

N'utilisez pas d'acides et d'alcalis concentrés, car ils peuvent potentiellement endommager le silicone, en particulier les acides oxydants tels que l'acide sulfurique ou nitrique. Il est recommandé d'utiliser un agent de nettoyage dont le pH est compris entre 2 et 13.

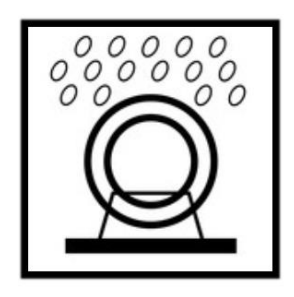

Veuillez procéder régulièrement à une inspection visuelle de la partie femelle du verrou intelligent et du ressort à boule. Si nécessaire, nettoyez-la avec une brosse ou un chiffon.

#### Maintenance

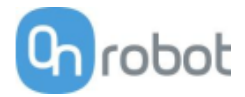

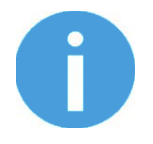

#### NOTE:

Au cours du nettoyage, assurez-vous que la partie femelle du verrou intelligent est retournée afin d'éviter que de l'eau ne soit emprisonnée dans le ressort à boule.

#### VG10 / VGC10

Les préhenseurs VG sont dotés d'un filtre pour chaque douille de coupe à vide et un filtre pour l'échappement. La fréquence de changement des filtres dépend de la nature de la pièce et de l'environnement de travail. Les préhenseurs VG dépoussièrent automatiquement les filtres à chaque préhension. Cependant, des particules peuvent se coincer et s'accumuler dans le filtre, ce qui amoindrit les performances des préhenseurs VG.

Il est proposé un kit d'entretien de filtres incluant les deux types de filtres neufs et les outils requis.

- Kit d'entretien de filtre pour VG10, réf. 100064
- Kit d'entretien de filtre pour VGC10, réf. 103757

N'utilisez jamais et n'activez jamais les préhenseurs VG sans filtres. De la poussière, des cheveux et de grosses particules peuvent se coincer dans les membranes de la pompe et les sièges de soupape, ce qui cause des dégâts permanents sur les préhenseurs VG.

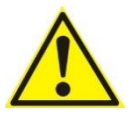

#### DANGER:

Identifiez à quelle fréquence vous devez entretenir les filtres et effectuer la maintenance selon une périodicité assez courte pour garantir une préhension ferme en permanence.

Une inspection générale des préhenseurs VG doit être effectuée régulièrement et au moins une fois tous les 6 mois.

Ne mettez jamais les préhenseurs VG sous tension sans filtres ou avec des filtres mal montés. Le non-respect de cette précaution peut causer des dégâts irréversibles sur la pompe ou les soupapes.

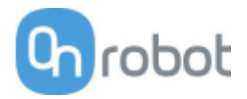

# 11 Garanties

### 11.1 Brevets

Les produits d'OnRobot A/S sont protégés par plusieurs brevets dont certains sont encore en cours de publication mondiale (brevets en instance). Tous les fabricants de copies et de produits similaires violant toute revendication de brevet seront poursuivis en justice.

## 11.2 Garantie du produit

Sans préjudice de toute réclamation que l'utilisateur (client) peut avoir à l'égard du revendeur ou du détaillant, le client bénéficiera d'une garantie du fabricant dans les conditions énoncées ci-dessous :

Dans le cas d'appareils neufs et de leurs composants présentant des défauts de fabrication et/ou de matériaux dans les 12 mois suivant la mise en service (maximum 15 mois à compter de l'expédition), OnRobot A/S fournira les pièces de rechange nécessaires, tandis que le client (utilisateur) indiquera les heures de travail qui lui conviennent pour le remplacement desdites pièces, soit en remplaçant la pièce par une autre pièce correspondant à l'état actuel, ou en réparant ladite pièce. Cette garantie n'est pas valable si le défaut de l'appareil est dû à une mauvaise utilisation et/ou au non-respect des informations contenues dans les manuels d'utilisation. Cette garantie ne s'applique pas aux services effectués par le revendeur agréé ou le client lui-même (par ex. installation, configuration, téléchargement de logiciels). Le recu d'achat, ainsi que la date d'achat, seront exigés comme preuve pour faire appel à la garantie. Les réclamations au titre de la garantie doivent être soumises dans les deux mois suivant la date de constatation du défaut de garantie. La propriété des appareils ou composants remplacés et retournés à OnRobot A/S sera transférée à OnRobot A/S. Toute autre réclamation résultant de l'utilisation de l'appareil ou en relation avec celui-ci sera exclue de cette garantie. Aucune disposition dans la présente garantie ne doit tenter de limiter ou d'exclure les droits légaux d'un client ou la responsabilité du fabricant en cas de décès ou de blessures corporelles résultant de sa négligence. La durée de la garantie ne sera pas prolongée par les services rendus dans le cadre de la garantie. Dans la mesure où il n'existe aucun défaut de garantie, OnRobot A/S se réserve le droit de facturer au client le remplacement ou la réparation. Les dispositions ci-dessus n'impliquent en aucun cas une modification de la charge de la preuve au détriment du client. Dans le cas d'un appareil présentant des défauts, OnRobot A/S ne sera pas responsable des dommages indirects, accessoires, spéciaux ou consécutifs, y compris, mais sans s'y limiter: le manque à gagner, la perte d'utilisation, la perte de production ou des dommages à d'autres équipements de production.

Dans le cas d'un appareil présentant des défauts, OnRobot A/S ne couvrira pas les dommages ou pertes consécutifs, tels que la perte de production ou les dommages à d'autres équipements de production.

### 11.3 Avis de non responsabilité

OnRobot A/S continue d'améliorer la fiabilité et les performances de ses produits, et se réserve donc le droit de mettre à jour le produit sans avertissement préalable. OnRobot A/S s'assure que le contenu de ce manuel soit précis et correct, mais n'assume aucune responsabilité pour toute erreur ou information manquante. Garanties

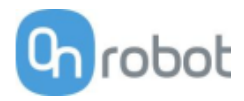

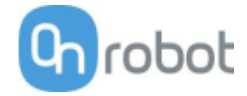

# 12 Certifications

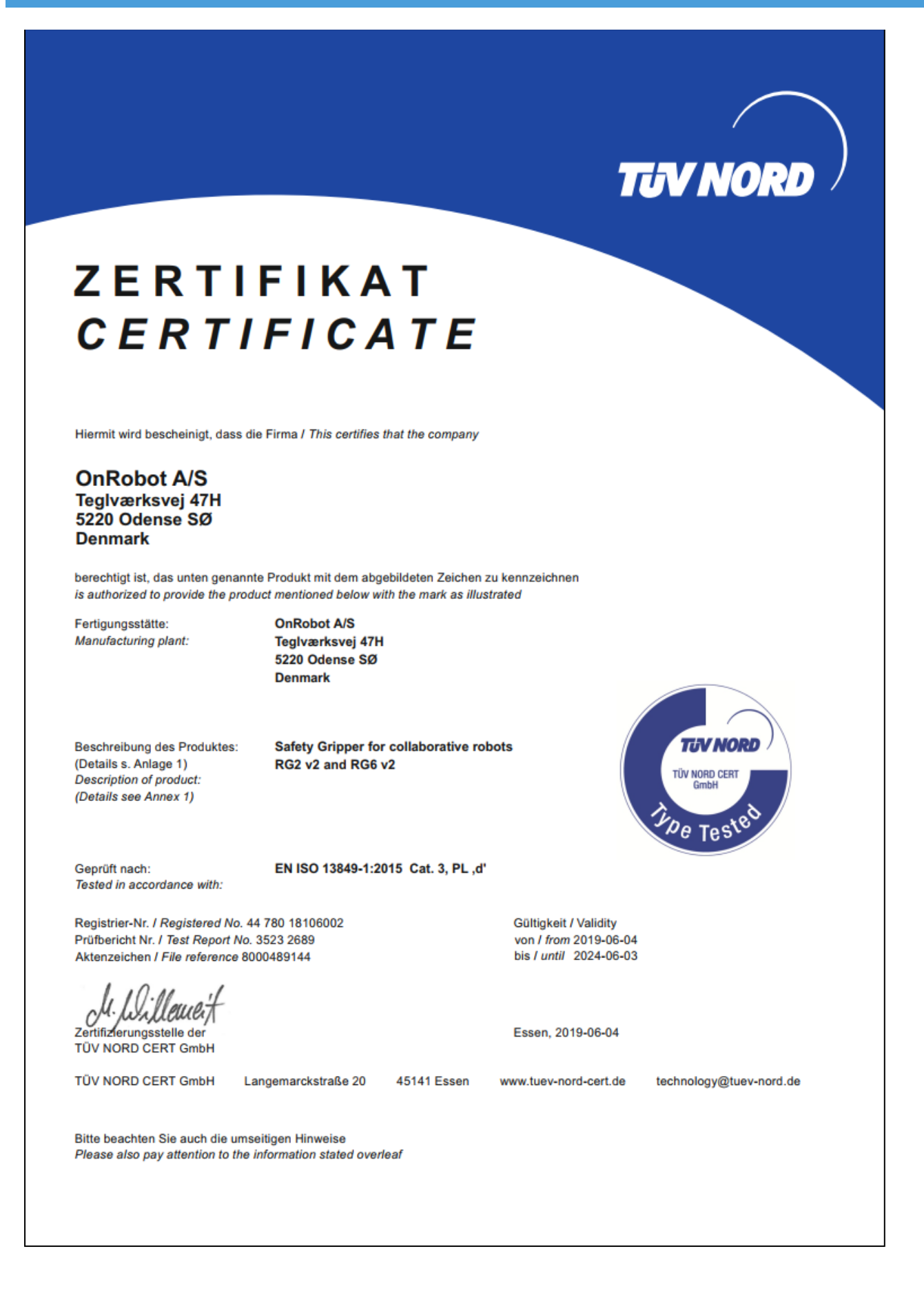

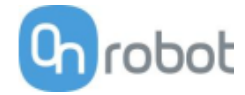

# intertek

# CERTIFICATE OF REGISTRATION

This is to certify that the management system of:

# **OnRobot A/S**

Main Site: Teglværksvej 47 H, 5220 Odense SØ, Denmark Chamber of Commerce: 36492449

Additional Site: OnRobot A/S, Cikorievej 44, 5220 Odense SØ, Denmark

has been registered by Intertek as conforming to the requirements of

# ISO 9001:2015

#### The management system is applicable to:

Development and sales of End-of-Arms tools for industrial customers worldwide.

Certificate Number: 0096721

Initial Certification Date: 26 November 2019

Date of Certification Decision: 26 November 2019

**Issuing Date:** 26 November 2019

Valid Until: 25 November 2022

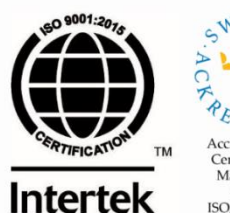

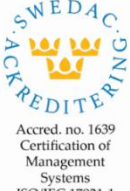

Systems ISO/IEC 17021-1

**Carl-Johan von Plomgren** MD, Business Assurance Nordics

Intertek Certification AB P.O. Box 1103, SE-164 22 Kista, Sweden

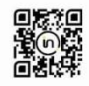

In the issuance of this certificate, Intertek assumes no liability to any party other than to the Client, and then only in accordance with the agreed upon Certification Agreement. This certificate's validity is subject to the organization maintaining their system in accordance with Intertek's requirements for systems certification. Validity may be confirmed via email at certificate.validation@intertek.com or by scanning the code to the right with a smartphone. The certificate remains the property of Intertek, to whom it must be returned upon request.

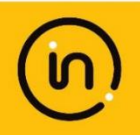

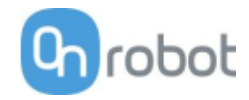

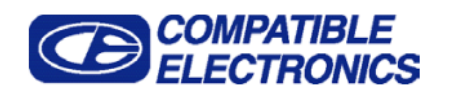

Report Number: **B91115V1** EN 61000-6-2 and EN 55011 Test Report *Gecko Gripper Model: GEN2* 

#### GENERAL REPORT SUMMARY

This electromagnetic emission and immunity test report is generated by Compatible Electronics Inc., which is an independent testing and consulting firm. The test report is based on testing performed by Compatible Electronics personnel according to the measurement procedures described in the test specifications given below and in the "Test Procedures" section of this report.

The measurement data and conclusions appearing herein relate only to the sample tested and this report may not be reproduced without the written permission of Compatible Electronics, unless done so in full.

This report must not be used to claim product certification, approval or endorsement by NVLAP, NIST or any agency of the federal government.

| Device Tested:       | Gecko Gripper<br>Model: GEN2<br>S/N: RAPUNZEL                                                                     |
|----------------------|----------------------------------------------------------------------------------------------------|
| Product Description: | The equipment under test is a robotic attachment that makes it possible to lift flat, smooth, and level surfaces. |
| Modifications:       | The EUT was not modified in order to comply with specifications.                                                  |
| Customer:            | OnRobot Los Angeles<br>8928 Ellis Avenue<br>Los Angeles, California 90034                                         |
| Test Dates:          | October 4; November 12, 13, 14 and 15, 2019                                                                       |

Test Specifications covered by Accreditation: Emissions and Immunity Requirements European Standards:

EN 61000-6-2 (2005), EN 55011 (2016) + A1 (2017); IEC 61000-3-2 (2014); and IEC 61000-3-3 (2013)

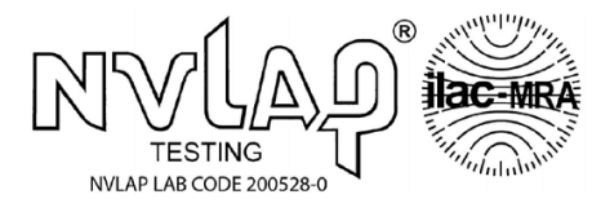

EN 61000-6-2 (2005) is a product family immunity standard that references the following specifications:

| EN | 61000-4-2 | (2009)      |                |      |
|----|-----------|-------------|----------------|------|
| EN | 61000-4-3 | (2006) + A1 | (2008) + A2: 2 | 2010 |
| EN | 61000-4-4 | (2004) + A1 | (2010)         |      |
| EN | 61000-4-5 | (2006)      |                |      |
| EN | 61000-4-6 | (2009)      |                |      |
| EN | 61000-4-8 | (2009)      |                |      |
| EN | 61000-4-1 | 1 (2004)    |                |      |

Brea Division 114 Olinda Drive Brea, CA 92823 (714) 579-0500 Newbury Park Division 1050 Lawrence Drive Newbury Park, CA 91320 (805) 480-4044 Lake Forest Division 20621 Pascal Way Lake Forest, CA 92630 (949) 587-0400

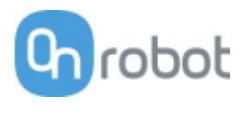

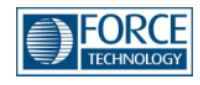

# Attestation of Conformity no. 119-29901-A1

FORCE Technology has performed compliance testing on electrical products since 1967. FORCE Technology is an accredited test house according to EN17025 and participates in international standardization with organizations such as CEN/CENELEC, IEC/CISPR and ETSI. This attestation of conformity with the below mentioned standards and/or normative documents is based on accredited tests and/or technical assessments carried out at FORCE Technology.

| Attestation holder                                                                                                    |
|----------------------------------------------------------------------------------------------------|
| OnRobot A/S<br>Teglværksvej 47H<br>5220 Odense SØ<br>Denmark.                                                                                                    |
| Product identification                                                                                                    |
| Compute box with Power Supply Unit (PSU) VER36U240-JA.<br>Mountings: HEX-E QC V3 (101904), QC – R v2 (102037), Dual QC v2 (101788).<br>Tools: VG10 v2 (101661), RG2 v2 (102012), RG2-FT v2 (102075), RG6 v2 (102021).                                                                                                    |
| Manufacturer                                                                                                    |
| On Robot A/S                                                                                                    |
| Technical documentation                                                                                                    |
| Assessment no. 119-29901-A1                                                                                                    |
| Standards list no. 1:                                                                                                    |
| IEC 61000-3-2:2014 EMC Directive 2014/30/EU, Article 6   IEC 61000-3-3:2013 EN 61000-3-2:2014   IEC 61000-6-2:2016 EN 61000-3-3:2013   IEC 61000-6-4:2018 EN 61000-6-2:2005   EN 61000-6-2:2019 EN 61000-6-4:2007 + A1:2011                                                                                                    |
| Standard list no. 2: (applicable specifically to RG2 v2 (102012) and RG6 v2 (102021))                                                                                                    |
| IEC 61326-3-1:2017, Industry locations, SIL 2                                                                                                    |
| The product identified above has been assessed and complies with the specified standards/normative documents. The attestation                                                                                                    |
| does not include any market surveillance. It is the responsibility of the manufacturer that mass-produced apparatus have the same<br>properties and quality. This attestation does not contain any statements pertaining to the requirements pursuant to other standards,<br>directives or laws other than the above mentioned. |
| Signature<br>Knud A.<br>Baltsen<br>Digitally signed by<br>Knud A. Baltsen<br>Date: 2019.11.15<br>19:38:04 +01'00'                                                                                                    |
| Signed by: Knud A. Baltsen, Senior Specialist, Product Compliance                                                                                                    |

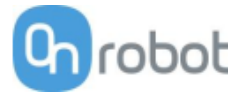

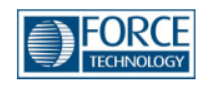

# Attestation of Conformity no. 118-33022-A1

FORCE Technology has performed compliance testing on electrical products since 1967. FORCE Technology is an accredited test house according to EN17025 and participates in international standardization with organizations such as CEN/CENELEC, IEC/CISPR and ETSI. This attestation of conformity with the below mentioned standards and/or normative documents is based on accredited tests and/or technical assessments carried out at FORCE Technology.

| Attestation holder                                                                                              |                                                                                                    |                        |                                                  |
|----------------------------------------------------------------------------------------------------|----------------------------------------------------------------------------------------------------|------------------------|--------------------------------------------------|
| OnRobot A/S                                                                                                    |                                                                                                    |                        |                                                  |
| Teglværksvej 47H                                                                                                |                                                                                                    |                        |                                                  |
| 5220 Odense SØ                                                                                                  |                                                                                                    |                        |                                                  |
| Denmark                                                                                                    |                                                                                                    |                        |                                                  |
| Product identification                                                                                          |                                                                                                    |                        |                                                  |
| Gripper RG2 2.0                                                                                                 |                                                                                                    |                        |                                                  |
| Manufacturer                                                                                                    |                                                                                                    |                        |                                                  |
| OnRobot A/S                                                                                                    |                                                                                                    |                        |                                                  |
| Technical documentation                                                                                         |                                                                                                    |                        |                                                  |
| FORCE Technology Test Report                                                                                    | 117-29737, dated 01 Sep                                                                                                    | ptember 2017           |                                                  |
| FORCE Technology Assessment                                                                                     | Sheet 1668, dated 17 Oc                                                                                                    | ctober 2017            |                                                  |
| FORCE Technology Test Report                                                                                    | 118-33022-2 Rev. 1, dat                                                                                                    | ed 06 February 2       | 019                                              |
| FORCE Technology Assessment                                                                                     | 118-33022-A1, dated 21                                                                                                    | February 2019          |                                                  |
| Standards/Normative docum                                                                                       | ients                                                                                                    |                        |                                                  |
|                                                                                                    |                                                                                                    | EMC Directive 2        | 014/20/EUL Article 6                             |
| IEC 61000-6-2:2005                                                                                              |                                                                                                    | EN 61000-6-2:2         | 005 + AC:2005                                    |
| IEC 61000-6-4:2006 + A1:2010                                                                                    | )                                                                                                    | EN 61000-6-4:2         | 007 + A1:2011                                    |
| IEC 61326-3-1:2017, Industrial                                                                                  | locations, SIL 2                                                                                                    | EN 61326-3-1:2         | 017, Industrial locations, SIL 2                 |
| FCC Part 15B, Class A                                                                                           |                                                                                                    |                        |                                                  |
|                                                                                                    |                                                                                                    |                        |                                                  |
|                                                                                                    |                                                                                                    |                        |                                                  |
|                                                                                                    |                                                                                                    |                        |                                                  |
|                                                                                                    |                                                                                                    |                        |                                                  |
|                                                                                                    |                                                                                                    |                        |                                                  |
|                                                                                                    |                                                                                                    |                        |                                                  |
| does not include any market surveil                                                                             | en assessed and complies ware to the the test of the test of the test of the test of the test of the test of the test of the test of the test of the test of the test of the test of the test of the test of the test of test of test of test | with the specified sta | andards/normative documents. The attestation     |
| properties and quality. This attestation                                                                        | on does not contain any sta                                                                                                    | tements pertaining     | to the requirements pursuant to other standards, |
| directives or laws other than the abo                                                                           | ve mentioned.                                                                                                    |                        |                                                  |
| c'and and a second second second second second second second second second second second second second second s |                                                                                                    |                        |                                                  |
| Knuc                                                                                                    | A Raltson                                                                                                    |                        |                                                  |
| 1 THUC                                                                                                    | 2019-02                                                                                                    | 2-21                   |                                                  |
| Digitally sig                                                                                                   | gned by Knud A. Baltsen                                                                                                    |                        |                                                  |
| kab@force                                                                                                    | .dk                                                                                                    |                        |                                                  |
| Signed by: Knud A Baltson Son                                                                                   | ior Specialist Product C                                                                                                    | ompliance              |                                                  |
| Signed by. Kildu A. Daitsell, Sell                                                                              | or specialist, Product Co                                                                                                    | mpliance               |                                                  |

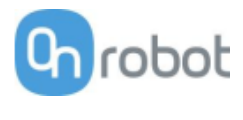

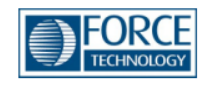

# Attestation of Conformity no. 118-33022-A2

FORCE Technology has performed compliance testing on electrical products since 1967. FORCE Technology is an accredited test house according to EN17025 and participates in international standardization with organizations such as CEN/CENELEC, IEC/CISPR and ETSI. This attestation of conformity with the below mentioned standards and/or normative documents is based on accredited tests and/or technical assessments carried out at FORCE Technology.

| Attestation holder                                                                                                    |                                                                                                    |                                                                                     |                                                                                                    |
|----------------------------------------------------------------------------------------------------|----------------------------------------------------------------------------------------------------|-------------------------------------------------------------------------------------|----------------------------------------------------------------------------------------------------|
| OnRobot A/S<br>Teglværksvej 47H<br>5220 Odense SØ<br>Denmark                                                            |                                                                                                    |                                                                                     |                                                                                                    |
| Product identification                                                                                                  | n                                                                                                    |                                                                                     |                                                                                                    |
| Gripper RG6 2.0                                                                                                    |                                                                                                    |                                                                                     |                                                                                                    |
| Manufacturer                                                                                                    |                                                                                                    |                                                                                     |                                                                                                    |
| OnRobot A/S                                                                                                    |                                                                                                    |                                                                                     |                                                                                                    |
| Technical documenta                                                                                                    | ation                                                                                                    |                                                                                     |                                                                                                    |
| FORCE Technology Test<br>FORCE Technology Asse<br>FORCE Technology Test<br>FORCE Technology Asse                        | : Report 117-29737, dated 01 Sep<br>essment Sheet 1668, dated 17 Oc<br>: Report 118-33022-2 Rev. 1, dat<br>essment 118-33022-A1, dated 21             | otember 2017<br>tober 2017<br>ed 06 February 2019<br>February 2019                  |                                                                                                    |
| Standards/Normativ                                                                                                    | e documents                                                                                                    |                                                                                     |                                                                                                    |
| IEC 61000-6-2:2005<br>IEC 61000-6-4:2006 +<br>IEC 61326-3-1:2017, I<br>FCC Part 15B, Class A                            | • A1:2010<br>Industrial locations, SIL 2                                                                                                    | EMC Directive 2014/<br>EN 61000-6-2:2005<br>EN 61000-6-4:2007<br>EN 61326-3-1:2017, | /30/EU, Article 6<br>5 + AC:2005<br>7 + A1:2011<br>7, Industrial locations, SIL 2                                                      |
| The product identified abo<br>does not include any mark<br>properties and quality. This<br>directives or laws other tha | ve has been assessed and complies v<br>et surveillance. It is the responsibility<br>s attestation does not contain any sta<br>an the above mentioned. | with the specified standa<br>of the manufacturer that<br>tements pertaining to th   | ards/normative documents. The attestation<br>lat mass-produced apparatus have the same<br>he requirements pursuant to other standards, |
| Signature                                                                                                    | Knud A. Baltsen<br>2019-02<br>Digitally signed by Knud A. Baltsen<br>kab@force.dk<br>Senior Specialist                                                | -21                                                                                 |                                                                                                    |
| Signed by, Nilua A. Dall                                                                                                |                                                                                                    | mpliance                                                                            |                                                                                                    |

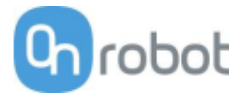

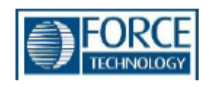

# Attestation of Conformity no. 119-31690-A1

FORCE Technology has performed compliance testing on electrical products since 1967. FORCE Technology is an accredited test house according to EN17025 and participates in international standardization with organizations such as CEN/CENELEC, IEC/CISPR and ETSI. This attestation of conformity with the below mentioned standards and/or normative documents is based on accredited tests and/or technical assessments carried out at FORCE Technology.

#### Attestation holder

OnRobot A/S Teglværksvej 47H 5220 Odense SØ DENMARK

#### Product identification

Compute box with Power Supply Unit (PSU) VER36U240-JA. Mounting: Quick Changer HEX-E QC V3 (101904). Robot Tool: Soft Gripper (103546).

#### Manufacturer

OnRobot A/S

#### Technical documentation

Test report. 119-31690-1

#### Standards/Normative documents

IEC 61000-3-2:2014 IEC 61000-3-3:2013 IEC 61000-6-2:2016 IEC 61000-6-4:2018 EMC Directive 2014/30/EU, Article 6 EN 61000-3-2:2014 EN 61000-3-3:2013 EN 61000-6-2:2005 EN 61000-6-2:2019 EN 61000-6-4:2007 + A1:2011

The product identified above has been assessed and complies with the specified standards/normative documents. The attestation does not include any market surveillance. It is the responsibility of the manufacturer that mass-produced apparatus have the same properties and quality. This attestation does not contain any statements pertaining to the requirements pursuant to other standards, directives or laws other than the above mentioned.

#### Signature

#### Johan Weisbjerg 2020-01-24

Digitally signed by Johan Weisbjerg jow@force.dk Technician

Signed by: Johan Weisbjerg, Specialist, Product Compliance

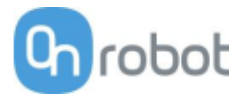

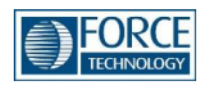

# Attestation of Conformity no. 120-21521-A1

FORCE Technology has performed compliance testing on electrical products since 1967. FORCE Technology is an accredited test house according to EN17025 and participates in international standardization with organizations such as CEN/CENELEC, IEC/CISPR and ETSI. This attestation of conformity with the below mentioned standards and/or normative documents is based on accredited tests and/or technical assessments carried out at FORCE Technology.

#### **Attestation holder**

OnRobot A/S Teglværksvej 47H 5220 Odense SØ Denmark

#### **Product identification**

Robot tool: Three finger gripping tool 3FG15 (103666).

Manufacturer

OnRobot A/S

#### **Technical documentation**

FORCE Technology test report 120-21521-1.

#### Standards/Normative documents

IEC 61000-3-2:2014 IEC 61000-3-3:2013 IEC 61000-6-2:2016 IEC 61000-6-4:2006/AMD1:2010 EMC Directive 2014/30/EU, Article 6 EN 61000-3-2:2014 EN 61000-3-3:2013 EN 61000-6-2:2005/Corr.:2005 EN 61000-6-4:2007/A1:2011

The product identified above has been assessed and complies with the specified standards/normative documents. The attestation does not include any market surveillance. It is the responsibility of the manufacturer that mass-produced apparatus have the same properties and quality. This attestation does not contain any statements pertaining to the requirements pursuant to other standards, directives or laws other than the above mentioned.

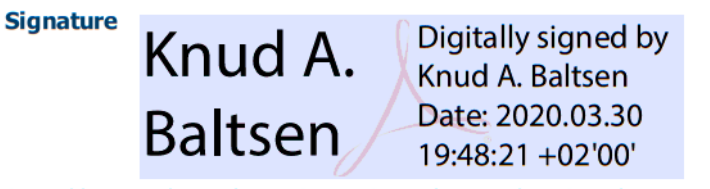

Signed by: Knud A. Baltsen, Senior Specialist, Product Compliance

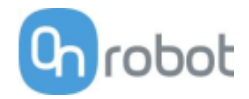

#### SG-x-H

#### **DECLARATION OF CONFORMITY**

According to Regulation (EC/EU) No.1935/2004 Article 3, it is required that food contact articles "must be sufficient inert to preclude substances from being transferred to food in quantities large enough to endanger human health or to bring about an unacceptable change in the composition of the food or a deterioration in its organoleptic properties".

This document stands to certify that all OnRobot SG-x-H materials, intended for food contact complies with:

1. Europe:

Regulation (EC/EU) No. 1935/2004 and national provisions (Article 6). The materials of SG Tools are suitable for food contact, materials and articles under article 3 of the before mentioned egulation. Compliance with the, requirements of Regulation (EC/EU) No.1935/2004 for the food contact material or article, concerning any limitations in particular max. use limits or limits on migration or extraction, the effect on taste and smell of the food and the suitability of the article for the specific use must be in compliance with the recommendations of the BfR.

See results next page.

#### 2. USA:

FDA 21 CFR 177.2600 "Rubber articles intended for repeated use in contact with food". Tested and approved for use on non-fatty food objects. See results next page.

The above product is also produced according to EC regulation 2023/2006 "*Good manufacturing practice for materials and articles intended to come into contact with food*" and is subject to control by the Danish food and health authorities.

To the best knowledge of the manufacturer, that the information presented in this certificate, is correct as of date of the declaration. It is the responsibility of the end-user to ensure that the status of the regulation is still in effect at the date of use.

Odense, April 6th, 2020

Group Management

Bestil Voluos

Vilmos CTO

Beskid

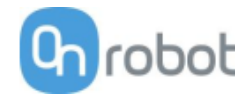

#### Results

The materials and color additive have been tested for extraction and migration limits by an independent testing organization (Eurofins Product Testing A/S. Accreditation number 522)

Sensory Analysis:

| Parameter: | Food Simulant: | Median Grade:                                                   | Limit Value* |
|------------|----------------|-----------------------------------------------------------------|--------------|
| Odour      | Water          | 1.5                                                             | 2.5          |
|            |                | (Just recognizable to slight deviation, chemical)               |              |
| Taste      | Water          | 2.5<br>(Slight to intense deviation,<br>chemical and flavoured) | 2.5          |

\* From 61. Statement of BfR, Bundesgesundheitsbl. 46, 2003, 362-5.

#### Analysis - BfR recommendation XV on silicone:

| Parameter:                               | Result: | Limit value ** |
|------------------------------------------|---------|----------------|
| Extractable components in water          | < 0.2 % | 0.5 %          |
| Extractable components in 3% acetic acid | < 0.3 % | 0.5 %          |
| Extractable components in 10% ethanol    | < 0.2 % | 0.5 %          |
| Volatile Compounds                       | < 0.1 % | 0.5 %          |
| Platinum                                 | 5 mg/kg | 50 mg/kg       |

\*\* According to BfR recommendation XV on silicone

#### Extraction Analysis:

| Parameter:                             | Single<br>[mg/inch²] | determinations | Limit<br>Value[mg/inch²] |
|----------------------------------------|----------------------|----------------|--------------------------|
| Water-extracted residue after 7 hours  | 0.19                 |                | < 20                     |
| Water-extracted residue after +2 hours | < 0.1                |                | < 1                      |

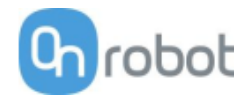

#### SG-x-S

#### **DECLARATION OF CONFORMITY**

According to Regulation (EC/EU) No.1935/2004 Article 3, it is required that food contact articles "must be sufficient inert to preclude substances from being transferred to food in quantities large enough to endanger human health or to bring about an unacceptable change in the composition of the food or a deterioration in its organoleptic properties".

This document stands to certify that all OnRobot SG-x-S materials, intended for food contact complies with:

1. Europe:

Regulation (EC/EU) No. 1935/2004 and national provisions (Article 6). The materials of SG Tools are suitable for food contact, materials and articles under article 3 of the before mentioned egulation. Compliance with the, requirements of Regulation (EC/EU) No.1935/2004 for the food contact material or article, concerning any limitations in particular max. use limits or limits on migration or extraction, the effect on taste and smell of the food and the suitability of the article for the specific use must be in compliance with the RfR.

See results next page.

#### 2. USA:

FDA 21 CFR 177.2600 "Rubber articles intended for repeated use in contact with food". Tested and approved for use on non-fatty food objects. See results next page.

The above product is also produced according to EC regulation 2023/2006 "*Good manufacturing practice for materials and articles intended to come into contact with food*" and is subject to control by the Danish food and health authorities.

To the best knowledge of the manufacturer, that the information presented in this certificate, is correct as of date of the declaration. It is the responsibility of the end-user to ensure that the status of the regulation is still in effect at the date of use.

Odense, April 6th, 2020

Group Management

Bestil Voluos

Vilmos сто

Beskid

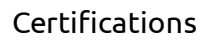

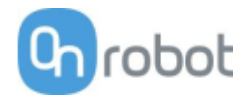

#### Results

The materials and color additive have been tested for extraction and migration limits by an independent testing organization (Eurofins Product Testing A/S. Accreditation number 522)

#### For the Hard part

#### Sensory Analysis:

| Parameter: | Food Simulant: | Median Grade:                                                   | Limit Value* |
|------------|----------------|-----------------------------------------------------------------|--------------|
| Odour      | Water          | 1.5                                                             | 2.5          |
|            |                | (Just recognizable to slight deviation, chemical)               |              |
| Taste      | Water          | 2.5<br>(Slight to intense deviation,<br>chemical and flavoured) | 2.5          |

\* From 61. Statement of BfR, Bundesgesundheitsbl. 46, 2003, 362-5.

#### Analysis - BfR recommendation XV on silicone:

| Parameter:                               | Result: | Limit value ** |
|------------------------------------------|---------|----------------|
| Extractable components in water          | < 0.2 % | 0.5 %          |
| Extractable components in 3% acetic acid | < 0.3 % | 0.5 %          |
| Extractable components in 10% ethanol    | < 0.2 % | 0.5 %          |
| Volatile Compounds                       | < 0.1 % | 0.5 %          |
| Platinum                                 | 5 mg/kg | 50 mg/kg       |

\*\* According to BfR recommendation XV on silicone

#### Extraction Analysis:

| Parameter:                             | Single<br>[mg/inch²] | determinations | Limit<br>Value[mg/inch²] |
|----------------------------------------|----------------------|----------------|--------------------------|
| Water-extracted residue after 7 hours  | 0.19                 |                | < 20                     |
| Water-extracted residue after +2 hours | < 0.1                |                | < 1                      |

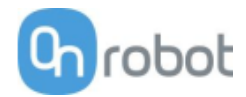

#### For the Soft part

#### Sensory Analysis:

| Parameter: | Food Simulant: | Median Grade:              | Limit Value* |
|------------|----------------|----------------------------|--------------|
| Odour      | Water          | 1                          | 2.5          |
|            |                | (Just noticable deviation) |              |
| Taste      | Water          | 1                          | 2.5          |
|            |                | (Just noticable deviation) |              |

\* From 61. Statement of BfR, Bundesgesundheitsbl. 46, 2003, 362-5.

#### Analysis - BfR recommendation XV on silicone:

| Parameter:                               | Result:  | Limit value ** |
|------------------------------------------|----------|----------------|
| Extractable components in water          | < 0.2 %  | 0.5 %          |
| Extractable components in 3% acetic acid | < 0.3 %  | 0.5 %          |
| Extractable components in 10% ethanol    | < 0.2 %  | 0.5 %          |
| Volatile Compounds                       | < 0.1 %  | 0.5 %          |
| Platinum                                 | 10 mg/kg | 50 mg/kg       |

\*\* According to BfR recommendation XV on silicone

#### Extraction Analysis:

| Parameter:                             | Single<br>[mg/inch²] | determinations | Limit<br>Value[mg/inch²] |
|----------------------------------------|----------------------|----------------|--------------------------|
| Water-extracted residue after 7 hours  | 1.5                  |                | < 20                     |
| Water-extracted residue after +2 hours | < 0.1                |                | < 1                      |

### Certifications

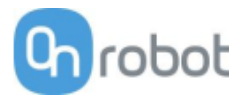

# 12.1 Déclaration d'incorporation

| 3FG15        | 216 |
|--------------|-----|
| 🛛 Gecko      | 217 |
| B HEX-E      | 218 |
| <b>HEX-H</b> | 219 |
| RG2-FT       | 220 |
| BG2          | 221 |
| RG6          | 222 |
| SG           | 223 |
| VG10         | 224 |
| VGC10        | 225 |
|              |     |

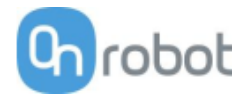

#### 3FG15

#### **CE/EU Declaration of Incorporation (Original)**

According to European Machinery Directive 2006/42/EC annex II 1.B.

The manufacturer:

OnRobot A/S Teglværskvej 47H DK-5220, Odense SØ DENMARK

declares that the product:

Type:Industrial Robot GripperModel:3FG15Generation:V1Serial:100000000-1009999999

may not be put into service before the machinery in which it will be incorporated is declared in conformity with the provisions of Directive 2006/42/EC, including amendments, and with the regulations transposing it into national law.

The product is prepared for compliance with all essential requirements of Directive 2006/42/EC under the correct incorporation conditions, see instructions and guidance in this manual. Compliance with all essential requirements of Directive 2006/42/EC relies on the specific robot installation and the final risk assessment.

Technical documentation is compiled according to Directive 2006/42/EC annex VII part B and available in electronic form to national authorities upon legitimate request. Undersigned is based on the manufacturer address and authorized to compile this documentation.

Additionally, the product declares in conformity with the following directives, according to which the product is CE marked:

2014/30/EU — Electromagnetic Compatibility Directive (EMC)

2011/65/EU — Restriction of the use of certain hazardous substances (RoHS)

Relevant essential health and safety requirements of the following EU directives are also applied:

2014/35/EU — Low Voltage Directive (LVD) 2012/19/EU — Waste of Electrical and Electronic Equipment (WEEE)

A list of applied harmonized standards, including associated specifications, is provided in this manual.

Budapest, February 14th, 2020

Group Management

Bestil Volumos

Vilmos Beskid CTO
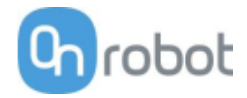

Gecko

## **CE/EU Declaration of Incorporation (Original)**

According to European Machinery Directive 2006/42/EC annex II 1.B.

The manufacturer:

OnRobot A/S Teglværskvej 47H DK-5220, Odense SØ DENMARK

declares that the product:

Type:Industrial Robot GripperModel:Gecko GripperGeneration:V2Serial:100000000-1009999999

may not be put into service before the machinery in which it will be incorporated is declared in conformity with the provisions of Directive 2006/42/EC, including amendments, and with the regulations transposing it into national law.

The product is prepared for compliance with all essential requirements of Directive 2006/42/EC under the correct incorporation conditions, see instructions and guidance in this manual. Compliance with all essential requirements of Directive 2006/42/EC relies on the specific robot installation and the final risk assessment.

Technical documentation is compiled according to Directive 2006/42/EC annex VII part B and available in electronic form to national authorities upon legitimate request. Undersigned is based on the manufacturer address and authorized to compile this documentation.

Additionally, the product declares in conformity with the following directives, according to which the product is CE marked:

2014/30/EU — Electromagnetic Compatibility Directive (EMC)

2011/65/EU — Restriction of the use of certain hazardous substances (RoHS)

Relevant essential health and safety requirements of the following EU directives are also applied:

2014/35/EU — Low Voltage Directive (LVD) 2012/19/EU — Waste of Electrical and Electronic Equipment (WEEE)

A list of applied harmonized standards, including associated specifications, is provided in this manual.

Budapest, December 16th, 2019

Group Management

Bestil Volumos

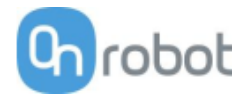

#### HEX-E

## **CE/EU Declaration of Incorporation (Original)**

According to European Machinery Directive 2006/42/EC annex II 1.B.

The manufacturer:

OnRobot A/S Teglværskvej 47H DK-5220, Odense SØ DENMARK

declares that the product:

Type:Industrial Force/Torque SensorModel:HEX-E QCGeneration:V3Serial:100000000-1009999999

may not be put into service before the machinery in which it will be incorporated is declared in conformity with the provisions of Directive 2006/42/EC, including amendments, and with the regulations transposing it into national law.

The product is prepared for compliance with all essential requirements of Directive 2006/42/EC under the correct incorporation conditions, see instructions and guidance in this manual. Compliance with all essential requirements of Directive 2006/42/EC relies on the specific robot installation and the final risk assessment.

Technical documentation is compiled according to Directive 2006/42/EC annex VII part B and available in electronic form to national authorities upon legitimate request. Undersigned is based on the manufacturer address and authorized to compile this documentation.

Additionally, the product declares in conformity with the following directives, according to which the product is CE marked:

2014/30/EU — Electromagnetic Compatibility Directive (EMC)

2011/65/EU — Restriction of the use of certain hazardous substances (RoHS)

Relevant essential health and safety requirements of the following EU directives are also applied:

2014/35/EU — Low Voltage Directive (LVD) 2012/19/EU — Waste of Electrical and Electronic Equipment (WEEE)

A list of applied harmonized standards, including associated specifications, is provided in this manual.

Budapest, December 16th, 2019

Group Management

Bestil Volumos

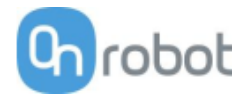

#### HEX-H

## **CE/EU Declaration of Incorporation (Original)**

According to European Machinery Directive 2006/42/EC annex II 1.B.

The manufacturer:

OnRobot A/S Teglværskvej 47H DK-5220, Odense SØ DENMARK

declares that the product:

Type:Industrial Force/Torque SensorModel:HEX-H QCGeneration:V3Serial:100000000-1009999999

may not be put into service before the machinery in which it will be incorporated is declared in conformity with the provisions of Directive 2006/42/EC, including amendments, and with the regulations transposing it into national law.

The product is prepared for compliance with all essential requirements of Directive 2006/42/EC under the correct incorporation conditions, see instructions and guidance in this manual. Compliance with all essential requirements of Directive 2006/42/EC relies on the specific robot installation and the final risk assessment.

Technical documentation is compiled according to Directive 2006/42/EC annex VII part B and available in electronic form to national authorities upon legitimate request. Undersigned is based on the manufacturer address and authorized to compile this documentation.

Additionally, the product declares in conformity with the following directives, according to which the product is CE marked:

2014/30/EU — Electromagnetic Compatibility Directive (EMC)

2011/65/EU — Restriction of the use of certain hazardous substances (RoHS)

Relevant essential health and safety requirements of the following EU directives are also applied:

2014/35/EU — Low Voltage Directive (LVD) 2012/19/EU — Waste of Electrical and Electronic Equipment (WEEE)

A list of applied harmonized standards, including associated specifications, is provided in this manual.

Budapest, December 16th, 2019

Group Management

Bestil Volumos

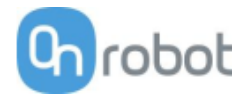

#### RG2-FT

## **CE/EU Declaration of Incorporation (Original)**

According to European Machinery Directive 2006/42/EC annex II 1.B.

The manufacturer:

OnRobot A/S Teglværskvej 47H DK-5220, Odense SØ DENMARK

declares that the product:

Type:Industrial Robot GripperModel:RG2-FTGeneration:V2Serial:100000000-1009999999

may not be put into service before the machinery in which it will be incorporated is declared in conformity with the provisions of Directive 2006/42/EC, including amendments, and with the regulations transposing it into national law.

The product is prepared for compliance with all essential requirements of Directive 2006/42/EC under the correct incorporation conditions, see instructions and guidance in this manual. Compliance with all essential requirements of Directive 2006/42/EC relies on the specific robot installation and the final risk assessment.

Technical documentation is compiled according to Directive 2006/42/EC annex VII part B and available in electronic form to national authorities upon legitimate request. Undersigned is based on the manufacturer address and authorized to compile this documentation.

Additionally, the product declares in conformity with the following directives, according to which the product is CE marked:

2014/30/EU — Electromagnetic Compatibility Directive (EMC)

2011/65/EU — Restriction of the use of certain hazardous substances (RoHS)

Relevant essential health and safety requirements of the following EU directives are also applied:

2014/35/EU — Low Voltage Directive (LVD) 2012/19/EU — Waste of Electrical and Electronic Equipment (WEEE)

A list of applied harmonized standards, including associated specifications, is provided in this manual.

Budapest, December 16th, 2019

Group Management

Bestil Volumos

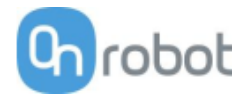

RG2

## **CE/EU Declaration of Incorporation (Original)**

According to European Machinery Directive 2006/42/EC annex II 1.B.

The manufacturer:

OnRobot A/S Teglværskvej 47H DK-5220, Odense SØ DENMARK

declares that the product:

Type:Industrial Robot GripperModel:RG2Generation:V2Serial:100000000-1009999999

may not be put into service before the machinery in which it will be incorporated is declared in conformity with the provisions of Directive 2006/42/EC, including amendments, and with the regulations transposing it into national law.

The product is prepared for compliance with all essential requirements of Directive 2006/42/EC under the correct incorporation conditions, see instructions and guidance in this manual. Compliance with all essential requirements of Directive 2006/42/EC relies on the specific robot installation and the final risk assessment.

Technical documentation is compiled according to Directive 2006/42/EC annex VII part B and available in electronic form to national authorities upon legitimate request. Undersigned is based on the manufacturer address and authorized to compile this documentation.

Additionally, the product declares in conformity with the following directives, according to which the product is CE marked:

2014/30/EU — Electromagnetic Compatibility Directive (EMC)

2011/65/EU — Restriction of the use of certain hazardous substances (RoHS)

Relevant essential health and safety requirements of the following EU directives are also applied:

2014/35/EU — Low Voltage Directive (LVD) 2012/19/EU — Waste of Electrical and Electronic Equipment (WEEE)

A list of applied harmonized standards, including associated specifications, is provided in this manual.

Budapest, December 16th, 2019

Group Management

Bestil Volumos

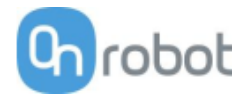

RG6

## **CE/EU Declaration of Incorporation (Original)**

According to European Machinery Directive 2006/42/EC annex II 1.B.

The manufacturer:

OnRobot A/S Teglværskvej 47H DK-5220, Odense SØ DENMARK

declares that the product:

Type:Industrial Robot GripperModel:RG6Generation:V2Serial:100000000-1009999999

may not be put into service before the machinery in which it will be incorporated is declared in conformity with the provisions of Directive 2006/42/EC, including amendments, and with the regulations transposing it into national law.

The product is prepared for compliance with all essential requirements of Directive 2006/42/EC under the correct incorporation conditions, see instructions and guidance in this manual. Compliance with all essential requirements of Directive 2006/42/EC relies on the specific robot installation and the final risk assessment.

Technical documentation is compiled according to Directive 2006/42/EC annex VII part B and available in electronic form to national authorities upon legitimate request. Undersigned is based on the manufacturer address and authorized to compile this documentation.

Additionally, the product declares in conformity with the following directives, according to which the product is CE marked:

2014/30/EU — Electromagnetic Compatibility Directive (EMC)

2011/65/EU — Restriction of the use of certain hazardous substances (RoHS)

Relevant essential health and safety requirements of the following EU directives are also applied:

2014/35/EU — Low Voltage Directive (LVD) 2012/19/EU — Waste of Electrical and Electronic Equipment (WEEE)

A list of applied harmonized standards, including associated specifications, is provided in this manual.

Budapest, December 16th, 2019

Group Management

Bestil Volumos

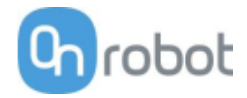

SG

### **CE/EU Declaration of Incorporation (Original)**

According to European Machinery Directive 2006/42/EC annex II 1.B.

The manufacturer:

OnRobot A/S Teglværskvej 47H DK-5220, Odense SØ DENMARK

declares that the product:

Type:Industrial Robot GripperModel:SGGeneration:V1Serial:100000000-1009999999

may not be put into service before the machinery in which it will be incorporated is declared in conformity with the provisions of Directive 2006/42/EC, including amendments, and with the regulations transposing it into national law.

The product is prepared for compliance with all essential requirements of Directive 2006/42/EC under the correct incorporation conditions, see instructions and guidance in this manual. Compliance with all essential requirements of Directive 2006/42/EC relies on the specific robot installation and the final risk assessment.

Technical documentation is compiled according to Directive 2006/42/EC annex VII part B and available in electronic form to national authorities upon legitimate request. Undersigned is based on the manufacturer address and authorized to compile this documentation.

Additionally, the product declares in conformity with the following directives, according to which the product is CE marked:

2014/30/EU — Electromagnetic Compatibility Directive (EMC) 2011/65/EU — Restriction of the use of certain hazardous substances (RoHS)

Relevant essential health and safety requirements of the following EU directives are also applied:

2014/35/EU — Low Voltage Directive (LVD) 2012/19/EU — Waste of Electrical and Electronic Equipment (WEEE)

A list of applied harmonized standards, including associated specifications, is provided in this manual.

Odense, April 6th, 2020

Group Management

Bergd Voluos

Vilmos Beskid CTO

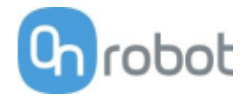

## VG10

## **CE/EU Declaration of Incorporation (Original)**

According to European Machinery Directive 2006/42/EC annex II 1.B.

The manufacturer:

OnRobot A/S Teglværskvej 47H DK-5220, Odense SØ DENMARK

declares that the product:

Type:Industrial Robot GripperModel:VG10Generation:V2Serial:100000000-1009999999

may not be put into service before the machinery in which it will be incorporated is declared in conformity with the provisions of Directive 2006/42/EC, including amendments, and with the regulations transposing it into national law.

The product is prepared for compliance with all essential requirements of Directive 2006/42/EC under the correct incorporation conditions, see instructions and guidance in this manual. Compliance with all essential requirements of Directive 2006/42/EC relies on the specific robot installation and the final risk assessment.

Technical documentation is compiled according to Directive 2006/42/EC annex VII part B and available in electronic form to national authorities upon legitimate request. Undersigned is based on the manufacturer address and authorized to compile this documentation.

Additionally, the product declares in conformity with the following directives, according to which the product is CE marked:

2014/30/EU — Electromagnetic Compatibility Directive (EMC)

2011/65/EU — Restriction of the use of certain hazardous substances (RoHS)

Relevant essential health and safety requirements of the following EU directives are also applied:

2014/35/EU — Low Voltage Directive (LVD) 2012/19/EU — Waste of Electrical and Electronic Equipment (WEEE)

A list of applied harmonized standards, including associated specifications, is provided in this manual.

Budapest, December 16th, 2019

Group Management

Bergd Voluos

Vilmos Beskid CTO

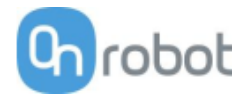

## VGC10

# CE/EU Declaration of Incorporation (Original)

According to European Machinery Directive 2006/42/EC annex II 1.B.

The manufacturer:

OnRobot A/S Teglværskvej 47H DK-5220, Odense SØ DENMARK

declares that the product:

Type:Industrial Robot GripperModel:VGC10Generation:V1Serial:100000000-1009999999

may not be put into service before the machinery in which it will be incorporated is declared in conformity with the provisions of Directive 2006/42/EC, including amendments, and with the regulations transposing it into national law.

The product is prepared for compliance with all essential requirements of Directive 2006/42/EC under the correct incorporation conditions, see instructions and guidance in this manual. Compliance with all essential requirements of Directive 2006/42/EC relies on the specific robot installation and the final risk assessment.

Technical documentation is compiled according to Directive 2006/42/EC annex VII part B and available in electronic form to national authorities upon legitimate request. Undersigned is based on the manufacturer address and authorized to compile this documentation.

Additionally, the product declares in conformity with the following directives, according to which the product is CE marked:

2014/30/EU — Electromagnetic Compatibility Directive (EMC)

2011/65/EU — Restriction of the use of certain hazardous substances (RoHS)

Relevant essential health and safety requirements of the following EU directives are also applied:

2014/35/EU — Low Voltage Directive (LVD) 2012/19/EU — Waste of Electrical and Electronic Equipment (WEEE)

A list of applied harmonized standards, including associated specifications, is provided in this manual.

Budapest, December 16th, 2019

Group Management

Bestil Volumos

Certifications

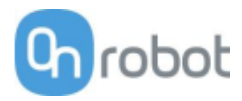